thpautomation.com - 0909 770 259

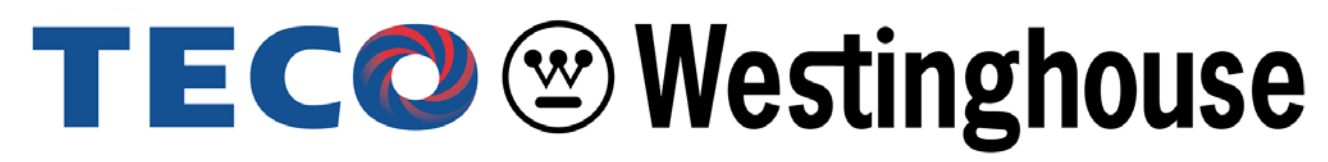

# MOTOR COMPANY

# MA7200 PLUS AC Inverter

# **Installation Manual**

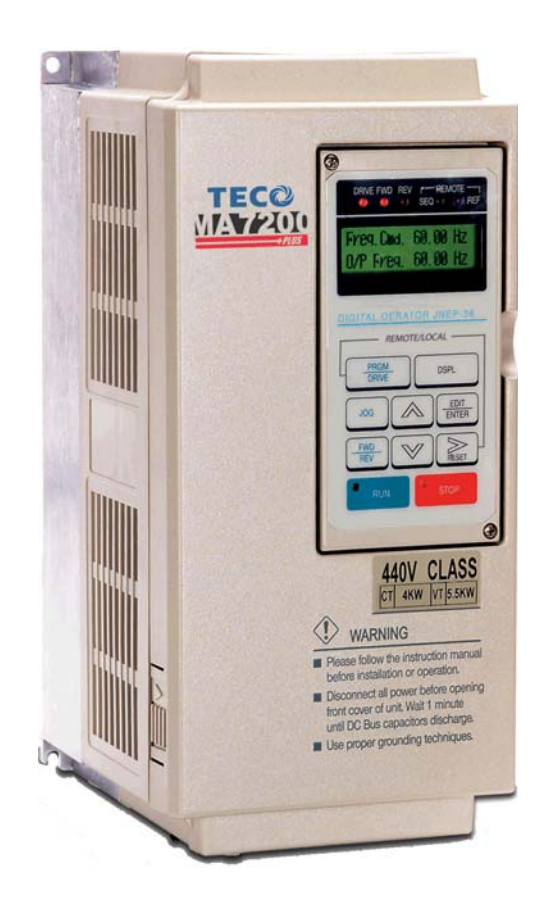

- 200 *to* 240V 1Ø & 3Ø 1 3 HP 3Ø 5 – 40 HP
- 380 to 480V 3Ø 1 75 HP
- 500 to 600V 3Ø 1-10 HP

No. XXXXXXX

Page

# **Table of Contents**

| 1.0 MA7200 PLUS Inspection, Handling and Installation                                                                                                    |
|----------------------------------------------------------------------------------------------------|
| 2.0 General Wiring Diagrams                                                                                                    |
| <ul> <li>3.0 Power Section, Terminal Layout, Wiring and Ratings</li></ul>                                                                                                    |
| <ul> <li>4.0 Control Terminals Designations and Wiring</li> <li>4.1 Control Terminals Layout</li></ul>                                                                                                    |
| <ul> <li>5.0 Peripheral Power Devices Overview.</li> <li>5.1 AC Input Reactor.</li> <li>5.2 Input Fuse Types and Ratings.</li> <li>5.3 Noise Filters.</li> <li>5.4 Braking Resistors and Braking Units.</li> </ul> |
| <ul> <li>6.0 Peripheral Control Devices</li></ul>                                                                                                    |
| 7.0 MA7200 PLUS Specifications<br>7.1 Basic Specifications<br>7.2 General Specifications<br>7.3 MA7200 PLUS Dimensions and Weights                                                                                 |
| <ul> <li>8.0 Parameter Groups, The Digital Operator, Menus and Keypad Navigation</li> <li>8.1 Parameter Groups</li></ul>                                                                                           |

| 9.0 Parameter Summary and Explanation                                                     |
|-------------------------------------------------------------------------------------------|
| 7.1 Parameter Summary Tables<br>Table 9.1.1 An-                                           |
| operation)                                                                                |
| Running                                                                                   |
| Table 9.1.3 Cn- DD Control Parameters                                                     |
| Table 9.1.4 Sn- DD System Parameters                                                      |
| Table 9.1.4 Pol- 00 Application Parameters       Table 9.1.5 Un- on Monitoring Parameters |
| 9.2 Parameter Detail                                                                      |
| 9.2.1 Parameters Bn- (Parameter Groups that can be Changed During Running                 |
| 9.2.2 Parameters Cn- (Control Parameters)                                                 |
| 9.2.3 Parameters Sn- (System Parameters)                                                  |
| 9.2.4 Parameters PII (Application Parameters)                                             |
| 9.2.5 Parameters on- (monitoring Parameters)                                              |
| 10.0Error Messages and Troubleshooting                                                    |
| 10.1 1 Fault                                                                              |
| 10.1.2 Warnings and Self- Diagnosis                                                       |
| Appendix A - Auto-tuning Procedure / Sensorless Vector Control                            |
| Appendix B - Spare Parts                                                                  |
|                                                                                           |
| Appendix C - Inverter Parameter Setting List                                              |
| APP-1 PID Application Note                                                                |
|                                                                                           |
| APP-2 Fan and Pump Application Note                                                       |
|                                                                                           |
| Warranty                                                                                  |

# 1.0 MA7200 PLUS Inspection, Handling and Installation

#### 1.1 Inspection Procedure upon Receiving

Before delivery, Every MA7200 PLUS inverter has been functionally tested and adjusted. After receiving the inverter, use the following procedure to ensure that the proper equipment has been received and is not damaged.

- Verify that the Model No. of the inverter you've received is the same as that listed on your purchase order. (Refer to the Nameplate)
- Observe the condition of the shipping container and report any damage immediately to the commercial carrier that delivered the equipment.

#### Inverter Nameplate:

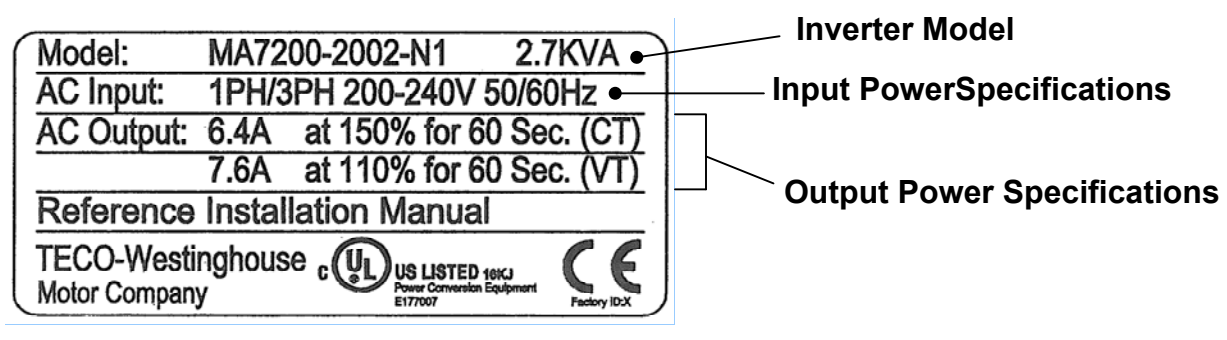

• Inverter Model Numbering:

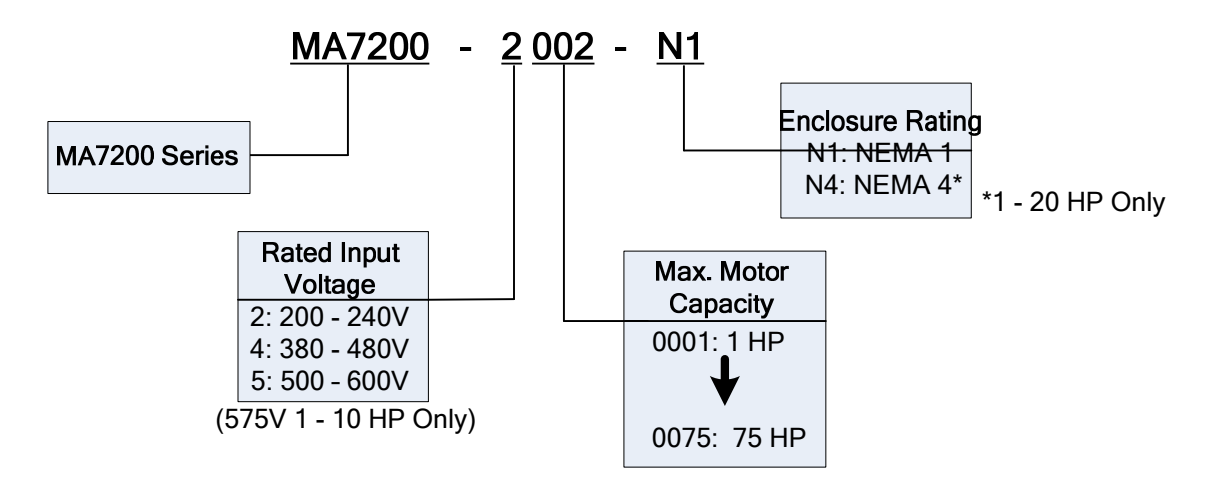

NOTES-

#### 1.2 Installation

When installing the inverter, ensure that there is adequate space around the unit to allow normal heat dissipation as per the following Fig. 1.2.1

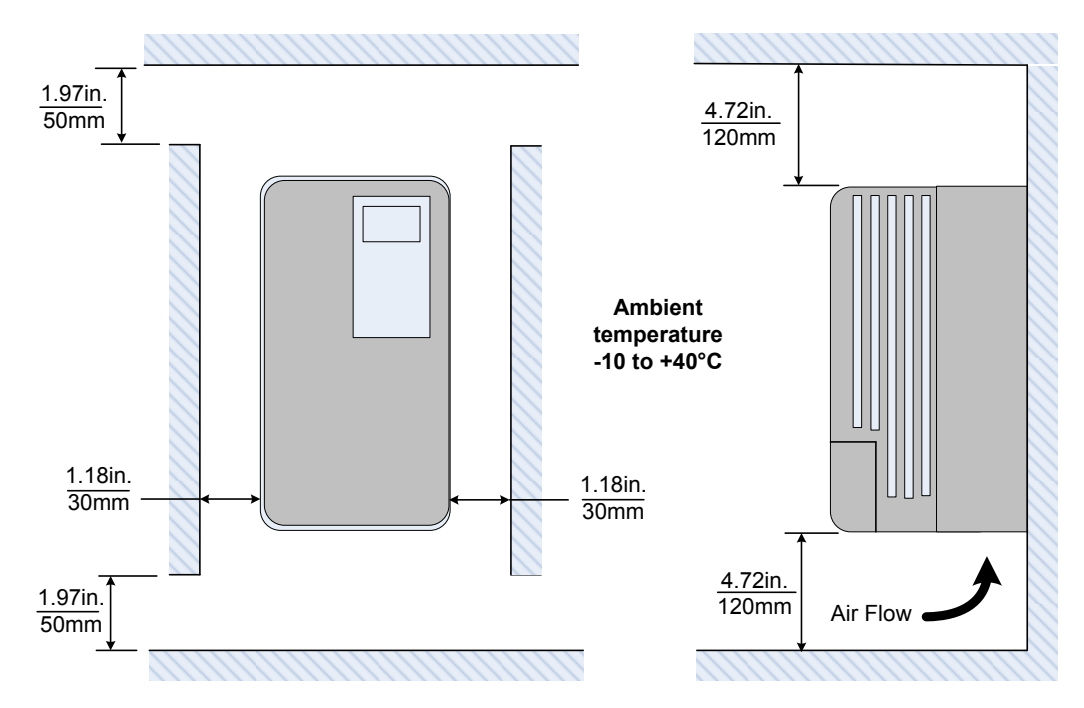

Fig. 1.2.1 MA7200 PLUS Wall Mount Clearance

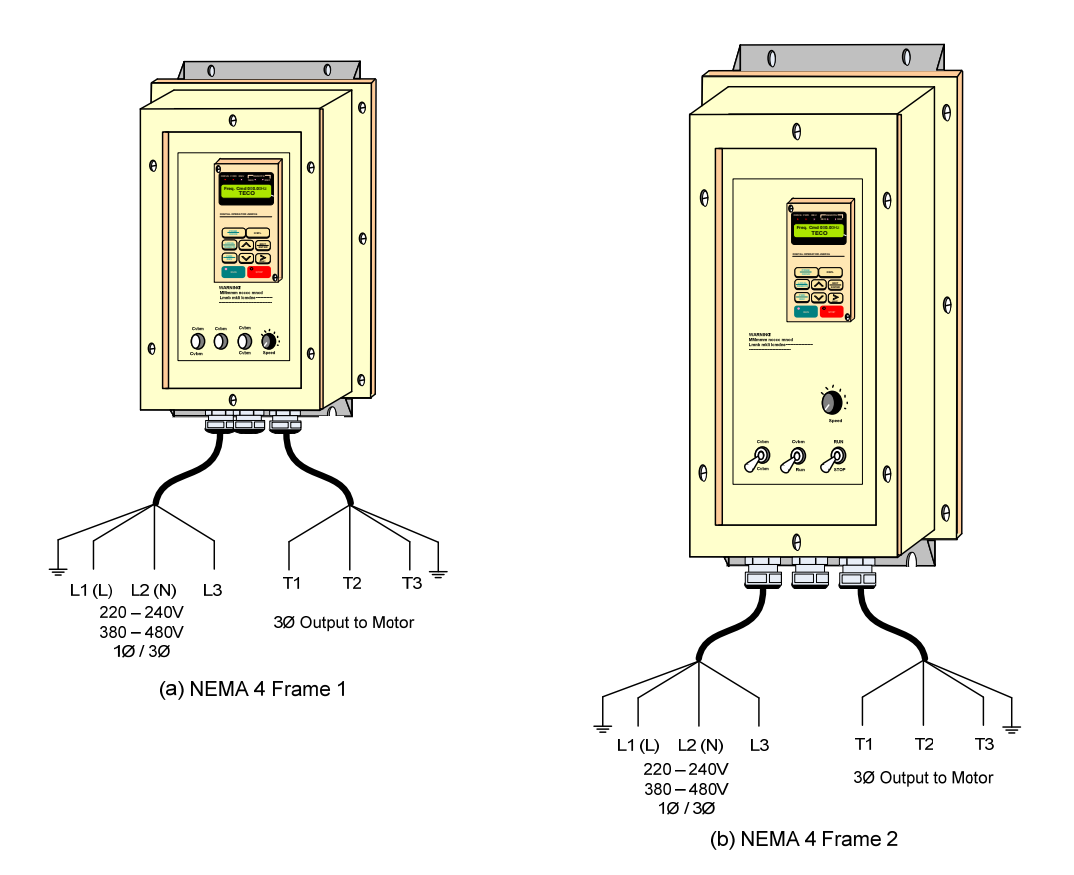

Fig. 1.2.2 MA7200 PLUS NEMA 4 Installation

# 

Location of equipment is important to achieve proper performance and normal operating life. The MA7200 PLUS inverter should be installed in area meeting the following conditions.

- Ambient temperature: +14 to 104°F, (-10 to 40°C).
- The location is protected from rain, moisture and direct sunlight.
- The location is free from harmful mists, gases, liquids, airborne dusts and metallic particles.
- The location is free from vibration and electromagnetic noise. (i.e. welding machines, power units, etc...)
- When mounting multiple units in a common enclosure, install a cooling fan or some other means to maintain the enclosure temperature below 104°F (+40°C).

# 1.3 Removing the Front Cover and Digital Operator

# 

Before making any wiring connections to the MA7200 PLUS, the front cover needs to be removed.

- For models 230V, 1-25HP; 460V, 1-30HP and 575V 1-10HP: (Plastic cover) -The Digital Operator must be disassembled first before disassembling the front cover. After completing the wiring connection, assemble front cover first then the Digital Operator.
- For models 230V, 30HP&40HP and 460V, 40- 75HP: (Metal cover)- The front cover can be removed for wiring connection without disassembling the Digital Operator. Reinstall the front cover after completing the wiring.

The procedure for disassembly / assembly for the MA7200 PLUS inverter will be dependent on the model as follows:

#### (A) 230V: 1-2HP and 460V: 1-2HP

- MA7200-2001-N1 MA7200-4001-N1
- MA7200-2002-N1
- MA7200-4002-N1
- Removing the front cover and Digital Operator: Remove the two screws a and b on the front cover and remove. Next, remove the screws c and d on the Digital Operator and carefully pull upward enough to expose the connecting cable. Disconnect the RS-232 cable on the backside of the Digital Operator and remove the Digital Operator.
- Attaching the front cover and Digital Operator: Carefully connect the RS-232 cable connector to the back of the Digital Operator, place it on the inverter housing and secure with screws c and d. Insert the tabs of the upper part of front cover into the groove of the inverter housing and secure with screws a and b.

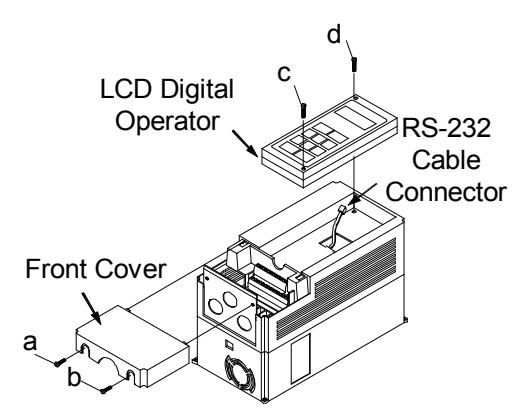

#### (B) 230V: 3-10HP, 460V: 3-10HP and 575V: 1 -10 HP

- MA7200-2003-N1
- MA7200-2005-N1
- MA7200-2007-N1
- MA7200-2010-N1
- MA7200-4003-N1 • MA7200-4005-N1
- MA7200-4007-N1
- MA7200-4010-N1
- MA7200-5001-N1
- MA7200-5002-N1
- MA7200-5003-N1

Front Cover

O(

- MA7200-5007-N1
- MA7200-5010-N1
- MA7200-5005-N1

Removing the digital operator

Remove screws a and b. Press the lever on the side of the Digital Operator in the direction of arrow 1 to unlock the Digital Operator. Carefully disconnect the RS-232 cable connector on the back side of the LCD digital operator and lift the Digital Operator in the direction of arrow 2 to remove.

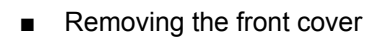

Press the left and right sides of the front cover in the directions of arrow 1 and lift the bottom of the cover in the direction of arrow 2 to remove.

Mounting the front cover and Digital Operator 

Insert the tab of the upper part of front cover into the groove of the inverter housing and press the lower part of the front cover onto the inverter until it snaps into place.

Connect the RS-232 cable connector to the back side of the Digital Operator and hook the one side of the Digital Operator on the front cover in the direction of arrow 1.

Press the digital operator in the direction of arrow 2 until it snaps into place and then secure with c and d.

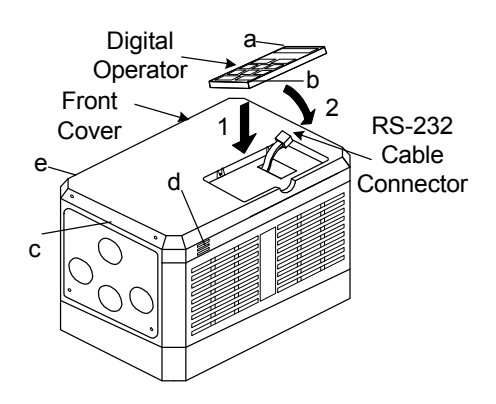

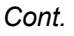

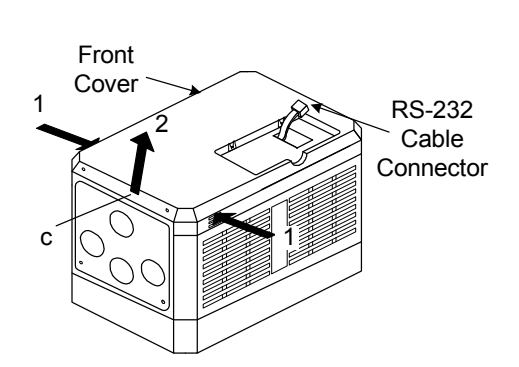

LCD Digital Operator

#### 230V: 15,20HP and 460V: 15,20HP Series

- MA7200-2015-N1
- MA7200-4015-N1

• MA7200-2020-N1

• MA7200-4015-N1

Removing the Digital Operator:

Remove screws a and b and carefully lift up to expose the connecting cable. Disconnect the RS-232 cable connector on the back side of the Digital Operator and then remove the Digital Operator.

Removing the front cover:

Loosen the two screws c and d of the front cover c and d and lift the bottom of the front cover to remove.

Mounting the front cover and Digital Operator: Insert the tab of the upper part of front cover into the groove of the inverter housing and secure with screws c and d.

Connect the RS-232 cable connector on the back of the Digital Operator. Place the Digital Operator into the inverter housing and secure with screws a and b.

# (C) 230V: 30- 40HP and 460V: 40- 75HP Series

Removing the front cover:

Loosen the two screws a and b of the front cover. Then loosen the two screws c and d and lift the front cover upwards. (Do not removing the digital operator.)

Mounting the front cover:

Place the front cover on the inverter housing and then secure with screws a, b, c and d.

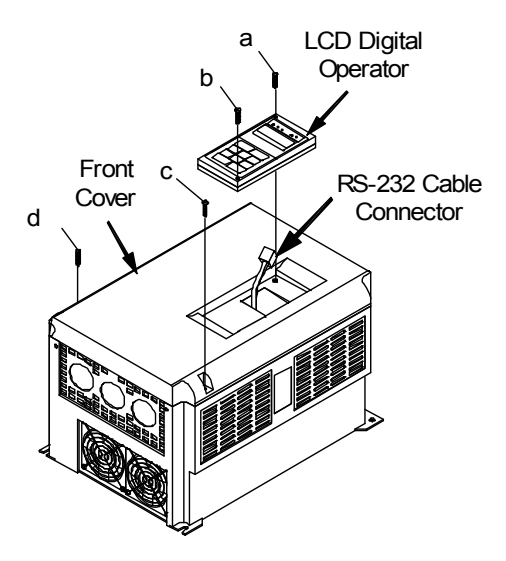

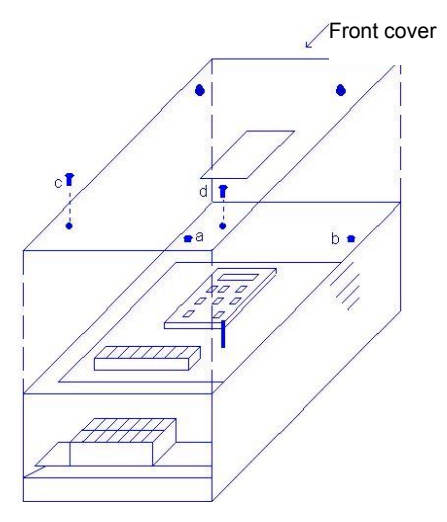

# 2.0 General Wiring Diagrams

The general wiring diagram of the MA7200 PLUS is shown in Fig's. 2.1.1 and 2.1.2. There are three types of control boards, the first is shown in Fig. 2.1.1 and the other two in Fig. 2.1.2 along with the terminal arrangement.

# thpautomation.com - 0909 770 259

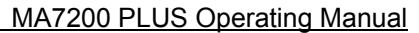

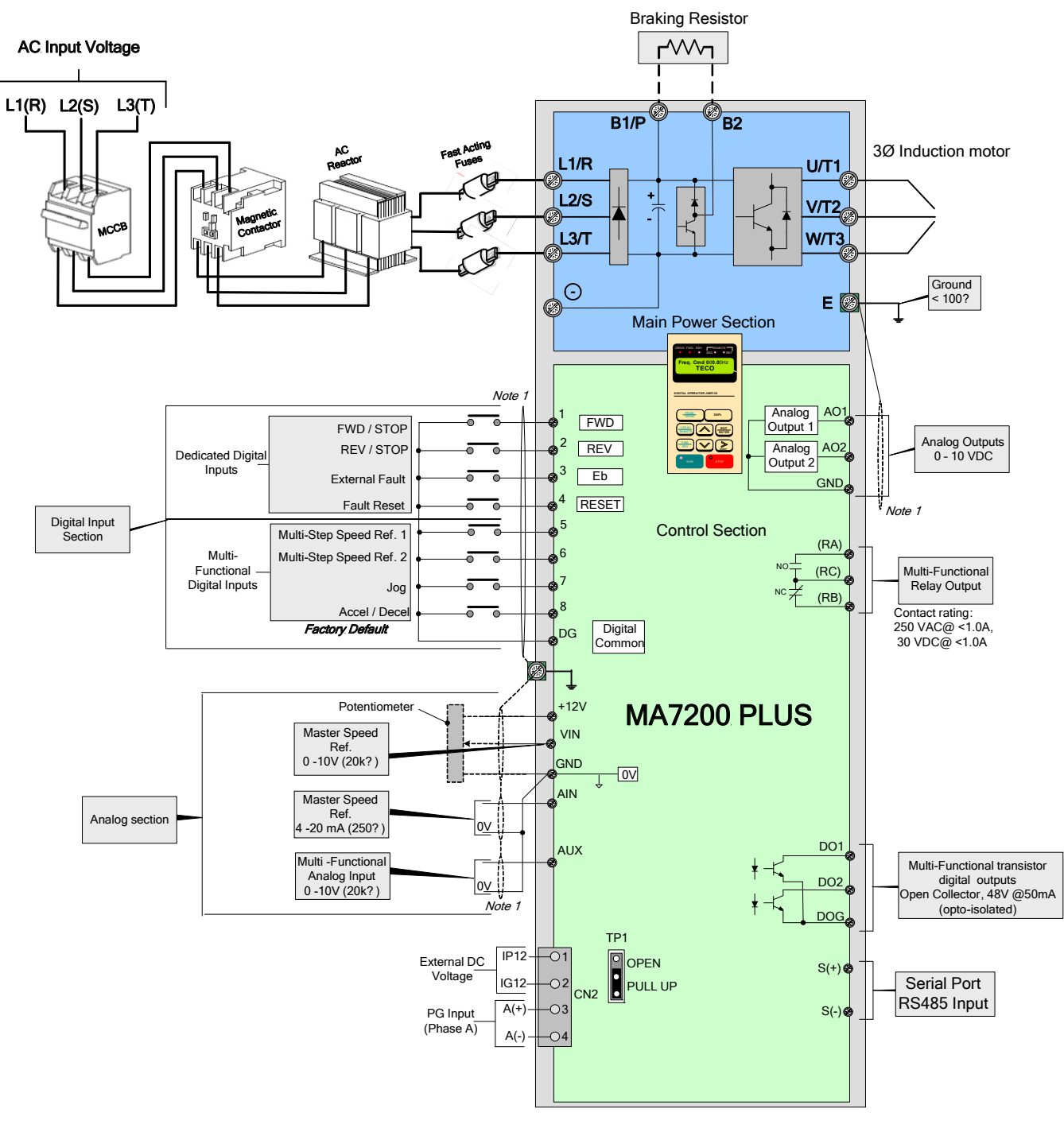

Terminal Layout ..... (Control Board code No.: 4H300D6730027)

| 0 | DG | 1 | 3 | 3 | 5 |   | 7 | VIN | AIN  | AUX   | DO1  | DO2  | ро | G S  | 5(-) |  |    |    |    |
|---|----|---|---|---|---|---|---|-----|------|-------|------|------|----|------|------|--|----|----|----|
|   | E  | 2 | 2 | 4 |   | 6 | 8 | +1: | 2 GN | d GNI | D AC | 1 AC | )2 | S(-) | E    |  | RA | RB | RC |

NOTES:

- 1 Use shielded wiring for digital inputs and analog outputs and shielded twisted pair for analog inputs
- 2 Terminals A(+) and A(-) can be used as a pulse frequency input command, 50Hz 32kHz, with an H of 3-12V. (Input resistance 27K).
  - In this case jumper TP1 must be set in the OPEN position. (CN2 connector wire code: 4H339D0250001)

#### Fig. 2.1.1 General Wiring Diagram

NEMA 1 - 230V: 1 - 2HP and 460V: 1 - 2HP (NEMA4 is the same) (Models: MA7200-2001/2-N1 and MA7200-4001/2-N1)

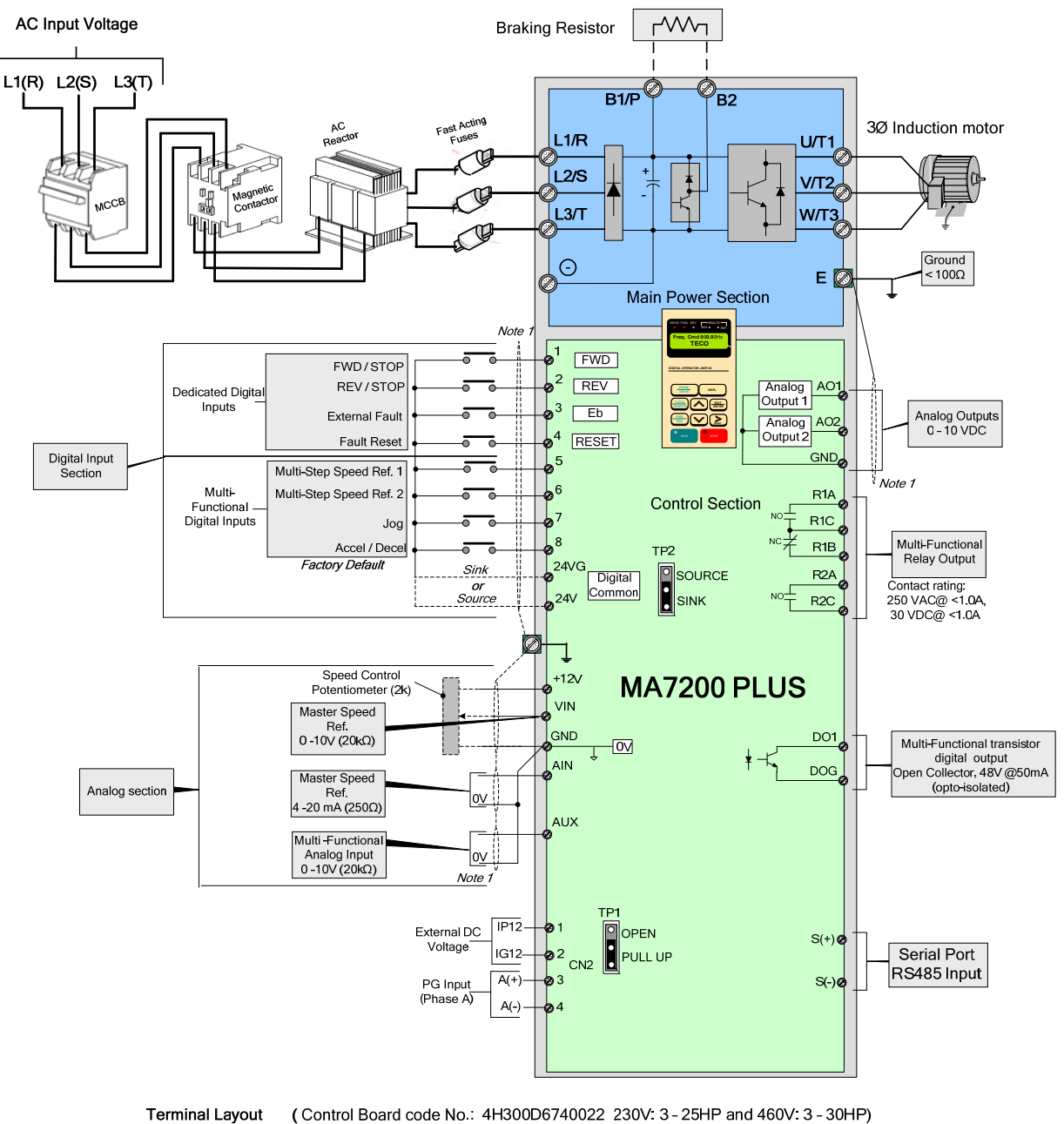

(Control Board code No.: 4H300D6750022 230V: 3 - 25HP and 460V: 3 - 35HP) (Control Board code No.: 4H300D6750028 230V: 30 - 40HP and 460V: 30 - 75HP) (Control Board code No.: 4LA41X258S01 575V: 1 - 10HP)

| 24 | ŧVG | 1 |   | 3 | 5 | 7 | 2 | 4V  | VIN  | AIN |     | k þó | D1 E | OG  | IP1 | 2 A  | (+) | A(-) |      |     |     |     |     |     |
|----|-----|---|---|---|---|---|---|-----|------|-----|-----|------|------|-----|-----|------|-----|------|------|-----|-----|-----|-----|-----|
|    | E   | Ξ | 2 | 4 |   | 6 | 8 | +12 | / -1 | 2V  | GND | AO1  | A02  | 2 E | Ξ   | IG12 | S(+ | ) :  | 6(-) | R2A | R2C | R1A | R1B | R1C |

NOTES:

1 - Use shielded wiring for digital inputs and analog outputs and shielded twisted pair for analog inputs

- 2 Digital inputs 1 8 can be set for SINK (0V Common) or Source (+24V common by setting the jumper TP2.
- 3 Terminals A(+) and A(-) can be used as a pulse frequency input command, 50Hz 32kHz, with an H of 3-12V. (Input resistance 27K). In this case jumper TP1 must be set in the OPEN position.

# Fig. 2.1.2 General Wiring Diagram

#### NEMA 1 - 230V: 3 - 40HP, 460V: 3-75HP (NEMA4 up to 20HP) and 575: 1-10HP

(230V Models: MA7200-2003 thru MA7200-2040-N1), (460 Models: MA7200-4003-N1 thru MA7200-4075-N1) and (575V Models: MA7200-5001-N1 thru MA7200-5010-N1)

# 5.0 Power Section Terminal Layout, Wiring and Ratings

#### 5.1 Power Terminals

The following Fig. 3.1.1 and Table 3.1.1 shows the power terminal layout and description for the complete horsepower range.

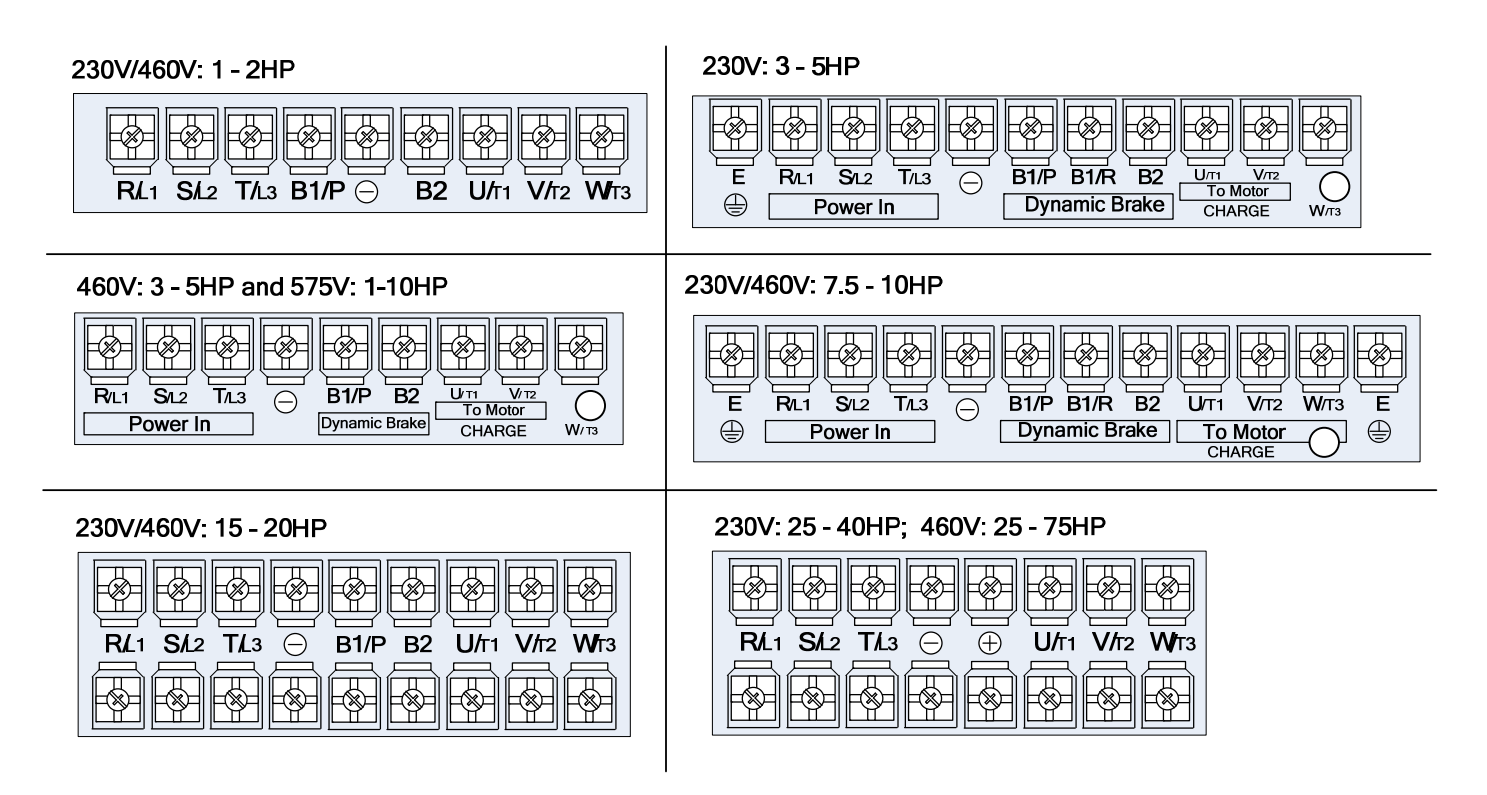

Fig. 3.1.1 Power Terminal Layout

| Table 3.1.1 Power | Terminal | Designations |
|-------------------|----------|--------------|
|-------------------|----------|--------------|

| Terminal | 230V: 1 - 20HP; 460V: 1 - 20HP<br>575V: 1 - 10 HP | 230V: 25 - 40HP; 460V: 25 - 75HP        |
|----------|---------------------------------------------------|-----------------------------------------|
| R/L1     |                                                   |                                         |
| S/L2     | Input Power Supply (For single phase              | e use terminals R/L1 and S/L2)          |
| T/L3     |                                                   |                                         |
| B1/P     | B1/P, B2: External Braking Resistor               |                                         |
| B2       | B1/P, $\Theta$ : DC Power Supply Input            |                                         |
| Θ        |                                                   | $\oplus - \ominus$ : DC Power Supply or |
| Ð        |                                                   | Braking Unit                            |
| B1/R     |                                                   |                                         |
| U/T1     |                                                   |                                         |
| V/T2     | Inverter Output to 3Ø Induction Motor             | r                                       |
| W/T3     |                                                   |                                         |
| E        | Ground (3rd type grounding)                       |                                         |

#### 3.2 Power Input / Output Block Diagrams

The following Fig.3.2.1 A), B) and C) show the basic configuration of the power sections for the range of horsepower and input voltages. This is shown for reference only and is not a detailed depiction.

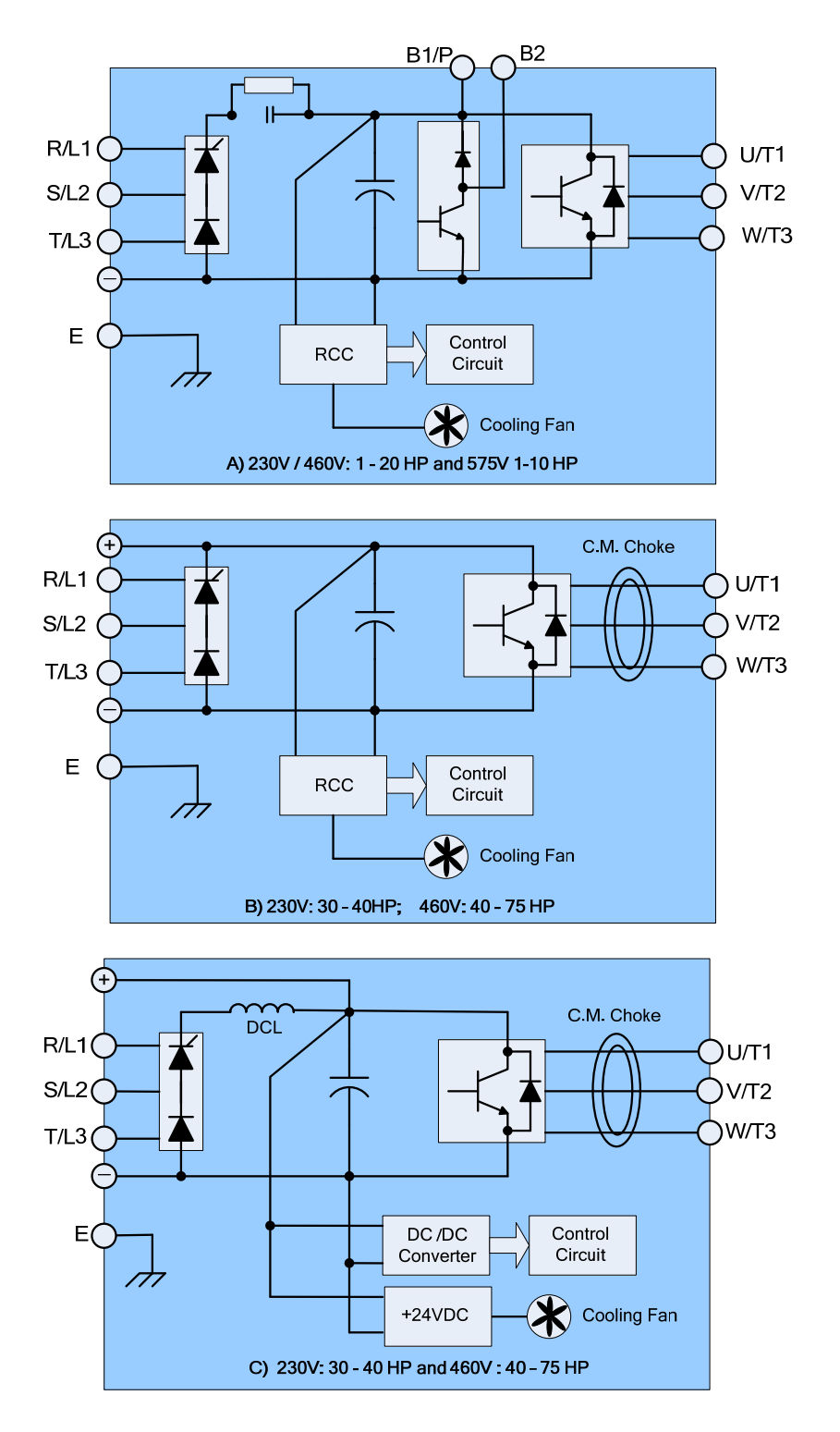

Fig.3.2.1 Power Input / Output Block Diagrams

# 3.3 Wiring Precautions

| Danger | <ul> <li>Do Not remove any protective covers or attempt any wiring while input power is applied. Connect all wiring before applying input power. When making wiring changes after power up, remove input power and wait a minimum of five minutes after power has been turned off before starting. Also confirm that the charge lamp is off and that DC voltage between terminals B1/P or (+) and (-) does not exceed 25V, otherwise electric shock may result.</li> <li>Only authorized personnel should work on the equipment. (Take off metal jewelry such as watches and rings and use insulated tools.), otherwise electric shock or induced personnel should work in the equipment.</li> </ul> |
|--------|----------------------------------------------------------------------------------------------------|
|--------|----------------------------------------------------------------------------------------------------|

#### (A) Power input terminals

- 1 The Input power supply voltage can be connected in any phase sequence to power input terminals R/L1, S/L2, or T/L3 on the terminal block.
- 2 DO NOT connect the AC input power source to the output terminals U/T1, V/T2 and. W/T3.
- 3 Connect the output terminals U/T1, V/T2, W/T3 to motor lead wires U/T1, V/T2, and W/T3, respectively.
- 4 Check that the motor rotates forward with the forward run source. If it does not, swap any 2 of the output cables to change motor direction.
- 5 DO NOT connect phase correcting capacitors or LC/RC noise filter to the output circuit.

#### (B) Grounding

- 1 Connect the ground terminal (E) to ground having a resistance of less than  $100\Omega$ .
- 2 Do not share the ground wire with other devices, such as welding machines or power tools.
- 3 Always use a ground wire that complies with the local codes and standards for electrical equipment and minimize the length of ground wire.
- 4 When using more than one inverter, be careful not to loop the ground wire, as shown below in Fig. 3.4.

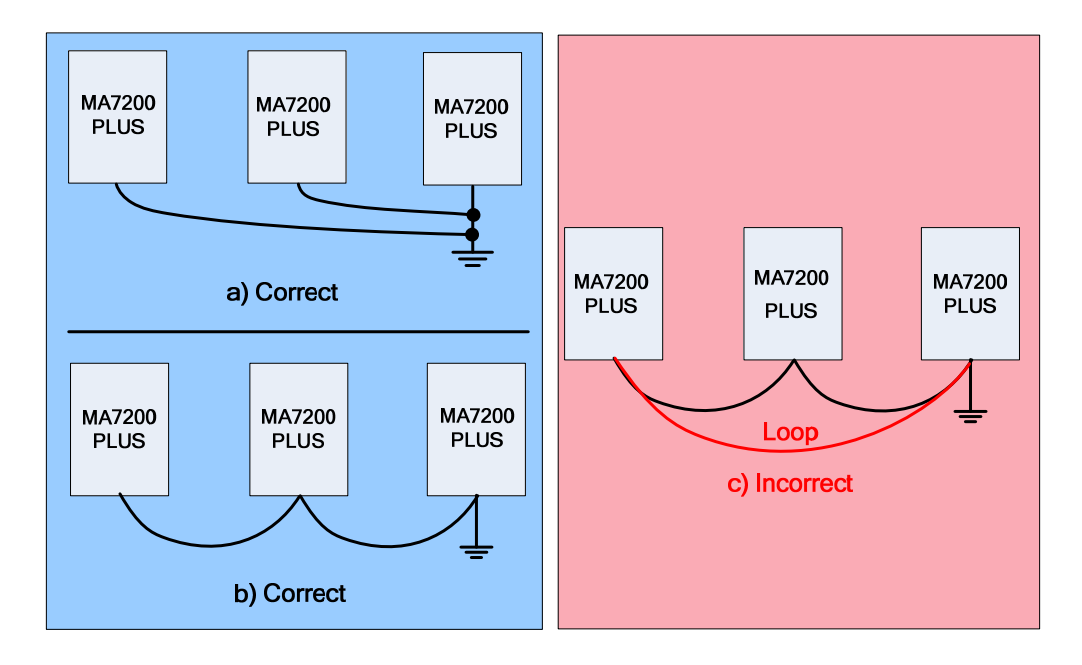

Fig. 3.3.1 Inverter Grounding

#### 3.3.1 Input Power and Motor Cable Length

The length of the cables between the input power source and /or the motor and inverter can cause a significant phase to phase voltage reduction due to the voltage drop across the cables. The wire size shown in Tables 3.4.1a & b is based on a maximum voltage drop of 2%. If this value is exceeded, a wire size having larger diameter may be needed. To calculate phase tot phase voltage drop, apply the following formula:

#### Phase-to-phase voltage drop (V) = $\sqrt{3}$ ×resistance of wire (Ω/km) × length of line m) × current×10<sup>-3</sup>. (km=3280 x feet) (km=3.28 x feet )

# 3.3.2 Cable Length vs. Carrier Frequency

The allowable setting of the PWM carrier frequency is also determined by motor cable length and is specified in the following Table 3.3.2.1.

| Cable length between the inverter and motor Ft. | < 100      | 100/165    | 166 / 138 | <u>&gt;</u> 329 |
|-------------------------------------------------|------------|------------|-----------|-----------------|
| Recommended carrier<br>frequency allowed        | 15KHz max. | 10KHz max. | 5KHz max. | 2.5KHz max.     |
| Setting of parameter<br>Cn-34                   | 6          | 4          | 2         | 1               |

Table 3.3.2.1 Cable Length vs. Carrier Frequency

#### 3.3.3 Installing an AC Reactor

If the inverter is connected to a large-capacity power source (600kVA or more), install an optional AC reactor on the input side of the inverter. This also improves the power factor on the power supply side.

NOTES-

#### 3.4 Power Input Wire Size, NFB and MCB Part Numbers

A non-fusible-breaker (NFB) should be installed between the AC source and the R/L1-S/L2-T/L3 input terminals of MA7200 PLUS inverter. Depending on the application an optional electromagnetic contactor (MCB) may be installed. To protect against nuisance trips, a ground fault detector should have sensitivity of >200mA and operation time>0.1 sec. The following Tables 3.4.1a (NEMA 1) and 3.4.1b (NEMA 4) show the ratings and part numbers for the various horsepower.

|                | MA7200 | PLUS H            | łP                      | Wire Size Al<br>*4                                 | NG / (mm²)                                         | Terminal               | Tightening<br>Torque | *3            | *3     |  |
|----------------|--------|-------------------|-------------------------|----------------------------------------------------|----------------------------------------------------|------------------------|----------------------|---------------|--------|--|
| Input<br>Power | HP *1  | Rated<br>KVA      | Rated<br>Current<br>(A) | Main Circuit                                       | Ground<br>Connecting<br>Wire E (G)                 | Size<br>MC / G         | In. / Ibs<br>MC / G  | NFB °         | MOD    |  |
| 230V           | 1      | 2                 | 4.8                     | <mark>#14 - #10 /</mark>                           | <mark>#14 - #10 /</mark><br><mark>2 - 5.5</mark>   |                        |                      | TO-50EC(15A)  | CN-11  |  |
| 1 Ø⁄<br>3 Ø    | 2      | 2.7               | 6.4                     | <mark>2 - 0.0</mark>                               | <mark>#12 - #10 /</mark><br><mark>3.5 - 5.5</mark> |                        | 10/10                | TO-50EC(20A)  | CN-11  |  |
|                | 3      | 4                 | 9.6                     | <mark>#12 - #10/ 3.5</mark><br><mark>- 5.5</mark>  |                                                    | <mark>IVI4/IVI4</mark> | 10/10                | TO-50EC(20A)  | CN-11  |  |
|                | 5      | 7.5               | 17.5                    | <mark>#10 / 5.5</mark>                             | <mark>#10 / 5.5</mark>                             |                        |                      | TO-50EC(30A)  | CN-16  |  |
|                | 7.5    | 10.1              | 24                      | <mark>#0 / 0</mark>                                | <u>55 9</u>                                        |                        |                      | TO-100S(50A)  | CN-18  |  |
|                | 10     | 13.7              | 32                      | #070                                               | <mark>5.5 - 6</mark>                               |                        |                      | TO-100S(60A)  | CN-25  |  |
| 230V           | 15     | 20.6              | 48                      | <mark>#6 / 14</mark>                               | <u>#8 / 8</u>                                      |                        | 30/35                | TO-100S(100A) | CN-50  |  |
| 3 Ø            | 20     | 27.4              | 64                      | <u>#4 / 22</u>                                     | <del>#070</del>                                    | M6/M6                  | 00/00                | TO-100S(100A) | CN-65  |  |
|                | 25     | 34                | 80                      | <del># 7</del> / 22                                | <del>#6 / 14</del>                                 |                        | <mark>35/35</mark>   | TO-225S(150A) | CN-80  |  |
|                | 30     | 41                | 96                      | <mark>#1 / 38</mark>                               | <del>#0714</del>                                   | M8/M10                 | 78/156               | TO-225S(175A) | CN-100 |  |
|                | 40     | 54                | 130                     | <mark>#00 / 60</mark>                              | <mark>#4 / 22</mark>                               |                        | 10/100               | TO-225S(175A) | CN-125 |  |
|                | 1      | 2.2               | 2.6                     | <u>#14 #10 /</u>                                   | <mark>#14 - #10 /</mark><br><mark>2 - 5.5</mark>   | <mark>M4/M4</mark>     |                      | TO-50EC(15A)  | CN-11  |  |
|                | 2      | 3.4               | 4                       | $\frac{\#14 - \#10}{2}$                            | #10 #10 /                                          |                        | <mark>10/10</mark>   | TO-50EC(15A)  | CN-11  |  |
|                | 3      | 4.1               | 4.8                     | <mark>2 - 5.5</mark>                               | $\frac{\#12 - \#107}{35 - 55}$                     |                        |                      | TO-50EC(15A)  | CN-11  |  |
|                | 5      | 7.5               | 8.7                     |                                                    | <mark>5.5 - 5.5</mark>                             |                        |                      | TO-50EC(15A)  | CN-18  |  |
|                | 7.5    | 10.3              | 12                      | <mark>#12 - #10 /</mark><br><mark>3.5 - 5.5</mark> | <mark>#12 - #10 /</mark><br><mark>3.5 - 5.5</mark> |                        |                      | TO-50EC(20A)  | CN-18  |  |
| 460V           | 10     | 12.3              | 15                      | <mark>#10 / 5.5</mark>                             | <mark>#10 / 5.5</mark>                             |                        |                      | TO-50EC(30A)  | CN-25  |  |
| 3 Ø            | 15     | 20.6              | 24                      |                                                    |                                                    |                        | 15/35                | TO-50EC(30A)  | CN-25  |  |
|                | 20     | 27.4              | 32                      | <mark>#8 / 8</mark>                                |                                                    | M6/M6                  | 10/00                | TO-100S(50A)  | CN-35  |  |
|                | 25     | 34                | 40                      |                                                    | <mark>#8 / 8</mark>                                |                        | 35/35                | TO-100S(75A)  | CN-50  |  |
|                | 30     | 41                | 48                      | <mark>#6 / 14</mark>                               |                                                    |                        | 00,00                | TO-100S(100A) | CN-50  |  |
|                | 40     | 54                | 64                      | <u>#4 / 22</u>                                     |                                                    |                        |                      | TO-100S(100A) | CN-65  |  |
|                | 50     | 68                | 80                      |                                                    | <del>#6 / 14</del>                                 | M8/M10                 | 78/156               | TO-125S(125A) | CN-80  |  |
|                | 60     | 82                | 96                      | <mark>#1 / 38</mark>                               |                                                    |                        |                      | TO-225S(175A) | CN-100 |  |
|                | 75     | 110               | 128                     | <mark>#00 / 60</mark>                              | <mark>#4 / 22</mark>                               |                        |                      | TO-225S(175A) | CN-125 |  |
|                | 1      | <mark>1.7</mark>  | <mark>1.7</mark>        | #14 #10 /                                          | <mark>#14 - #10 /</mark><br><mark>2 - 5.5</mark>   |                        |                      | TO-50EC(15A)  | CN-11  |  |
| E7E\/          | 2      | <mark>3.0</mark>  | <mark>3.0</mark>        | $\frac{\#14-\#10}{2}$                              |                                                    |                        |                      | TO-50EC(15A)  | CN-11  |  |
| 301            | 3      | <mark>4.2</mark>  | <mark>4.2</mark>        | <u>2-0.0</u>                                       | #12 #10 /                                          | M4/M4                  | <mark>10/10</mark>   | TO-50EC(15A)  | CN-11  |  |
| 50             | 5      | <mark>6.6</mark>  | <mark>6.6</mark>        |                                                    | $\frac{12}{35.55}$                                 |                        |                      | TO-50EC(15A)  | CN-18  |  |
|                | 7.5    | <mark>9.9</mark>  | <mark>9.9</mark>        | <mark>#12 - #10 /</mark>                           | <del>3.3 - 3.3</del>                               |                        |                      | TO-50EC(15A)  | CN-18  |  |
|                | 10     | <mark>12.2</mark> | <mark>12.2</mark>       | <mark>3.5 - 5.5</mark>                             |                                                    |                        |                      | TO-50EC(20A)  | CN-18  |  |

Table 3.4.1a NEMA 1 Wire Size, NFB & MCB Part Numbers vs. HP

\*1 - Constant torque load.

\*2 - The main circuit includes terminals (R/L1, S/L2, T/L3, U/T1, V/T2, W/T3, B1/P, B2/R, B2,Θ). If the length of the input power cable results in a voltage drop > 2%, a wire size with a larger diameter may be necessary. To calculate this reduction, apply the following formula:

# Phase-to-phase voltage drop (V) = $\sqrt{3}$ ×resistance of wire ( $\Omega$ /km) × length of line m) × current×10<sup>-3</sup>.

\*3 - In Table 3.4.1a, the specified NFB and MCB are TECO Part No's. Similar products with equivalent ratings from other sources may be used. To decrease noise interference, add a R-C surge suppressor having a rating of (R:10Ω / 5W, C: 0.1uF / 1000VDC) at the terminals of the coils of the electromagnetic contactor.
 \*4 - Use 140 / 167°F (60 / 75°C) copper wire only).

|                | MA7200 | PLUS H       | IP                      | Wire Size Al<br>*4                                    | <mark>WG / (mm²)</mark><br>I                       | Terminal               | Tightening<br>Torque | NI            | MCB *3 |
|----------------|--------|--------------|-------------------------|-------------------------------------------------------|----------------------------------------------------|------------------------|----------------------|---------------|--------|
| Input<br>Power | HP *1  | Rated<br>KVA | Rated<br>Current<br>(A) | Main Circuit<br>*2 Ground<br>Connecting<br>Wire E (G) |                                                    | Size<br>MC / G         | In. / Ibs<br>MC / G  | NFB           | MCB .  |
| 230V<br>1 Ø ⁄  | 1      | 2            | 4.8                     | <mark>#14 - #10 /</mark><br>2 - 5.5                   | <mark>#14 - #10 /</mark><br><mark>2 - 5.5</mark>   |                        |                      | TO-50EC(15A)  | CN-11  |
| 3Ø             | 2      | 2.7          | 6.4                     |                                                       | <mark>#12 - #10 /</mark>                           |                        | 10/10                | TO-50EC(20A)  | CN-11  |
|                | 3      | 4            | 9.6                     | <mark>#12 - #10/</mark>                               | <mark>3.5 - 5.5</mark>                             | <mark>IVI4/IVI4</mark> | 10/10                | TO-50EC(20A)  | CN-11  |
|                | 5      | 7.5          | 17.5                    | <mark>3.5 - 5.5</mark>                                | <mark>#10 / 5.5</mark>                             |                        |                      | TO-50EC(30A)  | CN-16  |
| 230V           | 7.5    | 10.1         | 24                      | <mark>#8 / 8</mark>                                   | <mark>#10 - #8 /</mark>                            |                        |                      | TO-100S(50A)  | CN-18  |
|                | 10     | 13.7         | 32                      | <del>#070</del>                                       | <mark>5.5 - 8</mark>                               |                        |                      | TO-100S(60A)  | CN-25  |
| 50             | 15     | 20.6         | 48                      | <mark>#4 / 22</mark>                                  | <mark>#8 / 8</mark>                                | M6/M6                  | 25/25                | TO-100S(100A) | CN-50  |
|                | 20     | 27.4         | 64                      | <mark>#2 / 35</mark>                                  | <del>#070</del>                                    |                        | 00/00                | TO-100S(100A) | CN-65  |
|                | 1      | 2.2          | 2.6                     |                                                       | #14 #10 /                                          |                        |                      | TO-50EC(15A)  | CN-11  |
|                | 2      | 3.4          | 4                       | <b>#14 #10 /</b>                                      | $\frac{\#14 - \#107}{2 - 55}$                      |                        |                      | TO-50EC(15A)  | CN-11  |
|                | 3      | 4.1          | 4.8                     | $\frac{\#14-\#107}{2-55}$                             | <mark>z - 5.5</mark>                               |                        |                      | TO-50EC(15A)  | CN-11  |
| 4601/          | 5      | 7.5          | 8.7                     | <u>2 - 5.5</u>                                        | <mark>#12 - #10 /</mark><br><mark>3.5 - 5.5</mark> | M4/M4                  | <mark>10/10</mark>   | TO-50EC(15A)  | CN-18  |
| 400V<br>3 Ø    | 7.5    | 10.3         | 12                      | <mark>#12 - #10 /</mark><br><mark>3.5 - 5.5</mark>    | <mark>#12 - #10 /</mark><br><mark>3.5 - 5.5</mark> |                        |                      | TO-50EC(20A)  | CN-18  |
|                | 10     | 12.3         | 15                      | <mark>#10 / 5.5</mark>                                | <mark>#10 / 5.5</mark>                             |                        |                      | TO-50EC(30A)  | CN-25  |
|                | 15     | 20.6         | 24                      | <mark>#12 - #10 /</mark><br><mark>3.5 - 5.5</mark>    | <mark>#12 - #10 /</mark><br><mark>3.5 - 5.5</mark> | M6/M6                  | <mark>35/35</mark>   | TO-50EC(30A)  | CN-25  |
|                | 20     | 27.4         | 32                      | <mark>#10 / 5.5</mark>                                | <mark>#10 / 5.5</mark>                             |                        |                      | TO-100S(50A)  | CN-35  |

#### Table 3.4.1b NEMA 4 Wire Size, NFB & MCB Part Numbers vs. HP

\*1 - Constant torque load.

\*2 - The main circuit includes terminals (R/L1, S/L2, T/L3, U/T1, V/T2, W/T3, B1/P, B2/R, B2 and Θ). If the length of the input power cable results in a voltage drop > 2%, a wire size with a larger diameter may be necessary. To calculate this reduction, apply the following formula:

Phase-to-phase voltage drop (V) =  $\sqrt{3}$  ×resistance of wire ( $\Omega$ /km) × length of line m) × current×10<sup>-3</sup>.

\*3 - In Table 3.4.1b, the specified NFB and MCB are TECO Part No's. Similar products with equivalent ratings from other sources may be used. To decrease noise interference, add a R-C surge suppressor having a rating of (R:10Ω / 5W, C: 0.1uF / 1000VDC) at the terminals of the coils of the electromagnetic contactor.
 \*4 - Use 140 / 167°F (60 / 75°C) copper wire only).

# 3.6 Notes for Circuit Protection and Environmental Ratings

# Circuit Protection

The MA7200 PLUS is suitable for use in a circuit capable of delivering *not* more than the RMS value symmetrical amperes and V maximum shown in the following table 3.5.1.

| Device Ra | ating    | Short Circuit | Maximum     |  |  |  |  |  |  |  |  |
|-----------|----------|---------------|-------------|--|--|--|--|--|--|--|--|
| Voltage   | HP       | Rating (A)    | Voltage (V) |  |  |  |  |  |  |  |  |
| 2201/     | 1.5 - 50 | - 50 5,000 24 |             |  |  |  |  |  |  |  |  |
| 2300      | 51 - 100 | 10,000        | 240 V       |  |  |  |  |  |  |  |  |
| 4601/     | 1.5 - 50 | 5,000         | 490\/       |  |  |  |  |  |  |  |  |
| 460 V     | 51 - 200 | 10,000        | 40UV        |  |  |  |  |  |  |  |  |

#### Table 3.5.1 Circuit Protection Ratings

# Environmental Ratings

The MA7200 is intended for use in pollution degree 2 environments.

# 3.8 Electrical Ratings for Constant Torque and Quadratic Torque

The following table 3.6.1a shows the electrical ratings for constant and quadratic torque.

|                      | Const                    | ant Torq                 | jue (150%                         | , 1minute)                              | Quadra                         | atic Torq    | ue (110%,                         | 1minute)                                |
|----------------------|--------------------------|--------------------------|-----------------------------------|-----------------------------------------|--------------------------------|--------------|-----------------------------------|-----------------------------------------|
| MA7200 Model<br>PLUS | Max. /<br>Motor<br>HP (k | Appl.<br>' Output<br>:W) | Rated<br>Output<br>Current<br>(A) | Max.<br>Switching<br>Frequency<br>(kHz) | Max. App<br>Motor O<br>HP (kW) | ol.<br>utput | Rated<br>Output<br>Current<br>(A) | Max.<br>Switching<br>Frequency<br>(kHz) |
| MA7200-2001-N1       | 1                        | (0.75)                   | 4.8 A                             | 15                                      | 1                              | (0.75)       | 5.6 A                             | 10                                      |
| MA7200-2002-N1       | 2                        | (1.5)                    | 6.4 A                             | 15                                      | 2                              | (1.5)        | 7.6 A                             | 5                                       |
| MA7200-2003-N1       | 3                        | (2.2)                    | 9.6 A                             | 15                                      | 3                              | (2.2)        | 9.8 A                             | 15                                      |
| MA7200-2005-N1       | 5.4                      | (4)                      | 17.5 A                            | 15                                      | 7.5                            | (5.5)        | 22.7 A                            | 5                                       |
| MA7200-2007-N1       | 7.5                      | (5.5)                    | 24 A                              | 15                                      | 10                             | (7.5)        | 32 A                              | 10                                      |
| MA7200-2010-N1       | 10                       | (7.5)                    | 32 A                              | 15                                      | 10                             | (7.5)        | 32 A                              | 15                                      |
| MA7200-2015-N1       | 15                       | (11)                     | 48 A                              | 10                                      | 20                             | (15)         | 56.7 A                            | 5                                       |
| MA7200-2020-N1       | 20                       | (15)                     | 64 A                              | 10                                      | 25                             | (18.5)       | 70.9 A                            | 5                                       |
| MA7200-2025-N1       | 25                       | (18.5)                   | 80 A                              | 10                                      | 25                             | (18.5)       | 80 A                              | 10                                      |
| MA7200-2030-N1       | 30                       | (22)                     | 96 A                              | 10                                      | 40                             | (30)         | 108 A                             | 5                                       |
| MA7200-2040-N1       | 40                       | (30)                     | 130 A                             | 10                                      | 40                             | (30)         | 130 A                             | 10                                      |
| MA7200-4001-N1       | 1                        | (0.75)                   | 2.6 A                             | 15                                      | 1                              | (0.75)       | 2.9 A                             | 5                                       |
| MA7200-4002-N1       | 2                        | (1.5)                    | 4 A                               | 15                                      | 2                              | (1.5)        | 4.6 A                             | 5                                       |
| MA7200-4003-N1       | 3                        | (2.2)                    | 4.8 A                             | 15                                      | 3                              | (2.2)        | 4.9 A                             | 15                                      |
| MA7200-4005-N1       | 5.4                      | (4)                      | 8.7 A                             | 15                                      | 7.5                            | (5.5)        | 12.5 A                            | 5                                       |
| MA7200-4007-N1       | 7.5                      | (5.5)                    | 12 A                              | 15                                      | 10                             | (7.5)        | 15.4 A                            | 10                                      |
| MA7200-4010-N1       | 10                       | (7.5)                    | 15 A                              | 15                                      | 15                             | (11)         | 22.7 A                            | 5                                       |
| MA7200-4015-N1       | 15                       | (11)                     | 24 A                              | 10                                      | 20                             | (15)         | 30.3 A                            | 5                                       |
| MA7200-4020-N1       | 20                       | (15)                     | 32 A                              | 10                                      | 25                             | (18.5)       | 38 A                              | 5                                       |
| MA7200-4025-N1       | 25                       | (18.5)                   | 40 A                              | 10                                      | 30                             | (22)         | 44 A                              | 5                                       |
| MA7200-4030-N1       | 30                       | (22)                     | 48 A                              | 10                                      | 30                             | (22)         | 48 A                              | 10                                      |
| MA7200-4040-N1       | 40                       | (30)                     | 64 A                              | 10                                      | 50                             | (37)         | 71 A                              | 5                                       |
| MA7200-4050-N1       | 50                       | (37)                     | 80 A                              | 10                                      | 50                             | (37)         | 80 A                              | 10                                      |
| MA7200-4060-N1       | 60                       | (45)                     | 96 A                              | 10                                      | 75                             | (55)         | 108 A                             | 5                                       |
| MA7200-4075-N1       | 75                       | (55)                     | 128 A                             | 10                                      | 100                            | (75)         | 140 A                             | 5                                       |
| MA7200-5001-N1       | 1                        | (0.75)                   | 1.7 A                             | 10                                      |                                |              | -                                 |                                         |
| MA7200-5002-N1       | 2                        | (1.5)                    | 3.0 A                             | 10                                      | ]                              |              |                                   |                                         |
| MA7200-5003-N1       | 3                        | (2.2)                    | 4.2 A                             | 10                                      |                                |              | *                                 |                                         |
| MA7200-5005-N1       | 5.4                      | (4)                      | 6.6 A                             | 10                                      |                                |              |                                   |                                         |
| MA7200-5007-N1       | 7.5                      | (5.5)                    | 9.9 A                             | 10                                      |                                |              |                                   |                                         |
| MA7200-5010-N1       | 10                       | (7.5)                    | 12.2 A                            | 10                                      |                                |              |                                   |                                         |

#### Table 3.6.1a Electrical Ratings for Constant Torque and Quadratic Torque

The above ratings are based on the following conditions shown in table 3.6b.

| ltom                             | Cond                           | itions                      |
|----------------------------------|--------------------------------|-----------------------------|
| item                             | Constant Torque                | Quadratic Torque            |
| Output Overload                  | 150% for 60s                   | 110% for 60s                |
| Operation Ambient<br>Temperature | +14 - 104°F                    | +14 - 104°F                 |
| Allowable Voltage<br>Fluctuation | -15% - +10%                    | -15% - +10%                 |
| Output Frequency                 | 0.5Hz - 400Hz                  | 0.5Hz - 400Hz               |
| V/F curve                        | Dependent on parameter setting | Quadratic (or Cubic) Torque |

#### Table 3.6.1b Conditions for Ratings in Table 3.6.1a

#### 3.9 Inverter Heat Loss

The following tables 3.7.1a, 3.7.1b and 3.7.1c show the heatsink, internal and total heat loss in watts for each inverters kVA and rated current.

| Model<br><mark>MA7200- XXXX-N1</mark> |                 | 2001 | 2002 | 2003 | 2005 | 2007 | 2010 | 2015 | 2020 | 2025 | 2030 | 2040 |
|---------------------------------------|-----------------|------|------|------|------|------|------|------|------|------|------|------|
| Inverter Capacity kVA                 |                 | 2    | 2.7  | 4    | 7.5  | 10.1 | 13.7 | 20.6 | 27.4 | 34   | 41   | 54   |
| Rated Current A                       |                 | 4.8  | 6.4  | 9.6  | 17.5 | 24   | 32   | 48   | 64   | 80   | 96   | 130  |
|                                       | Heatsink        | 11   | 13   | 30   | 40   | 66   | 77   | 86   | 121  | 145  | 246  | 335  |
| eat<br>∕ Sss                          | Internal        | 65   | 77   | 185  | 248  | 409  | 474  | 529  | 742  | 889  | 1510 | 2059 |
| Τ̈́                                   | Total Heat Loss | 76   | 90   | 215  | 288  | 475  | 551  | 615  | 863  | 1034 | 1756 | 2394 |

Table 3.7.1a Inverter Heat Loss (200 – 230V)

Table 3.7.1bInverter Heat Loss (380 – 460V)

| Model<br><mark>MA7200- XXXX-N1</mark> |                 | 4001 | 4002 | 4003 | 4005 | 4007 | 4010 | 4015 | 4020 | 4025 | 4030 | 4040 | 4050 | 4060 | 4075 |
|---------------------------------------|-----------------|------|------|------|------|------|------|------|------|------|------|------|------|------|------|
| Inverter Capacity kVA                 |                 | 2.2  | 3.4  | 4.1  | 7.5  | 10.3 | 12.3 | 20.6 | 27.4 | 34   | 41   | 54   | 68   | 82   | 110  |
| Rated Current A                       |                 | 2.6  | 4    | 4.8  | 8.7  | 12   | 15   | 24   | 32   | 40   | 48   | 64   | 80   | 96   | 128  |
| lt<br>s                               | Heatsink        | 16   | 21   | 41   | 45   | 64   | 72   | 126  | 157  | 198  | 236  | 262  | 324  | 369  | 481  |
| V Sos                                 | Internal        | 99   | 129  | 249  | 278  | 393  | 442  | 772  | 965  | 1218 | 1449 | 1608 | 1993 | 2270 | 2957 |
| ⊥ _]                                  | Total Heat Loss | 115  | 150  | 290  | 323  | 457  | 514  | 898  | 1122 | 1416 | 1685 | 1870 | 2317 | 2639 | 3438 |

 Table 3.7.1c
 Inverter Heat Loss (575V)

|            | Model<br><mark>MA7200- XXXX-N1</mark> | 5001           | 5002           | 5003           | 5005           | 5007           | 5010           |
|------------|---------------------------------------|----------------|----------------|----------------|----------------|----------------|----------------|
|            | Inverter Capacity kVA                 | 1.7            | 3.0            | 4.2            | 6.6            | 9.9            | 12.2           |
|            | Rated Current A                       | 1.7            | 3.0            | 4.2            | 6.6            | 9.9            | 12.2           |
| SS         | Heatsink                              | <mark>?</mark> | <mark>?</mark> | ?              | <mark>?</mark> | <mark>?</mark> | <mark>?</mark> |
| it Lo<br>W | Internal                              | <mark>?</mark> | ?              | ?              | <mark>?</mark> | ?              | <mark>?</mark> |
| Hea        | Total Heat Loss                       | <mark>?</mark> | <mark>?</mark> | <mark>?</mark> | <mark>?</mark> | <mark>?</mark> | <mark>?</mark> |

# 4.0 Control Terminals Designations and Wiring

There are three different control boards that are used with the MA7200 PLUS. Each one is used with a specific horsepower range which is covered in the following explanations and in Fig. 2.1.1 and Fig. 2.1.2 in Section 2.

# 4.1 Control Terminals Layout

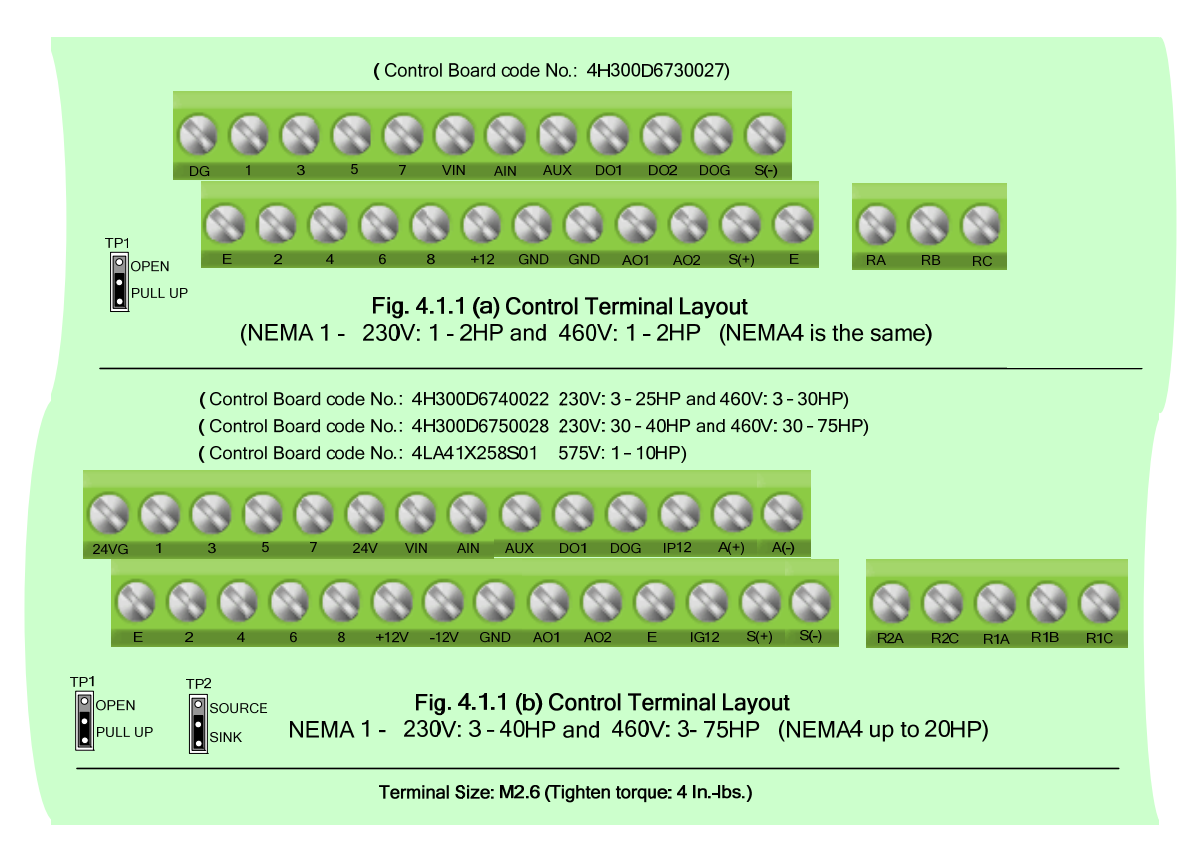

# Fig. 4.1.1 MA7200 PLUS Control Board Terminal Layout

#### 4.2 Control Circuit Wiring

- (1) Separate the wiring for control circuit terminals RA-RB-RC (R1A-R2B-R2C) (Relay outputs) from wiring for terminals ① ⑧, A01, A02, GND, DO1, DO2, DOG 24V (or +12V, -12V), VIN, AIN, AUX, GND, IP12, IG12, A (+), A (-), S (+) and S (-).
- (2) Use shielded twisted-pair cables (#24 #14 AWG / 0.5 -2 mm<sup>2</sup>) shown in Fig. 4.2.1 for control circuits to minimize noise problems. The maximum wiring distance should not exceed 165 Ft. (50 m).

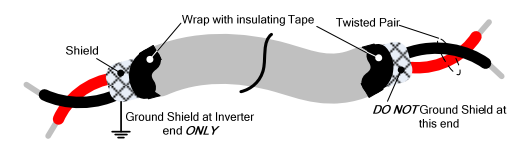

#### Fig. 4.2.1 Shielded Twisted-Pair

(3) When the digital multi-function output terminals (DO1, DO2) are connected to an external relay, a freewheeling diode should be connected across the relay coil to prevent an inductive voltage spike from damaging the output circuitry as shown in Fig. 4.2.2 below.

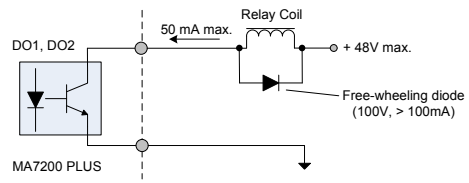

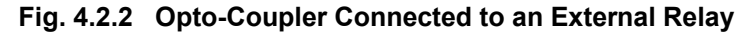

(4) In Fig. 4.1.1b the control boards referenced have a jumper TP2 that can select the digital input to terminals ① - ⑧ to be set for SINK or SOURCE. The following Fig. 4.2.3 (a.) – (d.) show examples for the various SINK / Source interfaces.

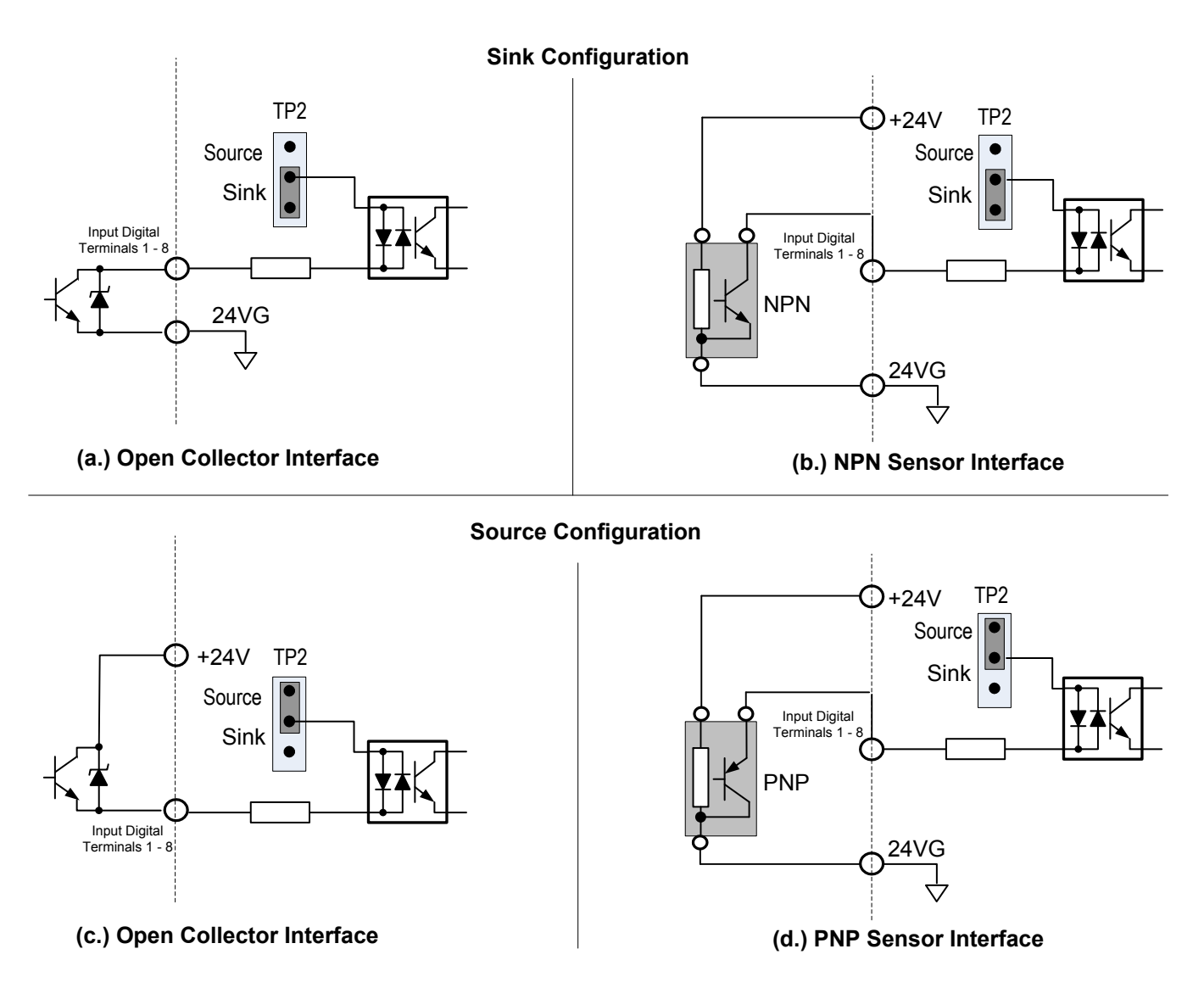

Fig. 4.2.3 Sink / Source Configurations

(5) The MA7200 PLUS inverter has a built-in PG (Encoder) interface and no external PG feedback option card is required. An external DC source of +12V is required to provide power to the PG.

The following Fig.4.2.4 shows the wiring required for the PG interface.

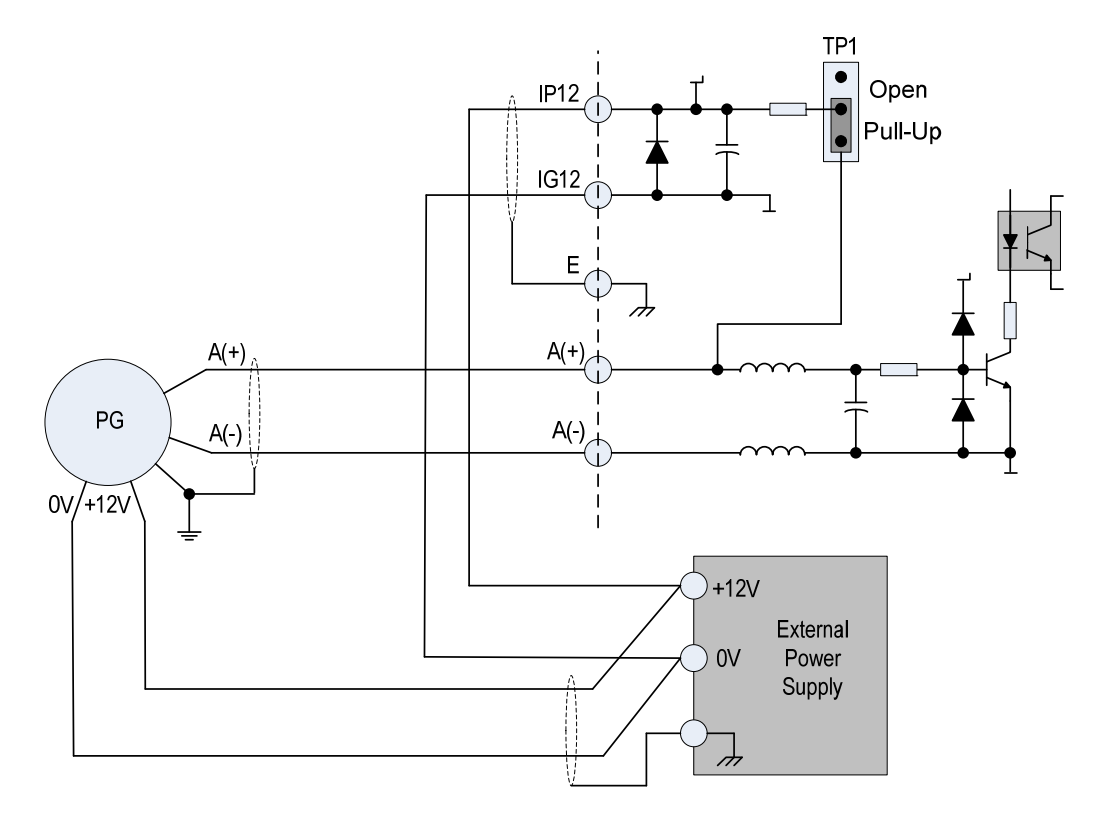

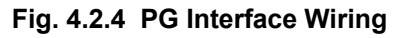

Notes:

1 - Use twisted pair shielded cable and connect the shields to ground as shown.

2 - Terminal description:

| Terminal | Description                                                |
|----------|------------------------------------------------------------|
| A(+)     | PG signal input terminal.                                  |
| A(-)     | Max. frequency is < $32767$ Hz                             |
| IP12     | External newer source input $(12)(12)(-200)$               |
| IG12     | External power source input (+12 $v \pm 10\%$ @ 40mA max.) |
| +12V     | External Dewar source $(12)/(10)/(2005)$                   |
| 0V       | External Power source (+12 $v \pm 10\%$ , @ 0.5A min.)     |
| E        | Inverter ground.                                           |

- 3 The A(+), A(-), IP12 and IG12 terminals are integrated in connector CN2 in compact version. (See Fig. 2.1.1). The code No. for the wiring is 4H339D0250001.
- 4 The PG interface only supports an open-collector or complementary interface.
- 5 The jumper TP1 is set to the PULL UP position for an open-collector interface (factory setting) and to the OPEN position for a complementary interface.
- 6 The shielded twisted-pair cable used between the inverter and the PG should be less than 150 feet in length.
- 7 Refer to the parameters in Section 9.0 for the settings used in the PG set-up.

- (6) The MA7200 PLUS inverter terminals S(+) and S(-) provide a serial communication RS485 interface with a MODBUS protocol. PROFIBUS protocol for communication is possible with an optional PROFIBUS Communication Card (MA-SP).
  - A.MODBUS Communication Protocol

The following Fig. 4.2.5 shows the wiring interface for the MODBUS protocol.

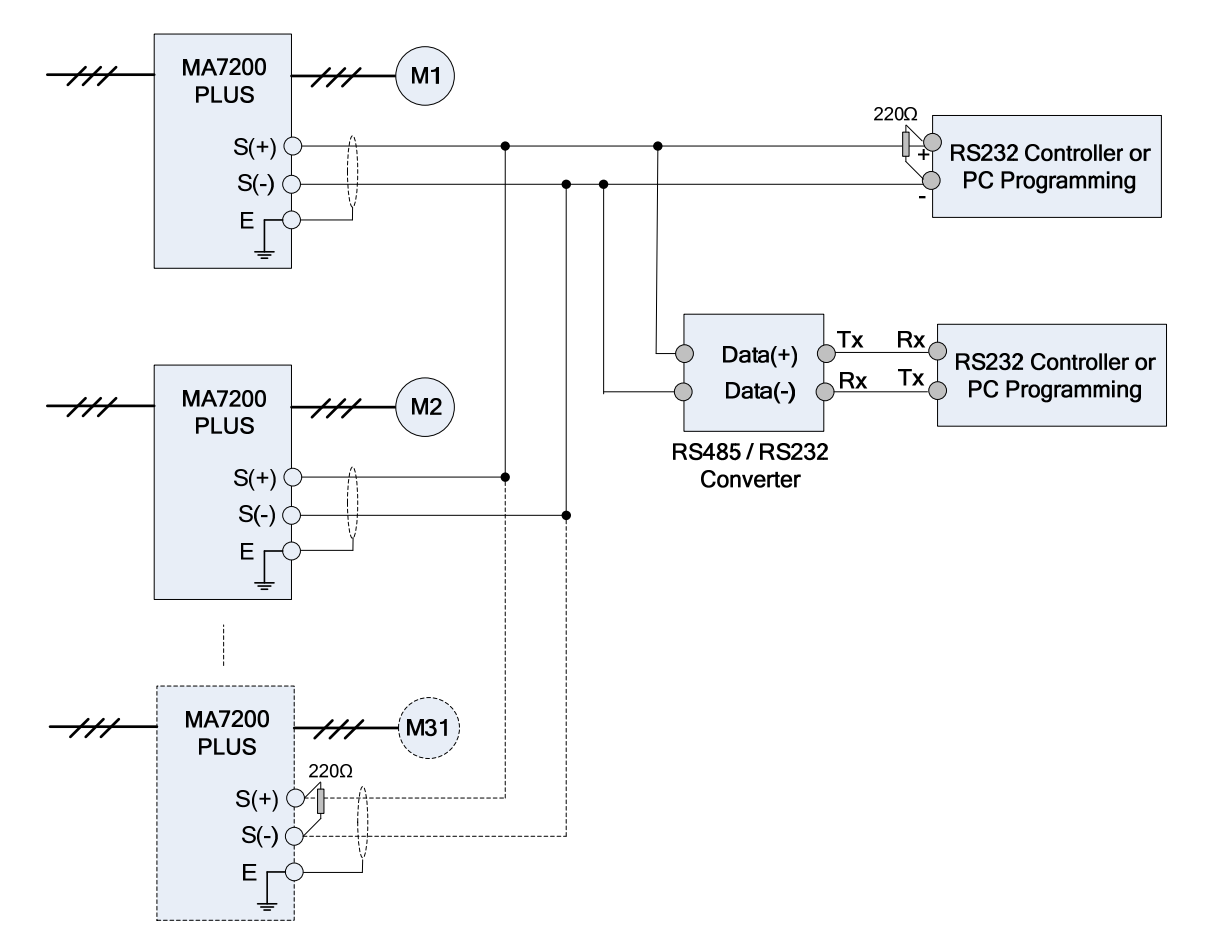

Fig. 4.2.5 MODBUS Interface Wiring

Notes:

- A Host Controller with an RS485 interface can communicate with the MA7200 PLUS directly. If the Host Controller does not have an RS485 port but does have an RS-232 port (such as PC programming), an RS485 / RS232 converter can be used to connect between the Host Controller and the MA7200 PLUS as shown in Fig. 4.2.5.
- 2. A MODBUS Host Controller can network up to 31 inverters using the MODBUS communication standard. The last MA7200 PLUS inverter at the end of the network must have a 220Ω terminating resistor.
- 3. Please refer to "MA7200 RS485 MODBUS Communication Application Manual".
- **B.** PROFIBUS Communication Protocol

The MA7200 PLUS does not support the PROFIBUS protocol directly. An optional MA-SP PROFIBUS Communication Card is available and can be placed at the control board. An external customer supplied 24V DC Power Supply is needed for all MA-SP option cards. The following Fig. 4.2.6 shows the wiring interface for the PROFIBUS protocol.

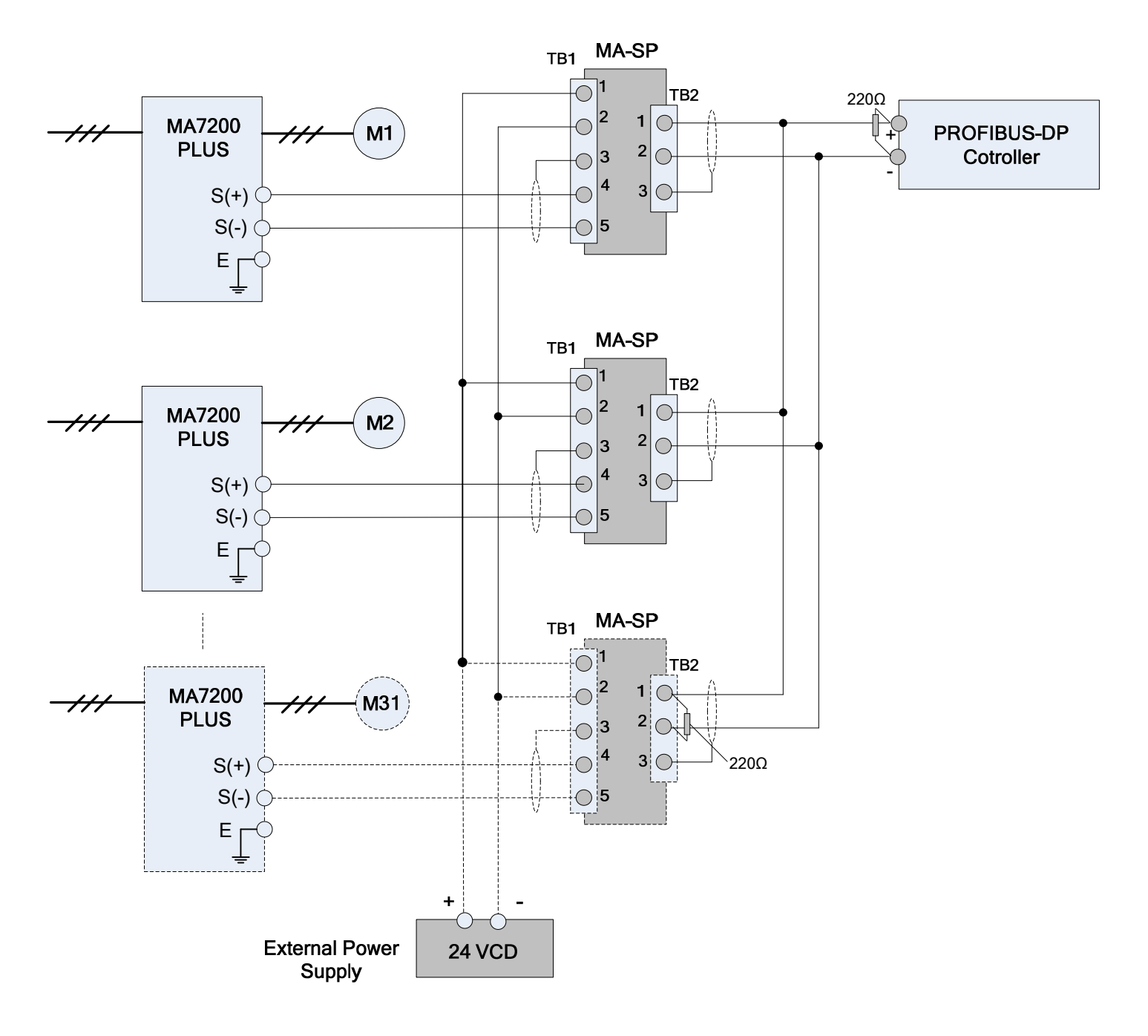

Fig. 4.2.6 PROFIBUS-DP Interface Wiring

Notes:

- 1. MA-SP Part Number: 4H300D0290009
- 2. Each station (Node) requires the use of the optional MA-SP interface card. Each card requires a power input of 24VDC @ 0.1A, so the external power supply needs to be sized accordingly.
- 3. A maximum of 31 PROFIBUS-DP stations (nodes) may be contained within a single network segment. The last MA-SP interface card on the drive at the end of the network, must have a 220Ω resistor □ between terminals 1 and 2.
- 4. For more details, refer to the "MA7200 PROFIBUS-DP Communication Application Manual".

|             | Table 4.2.1 Control Circuit Terminal Functions                                                  |
|-------------|-------------------------------------------------------------------------------------------------|
| Terminal    | Functions                                                                                       |
| 1 (DI1)     | Forward Operation – Stop Signal                                                                 |
| 2 (DI2)     | Reverse Operation – Stop Signal                                                                 |
| 3 (DI3)     | External Fault Input                                                                            |
| 4 (DI4)     | Fault Reset                                                                                     |
| 5 (DI5)     | Multifunction Input Terminals: 3-Wire operation, Local / Remote control, Multi-Speed select,    |
| 6 (DI6)     | FWD / REV select, ACC / DEC select, ACC / DEC inhibit, Halting, Base Block, Overheat warning,   |
| 7 (DI7)     | PID control, DC braking, Speed search, Up / Down function, PG feedback control, External fault, |
| 8 (DI8)     | Timer function, Multifunction analog Input setting. (See Parameter Section for details)         |
| DG (SC)     | Digital signal ground (230V: 1 - 2HP and 460V: 1 - 2HP models Only)                             |
| (24VG)      | Sink Common Point (Set Jumper 1P2 to SINK position)                                             |
| , <i>.</i>  | (230V: 3 - 40Hr and 400V: 3 - 75Hr models Ofly)                                                 |
| 24V         | (230) + 3 = 40 + 10 + 10 + 10 + 10 + 10 + 10 + 10 +                                             |
| F           | Connection for signal shield lead (Chassis Ground)                                              |
| +12V        | DC voltage for External Device                                                                  |
| -12V        | Only supported in the (230V: 3 - 40HP, 460V: 3 - 75HP and 575V: 1-10HPmodels Only)              |
| VIN         | Master speed Voltage Reference (0 - 10V) (Models above 2HP supports( -10V - 10V input)          |
| AIN         | Master speed Current Reference (4 - 20mA)                                                       |
|             | Auxiliary Analog Input:                                                                         |
|             | Auxiliary frequency command, Frequency gain, Frequency bias, Excess load detection, Output      |
| AUX         | voltage bias, ACC / DEC ramp, DC-Brake current, Stall prevention current level during running,  |
|             | PID Control, Frequency command Lower-Bound, Frequency – Jump - 4, etc. (See Parameter           |
|             | Section for details)                                                                            |
| GND         | Analog Signal Common                                                                            |
| IP12        | External Power Source For PG Feedback (Set TP1 to PULL UP for external power source)            |
| IG12        | Oliveral leave from DO (Conceles he used as the input terminals for a Dulas Input Fragmana)     |
| A(+)        | Signal Input from PG (Can also be used as the input terminals for a Pulse input Frequency       |
| A(-)        | Command)                                                                                        |
| AO1         | Frequency command Output For.                                                                   |
|             | controlled value Analog command input of VIN AIN or ALIX (Output current < 2mA) (See            |
| AO2         | Parameter Section for details)                                                                  |
| GND         | Analog Common                                                                                   |
| RA(R2A)     | Relav Contacts, RA.RB and RC (230V: 1 - 2HP and 460V: 1 - 2HP models Only)                      |
| RB(R2B)     | Relay Contacts R2A, R2B and R2C (230V: 3 - 40HP and 460V: 3 - 75HP models Only)                 |
| RC(R2C)     | DO1Open Collector transistor (All)                                                              |
| R1B         | DO2 Open Collector transistor (230V: 1 - 2HP and 460V: 1 - 2HP models Only)                     |
| R1C         | Functions:                                                                                      |
|             | During-Running, Zero-speed, Agree-frequency, Agree-frequency-setting, Frequency-output,         |
|             | Inverter-operation-ready, Undervoltage-detection, Base-block output, Run source, Frequency      |
| 500         | command, Excess load detection, Frequency command invalid, Fault, Undervoltage, Overneat,       |
| D02         | Motor overload, inverter overload, During-retry, Communication-lauit, Timer-lunction-output.    |
| DOG         | (See Parameter Section for details)                                                             |
| S(+)        |                                                                                                 |
| <u>S(-)</u> | RS-485 Port                                                                                     |

# 

• Use the control circuit terminals VIN, AIN according the setting of parameterSn-24.

• The MAX. Output current at terminal (+24V or +12V) is 20mA.

• The multi-function analog output terminals AO1, AO2 are dedicated outputs to monitor frequency, amps, etc. Do not use these 2 analog outputs for feedback control or any other control purpose.

# 5.0 Peripheral Power Devices Overview

The following Fig. 5.0.1 describes some of the precautions that should be followed when selecting peripheral power devices.

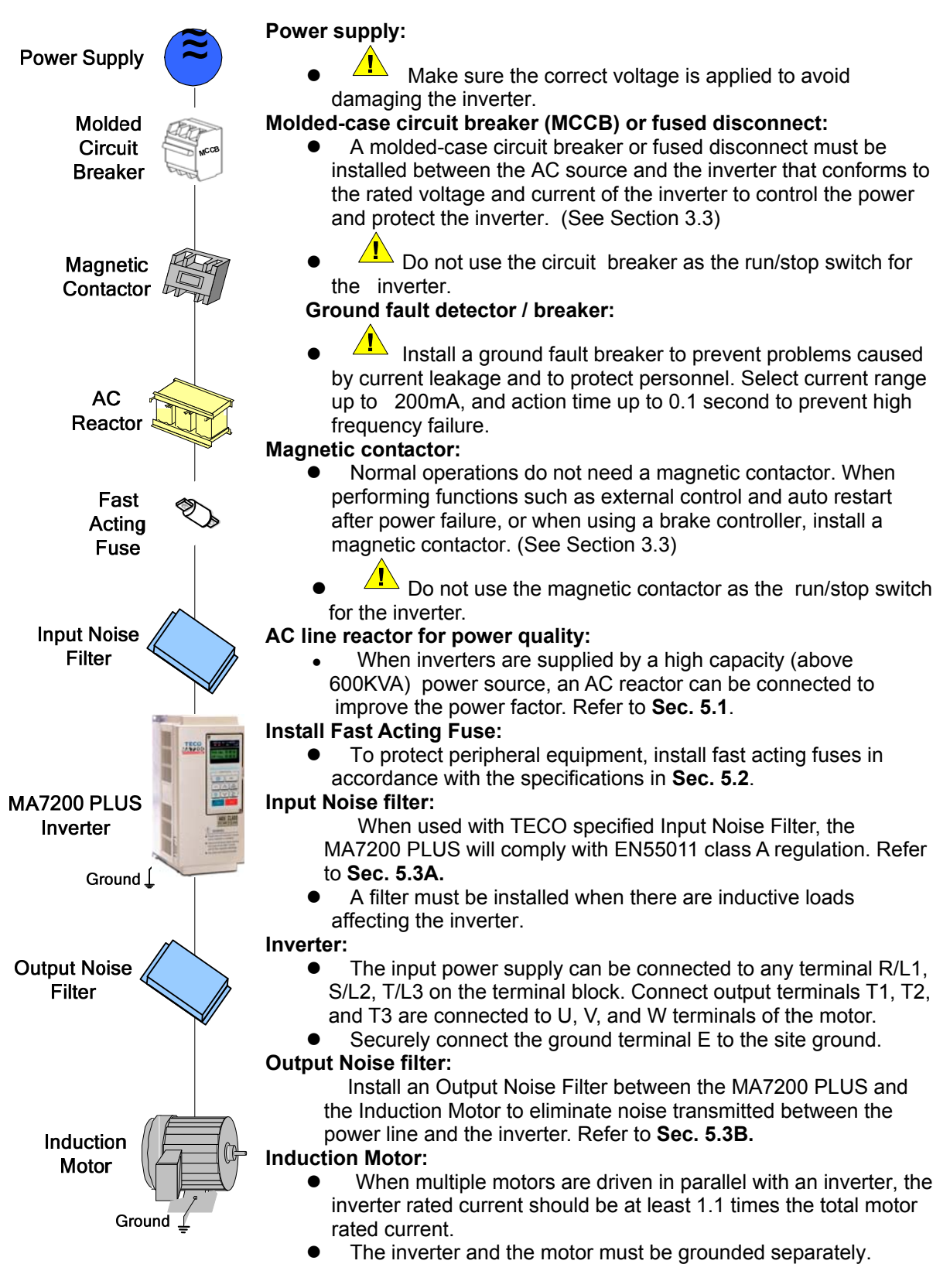

Fig. 5.0.1 Peripheral Power Devices Overview

#### 5.1 AC Input Reactor

An AC reactor can be added on the input power supply side if the inverter is connected to a much larger capacity power supply system (above 600KVA), or the inverter is within short distance (< 38.2 ft. (10m)) from the power supply system, or to increase the power factor on the power supply side.

Table 5.1.1 below shows the AC Reactor ratings, specifications, and the TECO part number for the various MA7200 PLUS horsepower ratings

| I          | nverter F | Ratings       | AC reac        | tor                     |
|------------|-----------|---------------|----------------|-------------------------|
| Voltage    | HP        | Rated current | Part No.       | Specification<br>(mH/A) |
|            | 1         | 4.8A          | 3M200D1610021  | 2.1mH / 5A              |
| 230V       | 2         | 6.5A          | 3M200D1610030  | 1.1mH / 10A             |
| ΙΨ7 3Ψ     | 3         | 9.6A          | 3M200D1610048  | 0.71mH / 15A            |
|            | 5.4       | 17.5A         | 3M200D1610056  | 0.53mH / 20A            |
|            | 7.5       | 24A           | 3M200D1610064  | 0.35mH / 30A            |
| 230V<br>3Ф | 10        | 32A           | 3M200D1610072  | 0.265mH / 40A           |
|            | 15        | 48A           | 3M200D1610081  | 0.18mH / 60A            |
| 5Φ         | 20        | 64A           | 3M200D1610099  | 0.13mH / 80A            |
|            | 25        | 80A           | 3M200D1610102  | 0.12mH / 90A            |
|            | 30        | 96A           | 3M200D1610111  | 0.09mH / 120A           |
|            | 40        | 130A          | 3M200D1610269  | 0.07mH / 160A           |
|            | 1         | 2.6A          | 3M200D1610137  | 8.4mH / 3A              |
|            | 2         | 4A            | 3M200D1610145  | 4.2mH / 5A              |
|            | 3         | 4.8A          | 3M200D1610153  | 3.6mH / 7.5A            |
|            | 5.4       | 8.7A          | 3M200D1610161  | 2.2mH / 10A             |
|            | 7.5       | 12A           | 3M200D1610170  | 1.42mH / 15A            |
| 460V       | 10        | 15A           | 3M200D1610188  | 1.06mH / 20A            |
| 3Φ         | 15        | 24A           | 3M200D1610196  | 0.7mH / 30A             |
|            | 20        | 32A           | 3M200D1610200  | 0.53mH / 40A            |
|            | 25        | 40A           | 3M200D1610218  | 0.42mH / 50A            |
|            | 30        | 48A           | 3M200D1610226  | 0.36mH / 60A            |
|            | 40        | 64A           | 3M200D1610234  | 0.26mH / 80A            |
|            | 50        | 80A           | 3M200D1610242  | 0.24mH / 90A            |
|            | 60        | 96A           | 3M200D1610251  | 0.18mH / 120A           |
|            | 75        | 128A          | 3M200D1610315  | 0.15mH / 150A           |
|            | 1         | 1.7A          | <mark>?</mark> | 13.5mH / 3A             |
|            | 2         | 3.0A          | <mark>?</mark> | 7.6mH / 5A              |
| 575V       | 3         | 4.2A          | ?              | 5.4mH / 7.5A            |
| 30         | 5         | 6.6A          | <mark>?</mark> | 3.5mH / 10A             |
| 04         | 7.5       | 9.9A          | <mark>?</mark> | 2.3mH / 15A             |
|            | 10        | 12.24         | 2              | 1 9mH / 154             |

 Table 5.1.1
 AC Reactor Ratings and Specifications

*Note:* The AC reactors are applied only to input side of the inverter. **Do not** apply to the output side.

# 5.2 Input Fuse Types and Ratings

The following Table 5.2.1 shows the fuse types and rating for the various voltage classes and horsepower.

| Table 5.2.1 Input Fuse Types and Ratings |
|------------------------------------------|
|------------------------------------------|

| 230V Class       |     |      |                           |                     |                   |                   |  |  |  |  |  |
|------------------|-----|------|---------------------------|---------------------|-------------------|-------------------|--|--|--|--|--|
| Fuse Part Number | ΗР  | KVA  | 100% Cont.<br>Output AMPS | Rated Input<br>AMPS | 3Ф Fuse<br>Rating | 1Φ Fuse<br>Rating |  |  |  |  |  |
| JNTMBG□□0001JK   | 1   | 2    | 4.8                       | 6                   | 12                | 15                |  |  |  |  |  |
| JNTMBG 0002JK    | 2   | 2.7  | 6.4                       | 8                   | 15                | 20                |  |  |  |  |  |
| JNTMBG 0003JK    | 3   | 4    | 9.6                       | 12                  | 20                | 25                |  |  |  |  |  |
| JNTMBG□□0005JK   | 5   | 7.5  | 17.5                      | 21                  | 30                | Х                 |  |  |  |  |  |
| JNTMBG□□7R50JK   | 7.5 | 10.1 | 24                        | 29                  | 50                | Х                 |  |  |  |  |  |
| JNTMBG□□0010JK   | 10  | 13.7 | 32                        | 38                  | 60                | х                 |  |  |  |  |  |
| JNTMBG□□0015JK   | 15  | 20.6 | 48                        | 58                  | 100               | х                 |  |  |  |  |  |
| JNTMBG□□0020JK   | 20  | 27.4 | 64                        | 77                  | 125               | х                 |  |  |  |  |  |
| JNTMBG□□0025JK   | 25  | 34   | 80                        | 88                  | 125               | х                 |  |  |  |  |  |
| JNTMBG D0030JK   | 30  | 41   | 96                        | 106                 | 150               | х                 |  |  |  |  |  |
| JNTMBG□□0040JK   | 40  | 54   | 130                       | 143                 | 200               | х                 |  |  |  |  |  |

#### 460V Class

| Euso Part Numbor  | Цр  | K\/A | 100% Cont.  | Rated Input | Euco Pating  |
|-------------------|-----|------|-------------|-------------|--------------|
| i use rait number | 116 | NVA  | Output AMPS | AMPS        | r use Rating |
| JNTMBG□□0001AZ    | 1   | 2.2  | 2.6         | 3           | 6            |
| JNTMBG D0002AZ    | 2   | 3.4  | 4           | 5           | 10           |
| JNTMBG D0003AZ    | 3   | 4.1  | 4.8         | 6           | 10           |
| JNTMBG□□0005AZ    | 5   | 7.5  | 8.7         | 10          | 20           |
| JNTMBG□□7R50AZ    | 7.5 | 10.3 | 12          | 14          | 25           |
| JNTMBG D0010AZ    | 10  | 12.3 | 15          | 18          | 30           |
| JNTMBG□□0015AZ    | 15  | 20.6 | 24          | 29          | 50           |
| JNTMBG D020AZ     | 20  | 27.4 | 32          | 38          | 60           |
| JNTMBG D0025AZ    | 25  | 34   | 40          | 48          | 70           |
| JNTMBG D0030AZ    | 30  | 41   | 48          | 53          | 80           |
| JNTMBG□□0040AZ    | 40  | 54   | 64          | 70          | 100          |
| JNTMBG D050AZ     | 50  | 68   | 80          | 88          | 125          |
| JNTMBG D060AZ     | 60  | 82   | 96          | 106         | 150          |
| JNTMBG D0075AZ    | 75  | 110  | 128         | 141         | 200          |

#### 575V Class

| Fuse Part Number | HP               | KVA               | 100% Cont.<br>Output AMPS | Rated Input | Fuse Rating |
|------------------|------------------|-------------------|---------------------------|-------------|-------------|
|                  | 1                | 17                | 1 7                       | 2.2         | 5           |
|                  | <mark>1</mark>   | <b>1.</b> 7       | 1.7                       | Ζ.Ζ         | 5           |
| JNTMBG□□0002AX   | <mark>2</mark>   | <mark>3.0</mark>  | 3.0                       | 3.75        | 8           |
| JNTMBG□□0003AX   | <mark>3</mark>   | <mark>4.2</mark>  | 4.2                       | 5.25        | 10          |
| JNTMBG□□0005AX   | <mark>5</mark>   | <mark>6.6</mark>  | 6.6                       | 8.25        | 25          |
| JNTMBG□□7R50AX   | <mark>7.5</mark> | <mark>9.9</mark>  | 9.9                       | 12.414      | 25          |
| JNTMBG D0010AX   | <mark>10</mark>  | <mark>12.2</mark> | 12.2                      | 15.25       | 30          |

Fuse Type: UL designated SEMICONDUCTOR PROTECTION FUSES Class: CC, J, T, RK1 or RK5 Voltage Range: 300V for 230V class VFD; 500V for 460V class VFD

# 6.3 Noise Filters

#### A. Input Noise Filter

Install a noise filter on power supply side to eliminate noise transmitted between the power line and the inverter. The MA7200 PLUS noise filter shown in Table 5.3.1 below meets the EN61800-3 class A specification.

| Inverter Rating |     |                      | Noise Filter |               |                |         |             |  |  |  |
|-----------------|-----|----------------------|--------------|---------------|----------------|---------|-------------|--|--|--|
| Voltage         | HP  | Rated<br>Current (A) |              | Code          | Specifications | Current | *Dimensions |  |  |  |
|                 | 1   | 1 9 1                | 1Φ           | 4H300D1750003 | JUNF12015S-MA  | 15 A    | Fig.5.3.1a  |  |  |  |
|                 | I   | 4.0A                 | 3Φ           | 4H300D1710001 | JUNF32012S-MA  | 12 A    | Fig.5.3.1a  |  |  |  |
| 230V 1/3Φ       | 2   | 6 5 4                | 1Φ           | 4H300D1750003 | JUNF12015S-MA  | 15 A    | Fig.5.3.1a  |  |  |  |
|                 | 2   | 0.5A                 | 3Φ           | 4H300D1710001 | JUNF32012S-MA  | 12 A    | Fig.5.3.1a  |  |  |  |
|                 | 3   | 9.64                 | 1Φ           | 4H300D1600001 | JUNF12020S-MA  | 20 A    | Fig.5.3.1a  |  |  |  |
|                 | 5   | 9.0A                 | 3Φ           | 4H300D1610007 | JUNF32024S-MA  | 24 A    | Fig.5.3.1a  |  |  |  |
|                 | 5   | 17.5A                | 4            | 4H300D1610007 | JUNF32024S-MA  | 24 A    | Fig.5.3.1a  |  |  |  |
|                 | 7.5 | 24A                  | 4            | 4H300D1620002 | JUNF32048S-MA  | 48 A    | Fig.5.3.1b  |  |  |  |
| 230V 3Φ         | 10  | 32A                  | 4            | 4H300D1620002 | JUNF32048S-MA  | 48 A    | Fig.5.3.1b  |  |  |  |
|                 | 15  | 48A                  | 4            | 4H300D1730002 | JUNF32070S-MA  | 70 A    | Fig.5.3.1b  |  |  |  |
|                 | 20  | 64A                  | 4            | 4H300D1730002 | JUNF32070S-MA  | 70 A    | Fig.5.3.1b  |  |  |  |
|                 | 1   | 2.6A                 | 4            | 4H300D1720007 | JUNF34008S-MA  | 8 A     | Fig.5.3.1a  |  |  |  |
|                 | 2   | 4A                   | 4            | 4H300D1720007 | JUNF34008S-MA  | 8 A     | Fig.5.3.1a  |  |  |  |
|                 | 3   | 4.8A                 | 4            | 4H300D1630008 | JUNF34012S-MA  | 12 A    | Fig.5.3.1a  |  |  |  |
|                 | 5   | 8.7A                 | 4            | 4H300D1630008 | JUNF34012S-MA  | 12 A    | Fig.5.3.1a  |  |  |  |
|                 | 7.5 | 12A                  | 4            | 4H300D1640003 | JUNF34024S-MA  | 24 A    | Fig.5.3.1b  |  |  |  |
|                 | 10  | 15A                  | 4            | 4H300D1640003 | JUNF34024S-MA  | 24 A    | Fig.5.3.1b  |  |  |  |
| (00) ( 0 ±      | 15  | 24A                  | 4            | 4H300D1740008 | JUNF34048S-MA  | 48 A    | Fig.5.3.1b  |  |  |  |
| 460V 3Φ         | 20  | 32A                  | 4            | 4H300D1740008 | JUNF34048S-MA  | 48 A    | Fig.5.3.1b  |  |  |  |
|                 | 25  | 40A                  | 4            | 4H000D1770008 | KMF370A        | 70 A    | Fig.5.3.1c  |  |  |  |
|                 | 30  | 48A                  | 4            | 4H000D1790009 | KMF370A        | 70 A    | Fig.5.3.1c  |  |  |  |
|                 | 40  | 64A                  | 4            | 4H000D1790009 | KMF3100A       | 100 A   | Fig.5.3.1c  |  |  |  |
|                 | 50  | 80A                  | 4            | 4H000D1800004 | KMF3100A       | 100 A   | Fig.5.3.1c  |  |  |  |
|                 | 60  | 96A                  | 4            | 4H000D1800004 | KMF3150A       | 150 A   | Fig.5.3.1c  |  |  |  |
|                 | 75  | 128A                 | 4            | 4H000D1820005 | KMF3180A       | 180 A   | Fig.5.3.1c  |  |  |  |
|                 | 1   | 1.7A                 | 4            | 4H300D1720007 | JUNF34008S-MA  | 8 A     | Fig.5.3.1a  |  |  |  |
|                 | 2   | 3.0A                 | 4            | 4H300D1720007 | JUNF34008S-MA  | 8 A     | Fig.5.3.1a  |  |  |  |
| 575\/ 3Ф        | 3   | 4.2A                 | 4            | 4H300D1630008 | JUNF34012S-MA  | 12 A    | Fig.5.3.1a  |  |  |  |
| 5/50 54         | 5   | 6.6A                 | 4            | 4H300D1630008 | JUNF34012S-MA  | 12 A    | Fig.5.3.1a  |  |  |  |
|                 | 7.5 | 9.9A                 | 4            | 4H300D1640003 | JUNF34024S-MA  | 24 A    | Fig.5.3.1b  |  |  |  |
|                 | 10  | 12.2A                | 4            | 4H300D1640003 | JUNF34024S-MA  | 24 A    | Fig.5.3.1b  |  |  |  |

| Table 5.3.1 | Input Noise | Filter S  | Specifications | and | Ratings |
|-------------|-------------|-----------|----------------|-----|---------|
|             | input Noise | I IIICI V | specifications | ana | raunga  |

\* Dimensions on following page

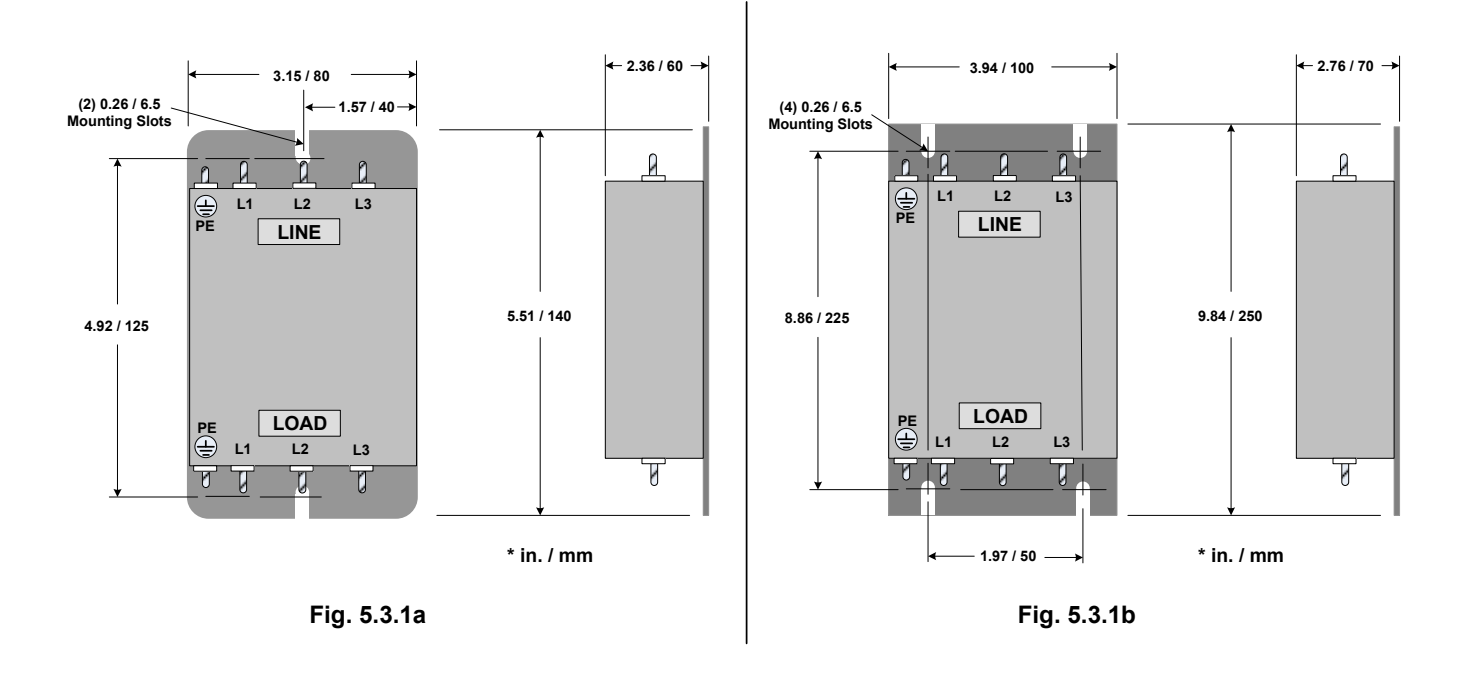

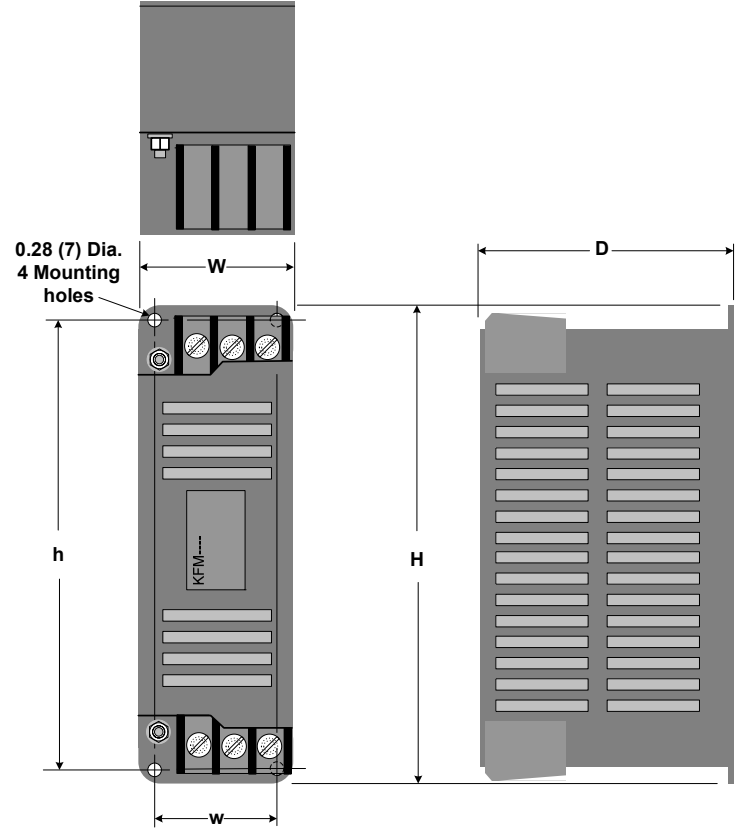

| Model | KMF Dimensions in. (mm) |       |       |       |       |  |  |  |  |  |  |
|-------|-------------------------|-------|-------|-------|-------|--|--|--|--|--|--|
|       | W                       | w     | Н     | h     | D     |  |  |  |  |  |  |
| KMF37 | 3.66                    | 3.11  | 12.3  | 11.7  | 7.48  |  |  |  |  |  |  |
| KMF31 | (93)                    | (79)  | (312) | (298) | (190) |  |  |  |  |  |  |
| KMF31 | 4.96                    | 4.41  | 12.3  | 11.7  | 8.82  |  |  |  |  |  |  |
| KMF31 | (126)                   | (112) | (312) | (298) | (224) |  |  |  |  |  |  |

Fig. 5.3.1c

Fig. 5.3.1 Input Filter Dimensions

#### B. Input or Output Noise Filter (EMI Suppression Zero Phase Core)

Model: JUNFOC046S ----Code No.: 4H000D0250001

Select a matched ferrite core to suppress EMI noise according to the required power rating and wire size. The ferrite core can attenuate high frequencies in the range of 100kHz to 50MHz, as shown in Fig 5.3.2 below, and therefore should minimize the RFI generated by the inverter.

The zero-sequence noise ferrite core can be installed either on the input side or on the output side. The wire around the core for each phase should be wound by following the same convention and in one direction. The more turns without resulting in saturation the better the attenuation. If the wire size is too large to be wound, all the wiring can be grouped and put through several cores together in one direction.

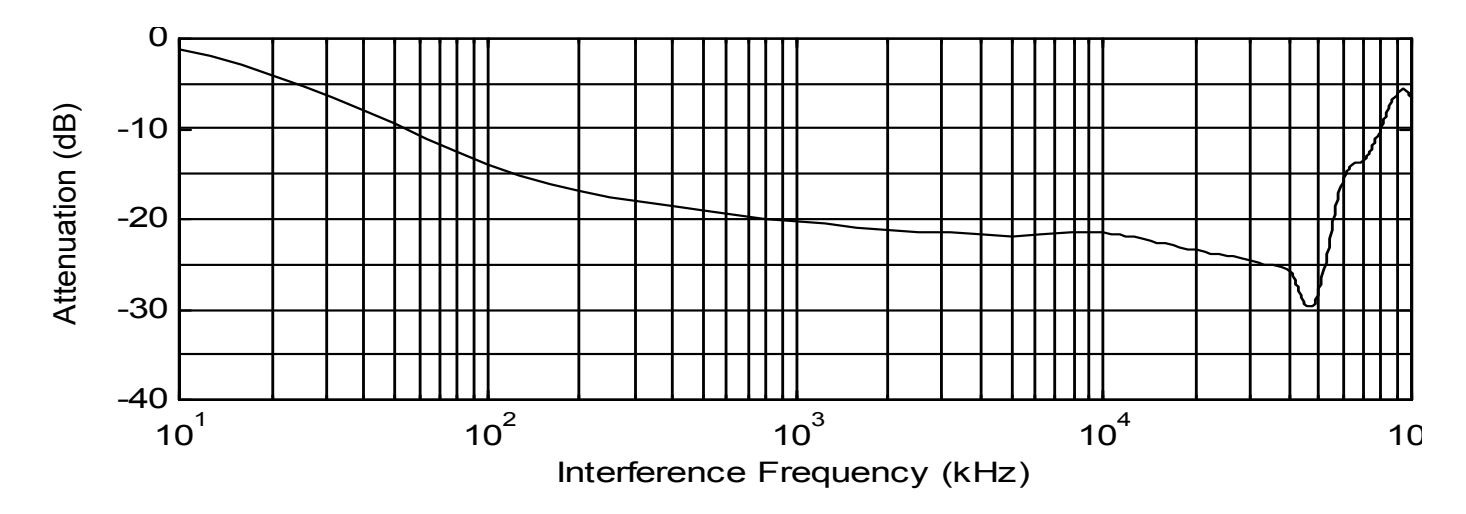

Fig. 5.3.2 Frequency attenuation characteristics (10 windings case)

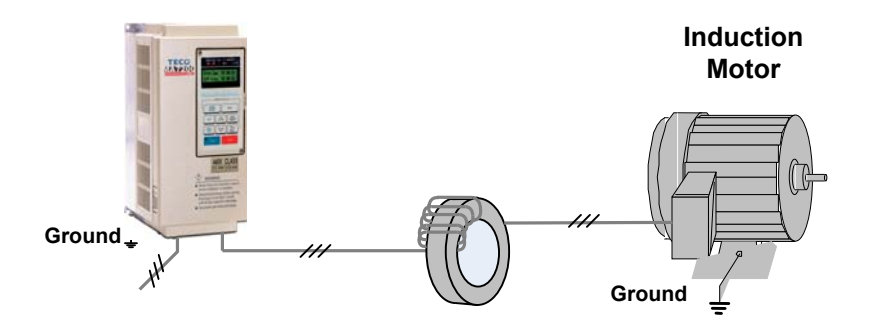

Fig. 5.3.3 Example of EMI Suppression Zero Phase Core Application

Note: All the wiring of phases U/T1, V/T2, W/T3 must pass through the same zero-phase core without crossing over.

#### 6.4 Braking Resistors and Braking Units

The MA7200 PLUS 230V/460V, 1 - 20HP and 575V, 1-10HP models, have a built-in braking transistor and an external braking resistor can be connected between terminals B1/P and B2. For models above 25HP, connect a braking unit to terminals  $\oplus$  -  $\ominus$  of the inverter and connect the braking resistor(s) to terminals B-P0 of the braking unit.

| Inverter Rating |     | Rating               | Braking Unit |                | Brakir             | Braking Torquo |                |             |
|-----------------|-----|----------------------|--------------|----------------|--------------------|----------------|----------------|-------------|
| Voltage         | ΗP  | Rated<br>current (A) | Model        | Number<br>used | Code NO.           | Specs.         | Number<br>used | (%)         |
| 2201/           | 1   | 4.8                  | -            | -              | JNBR-150W200       | 150W/200Ω      | 1              | 119%, 10%ED |
| 230V<br>1/20    | 2   | 6.4                  | -            | -              | JNBR-150W100       | 150W/100Ω      | 1              | 119%, 10%ED |
| 175Ψ            | 3   | 9.6                  | -            | -              | JNBR-260W70        | 260W/70Ω       | 1              | 115%, 10%ED |
|                 | 5   | 17.5                 | -            | -              | JNBR-390W40        | 390W/40Ω       | 1              | 119%, 10%ED |
|                 | 7.5 | 24                   | -            | -              | JNBR-520W30        | 520W/30Ω       | 1              | 108%, 10%ED |
|                 | 10  | 32                   | -            | -              | JNBR-780W20        | 780W/20Ω       | 1              | 119%, 10%ED |
| 230V            | 15  | 48                   | -            | -              | JNBR-<br>2R4KW13R6 | 2400W/13.6Ω    | 1              | 117%, 10%ED |
| 3Φ              | 20  | 64                   | -            | -              | JNBR-3KW10         | 3000W/10Ω      | 1              | 119%, 10%ED |
|                 | 25  | 80                   | JNTBU-230    | 1              | JNBR-4R8KW8        | 4800W/8Ω       | 1              | 119%, 10%ED |
|                 | 30  | 96                   | JNTBU-230    | 1              | JNBR-<br>4R8KW6R8  | 4800W/6.8Ω     | 1              | 117%, 10%ED |
|                 | 40  | 130                  | JNTBU-230    | 2              | JNBR-3KW10         | 3000W/10Ω      | 2              | 119%, 10%ED |
|                 | 1   | 2.6                  | -            | -              | JNBR-150W750       | 150W/750Ω      | 1              | 126%, 10%ED |
|                 | 2   | 4                    | -            | -              | JNBR-150W400       | 150W/400Ω      | 1              | 119%, 10%ED |
|                 | 3   | 4.8                  | -            | -              | JNBR-260W250       | 260W/250Ω      | 1              | 126%, 10%ED |
|                 | 5   | 8.7                  | -            | -              | JNBR-400W150       | 400W/150Ω      | 1              | 126%, 10%ED |
|                 | 7.5 | 12                   | -            | -              | JNBR-600W130       | 600W/130Ω      | 1              | 102%, 10%ED |
|                 | 10  | 15                   | -            | -              | JNBR-800W100       | 800W/100Ω      | 1              | 99%, 10%ED  |
|                 | 15  | 24                   | -            | -              | JNBR-1R6KW50       | 1600W/50Ω      | 1              | 126%, 10%ED |
| 460\/           | 20  | 32                   | -            | -              | JNBR-1R5KW50       | 1500W/40Ω      | 1              | 119%, 10%ED |
| 400V<br>3Φ      | 25  | 40                   | JNTBU-430    | 1              | JNBR-4R8KW32       | 4800W/32Ω      | 1              | 119%, 10%ED |
|                 | 30  | 48                   | JNTBU-430    | 1              | JNBR-<br>4R8KW27R2 | 4800W/27.2Ω    | 1              | 117%, 10%ED |
|                 | 40  | 64                   | JNTBU-430    | 1              | JNBR-6KW20         | 6000W/20Ω      | 1              | 119%, 10%ED |
|                 | 50  | 80                   | JNTBU-430    | 2              | JNBR-4R8KW32       | 4800W/32Ω      | 2              | 119%, 10%ED |
|                 | 60  | 96                   | JNTBU-430    | 2              | JNBR-<br>4R8KW27R2 | 4800W/27.2Ω    | 2              | 117%, 10%ED |
|                 | 75  | 128                  | JNTBU-430    | 2              | JNBR-6KW20         | 6000W/20Ω      | 2              | 126%, 10%ED |
|                 | 1   | 1.7                  | -            | -              | JNBR-260W250       | 260W/250Ω      | 1              | 126%,10%ED  |
|                 | 2   | 3.0                  | -            | -              | JNBR-260W250       | 260W/250Ω      | 1              | 126%,10%ED  |
| 575V            | 3   | 4.2                  | -            | -              | JNBR-260W250       | 260W/250Ω      | 1              | 126%,10%ED  |
| 3Ф              | 5   | 6.6                  | -            | -              | JNBR-400W150       | 400W/150Ω      | 1              | 126%,10%ED  |
|                 | 7.5 | 9.9                  | -            | -              | JNBR-600W130       | 800W/100Ω      | 1              | 170%,9%ED   |
|                 | 10  | 12.2                 | -            | -              | JNBR-800W100       | 800W/100Ω      | 1              | 125%,9%ED   |

| Table 5.4.1 | Braking Uni | t and Braking | <b>Resistor Rating</b> | s and Specifications |
|-------------|-------------|---------------|------------------------|----------------------|
|             |             |               |                        |                      |

Note 1: Alternate choices: 440V 50HP (JUVPHV-0060+JNBR-9R6KW16) x 1;

440V 60HP : (JUVPHV-0060+JNBR- 9R6KW13R6) x 1

Note 2: JUVPHV-0060 no UL certification

Note 3: When set up the braking unit and resistor, please make sure there is adequate ventilation.

# 6.0 Peripheral Control Devices

#### 6.1 CD Operator with Extension Cable

When used for remote control purposes, the LCD operator can be removed and remotely connected with an extension cable. Some of the available extension cable lengths are listed in the following Table 6.1.1.

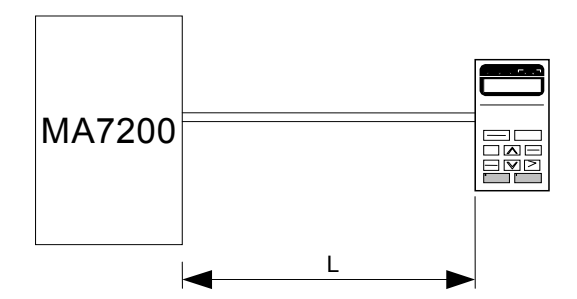

 Table 6.1.1 Digital Operator Cable Extensions

| Cable Length L | Extension Cable Set *1 | Extension Cable *2 | Blank Cover *3 |  |  |  |
|----------------|------------------------|--------------------|----------------|--|--|--|
| ln. / m        | P/N                    | P/N                | P/N            |  |  |  |
| 3.28 / 1       | 4H332D0010000          | 4H314C0010003      |                |  |  |  |
| 6.56 / 2       | 4H332D0030001          | 4H314C0030004      |                |  |  |  |
| 9.84 / 3       | 4H332D0020005          | 4H314C0020009      | 4H300D1120000  |  |  |  |
| 16.4 / 5       | 4H332D0040006          | 4H314C0040000      |                |  |  |  |
| 32.8 / 10      | 4H332D0130005          | 4H314C0060001      |                |  |  |  |

\*1: Includes the extension cable for the LCD digital operator, blank cover, screws and installation manual.

\*2: Extension cable for LCD digital operator.

\*3: B lank cover to protect against external dusts, metallic powder, etc.

The following Fig.6.1.1 shows the dimensional information for the remote mounting of the Digital Operator.

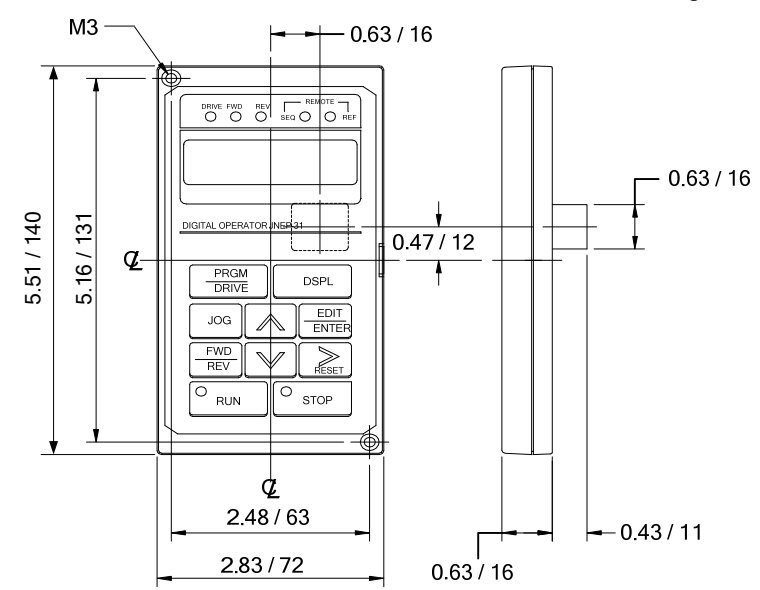

Fig. 6.1.1 LCD Digital Operator Dimension

# 6.4 Analog Operator

All MA7200 PLUS inverters are supplied with a Digital Operator. An Analog Operator, P/N JNEP-16 shown below in Fig. 6.2.1 is also available and can be connected as a portable operator. The wiring diagram is also shown.

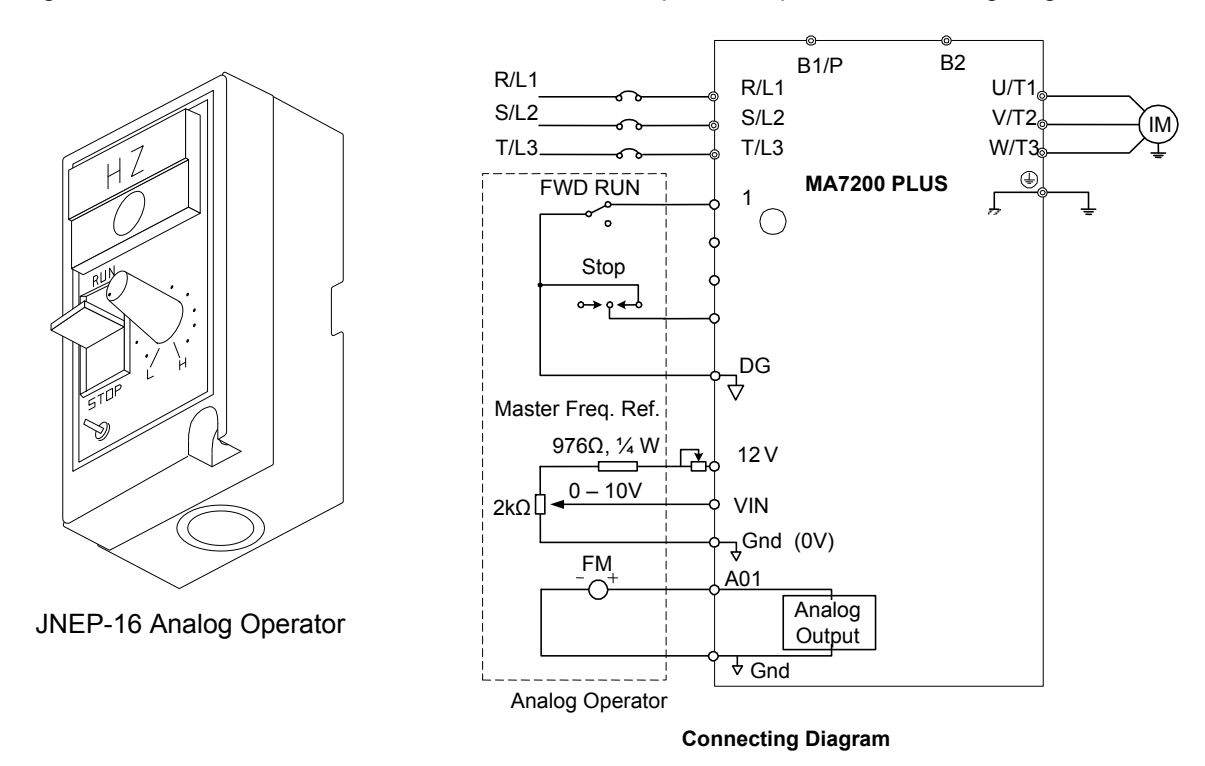

Fig. 6.2.1 Analog Operator Outline and Wiring Diagram

# 6.5 PROFIBUS Communication Card

Part No. : 4H300D0290009 Refer to the previous Section 4.1 (6) B and the "MA7200 PROFIBUS-DP Communication Application Manual" for Communication interface details.

NOTES-

# 7.0 MA7200 PLUS Specifications

# 7.1 Basic Specifications

The basic specifications for each voltage series are shown in the following Tables 7.1.1a - c.

|                |                                                     |                                       |                                                 | Tal        | ole 7.1.1  | a 230        | V Series    | 5          |            |              |            |            |
|----------------|-----------------------------------------------------|---------------------------------------|-------------------------------------------------|------------|------------|--------------|-------------|------------|------------|--------------|------------|------------|
|                | Inverter (HP)                                       | 1                                     | 2                                               | 3          | 5          | 7.5          | 10          | 15         | 20         | 25           | 30         | 40         |
| Ma             | x. Applicable Motor<br>Output HP <sup>*1</sup> (KW) | 1<br>(0.75)                           | 2<br>(1.5)                                      | 3<br>(2.2) | 5.4<br>(4) | 7.5<br>(5.5) | 10<br>(7.5) | 15<br>(11) | 20<br>(15) | 25<br>(18.5) | 30<br>(22) | 40<br>(30) |
| ş              | Rated Output<br>Capacity (KVA)                      | 2                                     | 2.7                                             | 4          | 7.5        | 10.1         | 13.7        | 20.6       | 27.4       | 34           | 41         | 54         |
| out<br>eristic | Rated Output Current<br>(A)                         | 4.8                                   | 6.4                                             | 9.6        | 17.5       | 24           | 32          | 48         | 64         | 80           | 96         | 130        |
| Outparact      | Max. Output Voltage<br>(V)                          | 3-Phase, 200V - 240V                  |                                                 |            |            |              |             |            |            |              |            |            |
| ප්             | Max. Output<br>Frequency (Hz)                       | Using Parameter Setting 0.1- 400.0 Hz |                                                 |            |            |              |             |            |            |              |            |            |
| ply            | Rated Voltage,<br>Frequency                         | 1<br>- 200V                           | 1PH / 3PH         3-Phase, 200V - 240V, 50/60Hz |            |            |              |             |            |            |              |            |            |
| er Sup         | Allowable Voltage<br>Fluctuation                    |                                       | -15% - +10%                                     |            |            |              |             |            |            |              |            |            |
| Powe           | Allowable Frequency<br>Fluctuation                  | ± 5%                                  |                                                 |            |            |              |             |            |            |              |            |            |

|                 | Inverter (HP)                                        | 1                                      | 2          | 3          | 5          | 7.5          | 10          | 15         | 20         | 25                      | 30         | 40         | 50         | 60         | 75         |
|-----------------|------------------------------------------------------|----------------------------------------|------------|------------|------------|--------------|-------------|------------|------------|-------------------------|------------|------------|------------|------------|------------|
| Ma              | ax. Applicable Motor<br>Output HP <sup>*1</sup> (KW) | 1<br>(0.75)                            | 2<br>(1.5) | 3<br>(2.2) | 5.4<br>(4) | 7.5<br>(5.5) | 10<br>(7.5) | 15<br>(11) | 20<br>(15) | 25<br>(18.5)            | 30<br>(22) | 40<br>(30) | 50<br>(37) | 60<br>(45) | 75<br>(55) |
| out<br>eristics | Rated Output<br>Capacity (KVA)                       | 2.2                                    | 3.4        | 4.1        | 7.5        | 10.3         | 12.3        | 20.6       | 27.4       | 34                      | 41         | 54         | 68         | 82         | 110        |
|                 | Rated Output Current<br>(A)                          | 2.6                                    | 4          | 4.8        | 8.7        | 12           | 15          | 24         | 32         | 40                      | 48         | 64         | 80         | 96         | 128        |
| Out             | Max. Output Voltage<br>(V)                           | 3-Phase, 380V - 480V                   |            |            |            |              |             |            |            |                         |            |            |            |            |            |
| ъ               | Max. Output<br>Frequency (Hz)                        | Using Parameter Setting 0.1 - 400.0 Hz |            |            |            |              |             |            |            |                         |            |            |            |            |            |
| ylqc            | Rated Voltage,<br>Frequency                          |                                        |            |            |            | 3-Pha        | se, 380     | )V - 48    | 30V, 5     | 1 - 400.0 Hz<br>50/60Hz |            |            |            |            |            |
| er Sup          | Allowable Voltage<br>Fluctuation                     |                                        |            |            |            |              | -15         | % - +1     | 10%        |                         |            |            |            |            |            |
| Powe            | Allowable Frequency<br>Fluctuation                   |                                        |            |            |            |              |             | ± 5%       |            |                         |            |            |            |            |            |

#### Table 7.1.1b 460V Series

|                | 101010                                              |                                        |                                                |                    |                  |                  |                   |  |  |
|----------------|-----------------------------------------------------|----------------------------------------|------------------------------------------------|--------------------|------------------|------------------|-------------------|--|--|
|                | Inverter (HP)                                       | 1                                      | 2                                              | 3                  | 5                | 7.5              | 10                |  |  |
| Ma<br>(        | x. Applicable Motor<br>Dutput HP <sup>*1</sup> (KW) | 1<br>(0.75)                            | 2 3 5.4 7.5 10<br>) (1.5) (2.2) (4) (5.5) (7.5 |                    |                  |                  |                   |  |  |
| Ś              | Rated Output<br>Capacity (KVA)                      | <mark>1.7</mark>                       | <mark>3.0</mark>                               | <mark>4.2</mark>   | <mark>6.6</mark> | <mark>9.9</mark> | <mark>12.2</mark> |  |  |
| out<br>eristic | Rated Output Current<br>(A)                         | <mark>1.7</mark>                       | <mark>3.0</mark>                               | <mark>4.2</mark>   | <mark>6.6</mark> | <mark>9.9</mark> | <mark>12.2</mark> |  |  |
| Outp<br>aracte | Max. Output Voltage<br>(V)                          | 3-Pł                                   | nase: 5                                        | 500 / 550 - 600VAC |                  |                  |                   |  |  |
| 5<br>C         | Max. Output<br>Frequency (Hz)                       | Using Parameter Setting 0.1 - 400.0 Hz |                                                |                    |                  |                  |                   |  |  |
| ylqc           | Rated Voltage,<br>Frequency                         | 3-Pha                                  | se, 500                                        | ) - 600            | VAC,             | 50/60H           | lz                |  |  |
| er Sup         | Allowable Voltage<br>Fluctuation                    |                                        | -15% - +10%                                    |                    |                  |                  |                   |  |  |
| Pow            | Allowable Frequency<br>Fluctuation                  | ± 5%                                   |                                                |                    |                  |                  |                   |  |  |

Table 7.1.1c 575V Series

\*1. Based on 4 pole motor

\*2. The specifications for NEMA4 are the same.

NOTES-

# 7.4 General Specifications

The following Table 7.2.1 shows the general specifications for the MA7200 PLUS series.
|                   | Operation Mode                            | Graphic LCD Panel (English only) with parameters copying                                                                                                    |
|-------------------|-------------------------------------------|----------------------------------------------------------------------------------------------------|
| aracteristics     | Control Mode                              | Sinusoidal PWM                                                                                                    |
|                   | Frequency Control Range                   | 0.1Hz - 400Hz                                                                                                    |
|                   | Frequency Accuracy                        | Digital Command: ± 0.01% (-10 - +40°C),                                                                                                    |
|                   | (varied with temperature)                 | Analog Command: ± 0.1% (25°C ± 10°C),                                                                                                    |
|                   | Speed Control Accuracy                    | ± 0.1%(V/F with PG feedback); ± 0.5%(Sensorless Vector Control)                                                                                                    |
|                   | Frequency Command<br>Resolution           | Digital Command: 0.01Hz; Analog Command: 0.06Hz / 60Hz                                                                                                    |
|                   | Frequency Output<br>Resolution            | 0.01Hz                                                                                                    |
|                   | Overload Resistibility                    | 150% Rated Current for 1 Min                                                                                                    |
|                   | Frequency Setting Signal                  | DC 0 - +10V / 4 - 20 mA, DC-10V - +10V and Pulse Input Frequency Command (Above 230V / 460V, 25HP and 575V, 1-10 HP)                                                                                                    |
|                   | Acc./ Dec. Time                           | 0.0 - 6000.0 sec. (Acce I/ Decel Time Can Be Set Independently)                                                                                                    |
| ol Ch             | Voltage–Frequency<br>Characteristics      | V/F Curve Can Be Selected Through Parameter Setting                                                                                                    |
| ontro             | Regeneration Torque                       | Approx. 20%                                                                                                    |
| ပိ                | Basic Control Function                    | Restart After Momentary Power Loss, PID Control, Auto Torque Boost, Slip<br>Compensation, RS485 Communication, Speed Feedback Control, Simple PLC<br>function and 2 Analog Output Port.                                                                                |
|                   | HVAC Function                             | Programmable Local / Remote Key, Engineering Unit Display, PID Sleep Function,<br>External PID Function, Over / Low Feedback Detection, Low Suction Detection,<br>Flow Meter Display via Analog Input or Pulse Input, Power Meter, kWh Meter and<br>Energy Cost Usage. |
|                   | Additional Functions                      | Cumulative Power on & Operation Hour memory, Energy Saving, Up / Down<br>Operation, 4 Different sets of Fault Status Record (Including Latest one), MODBUS<br>Communication, Multiple-Pulse Output Ports, Select Local / Remote, SINK /<br>SOURCE Interface.           |
|                   | Stall Prevention                          | During Acceleration / Deceleration and constant Running Speed<br>(Current Level Can Be Selected During Acceleration and Constant Running Speed.<br>During Deceleration, Stall Prevention Can Be Enabled or Disabled)                                                   |
| c                 | Instantaneous<br>Overcurrent              | Turns Off if above 200% Rated Current                                                                                                    |
| Stio              | Motor Overload Protection                 | Electronic Overload Curve Protection                                                                                                    |
| Fund              | Inverter Overload<br>Protection           | Turns Off if above 150% Rated Current for 1 Min.                                                                                                    |
| ion               | Overvoltage                               | Stop if VDC>410V (230 Class), VDC>820V (460 Class) or VDC>1050V (575 Class)                                                                                                    |
| ect               | Undervoltage                              | Stop if VDC<200V (230 Class), VDC<400V (460 Class) or VDC<546V (575 Class)                                                                                                    |
| Prot              | Momentary Power Loss<br>Ride-Through time | <15ms, otherwise Stop                                                                                                    |
|                   | Overheat Protection                       | Protected by Thermistor                                                                                                    |
|                   | Grounding Protection                      | Protection by DC Current Sensor                                                                                                    |
|                   | Charge Indication (LED)                   | ON when the DC Bus Voltage Above 50V                                                                                                    |
|                   | Output Phase Loss (OPL)                   | Motor coasts to stop at Output Phase Loss                                                                                                    |
|                   | Application Site                          | Indoor (No Corrosive Gas and Dust Present)                                                                                                    |
| a b               | Ambient Temperature                       | -10°C - +40°C (Not Frozen)                                                                                                    |
| ent               | Storage Temperature                       | -20°C - +60°C                                                                                                    |
| БE                | Ambient Humidity                          | < 90%RH (Non-Condensing)                                                                                                    |
|                   | Altitude, Vibration                       | < 1000M; 5.9m/S <sup>2</sup> (0.6G), (JISC0911 Standard)                                                                                                    |
| Com               | munication Function                       | RS485 Installed (MODBUS Protocol); (Optional Profibus Card)                                                                                                    |
| Enco              | oder Feedback Interface                   | Built-in PG Feedback Interface and set to Open-collector Interface Drive or<br>Complementary Interface Drive                                                                                                    |
| EMI               |                                           | Meets EN 61800-3 With Specified FMI Filter                                                                                                    |
| EMS Compatibility |                                           | Meets EN 61800-3                                                                                                    |

# 7.3 MA7200 PLUS Dimensions and Weights

| Voltage                                                                      | Inverter<br>Capacity | Op                   | en (                 | Chas<br>In.          | <b>sis Typ</b><br>(mm)  | e (IP                | <b>?00</b> ) | Wt.<br>Ib.           | E                     | Inclos                | ed Ty<br>In. (r        | p <b>e (NEN</b><br>mm)   | /A1)                 |     | Wt.<br>Ibs           | ACL/              | Ref.<br>Fig. |
|------------------------------------------------------------------------------|----------------------|----------------------|----------------------|----------------------|-------------------------|----------------------|--------------|----------------------|-----------------------|-----------------------|------------------------|--------------------------|----------------------|-----|----------------------|-------------------|--------------|
| Rating                                                                       | (HP)                 | W                    | Η                    | D                    | W1                      | H1                   | d            | (kg)                 | W                     | Н                     | D                      | W1                       | H1                   | d   | (kg)                 | DCL               | 6.3.1        |
| 230V                                                                         | 1<br>2               |                      |                      |                      |                         |                      |              | -                    | <b>5.2</b><br>(132)   | <b>8.54</b> (217)     | <b>5.65</b><br>(143.5) | <b>4.80</b><br>(122)     | <b>8.15</b><br>(207) | M5  | <b>5.07</b> (2.3)    |                   | (a)          |
| Voltage<br>Rating         230V<br>1/3Φ         230V<br>3Φ         460V<br>3Φ | 3                    |                      |                      |                      |                         | <u> </u>             | _            |                      | <b>5.51</b> (140)     | <b>11.0</b> (279.5)   | <b>6.95</b>            | <b>4.96</b> (126)        | <b>10.5</b> (266)    |     | <b>9.48</b> (4.3)    |                   |              |
|                                                                              | 5                    |                      |                      |                      |                         |                      |              |                      | <b>5.51</b> (140)     | 279.5                 | <b>6.95</b>            | <b>4.96</b><br>(126)     | <b>10.5</b> (266)    |     | 9.48<br>(4.3)        | External          |              |
|                                                                              | 7.5                  |                      |                      |                      |                         |                      |              |                      | 8.31                  | 11.0                  | 8.46                   | 7.56                     | 11.3                 | M6  | 12.6                 | ACL               |              |
|                                                                              | 10                   |                      |                      |                      |                         |                      |              | _                    | (211.2)               | (279.5)               | (215)                  | (192)                    | (286)                | mo  | (5.7)                | (optional)        | (b)          |
| 230V                                                                         | 15                   | -                    |                      |                      |                         |                      |              |                      | 10.43                 | 14.17                 | 8.86                   | 9.65                     | 13.4                 |     | <b>26.5</b> (12)     |                   |              |
| 3Ф                                                                           | 20                   |                      |                      |                      |                         |                      |              |                      | (265)                 | (360)                 | (225)                  | (245)                    | (340)                |     | 28.7                 |                   |              |
|                                                                              | 30                   |                      |                      |                      | Top <b>8.27</b>         |                      |              | <b>66.2</b>          |                       |                       |                        | Top <b>8.27</b>          |                      |     | (13)<br>68.4<br>(31) | DCL Built-        |              |
|                                                                              | 40                   | <b>10.6</b> (269)    | <b>21.8</b><br>(553  | <b>10.9</b><br>277)  | Bottom<br>7.1           | <b>20.9</b><br>(530) | M10          | <b>68.4</b>          | <b>10.59</b> (269)    | <b>25.47</b><br>(647) | <b>10.91</b><br>(277)  | Bottom<br>7.1            | <b>20.9</b> (530)    | M10 | <b>70.6</b>          | in<br>(Standard)  | (C)          |
|                                                                              | 1                    |                      |                      |                      | (180)                   |                      |              | (01)                 |                       | 0.54                  |                        | (180)                    | 0.45                 |     | (02)                 | (otaniaara)       |              |
|                                                                              | 2                    |                      |                      |                      |                         |                      |              |                      | <b>5.2</b> (132)      | <b>8.54</b><br>(217)  | <b>5.65</b> (143.5)    | <b>4.80</b><br>(122)     | <b>8.15</b> (207)    | M5  | 5.07<br>(2.3         |                   | (a)          |
|                                                                              | 3                    | -                    |                      |                      |                         |                      |              |                      | 5.51                  | 11.0                  | 6.95                   | 4.96                     | 10.5                 |     | 9.48                 |                   |              |
|                                                                              | 5                    |                      |                      | $\overline{\ }$      |                         |                      |              |                      | (140)                 | (279.5)               | (176.5)                | (126)                    | (266)                |     | (4.3)                | E stampel         |              |
|                                                                              | 7.5                  | ]                    |                      |                      |                         |                      |              | _                    | 8.31                  | 11.81                 | 8.46                   | 7.56                     | 11.3                 |     | 12.6                 | ACI               |              |
|                                                                              | 10                   | -                    |                      |                      |                         |                      |              |                      | (211.2)               | (300)                 | (215)                  | (192)                    | (286)                | M6  | (5.7)                | (option)          | (b)          |
| 4001/                                                                        | 15<br>20             | -                    |                      |                      |                         |                      |              |                      | 10.43                 | 14,17                 | 8.86                   | 9.65                     | 13.4                 |     | <b>26.5</b><br>(12)  | (                 | ()           |
| 460V<br>200                                                                  | 25                   |                      |                      |                      |                         |                      |              |                      | (265)                 | (360)                 | (225)                  | (245)                    | (340)                |     | 28.7                 |                   |              |
| 5Φ                                                                           | 30                   |                      |                      |                      |                         |                      |              |                      |                       |                       |                        |                          |                      |     | (13)                 |                   |              |
|                                                                              | 40                   |                      |                      |                      | Top 8.27<br>(210)       |                      |              |                      |                       |                       |                        | Top <b>8.27</b><br>(210) |                      |     |                      |                   |              |
|                                                                              | 50                   | <b>10.6</b><br>(269) | <b>21.8</b><br>(553  | <b>10.9</b><br>277)  | Bottom<br>7.1<br>(180)  | <b>20.9</b><br>(530) | M10          | <b>66.2</b><br>(30)  | <b>10.59</b><br>(269) | <b>25.47</b><br>(647) | <b>10.91</b><br>(277   | Bottom<br>7.1<br>(180)   | <b>20.9</b><br>(530) | M10 | <b>68.4</b><br>(31)  | DCL Built-        |              |
|                                                                              | 60                   |                      |                      |                      | Top <b>9.84</b>         |                      |              |                      |                       |                       |                        | Top 9.84                 |                      |     |                      | III<br>(Standard) | (C)          |
|                                                                              | 75                   | <b>12.2</b><br>(308) | <b>25.7</b><br>(653) | <b>11.1</b><br>(282) | Bottom<br>8.66<br>(220) | <b>24.8</b> (630)    | M10          | <b>101.4</b><br>(46) | <b>12.13</b> (308)    | <b>29.41</b><br>(747) | <b>11.1</b><br>(282)   | Bottom<br>8.66<br>(220)  | <b>24.8</b><br>(630) |     | <b>103.6</b><br>(47) |                   |              |
|                                                                              | 1                    |                      |                      |                      |                         |                      |              |                      |                       |                       |                        |                          |                      |     | 9.48                 |                   |              |
|                                                                              | 2                    |                      |                      |                      |                         |                      |              |                      | <b>5.51</b> (140)     | <b>11.0</b> (279.5)   | <b>6.95</b> (176.5)    | <b>4.96</b><br>(126)     | 10.5<br>(266)        |     | (4.3)                | External          |              |
| 575V                                                                         | 3                    |                      |                      |                      |                         |                      |              | _                    | . ,                   | . ,                   | . ,                    |                          |                      | M6  |                      |                   | (h)          |
| 3Φ                                                                           | 5                    |                      |                      |                      |                         |                      |              |                      | 0.24                  | 11 04                 | 0 46                   | 7 56                     | 11.2                 |     | 12.6                 | (option)          | (0)          |
|                                                                              | 7.5                  |                      |                      |                      |                         |                      |              |                      | <b>0.31</b> (211.2)   | (300)                 | <b>0.40</b><br>(215)   | (192)                    | (286)                |     | (5.7)                | ()                |              |
|                                                                              | 10                   |                      |                      |                      |                         |                      | 1            |                      |                       |                       |                        | 1                        | l .                  |     |                      |                   |              |

## Table 7.3.1- MA7300 PLUS Open Chassis and NEMA 1 Dimensions and Weights

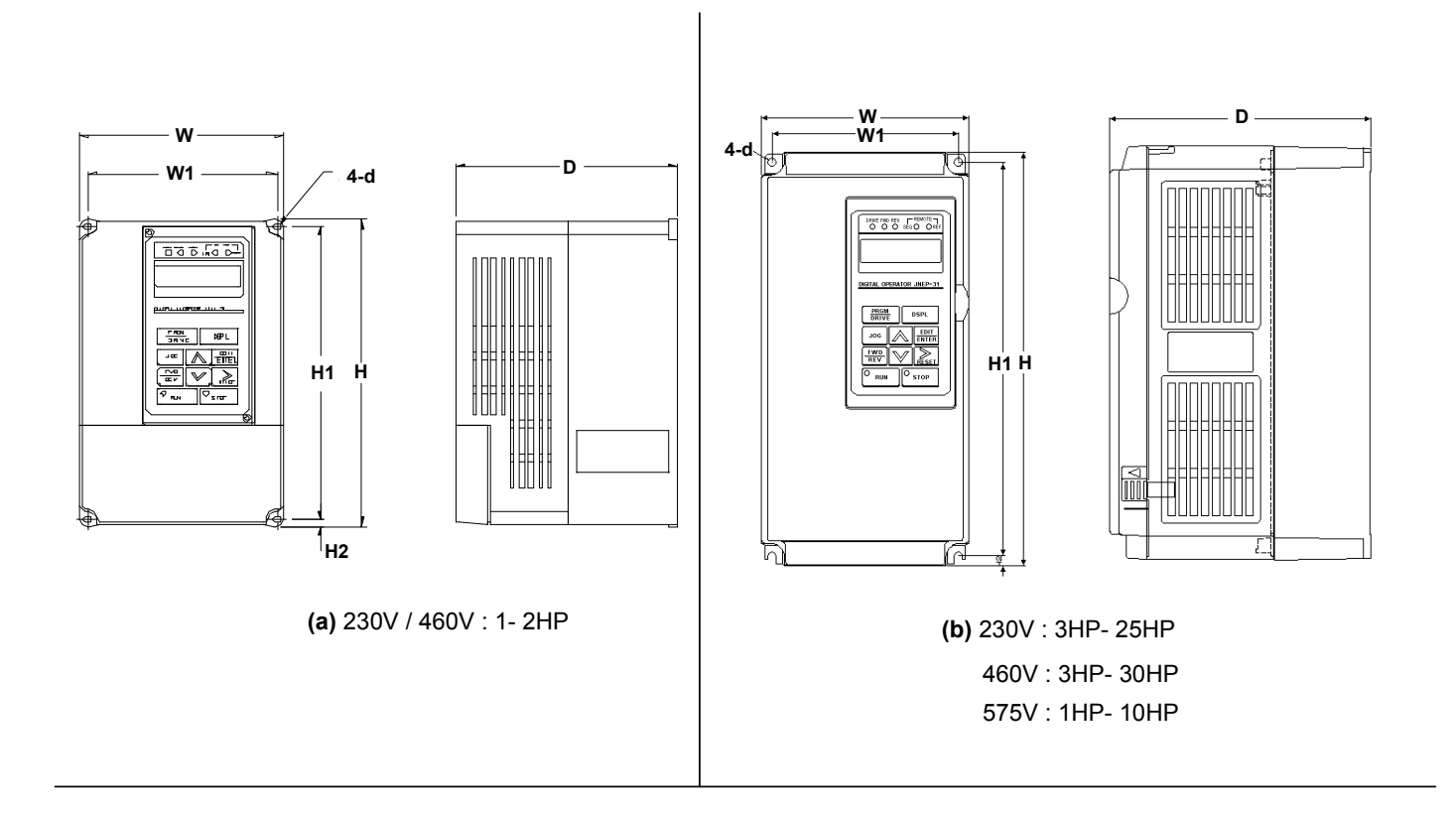

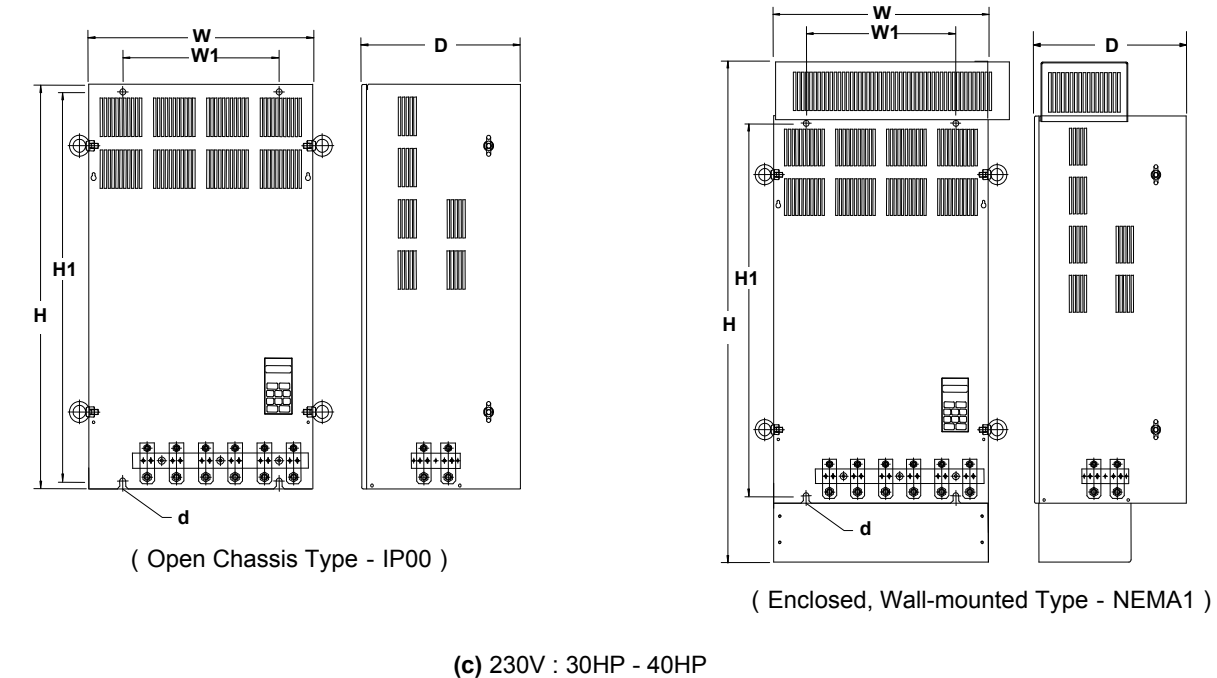

<sup>(</sup>c) 230V : 30HP - 40HP 460V : 40HP - 75HP

#### Fig. 7.3.1 Open Chassis and NEMA 1 Outlines

|            | Inverter         |       |               | Weight                   |               |               |      |              |
|------------|------------------|-------|---------------|--------------------------|---------------|---------------|------|--------------|
| Voltage    | Capacity<br>(HP) | W     | Н             | D                        | W1            | H1            | d    | Lbs.<br>(kg) |
| 230V       | 1                | 7 90  | 12.0          | 8.54<br>(217)            | 4.53<br>(115) | 10.4          |      | 13.9         |
| 1/3Φ       | 2                | (198) | (335)         |                          |               | (315)         | M6   | (0.3)        |
|            | 3                | . ,   | ()            |                          |               | ,             |      | (7.5)        |
|            | 5                |       |               |                          |               |               | M6   | ( - /        |
| 2301/      | 7.5              |       |               |                          |               |               |      |              |
| 230V<br>30 | 10               | 8.78  | 18.1          | 9.65 5.51<br>(245) (140) | 17.32         | MG            | 35.3 |              |
| 54         | 15               | (223) | (460)         |                          | (140)         | (440)         | NO   | (16)         |
|            | 20               |       |               |                          |               |               |      |              |
|            | 1                |       | 13.2<br>(335) | 8.54<br>(217)            | 4.53<br>(115) | 12.4<br>(315) | M6   | 13.9         |
|            | 2                | 7.80  |               |                          |               |               |      | (6.3)        |
|            | 3                | (198) |               |                          |               |               |      | 16.6         |
| 460V       | 5                |       |               |                          |               |               |      | (7.5)        |
| 3Φ         | 7.5              |       |               |                          |               |               |      |              |
|            | 10               | 8.78  | 18.1          | 9.65                     | 5.51<br>(140) | 17.32         | MG   | 35.3         |
|            | 15               | (223) | (460)         | (245)                    |               | (440)         | M6   | (16)         |
|            | 20               |       |               |                          |               |               |      |              |

Table 7.3.2 MA7300 PLUS NEMA 4 Dimensions and Weights

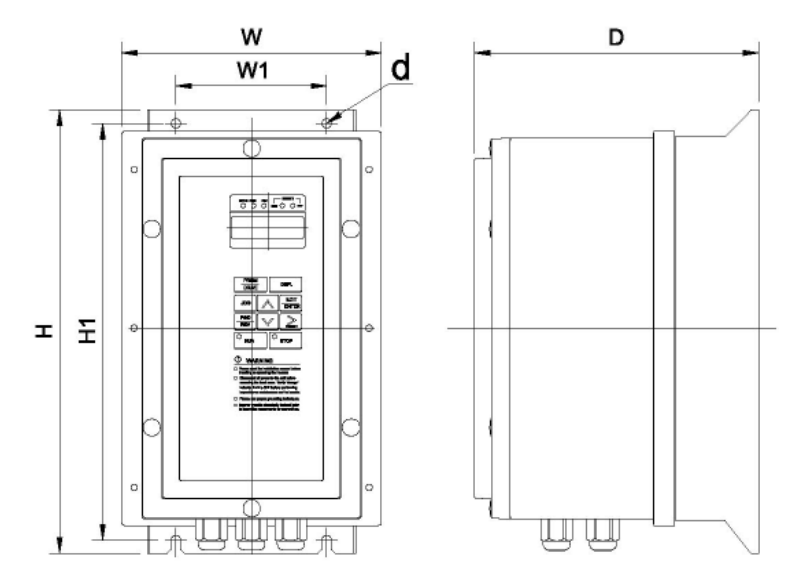

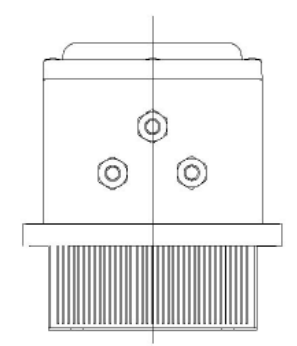

Fig. 7.3.2 and NEMA 4 Outline

## 8.0 Parameter Groups, Digital Operator, Menus and Keypad Navigation

#### 8.1 Parameter Groups

The MA7200 PLUS has nine groups of user parameters and one monitor parameter group (Un-\_\_\_\_), that can not be changed by the user and is listed in the following Table 8.1.1. The parameters and values are accessed for setting and / or monitoring through the Digital Operator covered in Section 8.2. The parameter allowable settings and explanations are covered in detail in Section 9.0.

| Parameter | Description                                                    |
|-----------|----------------------------------------------------------------|
| An-       | Frequency command                                              |
| Bn-       | Parameter group that can be changed during running             |
| Sn-       | System parameter group (Can be changes only after stop)        |
| Cn-       | Control parameter group (Can be changed only after stop)       |
| P1-       | HVAC parameter group (Can be changed only after stop)          |
| P2-       | HVAC parameter group (Can be changed during running)           |
| P3-       | HVAC parameter group (Can be changed only after stop)          |
| P4-       | HVAC parameter group (Can be changed only after stop)          |
| P5-       | HVAC parameter group (Can be changed during running)           |
| Un-       | Monitor group only (There are no user settings for this group) |

| <b>Fable 8.1.</b> | 1 Parameter | Groups |
|-------------------|-------------|--------|
|                   |             |        |

The parameter setting of Sn - 03 (Operation Status) shown in Table 8.1.2 below determines if the values of the various parameter groups are allowed to be changed or can be monitored only.

|       | DRIVE       | mode                                                | PRGM                     | mode              |
|-------|-------------|-----------------------------------------------------|--------------------------|-------------------|
| Sn-03 | Can be set  | Monitored only                                      | Can be set               | Monitored only    |
| 0 *1  | An,Bn,P2,P5 | (Sn,Cn) <sup>*2</sup> ,<br>P1, P3, P4 <sup>*3</sup> | An, Bn, Sn, Cn,<br>P1-P5 | _                 |
| 1     | An          | Bn, (Sn, Cn) <sup>*2</sup><br>P1-P5                 | An                       | Bn, Sn, Cn, P1-P5 |

\*1 Factory setting

\*2 When in the DRIVE mode, the parameter groups Sn- and Cn- can only be monitored if the RESET and the DSPL keys are to be pressed simultaneously.

\*3 Parameters P4-01 to P4-04 can be monitored only during the DRIVE mode. Parameter P4-05 can be set and monitored during the DRIVE mode.

Note: After the required modifications have been made, it is recommended that parameter SN-03 be set to 1 to prevent unwanted modifications to parameter groups other than An- (Frequency Command).

#### 8.2 Digital Operator Layout and Description

The JNEP-36 LCD Digital Operator shown in Fig. 8.2.1 has a 2 line by 20 character LCD English display, LED status indicators and a membrane keypad for control and data entry.

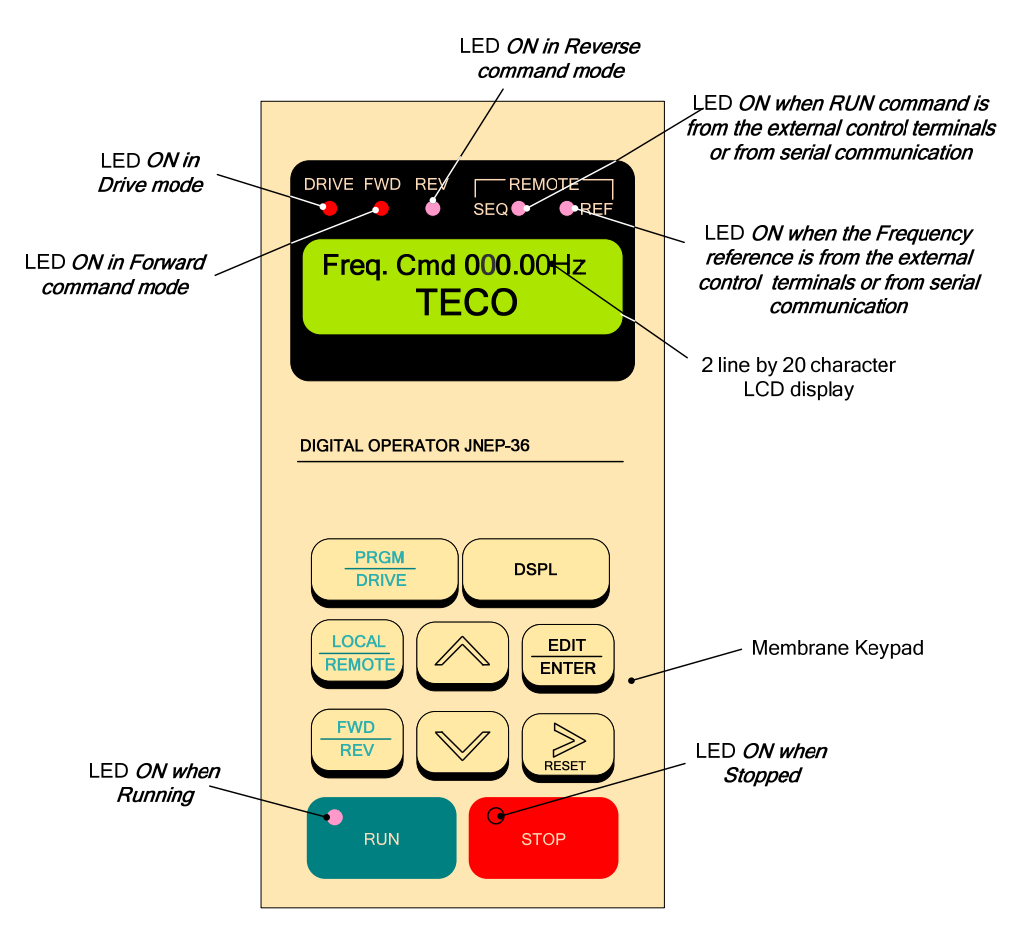

Fig. 8.2.1 JNEP-36 LCD Digital Operator

#### PRGM / Drive key-

There are two basoc digital operator modes: The Drive mode and the PRGM mode. When the inverter is stopped, the

Drive mode or PRGM mode can be selected by pressing the pressing the prive key. In the Drive mode, the operation of the

drive is enabled. In the PRGM mode the parameters can be set but drive operation is disabled.

Remote/Local function:

- Local mode The RUN command is input from the LCD Digital Operator (SEQ LED off)
  - The Frequency command is input from the LCD Digital Operator (REF LED off)
- Remote mode The RUN command is input from the control circuit terminals (when Sn-04=1) or the
  - RS-485 comm. port (when Sn-04=2) (SEQ LED on)
    - The Frequency command is input from the control circuit terminals (when Sn-05=1) or the RS-485 comm. port (when Sn-05=2) (REF LED on)

LOCAL / REMOTE key-

The LOCAL Remote key. It can be set as JOG key when parameter P1-03 = 1.

# 8.3 Digital Operator Key Functions

The following Table 8.3.1 describes the functions of the keys. Table 8.3.1 Key Functions

| KEY             | NAME                       | DESCRIPTION                                                                                                    |
|-----------------|----------------------------|----------------------------------------------------------------------------------------------------|
| PRGM<br>DRIVE   | PRGM/DRIVE                 | Switches over between the program mode (PRGM) and the drive mode (DRIVE).                                                                                                    |
| DSPL            | DSPL                       | Displays the operating status.                                                                                                    |
| LOCAL<br>REMOTE | LOCAL /REMOTE<br>(JOG)     | When parameter P1-03 = 0, it toggles the Local/Remote Function.<br>When parameter P1-03 = 1, it act as the Jog key when in the DRIVE<br>mode.                                            |
| FWD<br>REV      | FWD / REV                  | Sets the direction of rotation the Digital Operator.                                                                                                    |
| RESET           | Digit Select<br>&<br>RESET | Selects a particular digit to be changed when setting values on the LCD display. (Used with the Increment and Decrements keys). It also acts as the RESET key when a fault has occurred. |
|                 | Increment                  | Selects menu items, groups, functions, parameters, and increments the value of a selected digit.                                                                                         |
|                 | Decrement                  | Selects menu items, groups, functions, parameters, and decrements the value of a selected digit.                                                                                         |
| EDIT<br>ENTER   | EDIT / ENTER               | (EDIT) - select menu items, groups, functions and sets values.<br>(ENTER) - saves a particular operation or value to memory.                                                             |
| RUN             | RUN                        | Starts inverter operation in the (DRIVE) mode when the using the Digital Operator. (The LED will come ON.)                                                                               |
| O<br>STOP       | STOP                       | Stops inverter operation from the Digital Operator. The STOP key can be enabled or disabled by the setting of parameter Sn-07 when operating from the control circuit terminals.         |
| Caution         | To avoid keypa             | d damage, do not operate it with a screwdriver or any sharp                                                                                                    |

## 8.4 Run / Stop Status Indicators

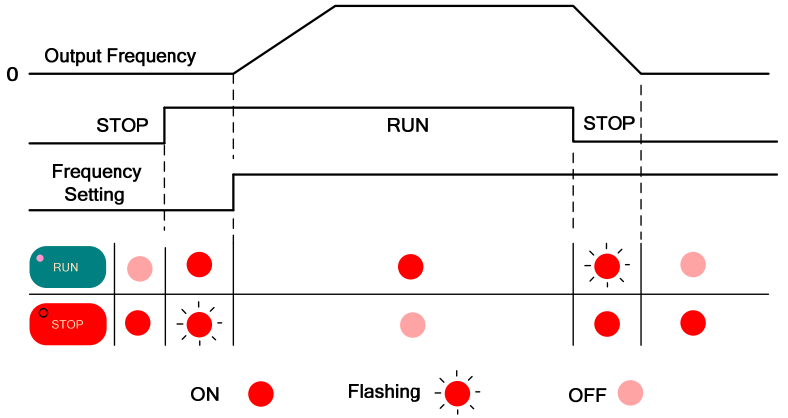

Fig. 8.4.1 Run / Stop Status Indicators

#### 8.5 Display Menu for DRIVE and PRGM Modes

The following Fig. 8.5.1 shows the menu structure for the program mode (PRGM) and the drive mode (DRIVE). Refer to the parameter section 9.0 for an in depth explanation for the various parameter groups shown.

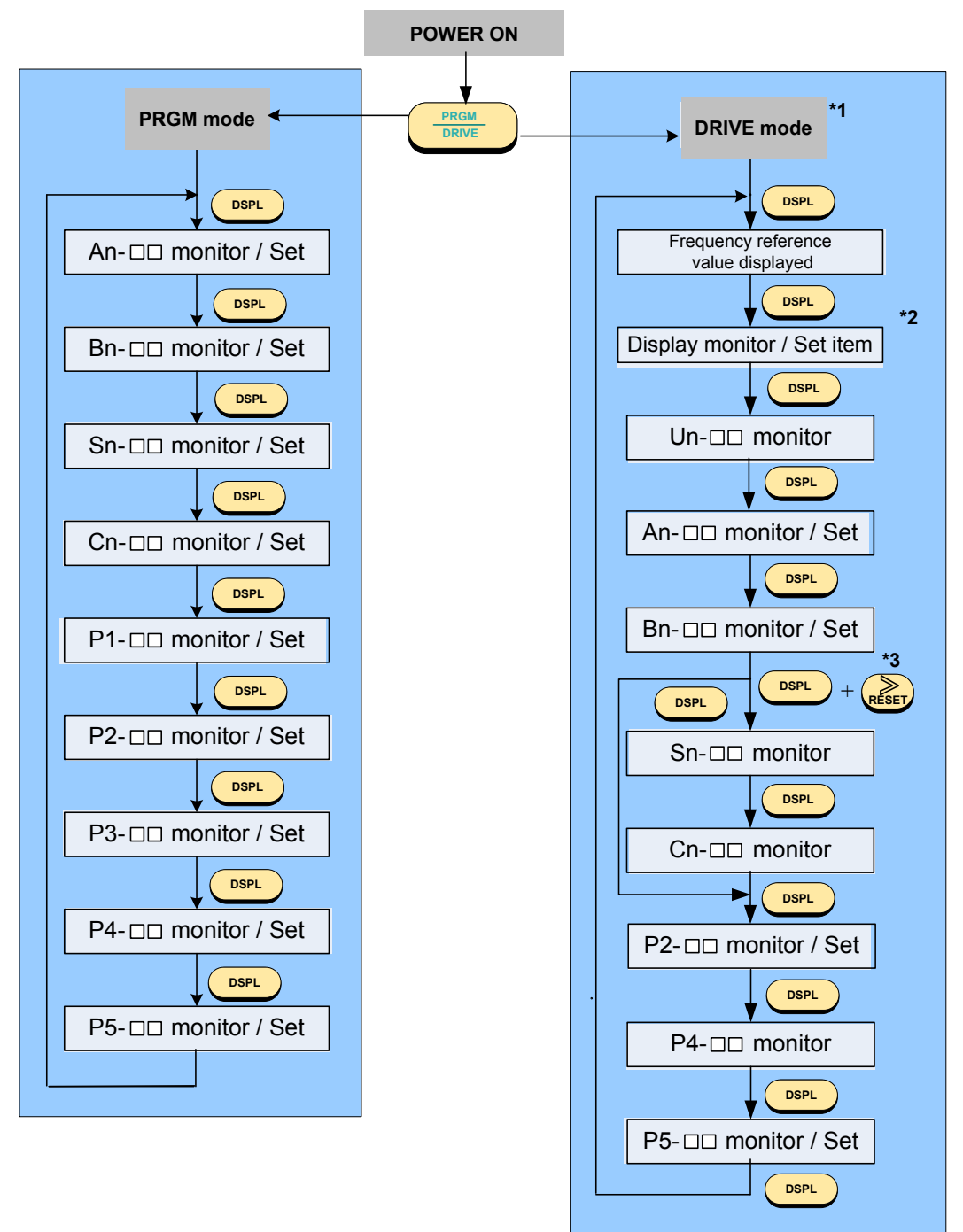

Fig. 8.5.1 DRIVE and PRGM Display Menus

- \*1 When powered up, the inverter immediately enters the DRIVE mode. Pressing the PRGM / DRIVE key will switch to the PRGM mode. If a fault occurs, press the PRGM / DRIVE key and enter the DRIVE mode and then the DSPL key to access the corresponding Un-DD fault contents. Once the fault is cleared, press the RESET key.
- \*2 The monitored items will be displayed according to the settings of parameters Bn-12 and Bn-13.
- \*3 When in the DRIVE mode, press the DSPL key and the RESET key; the set values of parameters Sn- 
  and Cnwill be displayed for monitoring only and can not be changed or set here.

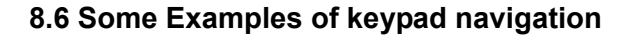

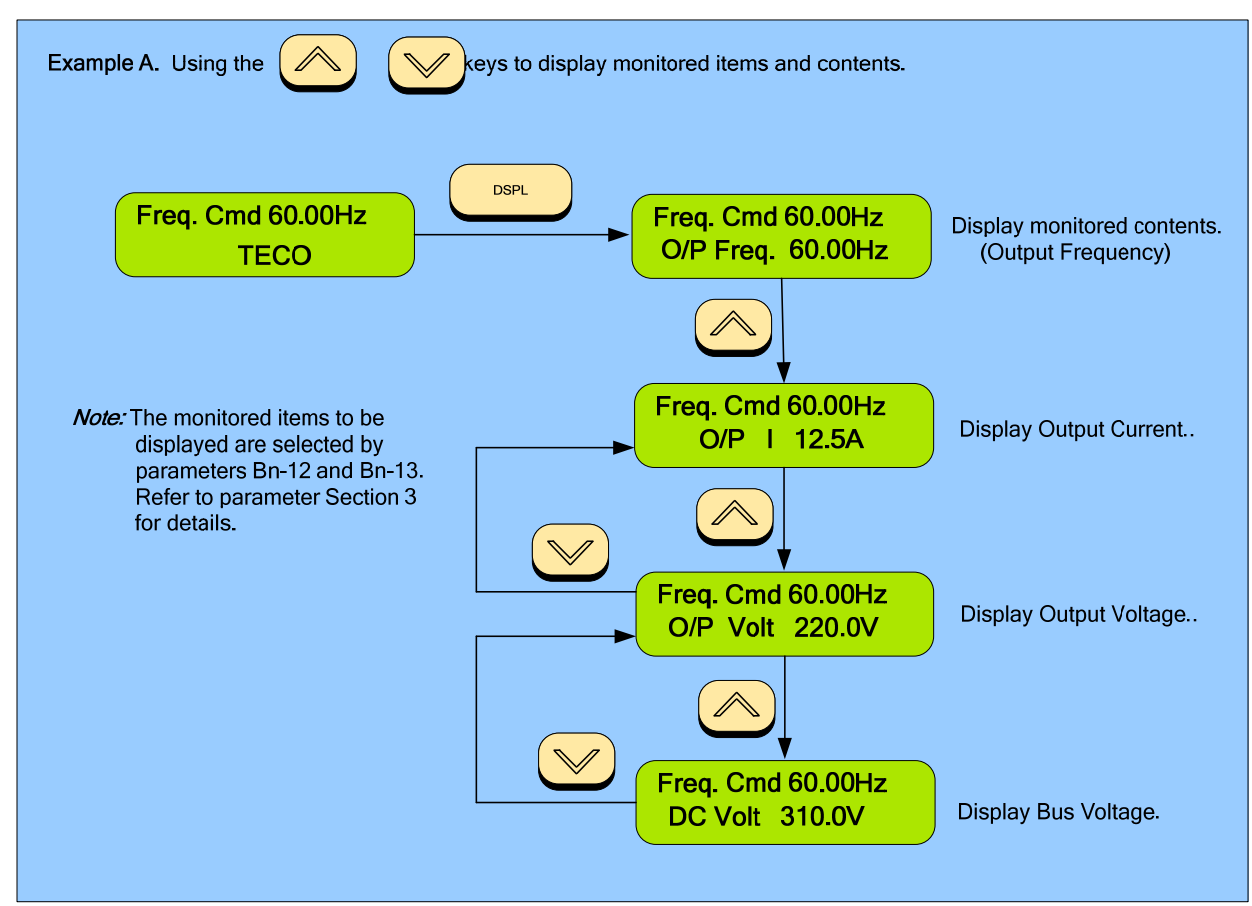

Fig. 8.6.1 Using the UP / DWN Keys

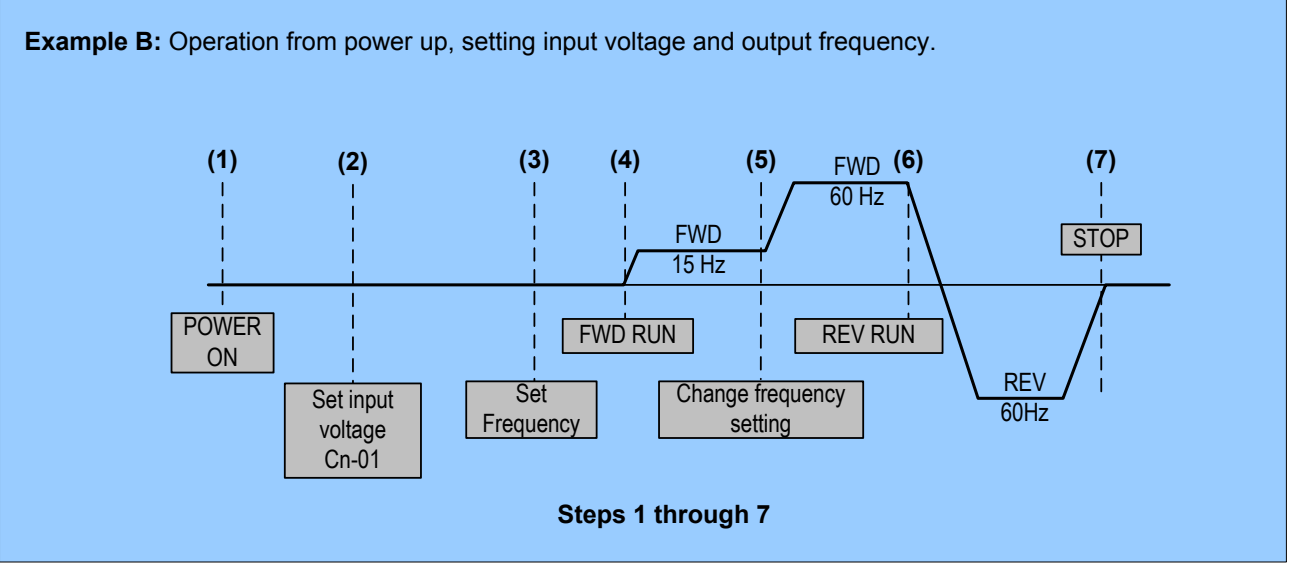

Fig. 8.6.2 Setting the Input Voltage and Output Frequency

The following Fig. 8.6.3 shows the keypad navigation for Example B following Steps 1 to 7. It will acquaint the user with the process of changing other parameters and settings.

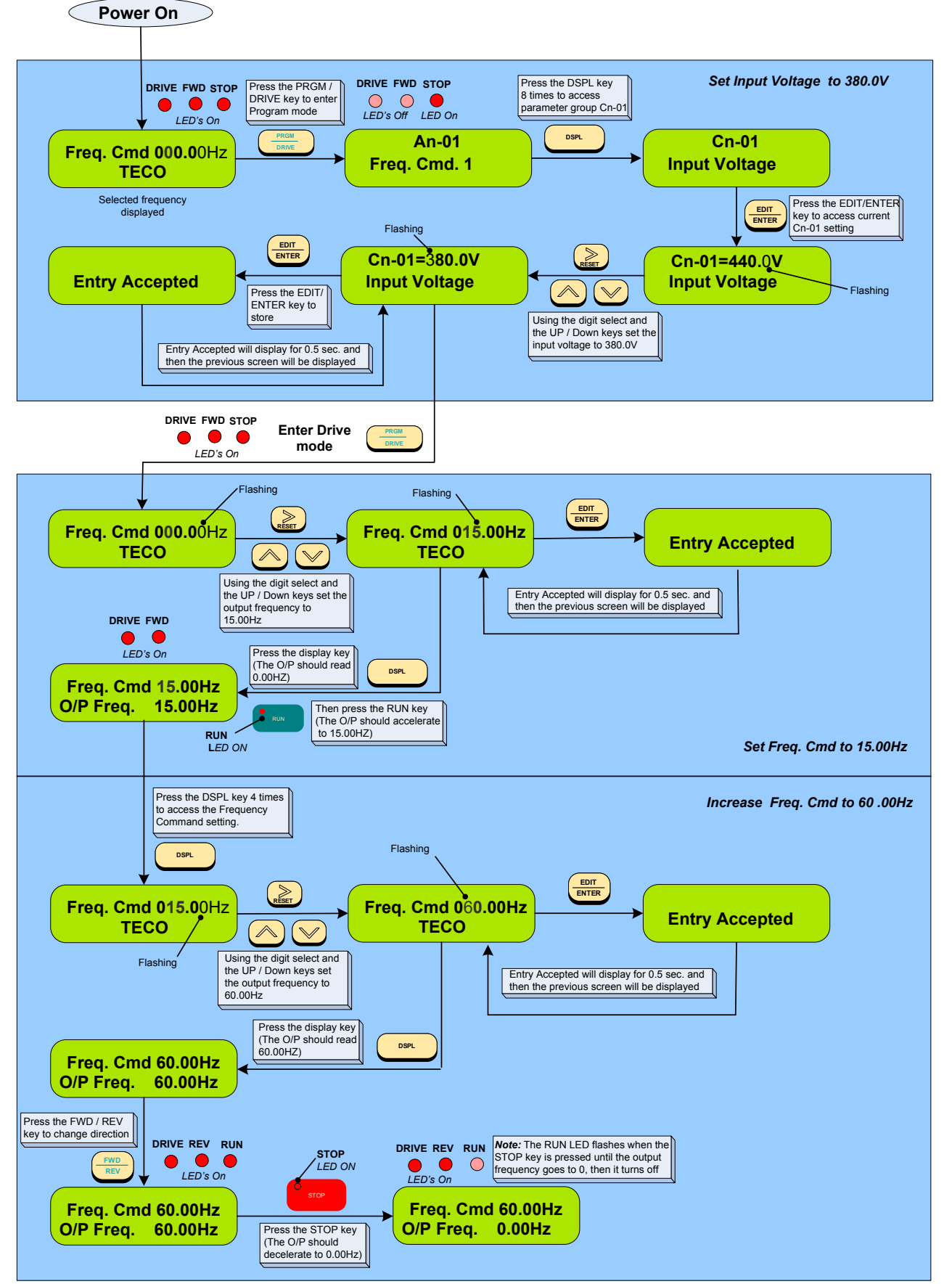

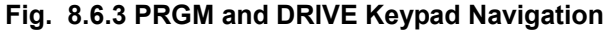

Ref.

## 9.0 Parameter Summary and Explanation

This section describes the various parameter groups that are available in the MA7200 PLUS. Sub-section 9.1 gives a summary of the parameters while Sub-section 9.2 gives a more detailed explanation.

### 9.1 Parameter Summary Tables

#### Table 9.1.1 An Image: Frequency Command (Multi-speed operation)

|                  | (In the drive mode these | parameters can be moni          | itored and their valu | ues set.)                     |                    |
|------------------|--------------------------|---------------------------------|-----------------------|-------------------------------|--------------------|
| Parameter<br>No. | Name                     | LCD Display<br>(English)        | Setting Range         | Setting <sup>*1</sup><br>Unit | Factory<br>Setting |
| An-01            | Frequency Command 1      | An-01= 000.00Hz<br>Freq. Cmd. 1 |                       |                               |                    |
| An-02            | Frequency Command 2      | An-02= 000.00Hz<br>Freq. Cmd. 2 |                       |                               |                    |
|                  |                          |                                 |                       | 1                             | 1                  |

| An-01   | Frequency Command T    | Freq. Cmd. 1        |                 |         |                    |       |  |
|---------|------------------------|---------------------|-----------------|---------|--------------------|-------|--|
| An 02   | Frequency Command 2    | An-02= 000.00Hz     |                 |         |                    |       |  |
| AII-02  | Trequency command z    | Freq. Cmd. 2        |                 |         |                    |       |  |
| An 03   | Frequency Command 3    | An-03= 000.00Hz     |                 |         |                    |       |  |
| 711-03  | Trequency command 5    | Freq. Cmd. 3        |                 |         |                    |       |  |
| An-04   | Frequency Command 4    | An-04= 000.00Hz     |                 |         |                    |       |  |
| 74104   | Trequency Command 4    | Freq. Cmd. 4        |                 |         |                    |       |  |
| An-05   | Frequency Command 5    | An-05= 000.00Hz     |                 |         |                    |       |  |
| 741.00  | r requeries command o  | Freq. Cmd. 5        |                 |         |                    |       |  |
| An-06   | Frequency Command 6    | An-06= 000.00Hz     |                 |         |                    |       |  |
| 7 41 00 | r requeries command o  | Freq. Cmd. 6        |                 |         |                    |       |  |
| An-07   | Frequency Command 7    | An-07= 000.00Hz     |                 |         |                    |       |  |
| / 11 07 | r requeries command r  | Freq. Cmd. 7        |                 |         |                    |       |  |
| An-08   | Frequency Command 8    | Frequency Command 8 | An-08= 000.00Hz |         |                    |       |  |
| 741 00  | r requeries command o  | Freq. Cmd. 8        |                 |         |                    | Sec.  |  |
| An-09   | Frequency Command 9    | An-09= 000.00Hz     | 0.00 - 400.00Hz | 0.01Hz  | 0.00Hz             |       |  |
| 7 41 00 | r requeries command o  | Freq. Cmd. 9        | 0.00 100.00112  | 0.01112 | 0.00112            | 9.2.3 |  |
| An-10   | Frequency Command 10   | An-10= 000.00Hz     |                 |         |                    |       |  |
| 741 10  | requeries command to   | Freq. Cmd. 10       |                 |         |                    |       |  |
| An-11   | Frequency Command 11   | An-11= 000.00Hz     |                 |         |                    |       |  |
| 7.01.11 | r requeitey command ri | Freq. Cmd. 11       |                 |         |                    |       |  |
| An-12   | Frequency Command 12   | An-12= 000.00Hz     |                 |         |                    |       |  |
| 74112   |                        | Freq. Cmd. 12       |                 |         |                    |       |  |
| Δn-13   | Frequency Command 13   | An-13= 000.00Hz     |                 |         |                    |       |  |
| 741 10  | requeries command re   | Freq. Cmd. 13       |                 |         |                    |       |  |
| Δn_14   | Frequency Command 14   | An-14= 000.00Hz     |                 |         |                    |       |  |
|         | r requeries command 14 | Freq. Cmd. 14       |                 |         |                    |       |  |
| Δn-15   | Frequency Command 15   | An-15= 000.00Hz     |                 |         |                    |       |  |
| AIFIG   | r requeries command to | Freq. Cmd. 15       |                 |         |                    |       |  |
| Δn_16   | Frequency Command 16   | An-16= 000.00Hz     |                 |         |                    |       |  |
|         | Trequency command to   | Freq. Cmd. 16       |                 |         |                    |       |  |
| Δn_17   | Jog Frequency          | An-17= 000.00Hz     |                 |         | 6 00H <del>7</del> |       |  |
|         | Command                | Jog Freq. Cmd.      |                 |         | 0.00112            |       |  |

1 - The values assigned to parameters An-01 to An-02 are selected by the multi-function input terminals 5-8 and set by parameters Sn-25 to Sn-28. (See Table 9.3.2.4)

2- The units to be displayed can be changed through the parameter Cn-28 and P1-01.

| Table 9.1.2 Bn-     | Parameter Groups that of  | can be Changed During Running  |
|---------------------|---------------------------|--------------------------------|
| (In the drive mode) | the parameters can be mor | nitored and their values set ) |

| Function                              | Parameter<br>No. | Name                                        | LCD display<br>(English)            | Setting range    | Setting<br>Unit | Factory<br>Setting | Ref.          |
|---------------------------------------|------------------|---------------------------------------------|-------------------------------------|------------------|-----------------|--------------------|---------------|
| Acc/Dec<br>time                       | Bn-01            | Acceleration Time 1                         | Bn-01= 0010.0s<br>Acc. Time 1       |                  |                 |                    |               |
|                                       | Bn-02            | Deceleration Time 1                         | Bn-02= 0010.0s<br>Dec. Time 1       | 0.0 - 6000.0s    | 0.16            | 30.0e              | Sec.<br>9.2.1 |
|                                       | Bn-03            | Acceleration Time 2                         | Bn-03= 0010.0s<br>Acc. Time 2       | 0.0 - 0000.03    | 0.13            | 30.05              | &<br>App-1    |
|                                       | Bn-04            | Deceleration Time 2                         | Bn-04= 0010.0s<br>Dec. Time 2       |                  |                 |                    |               |
|                                       | Bn-05            | Analog Frequency<br>Cmd. Gain (Voltage)     | Bn-05= 0100.0%<br>Voltage Cmd. Gain | 0.0 -1000.0%     |                 | 100.00%            |               |
| Analog                                | Bn-06            | Analog Frequency<br>Cmd. Bias (Voltage)     | Bn-06= 000.0%<br>Voltage Cmd. Bias  | -100.0% -100.0%  |                 | 0.00%              |               |
| Frequency                             | Bn-07            | Analog Frequency<br>Cmd Gain. (Current)     | Bn-07= 0100.0%<br>Current Cmd. Gain | 0.0 - 1000.0%    | 0.10%           | 100.00%            |               |
|                                       | Bn-08            | Analog Frequency<br>Cmd Bias (Current)      | Bn-08= 000.0%<br>Current Cmd. Bias  | -100.0% - 100.0% |                 | 0.00%              |               |
| Multi-<br>Function<br>Analog<br>Input | Bn-09            | Multi-Function<br>Analog Input Gain         | Bn-09= 0100.0%<br>Multi_Fun. ~Gain  | 0.0 - 1000.0%    |                 | 100.00%            |               |
|                                       | Bn-10            | Multi-Function<br>Analog Input Bias         | Bn-10= 000.0%<br>Multi_Fun. ~Bias   | -100.0% - 100.0% |                 | 0.00%              | Sec.<br>9.2.1 |
| Torque<br>Boost                       | Bn-11            | Auto Torque Boost<br>Gain                   | Bn-11= 0.5<br>Auto_Boost Gain       | 0.0 - 2.0        | 0.1             | 0.5                |               |
| Monitor                               | Bn-12            | Monitor 1                                   | Bn-12= 01<br>Display: Freq.Cmd.     | 1 - 30           | 1               | 1                  |               |
| Wornton                               | Bn-13            | Monitor 2                                   | Bn-13= 19<br>Display: PID FBK.      | 1-00             | I               | 19                 |               |
| Multi-<br>Function                    | Bn-14            | Multi-Function<br>Analog<br>Output AO1 Gain | Bn-14= 1.00<br>-Output AO1 Gain     | 0.01.2.55        | 0.01            | 1                  |               |
| Analog<br>Output                      | Bn-15            | Multi-Function<br>Analog Output AO2<br>Gain | Bn-15= 1.00<br>-Output AO2 Gain     | 0.01-2.55        | 0.01            |                    |               |
|                                       | Bn-16            | PID Detection Gain                          | Bn-16= 01.00<br>PID Cmd. Gain       | 0.01 10.00       | 0.01            | 1                  |               |
|                                       | Bn-17            | PID Proportional<br>Gain                    | Bn-17= 01.00<br>PID P_gain          | 0.01 - 10.00     | 0.01            |                    | Sec.          |
| PID<br>Control                        | Bn-18            | PID integral time                           | Bn-18= 10.00s<br>PID I_Time         | 0.00 -100.00s    | 0.010           | 10.00s             | 9.2.1<br>&    |
|                                       | Bn-19            | PID Differential Time                       | Bn-19= 0.00s<br>PID D_Time          | 0 -1.00s         | 0.015           | 0.00s              | APP-1         |
|                                       | Bn-20            | PID Bias                                    | Bn-20= 0%<br>PID Bias               | 0 -109%          | 1%              | 0%                 |               |

| Function                     | Parameter<br>No. | Name                                     | LCD display<br>(English)            | Setting range | Setting<br>Unit | Factory<br>Setting | Ref.<br>Page  |
|------------------------------|------------------|------------------------------------------|-------------------------------------|---------------|-----------------|--------------------|---------------|
|                              | Bn-21            | 1st_Step Time Under<br>Auto_Run Mode     | Bn-21= 0000.0s<br>Time 1            |               |                 |                    |               |
|                              | Bn-22            | 2nd_Step Time<br>Under Auto_Run<br>Mode  | Bn-22= 0000.0s<br>Time 2            |               |                 |                    |               |
|                              | Bn-23            | 3rd_Step Time Under<br>Auto_Run Mode     | Bn-23= 0000.0s<br>Time 3            |               |                 |                    |               |
|                              | Bn-24            | 4th_Step Time Under<br>Auto Run Mode     | Bn-24= 0000.0s<br>Time 4            |               |                 |                    |               |
|                              | Bn-25            | 5th_Step Time Under<br>Auto_Run Mode     | Bn-25= 0000.0s<br>Time 5            |               |                 | 0.0s               |               |
|                              | Bn-26            | 6th_Step Time Under<br>Auto_Run Mode     | Bn-26= 0000.0s<br>Time 6            |               |                 |                    |               |
|                              | Bn-27            | 7th_Step Time Under<br>Auto_Run Mode     | Bn-27= 0000.0s<br>Time 7            | _             |                 |                    |               |
|                              | Bn-28            | 8th_Step Time Under<br>Auto_Run Mode     | Bn-28= 0000.0s<br>Time 8            |               |                 |                    | Sec.<br>9.2.1 |
| Auto_Run<br>Time<br>Function | Bn-29            | 9th_Step Time Under<br>Auto_Run Mode     | Bn-29= 0000.0s<br>Time 9            |               |                 |                    |               |
|                              | Bn-30            | 10th_Step Time<br>Under Auto_Run<br>Mode | Bn-30= 0000.0s<br>Time 10           | 0.0 - 6000.0s | 0.1s            |                    |               |
|                              | Bn-31            | 11th_Step Time<br>Under Auto_Run<br>Mode | Bn-31= 0000.0s<br>Time 11           |               |                 |                    |               |
|                              | Bn-32            | 12th_Step Time<br>Under Auto_Run<br>Mode | Bn-32= 0000.0s<br>Time 12           |               |                 |                    |               |
|                              | Bn-33            | 13th_Step Time<br>Under Auto_Run<br>Mode | Bn-33= 0000.0s<br>Time 13           |               |                 |                    |               |
|                              | Bn-34            | 14th_Step Time<br>Under Auto_Run<br>Mode | Bn-34= 0000.0s<br>Time 14           |               |                 |                    |               |
|                              | Bn-35            | 15th_Step Time<br>Under Auto_Run<br>Mode | Bn-35= 0000.0s<br>Time 15           |               |                 |                    |               |
|                              | Bn-36            | 16th_Step Time<br>Under Auto_Run<br>Mode | Bn-36= 0000.0s<br>Time 16           |               |                 |                    |               |
| Timer                        | Bn-37            | Timer Function<br>On_Delay Time          | Bn-37= 0000.0s<br>ON_delay Setting  |               |                 |                    | Sec.          |
| Function                     | Bn-38            | Timer Function<br>Off_Delay Time         | Bn-38= 0000.0s<br>OFF_delay Setting |               |                 |                    | 9.Z.I         |
| Energy<br>Saving             | Bn-39            | Energy_Saving Gain                       | Bn-39= 100%<br>Eg.Saving Gain       | 50 - 150%     | 1%              | 100%               | Sec.          |
| Monitor                      | Bn-40            | Monitor 3                                | Bn-40=00<br>Display : Set Freg.     | 00 - 30       | 1               | 0                  | 9.2.1         |

| Function       | Parameter<br>No.    | Name                       | LCD display<br>(English)           | Setting range  | Setting<br>Unit | Factory<br>Setting | Ref.<br>Page |
|----------------|---------------------|----------------------------|------------------------------------|----------------|-----------------|--------------------|--------------|
| Pulse<br>Input | Bn-41               | Pulse Input Upper<br>Limit | Bn-41=1440 Hz<br>Pulse_MulUp_Bound | 1440 - 32000   | 1 Hz            | 1440               |              |
|                | Bn-42               | Pulse Input Gain           | Bn-41=100.0 %<br>Pulse_MulGain     | 0.0 - 1000.0   | 0.10%           | 100                | Sec.         |
|                | Bn-43               | Pulse Input Bias           | Bn-41=000.0 %<br>Pulse_MulBias     | -100.0 - 100.0 | 0.1Hz           | 0                  | 9.2.1        |
|                | Bn-44               | Pulse Input Delay<br>Time  | Bn-41=0.10 s<br>Pulse_MulFilter    | 0.00 - 2.00    | 0.01s           | 0.1                |              |
| _              | Bn-45 <sup>*1</sup> | Not Used                   | -                                  | -              | -               | -                  |              |
|                | Bn-46 <sup>*1</sup> | Not Used                   | -                                  | -              | _               | -                  | -            |

\*1 - These parameters are not available for 77.01 and later software versions.

| Table | 9.1.3 | Cn- □□ | Control | Parameters |
|-------|-------|--------|---------|------------|
|-------|-------|--------|---------|------------|

| Function           | Parameter<br>No. | Name                                   | LCD display<br>(English)              | Setting range                | Setting<br>Unit | Factory<br>Setting   | Ref.  |  |
|--------------------|------------------|----------------------------------------|---------------------------------------|------------------------------|-----------------|----------------------|-------|--|
|                    | Cn-01            | Input Voltage                          | Cn-01= 230.0V<br>Input Voltage        | 150.0 - 255.0V <sup>*1</sup> | 0.1V            | 230.0V *1            |       |  |
|                    | Cn-02            | Max. Output<br>Frequency               | Cn-02= 060.0Hz<br>Max. O/P Freq.      | 50.0 - 400.0Hz               | 0.1Hz           | 60.0Hz               |       |  |
|                    | Cn-03            | Max. Output Voltage                    | Cn-03= 230.0Hz<br>Max. Voltage        | 0.1 - 255.0V <sup>*1</sup>   | 0.1V            | 230.0V <sup>*1</sup> |       |  |
| V/F                | Cn-04            | Max. Voltage<br>Frequency              | Cn-04= 060.0Hz<br>Max. Volt Frequency | 0.1 400.011-                 | 0 111-          | 60.0Hz               |       |  |
| Pattern<br>Setting | Cn-05            | Middle Output<br>Frequency             | Cn-05= 003.0Hz<br>Middle O/P Freq.    | 0.1-400.002                  | 0.1112          | 3.0Hz                |       |  |
|                    | Cn-06            | Voltage At Middle<br>Output Frequency  | Cn-06= 014.9V<br>Middle Voltage       | 0.1 - 255.0V <sup>*1</sup>   | 0.1V            | 15.5V <sup>*1</sup>  |       |  |
|                    | Cn-07            | Min Output<br>Frequency                | Cn-07= 001.5Hz<br>Min O/P Freq.       | 0.1 - 400.0Hz 0.1Hz          |                 | 1.5Hz                | Sec.  |  |
|                    | Cn-08            | Voltage At Min.<br>Output Frequency    | Cn-08= 007.9V<br>Min. Voltage         | 0.1 - 255.0V <sup>*1</sup>   | 0.1V            | 8.2V <sup>*1</sup>   | 9.2.2 |  |
|                    | Cn-09            | Motor Rated Current                    | Cn-09= 0003.3A<br>Motor Rated I       | *2                           | 0.1A            | 3.3A <sup>*3</sup>   |       |  |
|                    | Cn-10            | No Load Current Of<br>Motor            | Cn-10= 30%<br>Motor No-Load I         | 0.00%                        | 1%              | 30%                  |       |  |
| Motor              | Cn-11            | Rated Slip Of Motor                    | Cn-11= 0.0%<br>Motor Rated Slip       | 0 - 99%                      | 0.10%           | 0.00%                |       |  |
| Parameter          | Cn-12            | Line-To-Line<br>Resistance Of Motor    | Cn-12= 05.732Ω<br>Motor Line R        | 0 - 65.535Ω                  | 0.001Ω          | 5.732 <sup>*3</sup>  |       |  |
|                    | Cn-13            | Torque<br>Compensation Of<br>Core Loss | Cn-13= 0064W<br>Core Loss             | 0 - 65535W                   | 1W              | 64 <sup>*3</sup>     |       |  |

| Function            | Parameter<br>No. | Name                                            | LCD display<br>(English)                 | Setting range | Setting<br>Unit | Factory<br>Setting | Ref.  |
|---------------------|------------------|-------------------------------------------------|------------------------------------------|---------------|-----------------|--------------------|-------|
|                     | Cn-14            | DC Injection Braking<br>Starting Frequency      | Cn-14= 01.5Hz<br>C Braking Start F       | 0.1 - 10.0 Hz | 0.1Hz           | 1.5Hz              |       |
| DC                  | Cn-15            | DC Braking Current                              | Cn-15= 050%<br>DC Braking Current        | 0 - 100%      | 1%              | 50%                |       |
| Braking<br>Function | Cn-16            | DC Injection Braking<br>Time At Stop            | Cn-16= 00.5s<br>DC Braking Stop<br>Time  | 0.0 - 25.5s   | 0.1s            | 0.5s               |       |
|                     | Cn-17            | DC Injection Braking<br>Time At Start           | Cn-17= 00.0s<br>DC Braking Start<br>Time | 0.0 - 20.03   | 0.13            | 0.0s               |       |
| Frequency           | Cn-18            | Frequency Command<br>Upper Bound                | Cn-18= 100%<br>Freq.Cmd. Up Bound        |               |                 | 100%               |       |
| Limit               | Cn-19            | Frequency Command<br>Lower Bound                | Cn-19= 000%<br>Freq. Cmd. Low<br>Bound   | 0 - 109%      | 1%              | 0%                 |       |
|                     | Cn-20            | Frequency Jump<br>Point 1                       | Cn-20= 000.0Hz<br>Freq. Jump 1           |               | 0.1Hz           |                    |       |
|                     | Cn-21            | Frequency Jump<br>Point 2                       | Cn-21= 000.0Hz<br>Freq. Jump 2           | 0.0 - 400.0Hz | 0.0Hz           |                    |       |
|                     | Cn-22            | Frequency Jump<br>Point 3                       | Cn-22= 000.0Hz<br>Freq. Jump 3           |               |                 |                    |       |
|                     | Cn-23            | Jump Frequency<br>Width                         | Cn-23= 01.0Hz<br>Freq. Jump Width        | 0.0 - 25.5Hz  | 0.1Hz           | 1.0Hz              |       |
|                     | Cn-24            | Number of Auto<br>Restart Attempt               | Cn-24= 00<br>Retry Times                 | 0 - 10        | 1               | 0                  | Sec.  |
|                     | Cn-25            | Stall Prevention<br>During Acceleration         | Cn-25= 170%<br>Acc. Stall                | 20 200%       | 10/             | 170%               | 0.2.2 |
|                     | Cn-26            | Stall Prevention<br>During Running              | Cn-26= 160%<br>Run Stall                 | 30 - 200%     | 30 - 200 % 1 %  |                    |       |
| _                   | Cn-27            | Communication Fault<br>Detection Time           | Cn-27=01.0s<br>Comm. Flt Det. Time       | 0.1 - 25.5s   | 0.1s            | 1s                 |       |
| Frequency<br>Jump   | Cn-28            | LCD Digital Operator<br>Display Unit            | Cn-28= 00000<br>Operator Disp. Unit      | 0 -39999      | 1               | 0                  |       |
|                     | Cn-29            | Freq. Agree<br>Detection Level<br>During Accel. | Cn-29= 000.0Hz<br>Acc. Freq. Det.Level   | 0 0 - 400 0Hz | 0 1Hz           | 0 0Hz              |       |
|                     | Cn-30            | Freq. Agree<br>Detection Level<br>During Decel. | Cn-30= 000.0Hz<br>Dec. Freq. Det. Level  | 0.0 400.012   | 0.1112          | 0.0112             |       |
|                     | Cn-31            | Frequency Agree<br>Detection Width              | Cn-31= 02.0Hz<br>F Agree Det. Width      | 0.1 - 25.5Hz  | 0.1Hz           | 2.0Hz              |       |
|                     | Cn-32            | Excess Load<br>Detection Level                  | Cn-32= 160%<br>Excess Load Level         | 0 - 200%      | 1%              | 160%               |       |
|                     | Cn-33            | Excess Load<br>Detection Time                   | Cn-33= 00.1s<br>Excess Load<br>Det.Time  | 0.0 - 25.5s   | 0.1s            | 0.1s               |       |
|                     | Cn-34            | Carrier frequency setting                       | Cn-34= 6<br>Carry_Freq Setting           | 1- 6          | 1               | 6                  |       |

| Function                 | Parameter<br>No. | Name                                            | LCD display<br>(English)            | Setting range   | Setting<br>Unit | Factory<br>Setting | Ref.            |
|--------------------------|------------------|-------------------------------------------------|-------------------------------------|-----------------|-----------------|--------------------|-----------------|
|                          | Cn-35            | Speed Search<br>Detection Level                 | Cn-35= 150%<br>Sp-Search Level      | 0 - 200%        | 1%              | 150%               |                 |
| Speed                    | Cn-36            | Speed Search Time                               | Cn-36= 02.0s<br>Sp-Search Time      | 0.1 - 25.5s     | 0.4-            | 2.0s               | Sec.            |
| Search<br>Control        | Cn-37            | Min. Baseblock<br>Time                          | Cn-37= 0.5s<br>Min. B.B. Time       | 0.5 - 5.0s      | 0.1s            | 0.5s               | &<br>9.2.3      |
|                          | Cn-38            | V/F Curve in Speed<br>Search                    | Cn-38= 80%<br>Sp-search V/F Gain    | 10 - 100%       | 1%              | 80%                |                 |
| Low Voltage<br>Detection | Cn-39            | Low Voltage Alarm<br>Detection Level            | Cn-39= 200V<br>Low Volt. Det. Level | 150 - 210V *1   | 1V              | 200V *1            |                 |
| Slip Comp.               | Cn-40            | Slip Compensation<br>Primary Delay Time         | Cn-40= 02.0s<br>Slip Filter         | 0.0 - 25.5s     | 0.1s            | 2.0s               |                 |
|                          | Cn-41            | S-curve Characteristic<br>Time at Accel. Start  | Cn-41= 0.0s<br>S1 Curve Time        |                 |                 |                    | Sec.            |
| S-curve time             | Cn-42            | S-curve Characteristic<br>Time at Accel. End    | Cn-42= 0.0s<br>S2 Curve Time        | 0.0 1.0-        | 0.1s            | 0.0s               | 9.2.2           |
|                          | Cn-43            | S-curve Characteristic<br>Time at Decel. start  | Cn-43= 0.0s<br>S3 Curve Time        | 0.0 - 1.03      |                 |                    |                 |
|                          | Cn-44            | S-curve Characteristic<br>Time at Decel. end    | Cn-44= 0.0s<br>S4 Curve Time        |                 |                 |                    |                 |
|                          | Cn-45            | PG Parameter                                    | Cn-45= 0000.0<br>PG Parameter       | 0.0 - 3000.0P/R | 0.1P/R          | 0.0P/R             | Sec.<br>9.2.2   |
|                          | Cn-46            | Pole no. of Motor                               | Cn-46= 04P<br>Motor Pole            | 2 - 32P         | 2P              | 4P                 | & Fig.<br>4.2.4 |
|                          | Cn-47            | ASR Proportional<br>Gain 1                      | Cn-47= 0.00<br>ASR Gain 1           | 0.00 - 2.55     | 0.01            | 0                  |                 |
|                          | Cn-48            | ASR Integral Gain 1                             | Cn-48= 01.0s<br>ASR Intgl. Time 1   | 0.1 - 10.0S     | 0.1s            | 1.0s               |                 |
| Speed                    | Cn-49            | ASR Proportional<br>Gain 2                      | Cn-49= 0.02<br>ASR Gain 2           | 0.00 - 2.55     | 0.01            | 0.02               |                 |
| feedback<br>control      | Cn-50            | ASR Integral Gain 2                             | Cn-50= 01.0s<br>ASR Intgl. Time 2   | 0.1 - 10.0S     | 0.1s            | 1.0s               | Sec             |
|                          | Cn-51            | ASR Upper Bound                                 | Cn-51= 05.0%<br>ASR Up Bound        | 0.1 - 10.0%     | 0 10%           | 5.00%              | 9.2.2           |
|                          | Cn-52            | ASR Lower Bound                                 | Cn-52= 00.1%<br>ASR Low Bound       | 0.1 10.070      | 0.1070          | 0.10%              |                 |
|                          | Cn-53            | Excessive Speed<br>Deviation Detection<br>Level | Cn-53= 10%<br>Sp.Deviat. Det.Level  | 1 - 50%         | 1%              | 10%                |                 |
|                          | Cn-54            | Overspeed<br>Detection Level                    | Cn-54= 110%<br>Over Sp.Det. Level   | 1 - 120%        | 1%              | 110%               |                 |
| PID                      | Cn-55            | PID Integral Upper<br>Bound                     | Cn-55= 100%<br>PID I-Upper          | 0 - 109%        | 1%              | 100%               | Sec.            |
| Control                  | Cn-56            | PID Primary Delay<br>Time Constant              | Cn-56= 0.0s<br>PID Filter           | 0.0 - 2.5s      | 0.1s            | 0.0s               | App-1           |

| Function                        | Parameter<br>No.                                          | Name                                         | LCD display<br>(English)           | Setting range   | Setting<br>Unit | Factory<br>Setting   | Ref.       |
|---------------------------------|-----------------------------------------------------------|----------------------------------------------|------------------------------------|-----------------|-----------------|----------------------|------------|
|                                 | Cn-57                                                     | Motor Line-to-Line<br>Resistance (R1)        | Cn-57= 02.233Ω<br>Mtr LINE_R       |                 |                 | 2.233Ω <sup>*3</sup> |            |
| Sensorless<br>Vector<br>Control | Cn-58                                                     | Motor Rotor<br>Equivalent<br>Resistance (R2) | Cn-58= 01.968Ω<br>Mtr ROTOR_R      | 0.001 - 60.000Ω | 0.001Ω          | 1.968Ω <sup>*3</sup> | Sec.       |
|                                 | Cn-59                                                     | Motor Leakage<br>Inductance (Ls)             | Cn-59= 9.6mH<br>Mtr LEAKAGE_X      | 0.01- 200.00mH  | 0.01mH          | 9.6mH <sup>*3</sup>  | 9.2.2<br>& |
|                                 | Cn-60                                                     | Motor Mutual<br>Inductance (Lm)              | Cn-60= 149.7mH<br>Mtr MUTUAL_X     | 0.1 - 6553.5mH  | 0.1mH           | 149.7mH              | Аррх А     |
|                                 | Cn-61                                                     | Slip Compensation<br>Gain                    | Cn-61= 1.00<br>SLIP GAIN           | 0.00 - 2.55     | 0.01            | 1.00                 |            |
|                                 | Cn-62 <sup>*4</sup>                                       | Not Used *4                                  | -                                  | -               | -               | _                    |            |
| _                               | Cn-63 <sup>*4</sup>                                       | Not Used *4                                  | -                                  | -               | -               | _                    |            |
| PID Target<br>Limit             | Cn-64                                                     | PID Target Upper<br>Limit                    | Cn-64 = 100%<br>PID Target U_Limit | 0.100%          | 10/             | 100%                 |            |
|                                 | Cn-65 PID Target Lower Cn-65 = 0%<br>Limit PID Target L_L |                                              | Cn-65 = 0%<br>PID Target L_Limit   | 0-100%          | 1 70            | 0%                   | APP-1      |

\*1 These values are for a 230V class inverter. Double the value for a 460V class inverter, and multiply the value by 2.875 for a 575v class inverter.

\*2 The setting range is 10% - 200% of the inverter rated current.

\*3 The factory setting values will vary based upon the inverter capacity selection (Sn-01) value. In this case, the setting is for 4-pole, 230V, 60Hz, 1Hp TECO standard induction motors.

\*4. These parameters are not available for 77.01 and later software versions.

| Function            | Parameter<br>No. | Name                              | LCD display<br>(English)   | Description                                                                                                    | Factory<br>Setting | Ref.          |
|---------------------|------------------|-----------------------------------|----------------------------|----------------------------------------------------------------------------------------------------|--------------------|---------------|
| Capacity<br>Setting | Sn-01            | Inverter<br>Capacity<br>Selection | Sn-01= 01<br>220V 1HP      | Inverter capacity selection                                                                                                    | *1                 |               |
| V/F Curve           | Sn-02            | V/F Curve<br>Selection            | Sn-02= 01<br>V/F curve     | 0 -14: 15 fixed V/F curve pattern<br>15: Arbitrary V/F pattern selection                                                                                                    | -                  |               |
| Operator<br>Status  | Sn-03            | Operator<br>Display               | Sn-03= 00<br>Setting Valid | <ul> <li>0: An-□□, Bn-□□, Cn-□□, Sn-□□ setting &amp; reading enabled</li> <li>1: An-□□, setting &amp; reading enabled Bn-□□, Cn-□□, Sn-□□ reading only</li> <li>2 - 5: Reserved</li> <li>6: C lear fault message</li> <li>7: 2-wire initialization (230V/460V)</li> <li>8: 3-wire initialization (230V/460V)</li> <li>9: 2-wire initialization (200V/415V)</li> <li>10: 3-wire initialization (200V/415V)</li> <li>11: 2-wire initialization (200V/380V)</li> <li>12: 3-wire initialization (200V/380V)</li> <li>13 - 15: Reserved</li> </ul> | -                  | Sec.<br>9.2.3 |

#### Table 9.1.4 Sn- DD System Parameters

| Function          | Parameter<br>No.                                                | Name                                 | LCD display<br>(English)            | Description                                                                                                    | Factory<br>Setting | Ref.  |
|-------------------|-----------------------------------------------------------------|--------------------------------------|-------------------------------------|----------------------------------------------------------------------------------------------------|--------------------|-------|
|                   | Sn-04                                                           | Run Source<br>Selection              | Sn-04= 0<br>Run source<br>Operator  | Run source<br>0: Operator<br>1: Control terminal<br>2: RS-485 communication                                                                                                    |                    |       |
| Operation         | Sn-05                                                           | Frequency Command<br>Selection       | Sn-05= 0<br>Ref. Cmd.<br>Operator   | Frequency Command<br>0: Operator<br>1: Control circuit terminal<br>2: RS-485 communication<br>3: Pulse input                                                                                                    |                    |       |
|                   | Sn-06                                                           | Stopping<br>Method<br>Selection      | Sn-06= 0<br>Dec. Stop               | 0: Deceleration to Stop<br>1: Coast to Stop<br>2: Total_range braking stop<br>3: Coast to Stop with Timer<br>(Restart after time Bn-02)                                                                                                    | -                  |       |
|                   | Sn-07                                                           | Priority of Stopping                 | Sn-07= 0<br>Stop Key<br>Valid       | When operation command is from<br>control terminal or RS-485<br>communication port<br>0: operator stop key effective<br>1: operator stop key not effective                                                                                              | 0                  | Sec.  |
| Mode<br>Selection | Sn-08                                                           | Prohibition of REV<br>Run            | Sn-08= 0<br>Allow<br>Reverse        | 0: reverse run enabled<br>1: reverse run disabled                                                                                                    | 0                  | 9.2.3 |
|                   | Sn-09                                                           | Output Frequency<br>Up/Down Function | Sn-09= 0<br>Inhibit<br>UP/DOWN      | <ol> <li>Reference frequency is changed<br/>through pressing the "UP/DOWN"<br/>key, and then followed by<br/>pressing the "EDIT/ENTER" key.</li> <li>Reference frequency will be<br/>changed immediately after the<br/>"UP/DOWN" is pressed.</li> </ol> |                    |       |
|                   | Frequency Command S<br>Sn-10 Characteristics Re<br>Selection Fw |                                      | Sn-10= 0<br>Ref. Cmd.<br>Fwd. Char. | <ul> <li>0: Reference command has forward characteristics <ul> <li>(0-10V or 4-20mA / 0-100%)</li> </ul> </li> <li>1: Reference command has reverse characteristics <ul> <li>(10-0V or 20-4mA / 0-100%)</li> </ul> </li> </ul>                          |                    |       |
|                   | Sn-11                                                           | Scanning Times at<br>Input Terminal  | Sn-11= 0<br>Scan Time 5<br>ms       | <ul><li>0: Scan and confirm once per 5 ms</li><li>1: Continuously scan and confirm twice per 10 ms</li></ul>                                                                                                    |                    |       |

| Function                                                  | Parameter<br>No.                                                                                                    | Name                                                              | LCD display<br>(English)           | Description                                                                                                    | Factory<br>Setting | Ref.                        |
|-----------------------------------------------------------|----------------------------------------------------------------------------------------------------|-------------------------------------------------------------------|------------------------------------|----------------------------------------------------------------------------------------------------|--------------------|-----------------------------|
| Operation<br>Control<br>Mode<br>Selection<br><i>Cont.</i> | Sn-12                                                                                                    | Excess Load<br>Detection<br>Selection                             | Sn-12= 0<br>Detection<br>Invalid   | <ol> <li>Excess Load detection function is not<br/>effective.</li> <li>Excess Load is detected only at<br/>frequency agree. Continue operation<br/>after detection.</li> <li>Excess Load is detected only at<br/>frequency agree. Stop operation after<br/>detection.</li> <li>Excess Load is detected during<br/>running (Accel.,Decel. included).<br/>Continue operation after detection.</li> <li>Excess Load is detected during<br/>running (Accel., Decel. included).</li> <li>Excess Load is detected during<br/>running (Accel., Decel included). Stop<br/>operation after detection.</li> </ol> | 0                  | Sec.<br>9.2.3<br>&<br>9.2.2 |
|                                                           | Sn-13                                                                                                    | Output<br>Voltage Limit<br>Selection                              | Sn-13= 0<br>V Limit Invalid        | 0: V/F output voltage is limited<br>1: V/F output voltage is not limited                                                                                                    |                    |                             |
|                                                           | Sn-14                                                                                                    | Stall<br>Prevention<br>During Acc.<br>Function<br>Selection       | Sn-14= 1<br>Acc. Stall Valid       | <ul> <li>0: invalid (Excessive torque may cause stall)</li> <li>1: valid (Stop acceleration if current exceeds Cn-25 setting)</li> </ul>                                                                                                    | 1                  |                             |
|                                                           | Sn-15 Stall<br>Prevention<br>During Dec.<br>Function<br>Selection                                                                                                    |                                                                   | Sn-15= 1<br>Dec. Stall Valid       | 0: invalid (Installed with external brake<br>unit)<br>1: valid (No external brake unit used)                                                                                                    |                    |                             |
| Protection<br>Charac-                                     | Sn-16                                                                                                    | Stall<br>Prevention<br>During<br>Running<br>Function<br>Selection | Sn-16= 1<br>Run Stall Valid        | <ul> <li>0: invalid</li> <li>1: valid –Deceleration time 1 for stall prevention during running (No external brake unit used)</li> <li>2: valid –Deceleration time 2 for stall prevention during running (No external brake unit used)</li> </ul>                                                                                                    | 1                  | Sec.<br>9.2.3               |
| selection                                                 | Sn-17                                                                                                    | Fault Retry<br>Setting                                            | Sn-17= 0<br>Retry No O/P           | <ul><li>0: No output for fault retry.<br/>(The fault contact does not operate.)</li><li>1: Output fault retry.<br/>(The fault contact operates.)</li></ul>                                                                                                    |                    |                             |
|                                                           | Sn-18                                                                                                    | Operation<br>Selection At<br>Power Loss                           | Sn-18= 0<br>PwrL_to_ON<br>Stop O/P | 0: Stop running<br>1: Continue to run                                                                                                    |                    |                             |
|                                                           | Sn-19<br>Sn-19<br>Sn-19<br>Sn-19<br>Sn-19<br>Selection<br>Selection                                                                                                    |                                                                   | Sn-19= 0<br>Z_braking<br>Invalid   | When analog speed reference is 0<br>during running , the braking function is<br>ON<br>0: invalid<br>1: valid                                                                                                    | 0                  |                             |
|                                                           | Sn-20<br>Sn-20<br>Sn-20<br>Sn-20<br>Sn-20<br>Selection<br>Selection<br>Sn-20<br>Sn-20<br>Sn-2 |                                                                   | Sn-20= 0<br>Term.3<br>NO_Cont.     | 0: A-contact (Normally open input)<br>1: B-contact (Normally close input)                                                                                                    |                    |                             |

| Function                                                        | Parameter<br>No. | Name                                                                                         | LCD display<br>(English)             |                                                                                                    | Description                                                                                                    | Factory<br>Setting | Ref.                          |
|-----------------------------------------------------------------|------------------|----------------------------------------------------------------------------------------------|--------------------------------------|----------------------------------------------------------------------------------------------------|----------------------------------------------------------------------------------------------------|--------------------|-------------------------------|
|                                                                 | Sn-21            | External Fault<br>Contact ③<br>Detection<br>Selection                                        | Sn-21= 0<br>All Time Ext.<br>Fault   | 0: Detect<br>1: Detect                                                                                                    | all time<br>only during operation                                                                                                    | 1                  |                               |
|                                                                 | Sn-22            | External Fault<br>Operation<br>Selection                                                     | Sn-22 = 1<br>Ext. Fault<br>Free run  | 0: Dec. to<br>1: Coast<br>2: Dec. to<br>3: Contin                                                                                          | o stop (Dec. time 1 Bn-02)<br>(Free run) to stop<br>o stop (Dec. time 1 Bn-04)<br>ue operating                                                                                                    |                    |                               |
| Protection<br>Charac-<br>teristic.<br>selection<br><i>Cont.</i> | Sn-23            | Motor Overload<br>Protection<br>Selection                                                    | Sn-23= 1<br>Cold Start<br>Over Load  | Electroni<br>selection<br>0: Electro<br>protec<br>1: Standa<br>protec<br>2: Standa<br>protec<br>3: Specia<br>protec<br>4: Specia<br>protec | cally motor overload protection<br>onically motor overload<br>tion invalid<br>ard motor cold start overload<br>tion characteristics<br>ard motor hot start overload<br>tion characteristics<br>al motor cold start overload<br>tion characteristics<br>al motor hot start overload<br>tion characteristics<br>al motor hot start overload<br>tion characteristics | 1                  | Sec.<br>9.2.3                 |
|                                                                 | Sn-24            | Frequency<br>Command<br>Characteristics<br>Selection at<br>External Analog<br>Input Terminal | Sn-24= 1<br>- Cmd. AIN               | Frequence<br>selection<br>terminal.<br>0: Voltag<br>1: Currer<br>2: Addition<br>curren<br>3: Subtration<br>and voltage                     | cy command characteristics<br>at external analog input<br>e signal 0-10V (VIN)<br>nt signal 4-20mA (AIN)<br>on of voltage signal 0-10V and<br>t signal 4-20 mA (VIN+AIN)<br>nction of current signal 4-20mA<br>oltage signal 0-10V (VIN-AIN)                                                                                                    | 0                  |                               |
|                                                                 | Sn-25            | Multi-Function<br>Input Terminal<br>Function<br>Selection                                    | Sn-25= 02<br>Multi-Fun.<br>Command1  | 00-33                                                                                                    | The factory setting is multi-<br>function command 1                                                                                                    | 02                 |                               |
| Multi-<br>function                                              | Sn-26            | Multi-Function<br>Input Terminal ⑥<br>Function<br>Selection                                  | Sn-26= 03<br>Multi-Fun.<br>Command 2 | 01-33                                                                                                    | The factory setting is multi-<br>function command 2                                                                                                    | 03                 | Sec.                          |
| Input<br>Selection                                              | Sn-27            | Multi-Function<br>Input Terminal ⑦<br>Function<br>Selection                                  | Sn-27= 06<br>Jog<br>Command          | 02-33                                                                                                    | The factory setting is jog command                                                                                                    | 06                 | 9.2.3<br>&<br>Figs'<br>2.1.2, |
|                                                                 | Sn-28            | Multi-Function<br>Input Terminal ®<br>Function<br>Selection                                  | Sn-28= 07<br>Acc. & Dec<br>Switch    | 03-33                                                                                                    | The factory setting is Acc. & Dec. Interrupt                                                                                                    | 07                 | 2.1.3<br>&<br>4.1.1           |
| Multi-<br>function<br>Analog<br>Input<br>Selection              | Sn-29            | Multi-Function<br>Analog Input<br>(AUX) Function<br>Selection                                | Sn-29= 00<br>Auxiliary<br>Freq. Cmd. | 00-19                                                                                                    | Multi-function analog input<br>terminal (AUX) as Auxiliary<br>frequency command. (factory<br>setting)                                                                                                    | 00                 |                               |

# thpautomation.com - 0909 770 259

MA7200 PLUS Operating Manual

| Function                                            | Parameter<br>No. | Name                                                                     | LCD display<br>(English)             |                                                                                                    | Description                                                                                                    | Factory<br>Setting | Ref.                                                         |
|-----------------------------------------------------|------------------|--------------------------------------------------------------------------|--------------------------------------|----------------------------------------------------------------------------------------------------|----------------------------------------------------------------------------------------------------|--------------------|--------------------------------------------------------------|
| Multi-                                              | Sn-30            | Multi-Function<br>Output Terminal<br>(RA-RB-RC)<br>Function<br>Selection | Sn-30= 13<br>Fault                   | 00-28                                                                                                    | Terminal (RA-RB-RC or R1A-<br>R1B-R1C) as fault output<br>(factory setting)                                                                                                    | 13                 |                                                              |
| function<br>Digital<br>Output<br>Selection          | Sn-31            | Multi-Function<br>Output Terminal<br>(DO1) Function<br>Selection         | Sn-31= 00<br>Running                 | 00-28                                                                                                    | Terminal (DO1-DOG) as<br>digital output during running<br>(factory setting).                                                                                                    | 00                 |                                                              |
|                                                     | Sn-32            | Multi-Function<br>Output Terminal<br>(DO2) Function<br>Selection         | Sn-32= 01<br>Zero Speed              | 00-28                                                                                                    | Terminal (DO2-DOG or R2A-<br>R2C) as digital output at zero<br>speed (factory setting)                                                                                                    | 01                 |                                                              |
| Multi-<br>function<br>Analog<br>Output<br>Selection | Sn-33            | Multi-Function<br>Analog Output<br>(AO1) Function<br>Selection           | Sn-33= 00<br>Term. AO1<br>Freq. Cmd. | <ul> <li>-33= 00</li> <li>q. Cmd.</li> <li>4: DC voltage (10V / MAX frequency)</li> <li>3: Output frequency (10V / MAX. outprequency)</li> <li>2: Output current (10V / input rated current)</li> <li>3: Output voltage (10V / input voltage Cn-01)</li> <li>4: DC voltage (10V / 400V or 10V / 1000 or 100 / 1000 or 1000 or 1000 or 1000 or 10</li></ul> |                                                                                                    | 00                 | Sec.<br>9.2.3<br>&<br>Figs'<br>2.1.2,<br>2.1.3<br>&<br>4.1.1 |
|                                                     | Sn-34            | Multi-Function<br>Analog Output<br>(AO2) Function<br>Selection           | Sn-34= 01<br>Term. AO2<br>O/P Freq.  | 5: Extern<br>VIN (0<br>6: Extern<br>(0 – 10<br>7: Multi-f<br>(10V /<br>8: PID cc<br>9: PID cc<br>10: PID cc<br>11: Com<br>12 -14: F                                                                                                    | val analog input command<br>-10V / 0-10V)<br>val analog input command AIN<br>V / 4 - 20mA)<br>unction analog input (AUX)<br>10V)<br>ontrol input<br>ontrol output 1<br>control output 2<br>munication Control<br>IVAC Function | 01                 |                                                              |
|                                                     | Sn-35            | Pulse Output<br>Multiplier<br>Selection                                  | Sn-35= 1<br>Pulse Mul. 6             | When mi<br>(DO1,DC<br>0:1F 1:                                                                                                    | ulti-function output terminal<br>D2) is set as pulse signal output<br>6F 2:10F 3:12F 4: 36F                                                                                                    | 1                  |                                                              |
|                                                     | Sn-36            | Inverter Address                                                         | Sn-36= 01<br>Inverter<br>Address     | Inverter a                                                                                                    | address can be set as 1~31                                                                                                    | 01                 |                                                              |
| RS-485<br>Commu-<br>nication<br>Function            | Sn-37            | RS-485 Comm.<br>Baud Rate<br>Setting                                     | Sn-37= 1<br>Baud rate<br>2400        | 0: 1200 k<br>1: 2400 k<br>2: 4800 k<br>3: 9600 k<br>4: 19200                                                                                                    | ops<br>ops<br>ops<br>ops<br>bps                                                                                                    | 3                  | Sec.<br>9.2.3<br>&                                           |
|                                                     | Sn-38            | RS-485 Comm.<br>Transmission<br>Parity Setting                           | Sn-38= 0<br>Reversed Bit             | 0: No par<br>1: Even p<br>2: Odd p                                                                                                    | rity<br>oarity<br>arity                                                                                                    | 0                  | Fig.<br>4.2.5                                                |
|                                                     | Sn-39            | RS-485 Comm.<br>Fault Stop<br>Selection                                  | Sn-39= 0<br>1st. Dec.<br>stop        | 0: Decele<br>1: Coast<br>2: Decele<br>3: Contin                                                                                                    | eration to stop (Bn-02)<br>to stop<br>eration to stop (Bn-04)<br>uue to run                                                                                                    | 0                  |                                                              |

| Function            | Parameter<br>No. | Name                                                                   | LCD display<br>(English)        | Description                                                                                                    | Factory<br>Setting | Ref.                    |
|---------------------|------------------|------------------------------------------------------------------------|---------------------------------|----------------------------------------------------------------------------------------------------|--------------------|-------------------------|
|                     | Sn-40            | PG Speed<br>Control Function                                           | Sn-40= 0<br>PG Invalid          | <ol> <li>0: Without speed control</li> <li>1: With speed control</li> <li>2: With speed control but no integration<br/>control during Acc / Dec.</li> <li>3: With speed control and integration<br/>control during Acc / Dec.</li> </ol>                                                                                                    | 0                  |                         |
| PG Speed<br>Control | Sn-41            | Operation<br>Selection At PG<br>Open Circuit                           | Sn-41= 0<br>1st. Dec.<br>Stop   | 0: Deceleration to stop (Bn-02)<br>1: Coast to stop<br>2: Deceleration to stop (Bn-04)<br>3: Continue to run                                                                                                    | 0                  | Sec.<br>9.2.3,<br>9.2.1 |
|                     | Sn-42            | Operation<br>Selection<br>At PG Large<br>Speed Deviation               | Sn-42= 0<br>1st. Dec Stop       | 0: Deceleration to stop (Bn-02)<br>1: Coast to stop<br>2: Deceleration to stop (Bn-04)<br>3: Continue to run                                                                                                    | 0                  | &<br>Fig.<br>4.2.5      |
|                     | Sn-43            | Operation<br>Selection<br>At PG<br>Overspeed<br>Detection<br>Deviation | Sn-43= 0<br>1st. Dec.<br>Stop   | 0 : deceleration to stop (Bn-02)<br>1 : coast to stop<br>2 : deceleration to stop (Bn-04)<br>3 : continue to run                                                                                                    | 0                  |                         |
| Auto_Run<br>Mode    | Sn-44            | Operation Mode<br>Selection During<br>Auto_Run                         | Sn-44= 0<br>Auto_Run<br>Invalid | <ul> <li>O: Auto_Run mode not effective</li> <li>1: Auto_Run mode for one single cycle.<br/>(continue running from the unfinished<br/>step if restarting)</li> <li>2: Auto_Run mode be performed<br/>periodically (continue running from<br/>the unfinished step if restarting)</li> <li>3: Auto_Run mode for one single cycle,<br/>then hold the speed of final step to<br/>run. (continue running from the<br/>unfinished step if restarting)</li> <li>4: Auto_Run mode for one single cycle.<br/>(Starting a new cycle if restarting)</li> <li>5: Auto_Run mode be performed<br/>periodically (Starting a new cycle if<br/>restarting)</li> <li>6: Auto_Run mode for one single cycle,<br/>then hold the speed of final step to<br/>run. (Starting a new cycle if restarting)</li> </ul> |                    | Sec.<br>9.2.3           |
|                     | Sn-45            | Auto_Run Mode<br>Operation<br>Selection1                               | Sn-45= 0<br>Auto_Run<br>Stop    | 0: stop (Bn-02)<br>1: forward<br>2: reverse                                                                                                    | 0                  |                         |
|                     | Sn-46            | Auto_Run Mode<br>Operation<br>Selection2                               | Sn-46= 0<br>Auto_Run<br>Stop    |                                                                                                    |                    |                         |

| Function | Parameter<br>No. | Name            | LCD display<br>(English) | Description                    | Factory<br>Setting | Ref.                |
|----------|------------------|-----------------|--------------------------|--------------------------------|--------------------|---------------------|
|          |                  | Auto_Run Mode   | Sn-47= 0                 |                                |                    |                     |
|          | Sn-47            | Operation       | Auto_Run                 |                                |                    |                     |
|          |                  | Selection3      | Stop                     |                                |                    |                     |
|          |                  | Auto_Run Mode   | Sn-48= 0                 |                                |                    |                     |
|          | Sn-48            | Operation       | Auto_Run                 |                                |                    |                     |
|          |                  | Selection4      | Stop                     |                                |                    |                     |
|          |                  | Auto_Run Mode   | Sn-49= 0                 |                                |                    |                     |
|          | Sn-49            | Operation       | Auto_Run                 |                                |                    |                     |
|          |                  | Selection5      | Stop                     |                                |                    |                     |
|          |                  | Auto_Run Mode   | Sn-50= 0                 |                                |                    |                     |
|          | Sn-50            | Operation       | Auto_Run                 |                                |                    |                     |
|          |                  | Selection6      | Stop                     |                                |                    |                     |
|          |                  | Auto_Run Mode   | Sn-51= 0                 |                                |                    |                     |
|          | Sn-51            | Operation       | Auto_Run                 |                                |                    |                     |
|          |                  | Selection7      | Stop                     |                                |                    |                     |
|          | 0 50             | Auto_Run Mode   | Sn-52= 0                 |                                |                    |                     |
|          | Sn-52            | Operation       | Auto_Run                 |                                |                    |                     |
|          |                  | Selection8      | Stop                     |                                |                    | 0                   |
|          | 0 50             | Auto_Run Mode   | Sn-53=0                  | 0: stop (Bn-02)<br>1: forward  |                    | Sec.                |
| Auto Run | Sn-53            | Operation       | Auto_Run                 |                                |                    | 9.2.3,              |
| Mode     |                  | Selection9      | Stop                     |                                | 0                  | 9.1.1<br>&<br>9.2.2 |
| Cont.    | Sp E4            | Auto_Run Mode   | S11-54= U                | 2: reverse                     |                    |                     |
|          | 511-54           | Selection 10    | Auto_Run<br>Stop         |                                |                    |                     |
|          |                  | Auto Run Modo   | SiUp                     |                                |                    |                     |
|          | Sp 55            | Auto_Run Mode   | Auto Pup                 |                                |                    |                     |
|          | 511-55           | Selection11     | Auto_Run<br>Stop         |                                |                    |                     |
|          |                  | Auto Run Mode   | $Sn_{-}56=0$             |                                |                    |                     |
|          | Sn-56            | Operation       | Auto Run                 |                                |                    |                     |
|          |                  | Selection12     | Stop                     |                                |                    |                     |
|          |                  | Auto Run Mode   | Sn-57=0                  |                                |                    |                     |
|          | Sn-57            | Operation       | Auto Run                 |                                |                    |                     |
|          |                  | Selection13     | Stop                     |                                |                    |                     |
|          |                  | Auto Run Mode   | Sn-58=0                  |                                |                    |                     |
|          | Sn-58            | Operation       | Auto Run                 |                                |                    |                     |
|          |                  | Selection14     | Stop                     |                                |                    |                     |
|          |                  | Auto Run Mode   | Sn-59= 0                 |                                |                    |                     |
|          | Sn-59            | Operation       | Auto Run                 |                                |                    |                     |
|          |                  | Selection15     | Stop                     |                                |                    |                     |
|          |                  | Auto Run Mode   | Sn-60= 0                 |                                |                    |                     |
|          | Sn-60            | Operation       | Auto Run                 |                                |                    |                     |
|          |                  | Selection16     | Stop                     |                                |                    |                     |
|          |                  | Applied Terrine | Sn-61= 0                 | 0: Constant torque             |                    |                     |
|          | Sn-61            | Applied forque  | Const. Tq.               | 1: Variable (quadratic) torque | 0                  | Sec.                |
|          |                  | woue            | Load                     |                                |                    | 9.2.3               |
|          | Sn-62 *2         | Not Lleed       | Sn-62= 0                 |                                |                    |                     |
|          | 01-02            | NOL 0360        | Reserved                 |                                |                    |                     |

| Function             | Parameter<br>No. | Name                                           | LCD display<br>(English)           | Description                                                                                                    | Factory<br>Setting | Ref.                                |
|----------------------|------------------|------------------------------------------------|------------------------------------|----------------------------------------------------------------------------------------------------|--------------------|-------------------------------------|
|                      | Sn-63            | Parameter Copy                                 | Sn-63=0<br>Not Load                | <ol> <li>0: Not loaded (copied)</li> <li>1: Upload from digital operator to<br/>inverter</li> <li>2: Download from inverter to digital<br/>operator</li> <li>3: Test the EEPROM of digital operator</li> <li>4: Test the EEPROM of inverter</li> </ol>                                                                                                    | 0                  | Sec.<br>9.2.3                       |
|                      | Sn-64            | PID Function                                   | Sn-64=0<br>PID Invalid             | 0: PID invalid<br>1 - 8: PID valid                                                                                                    | 0                  | Sec.<br>9.2.3 &<br>APP-1            |
|                      | Sn-65 *2         | Not Used                                       | Sn-65=0<br>Reserved                | -                                                                                                    | _                  | -                                   |
| Sensorless<br>Vector | Sn-66            | Motor<br>Parameters<br>Autotuning<br>Selection | Sn-66=0<br>AUTO TUNE<br>SEL        | 0: Autotuning invalid<br>1: Autotuning valid                                                                                                    | 0                  | Sec.<br>9.2.3<br>&<br>Appnx<br>A    |
| Control              | Sn-67            | Control Mode<br>Selection                      | Sn-67=0<br>CNTRL<br>MODE SEL       | <ul><li>0: V/F control mode (include V/F control with pulse generator feedback)</li><li>1: Sensorless Vector Control Mode</li></ul>                                                                                                    |                    | Sec.<br>9.2.3,<br>9.2.2 &<br>Appx A |
|                      | Sn-68            | Control<br>selection                           | Sn-68=0000<br>Control<br>selection | <ul> <li>1: Output phase loss protection<br/>function valid</li> <li>0: Output phase loss protection<br/>function invalid</li> <li>1 : Reserved</li> <li>0 : Reserved</li> <li>1 : ±10V analog voltage input<br/>function is valid</li> <li>1 : ±10V analog voltage input<br/>function is invalid</li> <li>1 : ±10V analog voltage input<br/>function is invalid</li> <li>1 : ±10V analog voltage input<br/>function is invalid</li> <li>1 : ±10V analog voltage input<br/>function valid</li> <li>1 : Frequency Up/Down hold<br/>function valid</li> <li>1 : Frequency Up/Down hold<br/>function invalid</li> <li>1 : Frequency Up/Down hold<br/>function invalid</li> <li>1 : -2HP inverter does not support<br/>Input of ±10V analog voltage.</li> </ul> | 0                  | Sec.<br>9.2.3                       |
|                      | Sn-69            | Not Used                                       | _                                  | This parameter is not available for version 77.01 and later.                                                                                                    | 0                  | -                                   |
|                      | Sn-70            | Not Used                                       | _                                  | This parameter is not available for version 77.01 and later.                                                                                                    | 0                  |                                     |

\*1. The default setting will depend upon the inverter capacity.

\*2. These parameters are not available for version 77.01 and later.

# Table 9.1.4 Po- Do Application Parameters

(The P parameters were developed mainly for fan and pump applications. "App-2 Fan and PUMP Application Note" covers this subject and details the use of these and other parameters.)

| Function                | Parameter<br>No.                                                           | Name                                                      | LCD display<br>(English)         | Setting range                                                                                             | Factory<br>Setting   | Ref.                |
|-------------------------|----------------------------------------------------------------------------|-----------------------------------------------------------|----------------------------------|----------------------------------------------------------------------------------------------------|----------------------|---------------------|
| Engineering<br>Unit     | P1-01                                                                      | Engineering Unit<br>Selection                             | P1-01<br>Engineering Unit        | 00 - 25                                                                                                   | 00<br>(Set by Cn-28) |                     |
| Maximum<br>Feedback     | P1-02                                                                      | P1-02 Maximum Feedback P1-02<br>Selection Feedback Maximu |                                  | 10 - 9999<br>(Engineering Units set<br>by P1-01)                                                          | 0                    | Sec.                |
| Local /<br>Remote       | P1-03                                                                      | Local / Remote Key                                        | P1-03<br>Local / Remote Key      | 0: Enabled<br>1: Disabled                                                                                 | 0                    | 3.2.4<br>&<br>ΔΡΡ-1 |
| Sleen                   | P1-04                                                                      | Sleep Function<br>Enable / Disable                        | P1-04<br>PID Sleep Function      | 0: PID Sleep Invalid<br>1: PID Sleep Valid                                                                | 0                    | APP-2               |
| Function                | P1-05                                                                      | PID Wakeup<br>Direction                                   | P1-05<br>PID Wakeup<br>Direction | 0: Feedback above<br>1: Feedback below                                                                    | re<br>N 1            |                     |
|                         | P1-06 External PID P1<br>Function Ext. PID                                 |                                                           | P1-06<br>Ext. PID Function       | 0: Ext. PID Invalid<br>1: Ext. PID, AO1<br>output<br>2: Ext. PID, AO2<br>output                           | 0                    |                     |
| External                | P1-07                                                                      | External PID Set<br>Point Source                          | P1-07<br>Ext. PID Set Source     | 0: Set Point<br>Parameter<br>1: Terminal VIN<br>2: Terminal AIN<br>3: Terminal AUX<br>4: Set Point RS-485 | 0                    | Sec.<br>9.2.4       |
|                         | P1-08 External PID Set<br>Feedback Source                                  |                                                           | P1-08<br>Ext. PID Fbk. Source    | 1: Feedback Term.<br>VIN<br>2: Feedback Term.<br>AIN<br>3: Feedback Term.<br>AUX                          | 3                    | APP-1               |
|                         | P1-09                                                                      | External PID Set<br>Point Integral Limit                  | P1-09<br>Ext. PID I Limit        | 1 - 100%                                                                                                  | 100%                 |                     |
|                         | P1-10                                                                      | External PID Filter<br>Time                               | P1-10<br>Ext. PID Filter         | 0.0 - 2.5s                                                                                                | 0.0s                 |                     |
|                         | P2-01                                                                      | Sleep Start Level                                         | P2-01<br>Sleep Start Level       | 000.00 - 100.00%                                                                                          | 000.00%              |                     |
| Sleep                   | P2-02                                                                      | Sleep StartDelay                                          | P2-02<br>Sleep Start Delay       | 000.1 - 600.0 s                                                                                           | 0001.0 s             | Sec.<br>9.2.4       |
| Function                | P2-03                                                                      | Sleep Wakeup Level                                        | P2-03<br>Sleep Wakeup Level      | 000.00 - 099.99%                                                                                          | 000.00%              | &<br>APP-2          |
|                         | P2-04                                                                      | Sleep Wakeup Delay                                        | P2-04<br>Sleep Wakeup Delay      | 000.1 - 600.0 s                                                                                           | 001.0 s              |                     |
|                         | P2-05                                                                      | External PID Set<br>Point Range                           | P2-05<br>Ext. PID Set Point      | 0.0 - 100.0%                                                                                              | 0.0%                 | Sec                 |
| External<br>PID Control | P2-06                                                                      | External PID Set<br>Point Feedback Gain                   | P2-06<br>Ext. PID Fbk. Gain      | 0.01 - 10.00                                                                                              | 1.00                 | 9.2.4<br>&          |
|                         | P2-07 External PID Set<br>P2-07 Point Proportional<br>Gain Ext. PID P Gain |                                                           | 0.01 - 10.00                     | 1.00                                                                                                    | APP-1                |                     |

| Function       | Parameter<br>No.                     | Name                                      | LCD display<br>(English)      | Setting range                                                                   | Factory<br>Setting | Ref.                        |  |
|----------------|--------------------------------------|-------------------------------------------|-------------------------------|---------------------------------------------------------------------------------|--------------------|-----------------------------|--|
| Futamal        | P2-08                                | External PID Set<br>Point Integral Gain   | P2-08<br>Ext. PID I Time      | 0.00 - 100.00 s                                                                 | 10.00 s            | Sec.                        |  |
| PID<br>Control | P2-09                                | External PID Set<br>Point Derivative Gain | P2-09<br>Ext. PID D Time      | 0.00 - 1.00s                                                                    | 1.00 s             | 9.2.4<br>&                  |  |
|                | P2-10                                | External PID Bias                         | P2-10<br>Ext. PID Bias        | -100 -100%                                                                      | 0%                 | APP-1                       |  |
|                | P3-01 Load Loss Detection<br>Level I |                                           | P3-01<br>Load Loss Det. Level | 000 - 200%                                                                      | 030%               |                             |  |
| Load Loss      | P3-02                                | Load Loss Detection<br>Time               | P3-02<br>Load Loss Det. Time  | 00.0 - 25.5s                                                                    | 05.0s              |                             |  |
|                | P3-04                                | Load Loss Action                          | P3-03<br>Load Loss Action     | 0: None<br>1: Load Loss Alarm<br>2: Load Loss Fault                             | 0                  |                             |  |
|                | P3-04                                |                                           | P3-04<br>Over Feedback Level  | * 000.00 - 099.99%                                                              | 000.00%            |                             |  |
|                | P3-05                                |                                           | P3-05<br>Over Fbk. Delay Time | 0000.0 - 6000.0s                                                                | 0003.0s            |                             |  |
|                | P3-06                                | Over Feedback<br>Action                   | P3-06<br>Over Fbk. Action     | 0: None<br>1: Over Feedback<br>Alarm<br>2: Over Feedback<br>Fault               | 0                  |                             |  |
|                | P3-07                                | Low Feedback Level                        | P3-07<br>Low Feedback Level   | * 000.00 - 099.99%                                                              | 000.00%            |                             |  |
|                | P3-08                                | Low Feedback Delay<br>Time                | P3-08<br>Low Fbk. Delay Time  | 0000.0 - 6000.0s                                                                | 0003.0s            |                             |  |
|                | P3-09                                | Low Feedback Action                       | P3-09<br>Low Fbk. Action      | 0: None<br>1: Low Feedback<br>Alarm<br>2: Low Feedback<br>Fault                 | 0                  | Sec.<br>9.2.4<br>&<br>APP-2 |  |
|                | P3-10                                | Low Suction<br>Detection                  | P3-10<br>Low Suction Detect   | 1: PID Error<br>2: Current<br>3: Error and Current                              | 1                  |                             |  |
|                | P3-11                                | Low Suction<br>Detection Time             | P3-11<br>Low Suc. Det. Time   | 000 - 300s                                                                      | 100s               |                             |  |
| Suction        | P3-12                                | Low Suction PID<br>Error                  | P3-12<br>Low Suc. PID Error   | 01 - 30%                                                                        | 10%                |                             |  |
|                | P3-13                                | Low Suction Current                       | P3-13<br>Low Suction Current  | 000.1 - 200.0A                                                                  | 001.0 A            |                             |  |
|                | P3-14                                | Low Suction Action                        | P3-14<br>Low Suction Action   | 0: None<br>1: Low Suction Alarm<br>2: Low Suction Fault<br>3: Fault and Restart | 1                  |                             |  |
|                | P3-15                                | Restart Delay                             | P3-15<br>Restart Delay        | 0005 – 6000s                                                                    | 0300s              |                             |  |
| Restart        | P3-16                                | Restart Selection                         | P3-16<br>Restart Selection    | 0: With Speed<br>Search<br>1: W/O Speed<br>Search                               | 1                  |                             |  |

\* The engineering units and range are set by parameter P1-01

| Function      | Parameter<br>No. | Name                        | LCD display<br>(English)          | Setting range                                   | Factory<br>Setting | Ref.          |
|---------------|------------------|-----------------------------|-----------------------------------|-------------------------------------------------|--------------------|---------------|
| Flow<br>Meter | P4-01            | Flow Meter Function         | P4-01<br>Flow Meter Function      | 0: None<br>1: Aux Input<br>2: Pulse Train Input | 0                  |               |
|               | P4-02            | Maximum Flow for<br>10V AUX | P4-02<br>Max Flow for 10V<br>AUX  | 00000 – 50000 GPM                               | 01000 GPM          |               |
|               | P4-03            | No Flow for AUX             | P4-03<br>No Flow point for<br>AUX | 0.0 - 5.0V                                      | 0.0V               | Sec.<br>9.2.4 |
|               | P4-04            | Input Pulse Multiplier      | P4-04<br>Pulse Multiplier         | 000.01 – 500.00                                 | 100.00             | &<br>APP-1    |
|               | P4-05            | Flow Meter Offset           | P4-05<br>Flow Meter Offset        | 0.00 - 0.99                                     | 0.00               |               |
| Energy        | P5-01            | Energy Cost per kWh         | P5-01<br>Energy Cost per kWh      | 0.000 - 5.000\$                                 | 0.000\$            |               |
| Monitoring    | P5-02            | Reset Energy Usage          | P5-02<br>Reset Energy Usage       | 0: No<br>1: Reset                               | 0                  |               |

# Engineering Units Selection by Parameter P1-01

| Setting | Engineering<br>Unit | Description                |
|---------|---------------------|----------------------------|
| 0       | Set by              | Cn - 28                    |
| 1       | %                   | %                          |
| 2       | PSI                 | PSI                        |
| 3       | GPH                 | gallon / hour              |
| 4       | GPM                 | gallon /<br>minute         |
| 5       | inW                 | Inch water                 |
| 6       | FPM                 | feet / minute              |
| 7       | CFM                 | feet <sup>3</sup> / minute |
| 8       | in                  | inch                       |
| 9       | ft                  | feet                       |
| 10      | HP                  | HP                         |
| 11      | °F                  | °F                         |
| 12      | m/s                 | meter /<br>second          |

| Setting | Engineering<br>Unit | Description                    |
|---------|---------------------|--------------------------------|
| 13      | MPM                 | meter / minute                 |
| 14      | СММ                 | meter <sup>3</sup> /<br>minute |
| 15      | W                   | W                              |
| 16      | kW                  | kW                             |
| 17      | °C                  | °C                             |
| 18      | m                   | meter                          |
| 19      | A                   | A                              |
| 20      | RPM                 | RPM                            |
| 21      | SPM                 | stroke/minute                  |
| 22      | /s                  | unit / s                       |
| 23      | /m                  | unit / m                       |
| 24      | /h                  | unit / h                       |
| 25      | -                   | none                           |

| Parameter<br>No. | Name                                                    | LCD display<br>(English                 | Unit   | Description                                                                                                    | Multi-function<br>Analog Output<br>Level |
|------------------|---------------------------------------------------------|-----------------------------------------|--------|----------------------------------------------------------------------------------------------------|------------------------------------------|
| Un-01            | Frequency<br>Command                                    | Un-01 = 60.00Hz<br>Frequency<br>Command | 0.01Hz | Display frequency command.<br>The displayed unit is determined by<br>Cn-28.                                                                                                    | 10V / MAX.<br>Output Frequency           |
| Un-02            | Output<br>Frequency                                     | Un-02 = 60.00Hz<br>Output Frequency     | 0.01Hz | Display output frequency.<br>The displayed unit is determined by<br>Cn-28.                                                                                                    | 10V / MAX.<br>Output Frequency           |
| Un-03            | Output<br>Current                                       | Un-03 =12.5A<br>Output current          | 0.1A   | Display inverter output current.                                                                                                    | 10V / Inverter<br>Rated Current          |
| Un-04            | Output<br>Voltage                                       | Un-04 =220.0V<br>Output Voltage         | 0.1V   | Display output voltage command of inverter                                                                                                    | 10V / 230V or<br>10V / 460V              |
| Un-05            | Main Circuit<br>DC Voltage                              | Un-05 =310.0V<br>DC Voltage             | 0.1V   | Display DC voltage of inverter main circuit.                                                                                                    | 10V / 400V or<br>10V / 800V              |
| Un-06            | External<br>Analog<br>Command<br>VIN                    | Un-06 =100%<br>Voltage -Cmd.            | 0.1%   | _                                                                                                    | 10V/100%                                 |
| Un-07            | External<br>Analog<br>Command<br>AIN                    | Un-07 =100%<br>Current -Cmd.            | 0.1%   | _                                                                                                    | 20mA/100%                                |
| Un-08            | Multi-<br>Function<br>Analog<br>Input<br>Command<br>AUX | Un-08 =100%<br>Multi_Fun -Cmd.          | 0.1%   | _                                                                                                    | 10V/100%                                 |
| Un-09            | External<br>Analog<br>Output AO1                        | Un-09 =100%<br>Term.AO1 Output          | 0.1%   | _                                                                                                    | 10V/100%                                 |
| Un-10            | External<br>Analog<br>Output AO1                        | Un-10 =100%<br>Term.AO2 Output          | 0.1%   | _                                                                                                    | 10V/100%                                 |
| Un-11            | Input<br>Terminal<br>Status                             | Un-11= 00000000<br>I/P Term. Status     | _      | 0 0 0 0 0 0 0 0       0:OPEN         1:CLOSE         Input terminal(1)         Input terminal(2)         Input terminal(3)         Input terminal(3) | _                                        |

## 

| Parameter<br>No. | Name                                                                        | LCD display<br>(English                    | Unit   | Description                                                                                                    | Multi-function<br>Analog Output<br>Level |
|------------------|-----------------------------------------------------------------------------|--------------------------------------------|--------|----------------------------------------------------------------------------------------------------|------------------------------------------|
| Un-12            | Output<br>Terminal<br>Status                                                | Un-12= 00000000<br>O/P Term. Status        |        | 0000000<br>COPEN<br>1:CLOSE<br>Relay Contact<br>RA-RC (or R1A-R1C)<br>Photo-Contact<br>D01-D0G<br>Photo-Contact<br>D02-D0G(or R2A-R2C)<br>Reserved<br>Reserved<br>Reserved<br>Reserved<br>Reserved<br>Reserved |                                          |
| Un-13            | Amount of<br>PG Speed<br>Feedback                                           | Un-13 = 100.0%<br>PG Feedback.             |        |                                                                                                    | _                                        |
| Un-14            | Amount of<br>PG Speed<br>Compen.                                            | Un-14 = 100.0%<br>PG Compen.               | 0.1%   | 100.0%=MAX_output frequency                                                                                                    |                                          |
| Un-15            | PID Control<br>Input                                                        | Un-15 = 100%<br>PID Input                  | 0.170  |                                                                                                    |                                          |
| Un-16            | PID Control<br>Output 1                                                     | Un-16 = 100%<br>PID Output1                |        |                                                                                                    | 10V / Max. output<br>frequency           |
| Un-17            | PID Control<br>Output 2                                                     | Un-17 = 00%<br>PID Output2                 |        |                                                                                                    |                                          |
| Un-18            | Fault<br>Message 1                                                          | Overcurrent<br>Message 1                   | _      | Fault message occurred last                                                                                                    | _                                        |
| Un-19            | Fault<br>Message 2                                                          | Overcurrent<br>Message 2                   | _      | Fault message occurred<br>previous                                                                                                    | _                                        |
| Un-20            | Fault<br>Message 3                                                          | Overheat<br>Message 3                      | _      | Fault message occurred two times previous                                                                                                    | _                                        |
| Un-21            | Fault<br>Message 4                                                          | Excess Load<br>Message 4                   | _      | Fault message occurred three times pevious                                                                                                    | _                                        |
| Un-22            | The Time<br>Period<br>Between<br>Last Fault<br>And The<br>Current<br>Fault. | Un-22 = 2400Hr<br>Last Fault Run<br>Time   | 1Hr    | The value of 'Run Elapse Time' parameter<br>will be cleared after fault has been<br>cleared.                                                                                                    | _                                        |
| Un-23            | Frequency<br>Command<br>When Fault<br>Occurs                                | Un-23 = 60.00Hz<br>Last Fault<br>Freq.Cmd. | 0.01Hz | _                                                                                                    | _                                        |
| Un-24            | Output<br>Freq.<br>When Fault<br>Occurs                                     | Un-24 = 60.00Hz<br>Last Fault O/P<br>Freq. | 0.01Hz | _                                                                                                    | _                                        |
| Un-25            | Output<br>Current<br>When Fault<br>Occurs                                   | Un-25 = 12.5A<br>Last Fault O/P I          | 0.1A   | _                                                                                                    | _                                        |

| Parameter<br>No. | Name                                              | LCD display<br>(English                     | Unit                              | Description                                                    | Multi-function<br>Analog Output<br>Level |
|------------------|---------------------------------------------------|---------------------------------------------|-----------------------------------|----------------------------------------------------------------|------------------------------------------|
| Un-26            | Output<br>Voltage<br>When Fault<br>Occurs         | Un-26 = 220.0V<br>Last Fault O/P V          | 0.1V                              | _                                                              | _                                        |
| Un-27            | DC Voltage<br>When Fault<br>Occurs                | Un-27 = 310.0V<br>Last Fault O/P V          | 0.1V                              | _                                                              | _                                        |
| Un-28            | I/P Terminal<br>Status<br>While Fault<br>Occurs   | Un-28 = 00000000<br>Last Fault I/P<br>Term. | _                                 | Same as Un-11,<br>display terminal status                      | _                                        |
| Un-29            | O/P<br>Terminal<br>Status<br>When Fault<br>Occurs | Un-29 = 00000000<br>Last Fault O/P<br>Term. | _                                 | Same as Un-12,<br>display terminal status                      | _                                        |
| Un-30            | Time<br>Elapsed<br>After<br>Power-On              | Un-31 = 00002Hr<br>P Elapsed Time           | 1Hr                               | Display total time elapsed<br>after power ON                   | _                                        |
| Un-31            | Time<br>Elapsed<br>After Run                      | Un-31= 00002Hr<br>R Elapsed Time            | 1Hr                               | Display total time elapsed<br>after pressing RUN               | _                                        |
| Un-32            | EPROM<br>S/W<br>Version                           | Un-32 = 00001<br>Soft Number                |                                   | -Manufacturing use-                                            | _                                        |
| Un-33            | Feedback<br>Motor<br>Speed                        | Un-33 =<br>00000rpm<br>Motor Speed          | 1rpm                              | Display motor speed while PG feedback is set.                  | 10V/MAX. Motor<br>Speed                  |
| Un-34            | PID<br>Feedback<br>Display                        | Un-34 = 00000<br>PID Feedback               | *1                                | Displays PID feedback signal                                   |                                          |
| Un-35            | During PID<br>Sleep                               | Un-35<br>During PID Sleep                   | 0 or 1                            | Displays whether or not the inverter is in the sleep mode.     |                                          |
| Un-36            | Output<br>Power                                   | Un-36<br>Output Power                       | 0.0 - 999.9<br>kW                 | Displays the power output in kW                                |                                          |
| Un-37            | Energy<br>Used<br>in kWh                          | Un-37<br>Energy Used in<br>kWh              | 0.0 - 999.9<br>kWh                | Displays the energy usage in kWh                               |                                          |
| Un-38            | Energy<br>Used<br>in MWh                          | Un-38<br>Energy Used in<br>MWh              | 0.0 - 50000<br>MWh                | Displays the energy usage in MWh                               |                                          |
| Un-39            | Energy<br>Cost in \$                              | Un-39<br>Energy Cost in \$                  | 0 - 9999 \$                       | Displays the energy usage in Dollars (\$)                      |                                          |
| Un-40            | Energy<br>Cost in<br>10000\$                      | Un-40<br>Cost in 10000\$                    | 0 - 25000<br>(0\$ - 250<br>Mil\$) | Displays the energy usage in Ten<br>Thousand Dollar Units (\$) |                                          |

| Parameter<br>No. | Name                 | LCD display<br>(English    | Unit | Description                                | Multi-function<br>Analog Output<br>Level |
|------------------|----------------------|----------------------------|------|--------------------------------------------|------------------------------------------|
| Un-41            | Flow Meter           | Un-41<br>Flow Meter        | GPM  | Displays Gallons per Minute (GPM)          |                                          |
| Un-42            | Ext. PID<br>Feedback | Un-42<br>Ext. PID Feedback | %    | Displays the External PID Feedback Value   |                                          |
| Un-43            | Ext. PID<br>Input    | Un-43<br>Ext. PID Input    | %    | Displays the External PID Set Point Value  |                                          |
| Un-44            | Ext. PID<br>Output 1 | Un-44<br>Ext. PID Output 1 | %    | Displays the External PID Output Value     |                                          |
| Un-45            | Ext. PID<br>Output 2 | Un-45<br>Ext. PID Output 2 | %    | Displays the External PID Output (2) Value |                                          |

\*1. The unit can be changed through parameter P1-01.

#### 9.2 Parameter Detail

#### 9.2.1 Parameters Bn- (Parameter Groups that can be Changed During Running)

- Bn-01 Acceleration Time 1 (0.0 6000.0s)
- **Bn-02** Deceleration Time 1 (0.0 6000.0s)
- **Bn-03** Acceleration Time 2 (0.0 6000.0s)
- **Bn-04 -** Deceleration Time 2 (0.0 6000.0s)
  - Set individual Acceleration/Deceleration times
  - Acceleration time: The time required to go from 0% to 100% of the maximum output frequency.
  - Deceleration time: The time required to go from 100% to 0% of the maximum output frequency.
  - Using one of the multi-function inputs terminals (5-(8), two different acceleration / deceleration times set by (1<sup>st</sup>) Bn-01& Bn-02 and (2<sup>nd</sup>) Bn-03 & Bn-04 may be selected by opening or closing an external switch contact. This switching can be done while the drive is operating. (See Fig. 9.2.1.1 below)

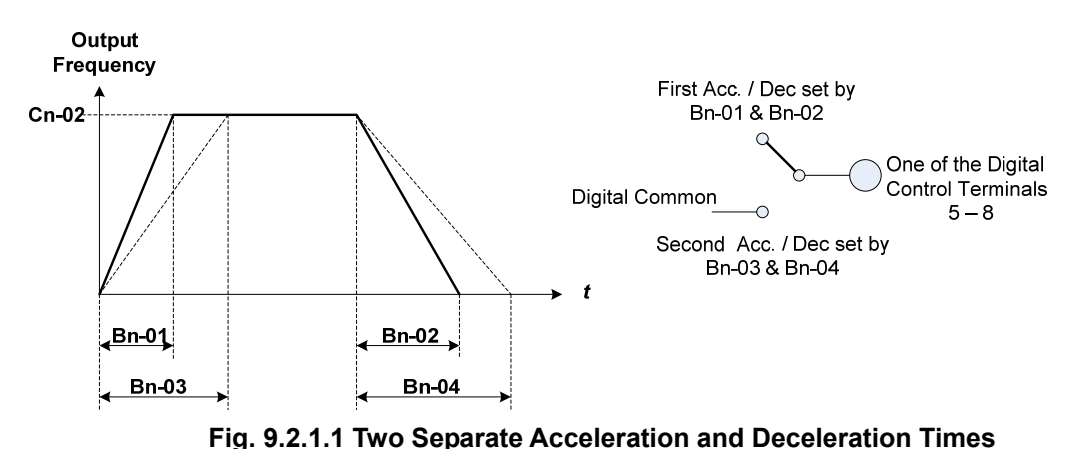

#### Note:

S-curve characteristic times can be set for beginning-accel., end-accel., beginning-decel. and end-decel. using parameters Cn-41 to Cn-44.

- Bn-05 Analog Frequency Command Gain (Voltage) (0.0 1000.0%)
- **Bn-06** Analog Frequency Command Bias (Voltage) (-100.0 100.0%)
- Bn-07 Analog Frequency Command Gain (Current) (0.0 1000.0%)
- Bn-08 Analog Frequency Command Bias (Current) (-100.0 100.0%)
- **Bn-09** Multi-function Analog Input Gain (0.0 1000.0%)
- **Bn-10** Multi-function Analog Input Bias (-100.0 100.0%)

For each analog input frequency command (voltage or current) and multi-function analog inputs, the corresponding gain and bias should be set using parameters Bn-05 to Bn-10. (See Fig. 9.2.1.2)

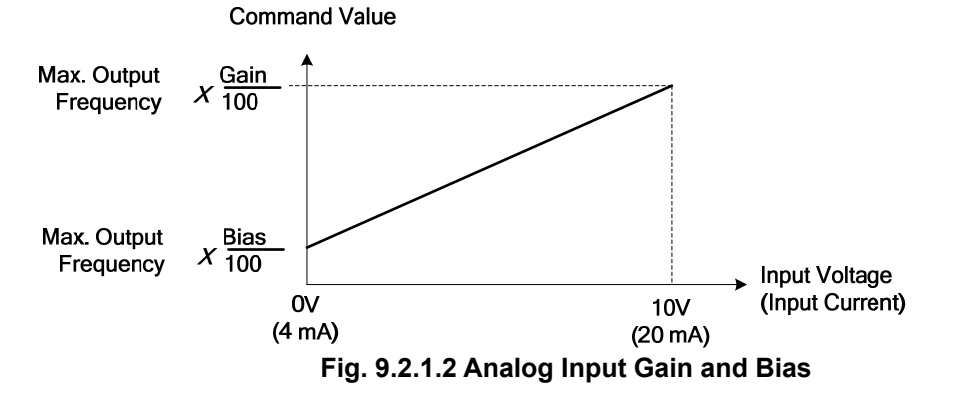

#### **Bn-11** - Auto Torque Boost Gain (0.0 – 2.0)

The inverter can automatically increase the output torque of the drive to compensate for load increases using the auto torque boost function. In the case that the wiring distance between the inverter and the motor is excessive (e.g. more than 100m), the motor torque may become insufficient because of the voltage drop. To compensate for this, increase the value of Bn-11 gradually but make sure that the current increase is not excessive. Normally however, no adjustment is necessary.

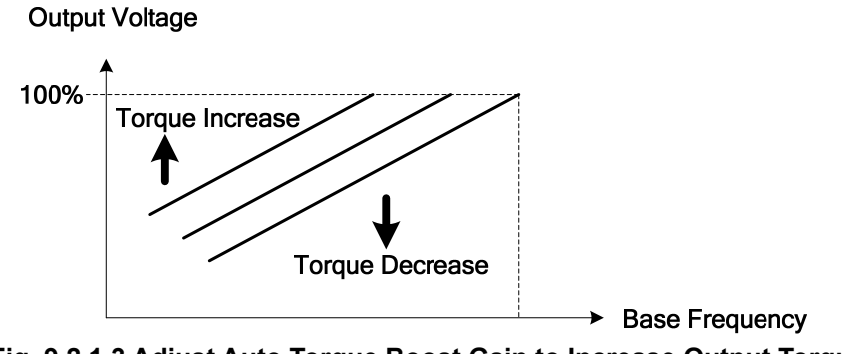

#### Fig. 9.2.1.3 Adjust Auto Torque Boost Gain to Increase Output Torque

- If the drive motor capacity is less than the inverter capacity (Max. applicable motor capacity), increase the setting.
- If the motor oscillates excessively, lower the setting.

**Bn-12** - Monitor 1 (1 – 30)

**Bn-13** - Monitor 2(1 – 30)

• In the DRIVE mode, 2 inverter input / output statuses can be monitored at the same time. The specified items are set by parameters Bn-12 and Bn-13. Refer to Table 9.2.1.1 below for the selectable monitored items.

| Bn-12 or Bn-13<br>Setting | Monitoring contents        | Description             |  |
|---------------------------|----------------------------|-------------------------|--|
| 01                        | Freq.Cmd.                  | Frequency Command       |  |
| 02                        | O/P Freq. Output Frequency |                         |  |
| 03                        | O/P I Output Current       |                         |  |
| 04                        | O/P V                      | Output Voltage          |  |
| 05                        | DC Volt                    | Main Circuit DC Voltage |  |
| 06                        | Term. VIN                  | Terminal Command VIN    |  |
| 07                        | Term. AIN                  | Terminal Command AIN    |  |
| 08                        | Term. AUX                  | Terminal Command AUX    |  |
| 09                        | x Output                   | Analog Output AO1       |  |
| 10                        | x Output                   | Analog Output AO2       |  |
| 11                        | I/P Term                   | Input Terminal Status   |  |
| 12                        | O/P Term                   | Output Terminal Status  |  |
| 13                        | Sp. FBK                    | PG Speed Feedback       |  |
| 14                        | Sp. Compen.                | PG Speed Compensation   |  |
| 15                        | PID I/P                    | PID Input               |  |
| 16                        | PID O/P                    | PID Output 1            |  |
| 17                        | PID O/P                    | PID Output 2            |  |
| 18                        | Motor Sp.                  | Motor Speed             |  |

### Table 9.2.1.1a Setting of Bn-12 and Bn-13 Monitoring contents

• For versions 77.01 and later, eight additional monitor items were added for HVAC applications and are listed in Table 9.2.1.1b below.

| Bn-12 or Bn-13<br>Setting | Monitoring contents | Description           |  |
|---------------------------|---------------------|-----------------------|--|
| 19                        | PID FBK.            | PID Feedback          |  |
| 20                        | PID Sleep           | PID Sleep Status      |  |
| 21                        | O/P Power           | Output Power          |  |
| 22                        | Reserved            | Reserved              |  |
| 23                        | Reserved            | Reserved              |  |
| 24                        | Reserved            | Reserved              |  |
| 25                        | Reserved            | Reserved              |  |
| 26                        | FLOW                | Flow Meter Display    |  |
| 27                        | E_PID FBK           | External PID Feedback |  |
| 28                        | E_PID I/P           | External PID Input    |  |
| 29                        | E_PID O/P           | External PID Output 1 |  |
| 30                        | E_PID O/P           | External PID Output 2 |  |

 Table 9.2.1.1b
 Setting of Bn-12 and Bn-13 Monitoring contents

• Some examples:

| Example | Bn -      | Display   |          |  |
|---------|-----------|-----------|----------|--|
| (1)     | Bn-12= 02 | O/P Freq. | 15.00Hz  |  |
|         | Bn-13= 01 | Freq.Cmd. | 15.00Hz  |  |
| (2)     | Bn-12= 03 | O/P I     | 21.0A    |  |
|         | Bn-13= 05 | DC Volt   | 311V     |  |
| (3)     | Bn-12= 11 | I/P Term. | 00101010 |  |
|         | Bn-13= 12 | O/P Term. | 00010010 |  |

*Note:* While monitoring, use the () or () key to display the information for the next lower-row. The setting of Bn-12 and Bn-13 does not change.

**Bn-14** - Multi-function Analog Output AO1 Gain (0.01 – 2.55) **Bn-15** - Multi-function Analog Output AO2 Gain (0.01 – 2.55)

The output voltage of the Multi-function analog outputs AO1 and AO2 can be set (scaled) using parameters Bn-14 and Bn-15 respectively.

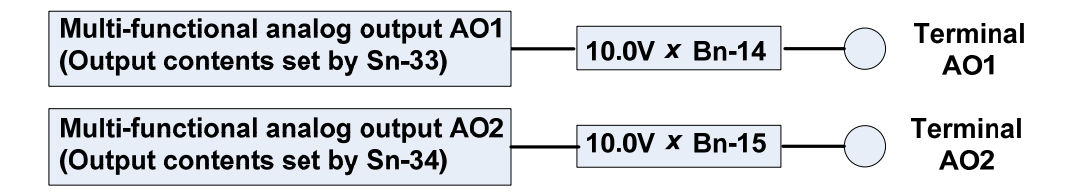

**Bn-16** - PID Detection Gain (0.01 – 10.00) **Bn-17** - PID Proportional Gain (0.01 – 10.00)

**Bn-18** - PID Integral Time (0.00 – 100.00s)

- **Bn-19** PID Differential Time (0 1.00s)
- **Bn-20** PID Bias (0 -109%)

Refer to: App-1 PID Application Note for further information and application details.

**Bn-21 to Bn-36** - Time Setting in Auto\_Run Mode In Auto\_Run mode, the time setting for individual steps is described in "(Sn-44-60) auto run mode selection and enable". (0.0 – 6000.0s)

**Bn-37** - Timer ON\_Delay Time (0.0 – 6000.0s) **Bn-38** - Timer OFF Delay Time (0.0 – 6000.0s)

- The timer function is enabled when the timer function input setting (Sn-25-28=19) and the output setting (Sn-30-32=21) are set for multi-function input and output respectively.
- These inputs and outputs serve as general-purpose I/O's. Setting ON/OFF delay time (Bn-37 / Bn-37) for the timer can prevent input switch contact bounce etc.
- When the timer input ON time is longer than the value set for Bn-37, the timer function output turns ON.
- When the timer input OFF time is longer than the value set for Bn-38, the timer function output turns OFF. An example is shown below in Fig. 9.2.1.4.

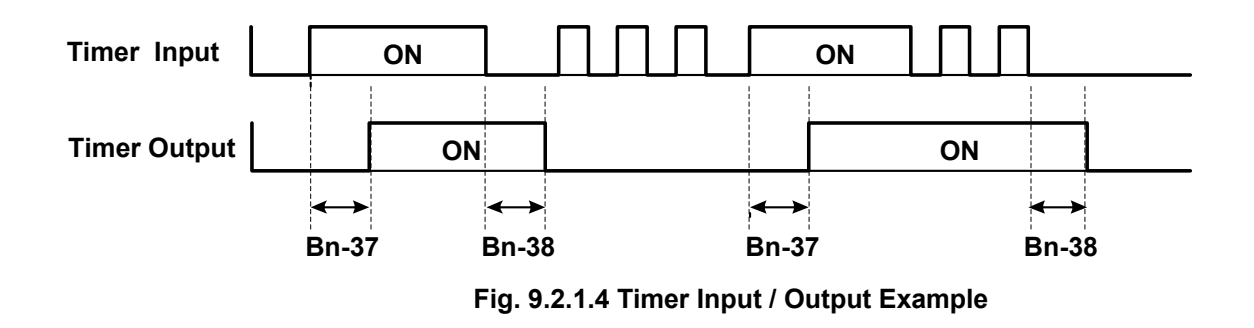

**Bn-39** - Energy Saving Gain (50 – 150%)

- The input the energy saving command causes the inverter output voltage to be reduced when the motor load is light, thus saving energy. This value is set as a percentage of the V/F pattern. The setting range is 50 150%. When Bn-39 is set to 100% (factory default) the energy saving function is disabled. When Bn-39 is not set to 100%, the energy saving function is enabled.
- In the energy saving mode (Bn-39 ≠ 100), the output voltage will automatically decrease and be proportional to energy saving gain Bn-39. The Bn-39 setting should not be so small that the motor will stall.
- The energy saving function is disabled when using PID close-loop control and during acceleration and deceleration.

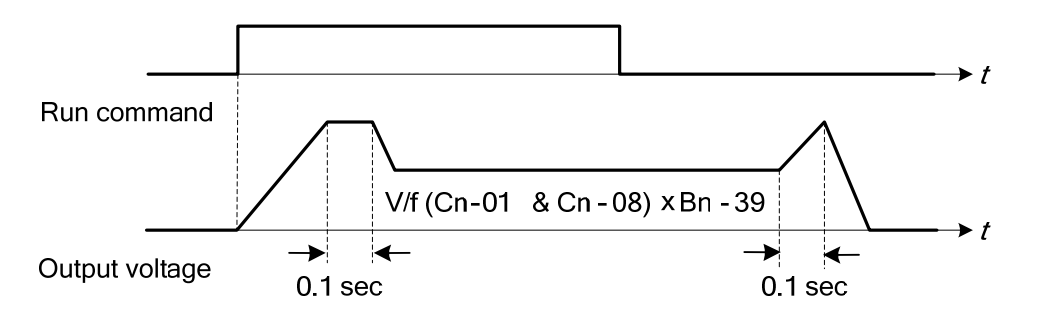

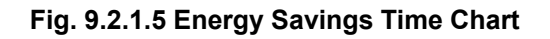

**Bn-40** - Monitor 3 (00 – 30)

- This parameter sets the display contents immediately after power is applied.
- When Bn-40 = 00, and power is applied, the first line will display frequency command value, while the second line will display the characters "TECO" as shown in the following diagram:

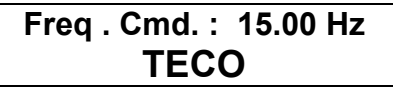

 When Bn-40 = 01 - 30, the display will show the set monitored items after power is applied. The first line of the display content is determined by Bn-12. The second line is determined by Bn-40 as shown in the following example:

| Set by: Bn-12 = 01 | Freq . Cmd. : | 15.00 Hz |  |
|--------------------|---------------|----------|--|
| Bn-40 = 02         | O/P Freq.:    | 00.00 Hz |  |
|                    |               |          |  |

 Bn-40 = 01-30 parameter description is same with Bn-12, Bn-13. Refer to Tables 9.2.1a and 9.2.1b, "Setting of Monitoring Contents".

Bn-41 to Bn-44 - Pulse Input setting (1440 - 32000)

- Set Sn-05 = 3 before starting Pulse Input function. Refer to parameter Sn-05 for details.
- Refer to the following Fig.9.2.1.6.

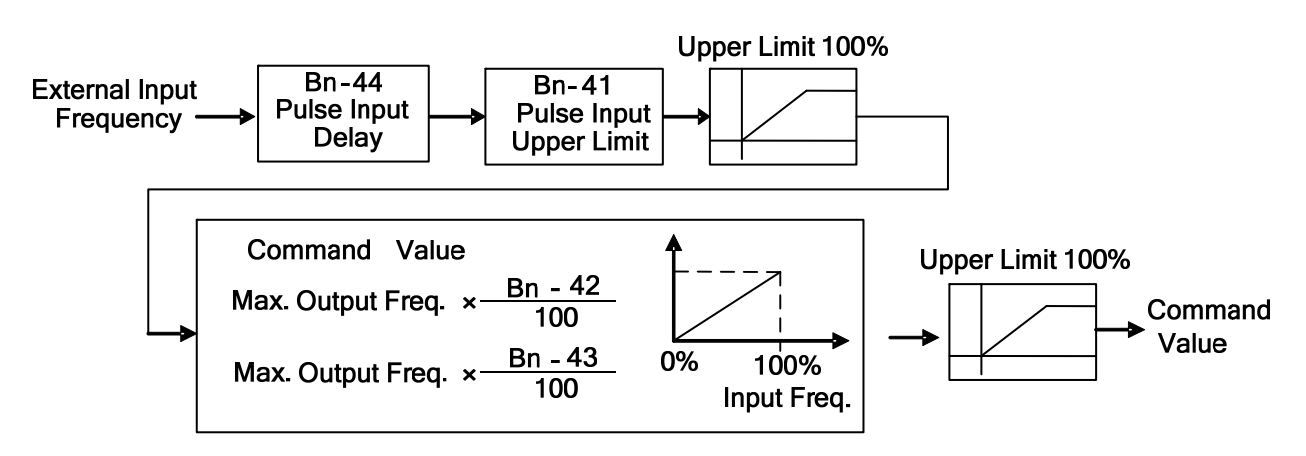

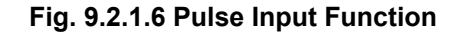

Bn-45 - PID Feedback Display at 0%

Bn-46 - PID Feedback Display at 100%

These parameters are not available for software version 77.01 and later. In this case Use parameter Feedback Maximum (P1-02). See P parameters for details.
# 9.2.2 Parameters Cn- (Control Parameters)

Cn-01 - Input Voltage Setting (Range depends on inverter voltage class. See parameter summary)

 Set the inverter voltage to match the input power supply voltage (e.g. : 200V / 230V, 380V /415V /440V /460V / 575V)

Cn-02 to Cn-08 - V/F Curve Parameter Settings (See parameter summary for setting range)

- The V/F curve can be set to either one of the preset curves (Sn-02 = 0 -14) or a customer set curve (Sn-02 = 15).
- Cn-02 Cn-08 can be set by the user when Sn-02 is set to 15. The user-defined V/F curve can be specified using the settings of Cn-02 Cn-08 as shown in Fig. 9.2.2.1a. The factory default setting is a straight line for the V/F curve (Cn-05=Cn-07, Cn-06 is not used) as shown below in Fig. 9.2.2.1b for the 230V / 60Hz example.

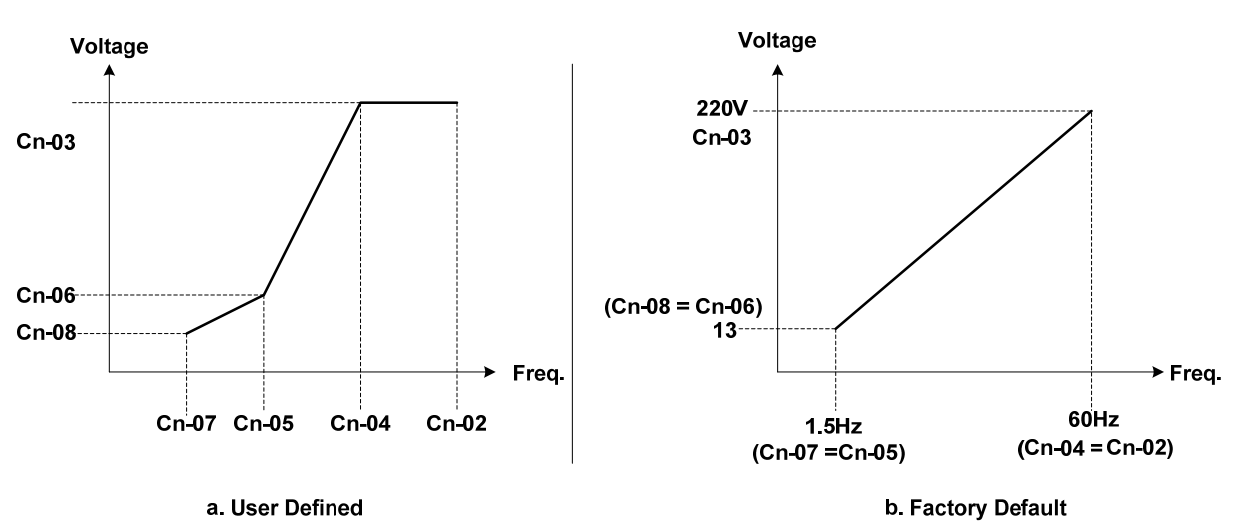

Fig. 9.2.2.1 User Defined V/F Curve

- When operating at low speed (<3Hz), a larger torque can be generated by increasing the slope of V/F curve. However, the motor temperature will increase due to over-excitation and may result in a fault. Based on the applied load, adjust the V/F curve and observe the magnitude of the motor current.
- The four frequency settings must satisfy the following relationship, otherwise an error message "V/F Curve Invalid" will be displayed.

(a) Max. output freq.  $\geq$  Max. voltage freq. > Mid. Output freq.  $\geq$  Min. output freq. (Cn-02) (Cn-04) (Cn-05) (Cn-07) (b) Max. output volt.  $\geq$  Mid. output volt. > Min. output voltage (Cn-03) (Cn-06) (Cn-08)

• If Mid. Output frequency (Cn-05) = Min. output frequency (Cn-07), the setting (Cn-06) is not effective.

**Cn-09** Motor Rated Current (10% - 200% of the inverter rated output current)

- Electronic overload thermal reference current
- The factory setting depends upon the capacity type of inverter (Sn-01).
- The setting range is 10% 200% of the inverter rated output current.
- Set the rated current to that shown on the motor nameplate if not using a TECO 4-pole motor.

Cn-10 Motor No-Load Current (0 – 99%)

- This setting is used as a reference value for torque the compensation function.
- The setting range is 0 99% of the inverter rated current Cn-09 (100%).
- The slip compensation is enabled when the output current is greater than motor no-load current (Cn-10). The output frequency will shift from f1 to f2 (>f1) for the positive change of load torque. (See Fig. 9.2.2.2)

Slip compensation = Motor rated slip (Cn-11) ×(Output current – Motor no-load current(Cn-10)) Motor rated current (Cn-09) – Motor no-load current (Cn-10)

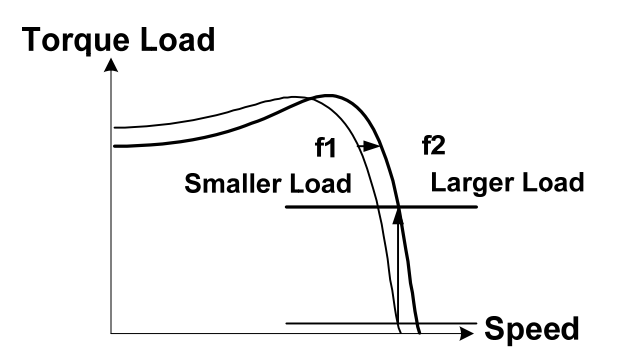

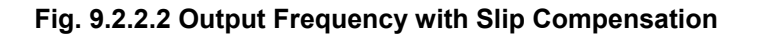

# **Cn-11** Motor Rated Slip (0.0 - 9.9%)

- This setting is used as a reference value for the torque compensation function (See Fig. 9.2.2.3). The setting range is 0.0 9.9% of the motor maximum voltage frequency with Cn-04=100%.
- The setting is shown in Fig. 9.2.2.3 in the constant torque and constant output range. If setting Cn-11 is zero, no slip compensation is used.
- There is no slip compensation when the frequency command is less than the Min. output frequency or during regeneration.

Motor rated slip (Cn-11) =

Motor rated freq. (Hz) ×(Rated speed (RPM) – Motor No. of poles)

Max-voltage freq (Cn-04) ×120

×100%

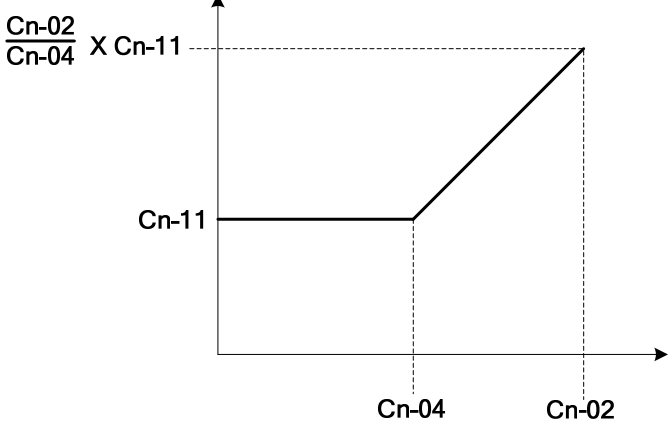

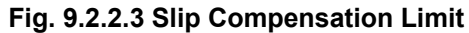

**Cn-12** Motor Line-to-Line Resistance  $(0 - 65.535\Omega)$ 

**Cn-13** Motor Iron-Core Loss (0 – 65535W)

This parameter is used for the torque compensation function. The default setting depends on the inverter capacity (Sn-01). Normally, the setting does not need to be changed. See Table 10 - 11 on page 3-36.

Cn-14 DC Injection Braking Starting Frequency (0.1 – 10.0Hz.)

**Cn-15** DC Injection Braking Current (0 – 100%)

- **Cn-16** DC Injection Braking Time at Stop (0.0 25.5 Sec.)
- **Cn-17** DC Injection Braking Time at Start (0.0 25.5 Sec.)
  - The DC injection braking function decelerates the motor by applying a DC current to the motor windings and is active in the following two cases:
    - a.) DC injection braking time at start: This is used to temporarily stop and then restart a motor coasting from inertia in a drive without regeneration.
    - b.) DC injection braking time at stop: This is used to prevent the motor from coasting over an extended time due to a high inertia load. Increasing the DC injection braking time (Cn-16) or increasing the DC injection braking current (Cn-15) will decrease the stopping time.
  - The DC injection braking current parameter (Cn-15) sets the current level that is active at the time of DC injection braking. The braking current is set as a percentage of inverter rated output current at 100%.
  - The DC injection braking start time (Cn-17) starts when the motor is started.
  - The DC injection braking start frequency (Cn-14) is set at the point where the DC injection braking for deceleration is to begin. If this frequency is less than the Min. output frequency (Cn-07), the DC injection braking will then begin at the Min. output frequency.
  - If the DC injection braking time at start (Cn-17) is 0.0s, the motor starts from the Min. output frequency (Cn-07) and DC injection braking is not enabled.
  - If the DC injection braking time at stop (Cn-16) is 0.0s, DC injection braking is not enabled. In this case, the
    inverter output will be blocked when the output frequency is less than the DC injection braking at the start
    frequency (Cn-14).

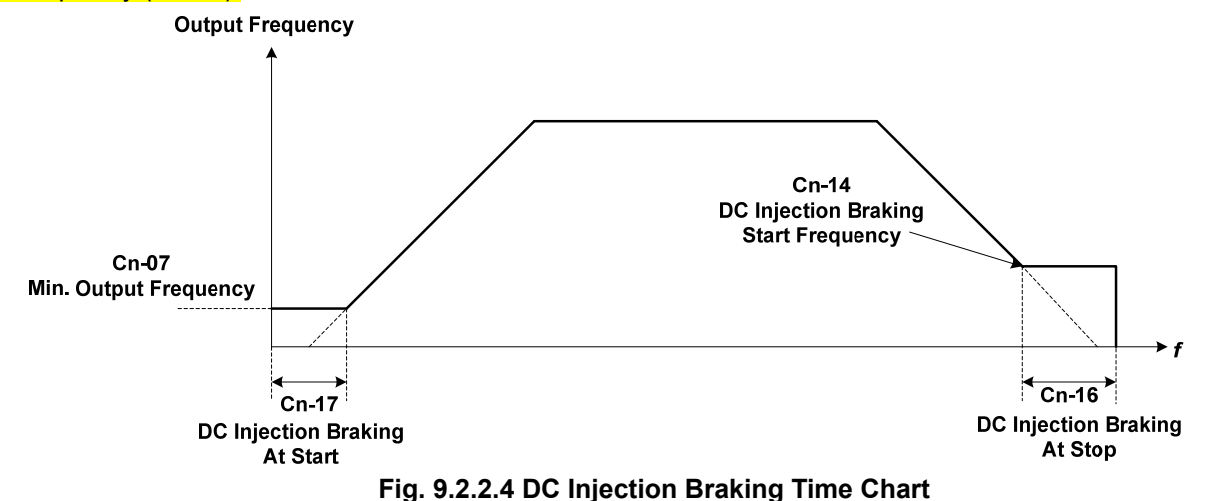

Cn-18 Frequency Command Upper Bound (0 – 109%)

- Cn-19 Frequency Command Lower Bound (0 109%
  - The upper and lower bounds of the frequency command are set as a percentage of the Max. output frequency (Cn-02 is 100%), in increments of 1%.
  - The relationship Cn-18 > Cn-19 must be maintained otherwise an error message, "Freq. Limit Setting Error" may occur.

When the frequency command is zero and a run command is input, the motor operates at the frequency set by the lower bound parameter (Cn-19). However, the motor will not operate if the lower limit is set below the Min. output frequency (Cn-07).

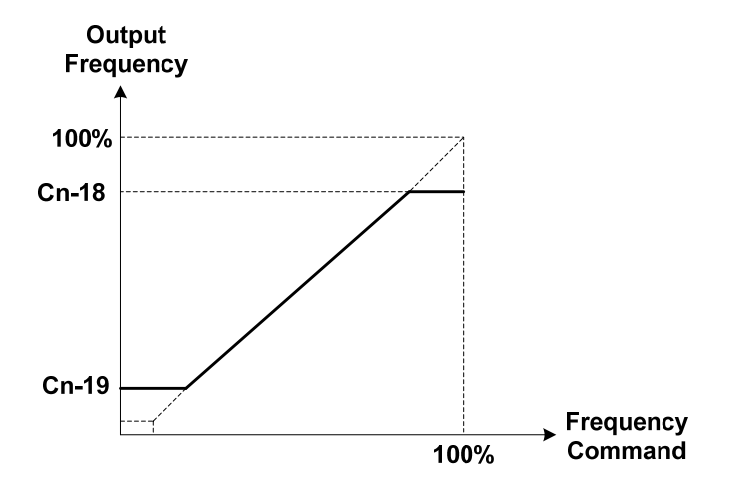

Fig. 9.2.2.5 Upper and Lower Bound of the Frequency Command

- **Cn-20** Frequency Jump Point 1 (0.0 400.0Hz.)
- Cn-21 Frequency Jump Point 2 (0.0 400.0Hz.)
- Cn-22 Frequency Jump Point 3 (0.0 400.0Hz.)
- Cn-23 Jump Frequency Width (0.0 25.5Hz.)
  - These parameters allow the "jumping over" of certain frequencies that can cause unstable operation due to resonance within some driven systems.

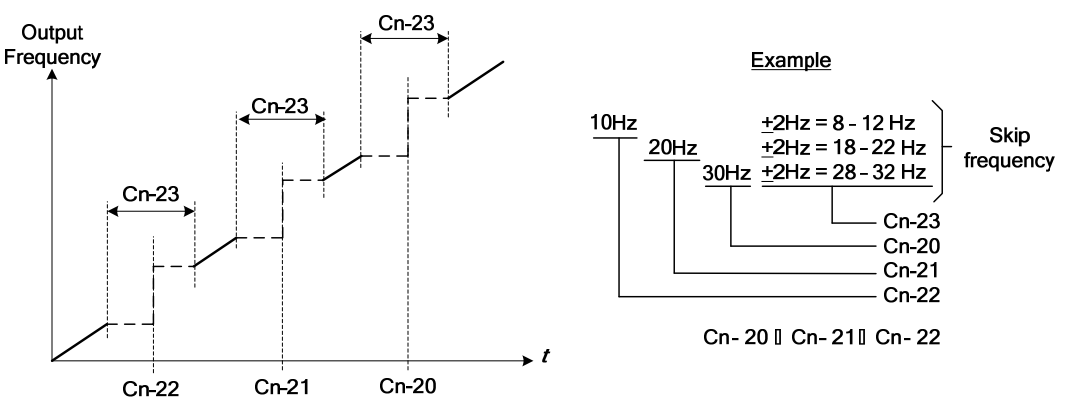

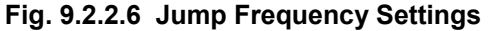

- Operation within the jump frequency range is not allowed, but transitions during acceleration and deceleration through these set ranges are smooth with no jump. To disable this function, set the jump frequencies 1-3 (Cn-20 - Cn-22) to 0.0Hz.
- For the jump frequencies 1 3 (Cn-20 Cn-22), set the center frequency to be jumped. Be sure to set the jump frequencies so that  $Cn-20 \ge Cn-21 \ge Cn-22$ . If not, a message "Jump frequency setting error" will be displayed. Parameter Cn-23 sets the jump frequency bandwidth. If Cn-23 is set to 0.0Hz, the jump frequency function is disabled.

Cn-24 Number of Auto Restart Attempts (1 – 10)

- The fault restart function will restart the inverter even when an internal fault occurs during inverter operation. Use this function only when continuing operation is more important than possibly damaging the inverter.
- The fault restart function is active when the following faults occur.

**Over-current, Ground fault and Main circuit Over-voltage** With other faults, the protective operations will engage immediately without attempting to restart operation.

• The fault restart count will automatically increase upon each attempted restart. If the drive restarts within the set number of accumulated tries then the count will be reset to 0 when the operation is normal for 10 minutes. If the accumulated number of tries exceeds the set count then no further attempts will be made and the drive

will only start when the fault is cleared and the fault-reset input is received. (e.g., by pressing  $\left(\frac{1}{RESET}\right)$  or enabling the Fault reset terminal (3) or when the power is turned off and on again.

• When one of the multi-function output terminals (RA-RB-RC or R1A-R1B-R1C, DO1, DO2 or R2A-R2C) is set to restart enabled, the output will be on while the fault restart function is in progress. (See parameters Sn-30 – Sn-32).

Cn-25 Stall Prevention Level During Acceleration (30 – 200%)

- Cn-26 Stall Prevention Level During Running (30 200%)
  - A motor stall can occur when a large load is applied or on sudden acceleration with a high inertia load. In this case, the inverter should automatically adjust the output frequency to prevent stall.
  - The stall prevention function can be set independently for accelerating and running.
  - Stall Prevention During Acceleration: Acceleration will stop if Cn-25 setting is exceeded. The acceleration will resume when the current is less than Cn-25. (See Fig. 9.2.2.7a.)
  - Stall Prevention During running: Deceleration is started if the run stall prevention level Cn-26 is exceeded. Acceleration will resume when the current level is less than Cn-26. (See Fig. 9.2.2.7b.)

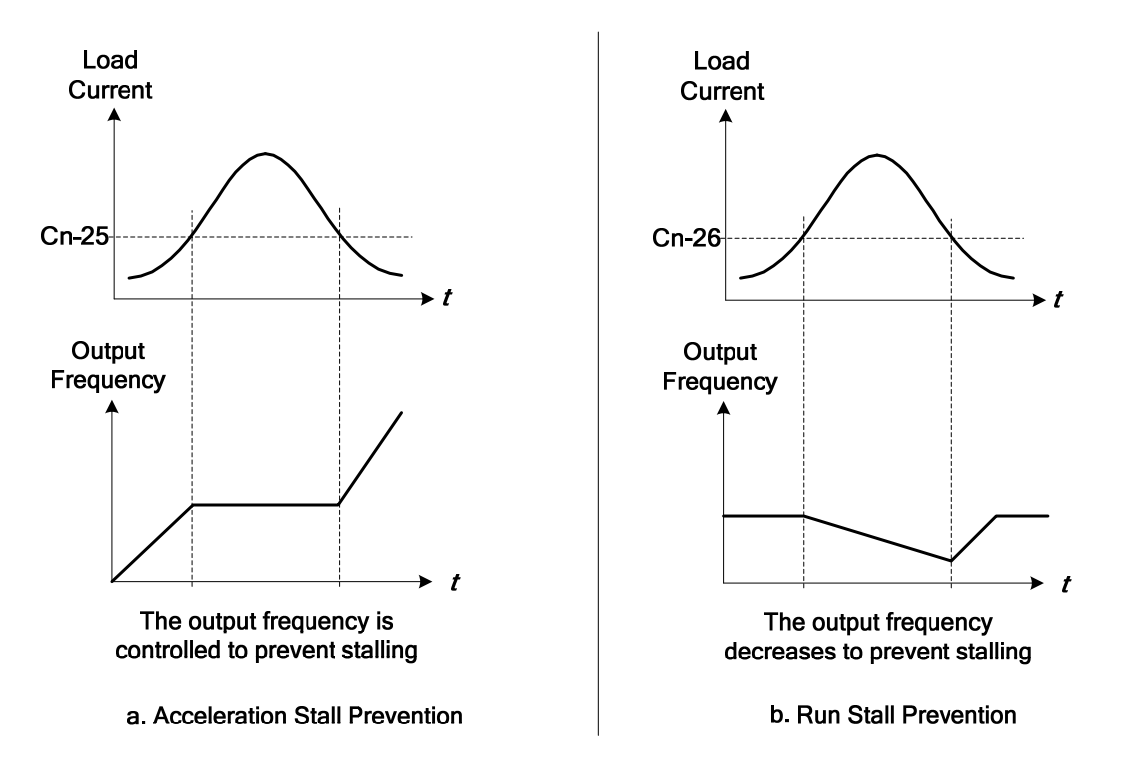

# Fig. 9.2.2.7 Stall Prevention Function

- Set the parameters Cn-25 and Cn-26 as a percentage of inverter rated current. (100% corresponds to inverter rated current).
- See page 3-45, 3-46 for stall prevention function selection.

**Cn-27** Communication Fault Detection Time (0.1 - 25.5s)

Please refer to "MODBUS / PROFIBUS Application Manual".

Cn-28 LCD Digital Operator Display Unit (0 – 39999)

• This parameter sets the units to be displayed for the frequency command and frequency monitoring as described below in the following Table 9.2.2.1.

| Cn 29          | Setting / Reading Content                                                                                                    |  |  |  |  |  |  |  |  |  |
|----------------|----------------------------------------------------------------------------------------------------|--|--|--|--|--|--|--|--|--|
| CII-20         | Frequency Command / Monitoring                                                                                                    |  |  |  |  |  |  |  |  |  |
| 0              | Units of 0.01 Hz                                                                                                    |  |  |  |  |  |  |  |  |  |
| 1              | Units of 0.01%                                                                                                    |  |  |  |  |  |  |  |  |  |
| 2 to 39        | Set in the units of r / min (0 to 39999).<br>r / min = 120 x frequency reference (Hz) / Cn-28<br>(Set the number of motor poles in Cn-28, only even data is allowed)                                                                                                    |  |  |  |  |  |  |  |  |  |
| 40 to<br>39999 | The position of decimal point is set by the value of the 5th digit of Cn-28.<br>5th digit = 0: Displayed as XXXX<br>5th digit = 1: Displayed as XXX.X<br>5th digit = 2: Displayed as XX.XX<br>5th digit = 3: Displayed as X.XXX<br>The 1st digit to 4th digits of Cn-28 set the value of 100% frequency. |  |  |  |  |  |  |  |  |  |

# Table 9.2.2.1 Digital Operator Display Units

Example 1:

If 200.0 represents a speed of 100%, Cn-28 = 12000.

60% speed is displayed as 120.0

# Example 2:

If 65.00 represents a speed of 100%, Cn-28 = 26500. 60% speed is displayed as 39.00

• The function of Cn-28 is valid while the Engineering Unit (P1-01) is 0 (invalid). If the Engineering Unit (P1-01) is set to nonzero value, the frequency command display format is then set by P1-01 and P1-02.

**Cn-29** Frequency Agree Detection Level During Acceleration (0.0 - 400.0Hz.)

Cn-30 Frequency Agree Detection Level During Deceleration(0.0 – 400.0Hz.)

**Cn-31** Frequency Agree Detection Width (0.10 – 25.5Hz.)

- Using parameters Sn-30 Sn-32, the multi-function output terminals RA-RB-RC or R1A-R1B-R1C, DO1, DO2 or R2A-R2C can be programmed to output the desired Frequency Agree signal, Setting Frequency Agree and Output Frequency Detection level.
- The following Table 9.2.2.2 shows the various settings for the frequency detection function.

| Function                           | Frequency Detection Operation                                                                                                    | Description                                                                                                    |
|------------------------------------|----------------------------------------------------------------------------------------------------|----------------------------------------------------------------------------------------------------|
| Frequency<br>Agree                 | Frequency<br>Output<br>Frequency<br>Frequency Agree<br>Output<br>OFF                                                                                                    | <ul> <li>When the Output freq. is within the Freq.<br/>command +/- Freq. detection width (Cn-31),<br/>the Frequency agree output is "ON".</li> <li>Set Sn-30 - Sn-32 to 02 (Frequency agree).</li> </ul>                                                                                                    |
| Setting<br>Frequency<br>Agree      | Frequency Agree Output OFF                                                                                                    | <ul> <li>After acceleration, when the Output freq.<br/>reaches the Freq. agree detection level,<br/>(Cn-29) and is within the Freq. agree detection<br/>width (Cn-31), the Agreed freq. output is<br/>"ON".</li> <li>Set Sn-30 - Sn-32 to 03 (Setting freq. agree.)</li> </ul>                                                                              |
| Output<br>Frequency<br>Detection 1 | Output Cn_31<br>Frequency Cn-29<br>Cn-29<br>Cn-31<br>Cn-31<br>Cn-30<br>Cn-30<br>Cn-30<br>Cn-30<br>Cn-30<br>Cn-30<br>Cn-30<br>Cn-30<br>Cn-30<br>Cn-30<br>Cn-30<br>Cn-30<br>Cn-30<br>Cn-30<br>Cn-30<br>Cn-30<br>Cn-30<br>Cn-30<br>Cn-30<br>Cn-30<br>Cn-30<br>Cn-30<br>Cn-30<br>Cn-30<br>Cn-30<br>Cn-30<br>Cn-30<br>Cn-30<br>Cn-31<br>Cn-30<br>Cn-30<br>Cn-30<br>Cn-31<br>Cn-30<br>Cn-30<br>Cn-31<br>Cn-30<br>Cn-30<br>Cn-31<br>Cn-30<br>Cn-30<br>Cn-31<br>Cn-30<br>Cn-31<br>Cn-30<br>Cn-31<br>Cn-30<br>Cn-31<br>Cn-30<br>Cn-31<br>Cn-30<br>Cn-31<br>Cn-30<br>Cn-31<br>Cn-30<br>Cn-31<br>Cn-30<br>Cn-31<br>Cn-30<br>Cn-31<br>Cn-30<br>Cn-31<br>Cn-30<br>Cn-31<br>Cn-31<br>Cn-30<br>Cn-31<br>Cn-31 | <ul> <li>During acceleration, when the Output freq. is less than Freq. agree detection level (Cn-29), Output freq. detection 1 is "ON".</li> <li>During deceleration, when the Output freq. is less than Freq. agree detection level (Cn-30), Output freq. detection 1 is "ON".</li> <li>Set Sn-30 - Sn-32 to 04 (Output freq. detection 1)</li> </ul>      |
| Output<br>Frequency<br>Detection 2 | Output<br>Frequency<br>Output Frequency<br>Output Frequency<br>Detection Signal 2<br>OFF                                                                                                    | <ul> <li>During acceleration, when the Output freq. is greater than Freq. agree detection level (Cn-29), Output freq. detection 2 is "ON".</li> <li>During deceleration, when the Output freq. is greater than Freq. agree detection level(Cn-30), Output freq. detection 2 is "ON".</li> <li>Set Sn-30 - Sn-32 to 05 (Output freq. detection 2)</li> </ul> |

Table 9.2.2.2 Frequency Detection Function

**Cn-32** Excess Load Detection Level (0 – 200%)

Cn-33 Excess Load Detection Time (0.0 – 25.5s)

- The excess load Detection Function detects excessive mechanical load from an increase in output current.
- An excess load condition is detected when the output current exceeds the Excess Load Detection Level (Cn-32) for longer than the Excess Load Detection Time (Cn-33). (See Fig.9.2.2.8)
- The Multi-Function Output Terminals RA-RB-RC or R1A-R1B-R1C, DO1, DO2 or R2A-R2C can be set to indicate that an excess load condition has been detected.

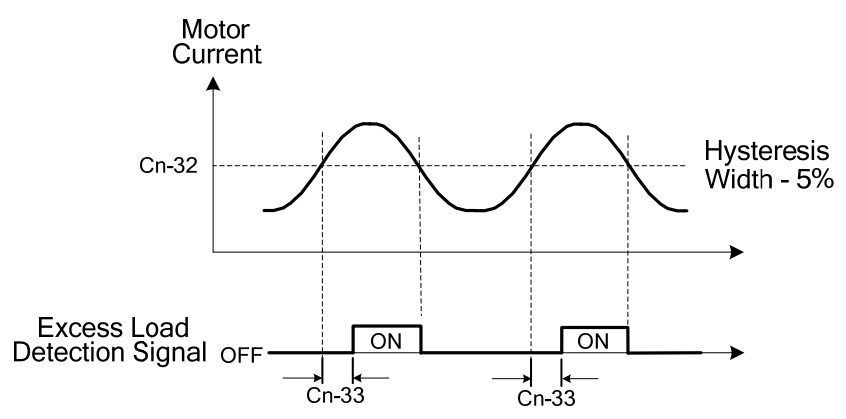

Fig. 9.2.2.8 Excess Load Detection

- Set the value of Sn-12 (Excess Load Detection Selection) to select:
  - a. Excess Load Detection only during speed agree- Stop output or continue running after excess load condition is detected.
  - b. Excess Load Detection at any time Stop output, or continue running after excess load condition is detected.
- The excess load detection level (Cn-32) must be higher than the load loss detection level set by (P3-01), otherwise, an error message "Load Detection Setting Error" will be displayed.

# Cn-62 Torque Detection Level 2

**Cn-63** Torque Detection Time 2

Parameters Cn-62 and Cn- 63 are not available in version 77.01 and later. Use Cn-32 and Cn-33 to set excess load detection level and time, and use P3-02 and P3-03 to set load loss detection level and time.

**Cn-34** Carrier Frequency Setting (1 - 6)

• Lowering the carrier frequency can decrease noise interference and leakage current. The settings are shown below.

Carrier frequency(kHz) = 2.5kHz x Cn-34 setting

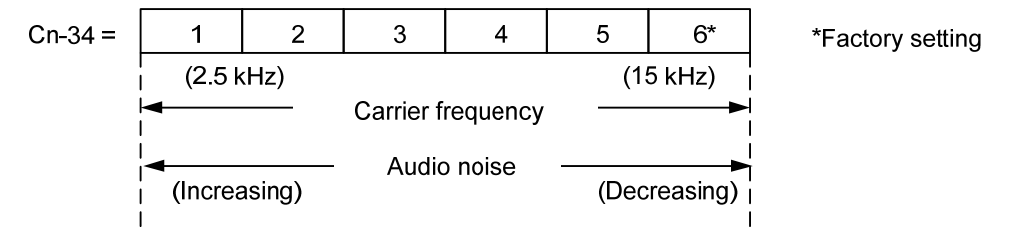

- The output frequency does not normally need to be adjusted, except in the following cases.
  - a. If the wiring distance between the inverter and motor is excessively long, lower the carrier frequency as shown below to minimize leakage current.

| Wring distance            | < 100ft. | 100-165ft. | 166-328ft. | <u>&gt;</u> 329ft. |
|---------------------------|----------|------------|------------|--------------------|
| Carrier frequency (Cn-34) | <15kHz   | <10kHz     | <5KHz      | <2.5KHz            |

b. If there is instability in the speed or torque, lower the carrier frequency.

**Cn-35** Speed Search Detection Level (0 – 200%)

Cn-36 Speed Search Time (0.1 – 25.5s)

Cn-37 Min. Baseblock Time (0.5 – 5.0s)

Cn-38 Speed Search V/F Curve (10 – 100%)

- The speed search function will search the speed (frequency) of a coasting motor starting with the frequency command or maximum frequency. Using this frequency value the motor will be restarted from this point providing a smooth recovery. This is effective in situations such as switching from a commercial power supply to an inverter without tripping.
- The timing of speed search function as shown in Fig. 9.2.2.9 below.

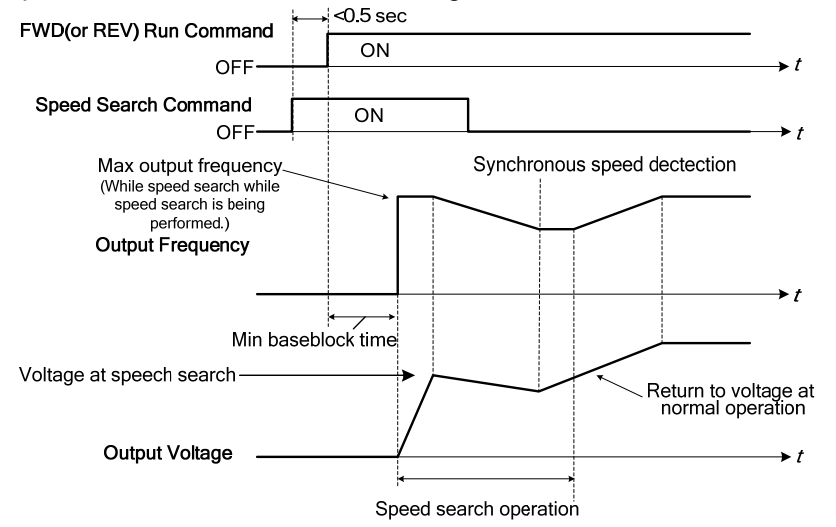

Fig. 9.2.2.9 Speed Search Timing Chart

- The speed search command can be set through one of the multi-function contact input terminals (5) (8) using parameters Sn-25 Sn-28.
  - If Sn-25 Sn-28= 21: Speed search is performed from the Max. output frequency and motor is coasting freely. If Sn-25 - Sn-28= 22: Speed search starts from the frequency command when the speed search command is enabled.
- After the inverter output is blocked, the user should input the speed search command and then enable the run
  operation. The inverter will begin to search the motor speed after the min. baseblock time set by parameter Cn-37.
- In speed search operation, if the inverter output current is less than Cn-35, the inverter will take the output frequency as the real frequency at that time. Using the values of real frequency, the inverter will accelerate or decelerate to the set frequency according to the acceleration or deceleration time.
- While the speed search command is being performed, the user can slightly decrease the setting of the V/F curve (Cn-38) in order to prevent the OC protection function from being enabled. Normally, the V/F curve need not be changed. (As below)
- The speed search operating V/F curve = Cn-38 x (normal operating V/F curve )
  - *Notes*: 1- The speed search operation will be disabled if the speed search command is enacted from the Max. frequency and the setting frequency. (I.e., Sn-25=20, Sn-26=21 and multi-function input terminals (5), (6) is used at the same time).
    - 2- The FWD/REV command must be performed after or at the same time the speed search command is enabled. A typical operation sequence is shown below.

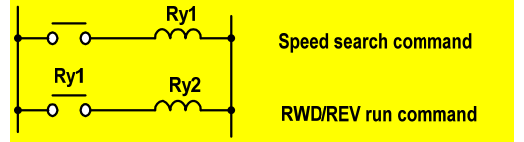

3- When the speed search and DC injection braking are enabled, the Min. baseblock time (Cn-37) must be set long enough to allow for the motor's residual voltage to decrease. If an overcurrent is detected when starting a speed search and DC injection braking is active, increase the setting of Cn-37 to prevent a fault from occurring. As a result, the Cn-37 setting cannot be set too small.

**Cn-39** Low Voltage Alarm Detection Level (Range depends on the inverter voltage class)

In most cases, the default setting of Cn-39 need not be changed. If an external AC reactor is used, decrease
the low voltage alarm detection level by decreasing the value of Cn-39. Be sure to set a main-circuit DC voltage
so that a main circuit undervoltage is detected.

Cn-40 Slip Compensation Primary Delay Time (0.0 – 25.5s)

• In most cases, the setting Cn-40 need not be changed. If the motor speed is unstable, increase the value of Cn-40. If the speed of response is to low, decrease the value of Cn-40.

**Cn-41** S-curve Characteristic Time at Acceleration Start (0.0 - 1.0s)

**Cn-42** S-curve Characteristic Time at Acceleration End (0.0 - 1.0s)

**Cn-43** S-curve Characteristic Time at Deceleration Start (0.0 - 1.0s)

**Cn-44** S-curve Characteristic Time at Deceleration End (0.0 – 1.0s)

• Using the S-curve characteristic function for acceleration and deceleration can reduce mechanical shock to the machinery when stopping and starting. The S-curve characteristic time can be set respectively for beginning acceleration, ending acceleration, beginning deceleration and ending deceleration. The relation between these parameters is shown in Fig.9.2.2.10.

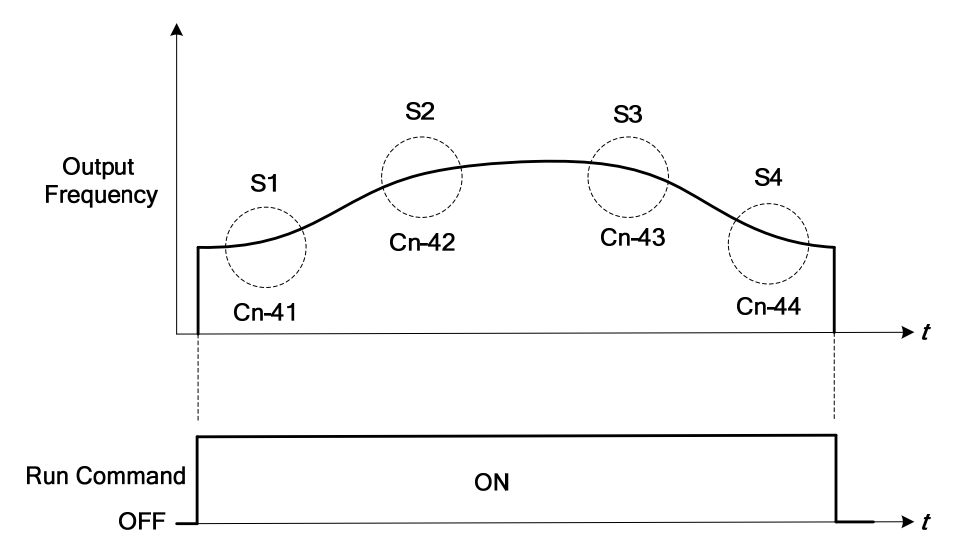

#### Fig. 9.2.2.10 S Curve

• After the S-curve time is set, the final acceleration and deceleration time will be as follows:

Acc.Time = Selected Acc. Time1 (or 2)+
$$\frac{(Cn-41)+(Cn-42)}{2}$$
  
Decel. Time = Selected Decel. Time1 (or 2)+ $\frac{(Cn-43)+(Cn-44)}{2}$ 

Cn-45 PG Parameter (0.0 – 3000.0 P/R)

The parameter sets the number of pulse/revolution for the PG. The factory setting is 0.1 P/R.

Cn-46 Pole Number of Motor (2 - 32)

Cn-45 and Cn-46 must meet the following relationship:  $\frac{2 x Cn - 45 x Cn - 02}{Cn - 46} < 32767$  If not, an error message

"PG Parameter Setting Error" will be displayed

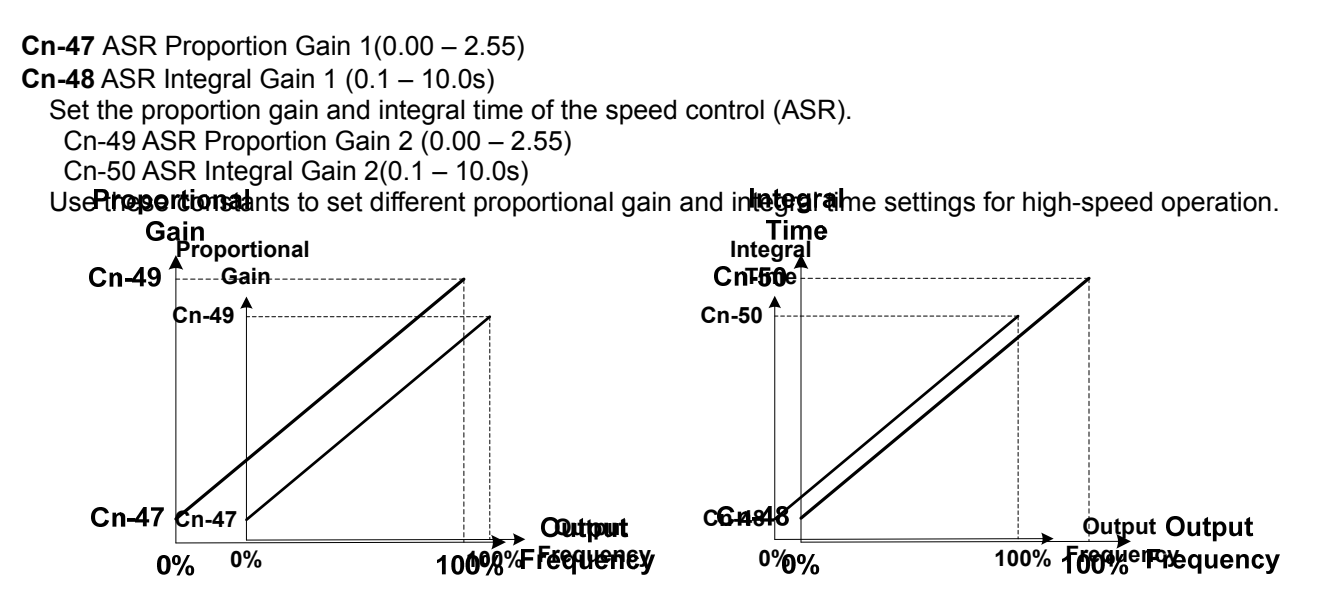

Fig. 9.2.2.11 ASR Proportional Gain and Integral Time

**Cn-51** ASR Upper Bound **Cn-52** ASR Lower Bound The settings of Cn-51 and Cn-52 will limit the ASR range.

 Cn-53 Excessive Speed Deviation Detection Level (1 – 50%) This parameter sets the level of detecting the PG speed deviation. The value of Cn-02 (Max. frequency) is referenced as 100%, the default unit setting is 1%.
 Cn-54 Overspeed Detection Level (1 -120%) Set this parameter for detecting overspeed. The value of Cn-02 (Max. frequency) is referenced as 100%, the default unit setting is 1%. Please refer to the setting of Sn-53.

**Cn-55** PID Integral Upper Bound (0 – 109%) **Cn-56** PID Primary Delay Time Constant (0.0 – 2.5s) Refer to "APP-1 PID Application Note" for more details.

**Cn-57** Motor Line-to-Line Resistance R1 (0.001 – 60.000Ω) (See parameter summary)

- This parameter is used to set the motor's terminal resistance (including the motor external cable resistance) in Ohm's Ω.
- The default setting depends upon the inverter capacity and does not include the motor external motor cable resistance.

This value will be automatically set during auto-tuning. See "*Appendix A* Auto-tuning Procedure / Sensorless Vector Control"

- Increase the setting when the torque is not high enough at low speed.
- Decrease the setting when the torque is too high and cause an overcurrent trip at low speed.

**Cn-58** Motor Rotor Equivalent Resistance R2 ( $0.001 - 60.000\Omega$ ) (See parameter summary)

- This parameter is used to set the motor's rotor Y-equivalent model resistance in Ohm's  $\Omega.$
- The default setting depends upon the inverter capacity. Normally this value is not shown on the motor's nameplate, therefore it may be necessary to contact motor manufacturer.
   This value will be automatically set during auto-tuning. "Appendix A Auto-tuning Procedure / Sensorless Vector Control"

**Cn-59** Motor Leakage Inductance Ls (0.01 – 200.00mH) (See parameter summary)

- This parameter sets the motor's rotor Y-equivalent model leakage inductance in mH.
- The default setting depends upon the inverter capacity. This value will be automatically set during auto-tuning. "Appendix A Auto-tuning Procedure / Sensorless Vector Control"

Cn- 60 Motor Mutual Inductance Lm (0.1 – 6553mH) (See parameter summary)

- This parameter sets the motor Y-equivalent model mutual inductance in mH.
- The default setting depends upon the inverter capacity.
- This value will be automatically set during auto-tuning. "Appendix A Auto-tuning Procedure / Sensorless Vector Control"

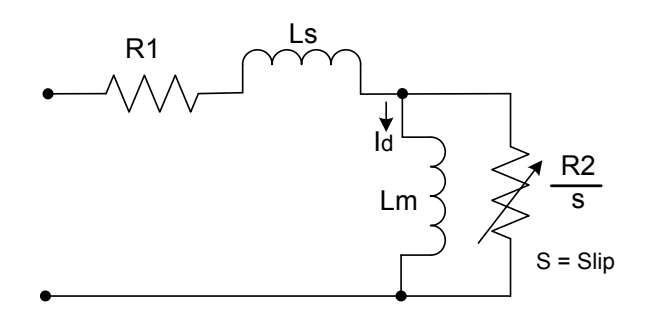

Fig. 9.2.2.12 Induction Motor Y-Equivalent Model

- Cn 61 Slip Compensation Gain
  - Parameter Cn-61 is used to improve the speed accuracy while operating under load by providing slip compensation.
  - Normally, the setting Cn-61 does need to be changed. However if the speed accuracy needs to be improved, then adjust Cn-61 accordingly. To decrease the actual speed change with load, increase the setting of Cn-61. Decrease the setting if the speed change over compensates or increases with load.

NOTES-

# 9.2.3 Parameters Sn- (System Parameters)

Sn-01 Inverter capacity selection

- The inverter capacity has already been set at factory in accordance with the following tables. If the control board is replaced, the setting Sn-01 must be reset to the value shown in the following tables.
- When the setting Sn-01 has been changed, the inverter system parameter settings should be changed based on the constant torque (CT) load (Sn-61= 0) or variable torque (VT) load (Sn-61= 1).

|            | Sn-01 setting |                                         |       | 01               | 00    | )2               | 00    | )3               | 0     | 04               | 00    | )5               | 006   |                  |
|------------|---------------|-----------------------------------------|-------|------------------|-------|------------------|-------|------------------|-------|------------------|-------|------------------|-------|------------------|
| lte        | m Name        | CT(Sn-61=0)<br>VT(Sn-61=1)              | СТ    | VT               | СТ    | VT               | СТ    | VT               | СТ    | VT               | СТ    | VT               | СТ    | VT               |
| Inver      | ter rateo     | d capacity (KVA)                        |       | 2                | 2     | .7               | 4     | 1                | 7     | .5               | 10    | ).1              | 13    | 8.7              |
| Inver      | ter rated     | d current (A)                           | 4     | .8               | 6     | .4               | 9     | .6               | 17    | <b>'</b> .5      | 2     | 4                | 3     | 2                |
| Max.       | applica       | ble capacity<br>(HP) * <b>2</b>         | 1     | 1                | 2     | 2                | 3     | 3                | 5.4   | 7.5              | 7.5   | 10               | 10    | 10               |
|            | Cn-09         | Motor rated current (A)                 | 3.4   | 3.4              | 6.1   | 6.1              | 8.7   | 8.7              | 14.6  | 20.1             | 20.1  | 25.1             | 25.1  | 25.1             |
| б          | Cn-12         | Motor line<br>impedance (Ω)             | 5.732 | 5.732            | 2.407 | 2.407            | 1.583 | 1.583            | 0.684 | 0.444            | 0.444 | 0.288            | 0.288 | 0.288            |
| ory Settin | Cn-13         | Core loss torque<br>compensation<br>(W) | 64    | 64               | 108   | 108              | 142   | 142              | 208   | 252              | 252   | 285              | 285   | 285              |
| Facto      | Cn-34         | Carrier<br>freq.(kHz)                   | 10    | 10               | 10    | 5                | 10    | 10               | 10    | 5                | 10    | 10               | 10    | 10               |
|            | Cn-37         | Min. baseblock<br>time (sec)            | 0.5   | 0.5              | 0.5   | 0.5              | 0.5   | 0.5              | 0.5   | 0.7              | 0.7   | 0.7              | 0.7   | 0.7              |
|            | Sn-02         | V/F curve                               | 01    | 07 <sup>*1</sup> | 01    | 07 <sup>*1</sup> | 01    | 07 <sup>*1</sup> | 01    | 07 <sup>*1</sup> | 01    | 07 <sup>*1</sup> | 01    | 07 <sup>*1</sup> |
| М          | ax. carr      | ier freq. (kHz)                         | 15    | 10               | 15    | 5                | 15    | 15               | 15    | 5                | 15    | 10               | 15    | 15               |

# Table 9.2.3.1a 230V Class Inverter Capacity Selection

|       | Sn-01 setting |                                   |       | 07               | 00    | )8               | 00    | )9               | 0′    | 10               | 011   |                  |
|-------|---------------|-----------------------------------|-------|------------------|-------|------------------|-------|------------------|-------|------------------|-------|------------------|
| Iter  | n Name        | CT(Sn-61=0)<br>VT(Sn-61=1)        | СТ    | VT               | СТ    | VT               | СТ    | VT               | СТ    | VT               | СТ    | VT               |
| Inv   | erter rat     | ed capacity (KVA)                 | 2     | 0.6              | 27    | <b>.</b> 4       | 3     | 4                | 4     | 1                | 5     | 4                |
| Inv   | erter rat     | ed current (A)                    | 4     | 48               | 6     | 4                | 8     | 0                | 9     | 6                | 13    | 30               |
| Ma    | x. applio     | cable capacity<br>(HP) * <b>2</b> | 15    | 20               | 20    | 25               | 25    | 25               | 30    | 40               | 40    | 40               |
|       | Cn-09         | Motor rated<br>current (A)        | 36.7  | 50.3             | 50.3  | 62.9             | 62.9  | 62.9             | 72.9  | 96.7             | 96.7  | 96.7             |
| tting | Cn-12         | Motor line<br>impedance (Ω)       | 0.159 | 0.109            | 0.109 | 0.077            | 0.077 | 0.077            | 0.060 | 0.041            | 0.041 | 0.041            |
| ry Se | Cn-13         | Core loss torque compensation (W) | 370   | 471              | 471   | 425              | 425   | 425              | 582   | 536              | 536   | 536              |
| ct    | Cn-34         | Carrier freq.(kHz)                | 10    | 5                | 10    | 5                | 10    | 10               | 10    | 5                | 10    | 10               |
| Fa    | Cn-37         | Min. baseblock<br>time (sec)      | 0.7   | 0.7              | 0.7   | 0.7              | 1.0   | 1.0              | 1.0   | 1.0              | 1.0   | 1.0              |
|       | Sn-02         | V/F curve                         | 01    | 07 <sup>*1</sup> | 01    | 07 <sup>*1</sup> | 01    | 07 <sup>*1</sup> | 01    | 07 <sup>*1</sup> | 01    | 07 <sup>*1</sup> |
|       | Max. ca       | rrier freq. (kHz)                 | 10    | 5                | 10    | 5                | 10    | 10               | 10    | 5                | 10    | 10               |

|                                                          | Sn-01 setting                                                                                                    |                                                                                                    | 021                                                                    |                                                                | 0                                                               | 022                                                            |                                                                | 023                                                                   |                                                  | 024                                                                                        |                                                      | 02                                                            | 025                                                                   |                                                                     | 026                                                                  |                                                                 | 027                                                                     |  |
|----------------------------------------------------------|----------------------------------------------------------------------------------------------------|----------------------------------------------------------------------------------------------------|------------------------------------------------------------------------|----------------------------------------------------------------|-----------------------------------------------------------------|----------------------------------------------------------------|----------------------------------------------------------------|-----------------------------------------------------------------------|--------------------------------------------------|--------------------------------------------------------------------------------------------|------------------------------------------------------|---------------------------------------------------------------|-----------------------------------------------------------------------|---------------------------------------------------------------------|----------------------------------------------------------------------|-----------------------------------------------------------------|-------------------------------------------------------------------------|--|
| Iter                                                     | n Name                                                                                                    | CT(Sn-61=0)<br>VT(Sn-61=1)                                                                                                    | СТ                                                                     | VT                                                             | СТ                                                              | VT                                                             | С                                                              | т                                                                     | VT                                               | СТ                                                                                         | VT                                                   | СТ                                                            | VT                                                                    | СТ                                                                  | VT                                                                   | СТ                                                              | VT                                                                      |  |
| lnve<br>(KV                                              | erter rate<br>A)                                                                                                    | ed capacity                                                                                                    | 2.2                                                                    |                                                                | :                                                               | 3.4                                                            |                                                                | 4.1                                                                   |                                                  | 7.5                                                                                        |                                                      | 10.3                                                          |                                                                       | 12.3                                                                |                                                                      | 20                                                              | 20.6                                                                    |  |
| Ìnve                                                     | erter rate                                                                                                    | ed current (A)                                                                                                    | 2                                                                      | .6                                                             |                                                                 | 4                                                              |                                                                | 4.8                                                                   |                                                  | 8                                                                                          | .7                                                   | 1                                                             | 2                                                                     | 1                                                                   | 5                                                                    | 2                                                               | 4                                                                       |  |
| Max                                                      | c. applic                                                                                                    | able capacity<br>(HP) * <b>2</b>                                                                                                    | 1                                                                      | 1                                                              | 2                                                               | 2                                                              | ;                                                              | 3                                                                     | 3                                                | 5.4                                                                                        | 7.5                                                  | 7.5                                                           | 10                                                                    | 10                                                                  | 15                                                                   | 15                                                              | 20                                                                      |  |
|                                                          | Cn-09                                                                                                    | Motor rated<br>current (A)                                                                                                    | 1.7                                                                    | 1.7                                                            | 2.9                                                             | 2.9                                                            | ) 4                                                            | 4                                                                     | 4                                                | 7.3                                                                                        | 10.2                                                 | 10.2                                                          | 12.6                                                                  | 12.6                                                                | 18.6                                                                 | 18.6                                                            | 24.8                                                                    |  |
| 5                                                        | Cn-12                                                                                                    | Motor line<br>impedance (Ω)                                                                                                    | 22.927                                                                 | 22.927                                                         | 7 9.628                                                         | 3 9.62                                                         | 8 6.3                                                          | 333 6                                                                 | 6.333                                            | 2.735                                                                                      | 1.776                                                | 1.776                                                         | 1.151                                                                 | 1.151                                                               | 0.634                                                                | 0.634                                                           | 0.436                                                                   |  |
| tory Settinę                                             | Cn-13                                                                                                    | Core loss<br>torque<br>compensation<br>(W)                                                                                                    | 64                                                                     | 64                                                             | 108                                                             | 108                                                            | 3 14                                                           | 42                                                                    | 142                                              | 208                                                                                        | 252                                                  | 252                                                           | 285                                                                   | 285                                                                 | 370                                                                  | 370                                                             | 471                                                                     |  |
| Fact                                                     | Cn-34                                                                                                    | Carrier freq.<br>(kHz)                                                                                                    | 10                                                                     | 5                                                              | 10                                                              | 5                                                              | 1                                                              | 0                                                                     | 10                                               | 10                                                                                         | 5                                                    | 10                                                            | 10                                                                    | 10                                                                  | 5                                                                    | 10                                                              | 5                                                                       |  |
|                                                          | Cn-37                                                                                                    | Min. baseblock<br>time (sec)                                                                                                    | 0.5                                                                    | 0.5                                                            | 0.5                                                             | 0.5                                                            | 5 0                                                            | .5                                                                    | 0.5                                              | 0.5                                                                                        | 0.7                                                  | 0.7                                                           | 0.7                                                                   | 0.7                                                                 | 0.7                                                                  | 0.7                                                             | 0.7                                                                     |  |
|                                                          | Sn-02                                                                                                    | V/F curve                                                                                                    | 01                                                                     | 07 <sup>*1</sup>                                               | 01                                                              | 07 <sup>*</sup>                                                | <b>1</b> 0                                                     | 1                                                                     | 07 <sup>*<b>1</b></sup>                          | 01                                                                                         | 07 <sup>*1</sup>                                     | 01                                                            | 07 <sup>*1</sup>                                                      | 01                                                                  | 07 <sup>*<b>1</b></sup>                                              | 01                                                              | 07 <sup>*<b>1</b></sup>                                                 |  |
| Ν                                                        | lax. carr                                                                                                    | ier freq. (kHz)                                                                                                    | 15                                                                     | 5                                                              | 15                                                              | 5                                                              | 1                                                              | 5                                                                     | 15                                               | 15                                                                                         | 5                                                    | 15                                                            | 10                                                                    | 15                                                                  | 5                                                                    | 10                                                              | 5                                                                       |  |
|                                                          |                                                                                                    |                                                                                                    |                                                                        |                                                                |                                                                 |                                                                |                                                                |                                                                       |                                                  |                                                                                            |                                                      |                                                               |                                                                       |                                                                     |                                                                      |                                                                 |                                                                         |  |
|                                                          | Sm 0                                                                                                    | d ootting                                                                                                    | 0.2                                                                    | 0                                                              | 0.2                                                             | 0                                                              | 04                                                             | 20                                                                    |                                                  | 024                                                                                        |                                                      | 01                                                            | 22                                                                    | 01                                                                  | <u>.</u>                                                             | 0                                                               | 24                                                                      |  |
|                                                          | Sn-0                                                                                                    | $\frac{1 \text{ setting}}{CT(Sp-61-0)}$                                                                                                    | 02                                                                     | 8                                                              | 02                                                              | 9                                                              | 03                                                             | 30                                                                    |                                                  | 031                                                                                        |                                                      | 03                                                            | 32                                                                    | 03                                                                  | 33                                                                   | 03                                                              | 34                                                                      |  |
| Iter                                                     | Sn-0                                                                                                    | 1 setting<br>CT(Sn-61=0)<br>VT(Sn-61=1)                                                                                                    | <b>02</b><br>CT                                                        | 8<br>VT                                                        | <b>02</b><br>CT                                                 | 9<br>VT                                                        | <b>0</b> :<br>CT                                               | 30<br>VT                                                              | С                                                | <b>031</b>                                                                                 | VT                                                   | 0:<br>CT                                                      | 3 <b>2</b><br>VT                                                      | <b>0</b> 3<br>CT                                                    | 33<br>VT                                                             | <b>0</b> :<br>CT                                                | <b>34</b><br>VT                                                         |  |
| Iter<br>Inve<br>(KV                                      | Sn-0                                                                                                    | CT(Sn-61=0)<br>VT(Sn-61=1)<br>ed capacity                                                                                                    | 02<br>CT<br>27.                                                        | 8<br>VT<br>4                                                   | 02<br>CT<br>34                                                  | 9<br>VT                                                        | <b>0</b> :<br>CT<br>4                                          | 30<br>VT                                                              | С                                                | <b>031</b><br>T                                                                            | VT                                                   | 0:<br>CT<br>6                                                 | <b>32</b><br>VT<br>8                                                  | 0:<br>CT<br>8                                                       | 3 <b>3</b><br>VT<br>2                                                | 0:<br>CT<br>1 <sup>-</sup>                                      | <b>34</b><br>VT<br>10                                                   |  |
| Iter<br>Inve<br>(KV                                      | Sn-0<br>m Name<br>erter rate<br>A)<br>erter rate                                                                              | CT(Sn-61=0)<br>VT(Sn-61=1)<br>ed capacity                                                                                                    | 02<br>CT<br>27.<br>32                                                  | 8<br>VT<br>4                                                   | 029<br>CT<br>34<br>40                                           | 9<br>VT                                                        | 0:<br>CT<br>4                                                  | 30<br>VT<br>1                                                         | С                                                | 031<br>T<br>54<br>64                                                                       | VT                                                   | 03<br>CT<br>6<br>8                                            | 32<br>VT<br>8                                                         | 03<br>CT<br>8<br>9                                                  | 33<br>VT<br>2<br>6                                                   | 0:<br>CT<br>1 <sup>-</sup>                                      | <b>34</b><br>VT<br>10<br>28                                             |  |
| Iter<br>Inve<br>(KV<br>Inve<br>Max                       | Sn-0<br>m Name<br>erter rate<br>A)<br>erter rate<br>c. applic                                                                 | CT(Sn-61=0)<br>VT(Sn-61=1)<br>ed capacity<br>ed current (A)<br>able capacity<br>(HP) *2                                                                                                    | 02<br>CT<br>27.<br>32<br>20                                            | 8<br>VT<br>4<br>2<br>25                                        | 029<br>CT<br>34<br>40<br>25                                     | 9<br>VT<br>30                                                  | 0:<br>CT<br>4<br>30                                            | 30<br>VT<br>1<br>8<br>30                                              | C                                                | 031<br>T<br>54<br>64<br>0                                                                  | VT<br>50                                             | 03<br>CT<br>6<br>8<br>50                                      | 32<br>VT<br>8<br>0<br>50                                              | 0:<br>CT<br>8<br>9<br>60                                            | 33<br>VT<br>2<br>6<br>75                                             | 0:<br>CT<br>1 <sup>1</sup><br>12<br>75                          | 34<br>VT<br>10<br>28<br>100                                             |  |
| Iter<br>Inve<br>(KV<br>Inve<br>Max                       | Sn-0<br>m Name<br>erter rate<br>A)<br>erter rate<br>c. applica                                                                | CT(Sn-61=0)<br>VT(Sn-61=1)<br>ed capacity<br>ed current (A)<br>able capacity<br>(HP) *2<br>Motor rated<br>current (A)                                                                                                    | 02<br>CT<br>27.<br>32<br>20<br>24.8                                    | 8<br>VT<br>4<br>25<br>31.1                                     | 029<br>CT<br>34<br>40<br>25<br>31.1                             | 9<br>VT<br>30<br>36.3                                          | 0:<br>CT<br>4<br>30<br>36.3                                    | 30<br>VT<br>1<br>30<br>36.3                                           | C                                                | 031<br>54<br>64<br>0<br>3.7                                                                | VT<br>50<br>59.0                                     | CT<br>6<br>50<br>59.0                                         | 32<br>VT<br>8<br>0<br>50<br>59.0                                      | 03<br>CT<br>8<br>9<br>60<br>70.5                                    | 33<br>VT<br>2<br>6<br>75<br>80.0                                     | 0:<br>CT<br>1 <sup>1</sup><br>75<br>80.0                        | 34<br>VT<br>10<br>28<br>100<br>114                                      |  |
| Iter<br>Inve<br>(KV<br>Inve<br>Max                       | Sn-0<br>m Name<br>erter rate<br>A)<br>erter rate<br>c. applica<br>Cn-09<br>Cn-12                                              | P1 setting<br>CT(Sn-61=0)<br>VT(Sn-61=1)<br>ed capacity<br>ed current (A)<br>able capacity<br>(HP) *2<br>Motor rated<br>current (A)<br>Motor line<br>impedance ( $\Omega$ )                                                                                                    | 02<br>CT<br>27.<br>32<br>20<br>24.8<br>0.436                           | 8<br>VT<br>4<br>25<br>31.1<br>0.308                            | 029<br>CT<br>34<br>25<br>31.1<br>0.308                          | 9<br>VT<br>30<br>36.3<br>0.239                                 | 0:<br>CT<br>4<br>30<br>36.3<br>0.239                           | 30<br>VT<br>1<br>30<br>36.3<br>0.239                                  | C<br>C<br>4<br>48<br>0.1                         | 031<br>54<br>64<br>0<br>3.7                                                                | VT<br>50<br>59.0<br>0.133                            | CT<br>6<br>8<br>50<br>59.0<br>0.133                           | 32<br>VT<br>8<br>0<br>50<br>59.0<br>0.133                             | 03<br>CT<br>8<br>9<br>60<br>70.5<br>0.110                           | 33<br>VT<br>2<br>6<br>75<br>80.0<br>0.074                            | 0:<br>CT<br>12<br>75<br>80.0<br>0.074                           | 34<br>VT<br>10<br>28<br>100<br>114<br>0.027                             |  |
| tory Setting Ward And And And And And And And And And An | Sn-0<br>m Name<br>erter rate<br>A)<br>erter rate<br>Cn-09<br>Cn-12<br>Cn-13                                                   | 1 settingCT(Sn-61=0)VT(Sn-61=1)ed capacityed capacityed capacity(HP) *2Motor ratedcurrent (A)Motor lineimpedance (Ω)Core losstorquecompensation(W)                                                                                                    | 02<br>CT<br>27.<br>32<br>20<br>24.8<br>0.436<br>471                    | 8<br>VT<br>4<br>25<br>31.1<br>0.308<br>425                     | 029<br>CT<br>34<br>40<br>25<br>31.1<br>0.308<br>425             | 9<br>VT<br>30<br>36.3<br>0.239<br>582                          | 0:<br>CT<br>4<br>30<br>36.3<br>0.239<br>582                    | 30<br>VT<br>1<br>30<br>36.3<br>0.239<br>582                           | C<br>C<br>4<br>48<br>0.1<br>53                   | 031<br>54<br>64<br>0<br>3.7<br>64<br>0                                                     | VT<br>50<br>59.0<br>0.133<br>641                     | CT<br>6<br>59.0<br>0.133<br>641                               | 32<br>VT<br>8<br>0<br>50<br>59.0<br>0.133<br>641                      | 03<br>CT<br>8<br>9<br>60<br>70.5<br>0.110<br>737                    | 33<br>VT<br>2<br>6<br>75<br>80.0<br>0.074<br>790                     | 0:<br>CT<br>12<br>75<br>80.0<br>0.074<br>790                    | 34<br>VT<br>10<br>28<br>100<br>114<br>0.027<br>1800                     |  |
| Factory Setting Wall And A                               | Sn-0<br>m Name<br>erter rate<br>A)<br>erter rate<br>c. applica<br>Cn-09<br>Cn-12<br>Cn-13<br>Cn-34                            | P1 setting<br>CT(Sn-61=0)<br>VT(Sn-61=1)<br>ed capacity<br>ed current (A)<br>able capacity<br>(HP) *2<br>Motor rated<br>current (A)<br>Motor line<br>impedance ( $\Omega$ )<br>Core loss<br>torque<br>compensation<br>(W)<br>Carrier freq.<br>(kHz)                                              | 02<br>CT<br>27.<br>32<br>20<br>24.8<br>0.436<br>471<br>10              | 8<br>VT<br>4<br>25<br>31.1<br>0.308<br>425<br>5                | 029<br>CT<br>34<br>40<br>25<br>31.1<br>0.308<br>425<br>10       | 9<br>VT<br>30<br>36.3<br>0.239<br>582<br>5                     | 0:<br>CT<br>4<br>30<br>36.3<br>0.239<br>582<br>10              | 30<br>VT<br>1<br>36.3<br>0.239<br>582<br>10                           | C<br>C<br>4<br>48<br>0.1<br>53<br>1              | 031       54       64       0       3.7       64       0       36       0                  | VT<br>50<br>59.0<br>0.133<br>641<br>5                | CT<br>6<br>8<br>50<br>59.0<br>0.133<br>641<br>10              | 32<br>VT<br>8<br>0<br>50<br>59.0<br>0.133<br>641<br>10                | 03<br>CT<br>8<br>9<br>60<br>70.5<br>0.110<br>737<br>10              | 33<br>VT<br>2<br>6<br>75<br>80.0<br>0.074<br>790<br>5                | 0:<br>CT<br>12<br>75<br>80.0<br>0.074<br>790<br>10              | 34<br>VT<br>10<br>28<br>100<br>114<br>0.027<br>1800<br>5                |  |
| Factory Setting (Early ) Factory Setting                 | Sn-0<br>m Name<br>erter rate<br>A)<br>erter rate<br>c. applica<br>Cn-09<br>Cn-12<br>Cn-13<br>Cn-34<br>Cn-37                   | P1 setting<br>CT(Sn-61=0)<br>VT(Sn-61=1)<br>ed capacity<br>ed current (A)<br>able capacity<br>(HP) *2<br>Motor rated<br>current (A)<br>Motor line<br>impedance ( $\Omega$ )<br>Core loss<br>torque<br>compensation<br>(W)<br>Carrier freq.<br>(kHz)<br>Min. baseblock<br>time (sec)              | 02<br>CT<br>27.<br>32<br>20<br>24.8<br>0.436<br>471<br>10<br>0.7       | 8<br>VT<br>4<br>25<br>31.1<br>0.308<br>425<br>5<br>0.7         | CT<br>34<br>40<br>25<br>31.1<br>0.308<br>425<br>10<br>1.0       | 9<br>VT<br>30<br>36.3<br>0.239<br>582<br>5<br>5<br>1.0         | 0:<br>CT<br>4<br>30<br>36.3<br>0.239<br>582<br>10<br>1.0       | 30<br>VT<br>1<br>30<br>36.3<br>0.239<br>582<br>10<br>1.0              | C<br>C<br>4<br>48<br>0 0.1<br>53<br>1<br>1       | 031       54       64       0       3.7       64       0       36       0       .0         | VT<br>50<br>59.0<br>0.133<br>641<br>5<br>1.0         | CT<br>6<br>8<br>50<br>59.0<br>0.133<br>641<br>10<br>1.0       | 32<br>VT<br>8<br>0<br>50<br>59.0<br>0.133<br>641<br>10<br>1.0         | 03<br>CT<br>8<br>9<br>60<br>70.5<br>0.110<br>737<br>10<br>1.0       | 33<br>VT<br>2<br>6<br>75<br>80.0<br>0.074<br>790<br>5<br>1.0         | 0:<br>CT<br>12<br>75<br>80.0<br>0.074<br>790<br>10<br>1.0       | 34<br>VT<br>10<br>28<br>100<br>114<br>0.027<br>1800<br>5<br>1.0         |  |
| Factory Setting (EAUI) And II                            | Sn-0<br>m Name<br>erter rate<br>A)<br>erter rate<br>c. applica<br>Cn-09<br>Cn-12<br>Cn-13<br>Cn-13<br>Cn-34<br>Cn-37<br>Sn-02 | P1 setting<br>CT(Sn-61=0)<br>VT(Sn-61=1)<br>ed capacity<br>ed current (A)<br>able capacity<br>(HP) *2<br>Motor rated<br>current (A)<br>Motor line<br>impedance ( $\Omega$ )<br>Core loss<br>torque<br>compensation<br>(W)<br>Carrier freq.<br>(kHz)<br>Min. baseblock<br>time (sec)<br>V/F curve | 02<br>CT<br>27.<br>32<br>20<br>24.8<br>0.436<br>471<br>10<br>0.7<br>01 | 8<br>VT<br>4<br>25<br>31.1<br>0.308<br>425<br>5<br>0.7<br>07*1 | CT<br>34<br>40<br>25<br>31.1<br>0.308<br>425<br>10<br>1.0<br>01 | 9<br>VT<br>30<br>36.3<br>0.239<br>582<br>5<br>5<br>1.0<br>07*1 | 0:<br>CT<br>4<br>30<br>36.3<br>0.239<br>582<br>10<br>1.0<br>01 | 30<br>VT<br>1<br>8<br>30<br>36.3<br>0.239<br>582<br>10<br>1.0<br>07*1 | C<br>C<br>4<br>48<br>0 0.1<br>53<br>1<br>1.<br>0 | 031       54       64       0       3.7       64       0       36       0       .0       1 | VT<br>50<br>59.0<br>0.133<br>641<br>5<br>1.0<br>07*1 | CT<br>6<br>8<br>50<br>59.0<br>0.133<br>641<br>10<br>1.0<br>01 | 32<br>VT<br>8<br>0<br>50<br>59.0<br>0.133<br>641<br>10<br>1.0<br>07*1 | 0:<br>CT<br>8<br>9<br>60<br>70.5<br>0.110<br>737<br>10<br>1.0<br>01 | 33<br>VT<br>2<br>6<br>75<br>80.0<br>0.074<br>790<br>5<br>1.0<br>07*1 | 0:<br>CT<br>12<br>75<br>80.0<br>0.074<br>790<br>10<br>1.0<br>01 | 34<br>VT<br>10<br>28<br>100<br>114<br>0.027<br>1800<br>5<br>1.0<br>07*1 |  |

 Table 9.2.3.1b 460V Class Inverter Capacity Selection

|                                  | Sn-              | 01 setting                              | 051    | 052    | 053    | 054   | 055   | 056   |
|----------------------------------|------------------|-----------------------------------------|--------|--------|--------|-------|-------|-------|
| Iter                             | n Name           | CT(Sn-61=0)<br>VT(Sn-61=1)              | СТ     | СТ     | СТ     | СТ    | СТ    | СТ    |
| lnv<br>(K∖                       | erter rat<br>/A) | ed capacity                             | 1.7    | 3      | 4.2    | 6.6   | 9.9   | 12.2  |
| Inv                              | erter rat        | ed current (A)                          | 1.7    | 3      | 4.2    | 6.6   | 9.9   | 12.2  |
| Max. applicable capacity<br>(HP) |                  | cable capacity<br>(HP)                  | 1      | 2      | 3      | 5.4   | 7.5   | 10    |
|                                  | Cn-09            | Motor rated<br>current (A)              | 1.3    | 2.3    | 3.1    | 5.1   | 7.5   | 9.6   |
| b                                | Cn-12            | Motor line<br>impedance (Ω)             | 39.259 | 17.048 | 10.316 | 4.939 | 2.601 | 1.446 |
| ory Settii                       | Cn-13            | Core loss torque<br>compensation<br>(W) | 48     | 65     | 81     | 130   | 193   | 263   |
| Facto                            | Cn-34            | Carrier<br>freq.(kHz)                   | 10     | 10     | 10     | 10    | 10    | 10    |
|                                  | Cn-37            | Min. baseblock<br>time (sec)            | 0.5    | 0.5    | 0.5    | 0.5   | 0.7   | 0.7   |
|                                  | Sn-02            | V/F curve                               | 01     | 01     | 01     | 01    | 01    | 01    |
| Ν                                | /lax. car        | rier freq. (kHz)                        | 10     | 10     | 10     | 10    | 10    | 10    |

Table 9.2.3.1c 575V Class Inverter Capacity Selection

\*1 Use the variable torque patterns when there is a quadratic or cubic relationship between the speed and load, such as in fan or pump applications. The user can properly choose the desired (V/f) patterns (Sn-02=04, 05, 06, or 07) based upon the torque load characteristics.

\*2 In fan or pump applications, the torque load has a quadratic or cubic relationship between the speed and load. The inverter capacity rating can be increased to a value that doubles its own specified capacity rating in some special cases. However, due to the real hardware limitation, 230V: 1HP, 2HP, 3HP, 10HP, 25HP, 40HP and 460V: 1HP, 2HP, 3HP, 30HP, 50HP can not be adapted to any larger capacity.

NOTES-

#### **Sn-02** V/F curve selection (0 - 15)

- First set the inverter input voltage (Cn-01) to match the power supply voltage. Then using parameter Sn-02 the V / f curve can be set to any of the pre-set patterns 00 14 or can be customized by setting Sn-02 to 15.
- The following tables show the various Sn-02 patterns 0 -14

|            | Specifi | cations                 | Sn-<br>02 | V/F Pattern <sup>†</sup>                          |                        | Specifi | cations                    | Sn-<br>02 | V/F Pattern <sup>†</sup>                              |
|------------|---------|-------------------------|-----------|---------------------------------------------------|------------------------|---------|----------------------------|-----------|-------------------------------------------------------|
|            |         |                         |           | (V)<br>230                                        |                        |         | Low<br>Starting<br>Torque  | 08        | (V)<br>230<br>(09)                                    |
|            | 50      | Hz                      | 00        | 15.5<br>8.2<br>0 1.3 2.5 50 (Hz)                  | ng Torque <sup>‡</sup> | 50Hz    | High<br>Starting<br>Torque | 09        | 16.7<br>16.1<br>8.5<br>8.3<br>0 1.3 2.5 50 (Hz)       |
| l Purpose  | 60Hz    | 60Hz<br>Satu-<br>ration | 01<br>15  | (V)<br>230<br>(02)                                | High Stari             | 60Hz    | Low<br>Starting<br>Torque  | 10        | (V)<br>230<br>(11)                                    |
| Genera     | 00112   | 50Hz<br>Satu-<br>ration | 02        | 15.5<br>8.2<br>0 1.5 3.0 50 60 (Hz)               |                        | 00112   | High<br>Starting<br>Torque | 11        | $\begin{array}{c ccccccccccccccccccccccccccccccccccc$ |
|            | 72      | Hz                      | 03        | (V)<br>230<br>15.5<br>8.2<br>0 1.5 3.0 60 72 (Hz) | hine Tool)             | 90      | Hz                         | 12        | (V)<br>230<br>15.5<br>8.2<br>0 1.5 3.0 60 90 (Hz)     |
| ristic     | 5011    | Variable<br>Torque<br>1 | 04        | (V)<br>230<br>(05)                                | tion (Mac              | 40      |                            | 40        | (V)<br>230<br>(13)                                    |
| e Characte | 50Hz    | Variable<br>Torque<br>2 | 05        | 57.5<br>40.2<br>8.2<br>7.4<br>0 1.3 25 50 (Hz)    | tput Opera             | 120     | )Hz                        | 13        | 15.5<br>8.2<br>0 1.5 3.0 60 120 (Hz)                  |
| ble Torque | 60H-    | Variable<br>Torque<br>3 | 06        | (V)<br>230<br>(07)                                | Rated Out              | 190     | )⊔ <i>→</i>                | 14        | (V)<br>230<br>(14)                                    |
| Varia      |         | Variable<br>Torque<br>4 | 07        | 0 1.5 30 60 (Hz)                                  |                        | 100     | א וב                       | 14        | 15.5<br>8.2<br>0 1.5 3.0 60 180 (Hz)                  |

#### Table 9.2.3.2a V/F curve of 1 - 2 HP, 230V Class Inverter \*

\* These values are for the 230V class; double the values for 460V class inverters.

<sup>†</sup> Consider the following items as the conditions for selecting a V/f pattern.

(1) The voltage and frequency characteristic of motor.

(2) The maximum speed of motor.

<sup>‡</sup>Select high starting torque only for the following conditions.

- (1) The power cable length is > 492ft (150m).
- (2) Voltage drop at startup is high.
- (3) An AC reactor is inserted at the input side or output side of the inverter.
- (4) A motor with a capacity smaller than the maximum applicable inverter capacity is used. Cont.

|            | Specifi          | cations                 | Sn-<br>02 | V/F Pattern <sup>†</sup>                        |                        | Specifi | cations                    | Sn-<br>02 | V/F Pattern <sup>†</sup>                        |
|------------|------------------|-------------------------|-----------|-------------------------------------------------|------------------------|---------|----------------------------|-----------|-------------------------------------------------|
|            | 50               | 11-                     | 00        | (V)<br>230<br>(00)                              |                        | 5011-   | Low<br>Starting<br>Torque  | 08        | (V)<br>230<br>(09)                              |
|            | 50               | ΗZ                      | 00        | 14<br>7.5<br>0 1.3 2.5 50 (Hz)                  | ng Torque <sup>‡</sup> | 50HZ    | High<br>Starting<br>Torque | 09        | 15.2<br>14.6<br>7.7<br>7.6<br>0 1.3 2.5 50 (Hz) |
| Purpose    | 60H-7            | 60Hz<br>Satu-<br>ration | 01<br>15  | (V)<br>230<br>(02)                              | High Stariı            | 60H-7   | Low<br>Starting<br>Torque  | 10        | (V)<br>230<br>(11)                              |
| General    | 00112            | 50Hz<br>Satu-<br>ration | 02        | 14<br>7.5<br>0 1.5 3.0 50 60 (Hz)               |                        | 00112   | High<br>Starting<br>Torque | 11        | 15.2<br>14.6<br>7.7<br>7.6<br>0 1.5 3.0 60 (Hz) |
|            | 72               | Hz                      | 03        | (V)<br>230<br>14<br>7.5<br>0 1.5 3.0 60 72 (Hz) | thine Tool)            | 90      | Hz                         | 12        | (V)<br>230<br>14<br>7.5<br>0 1.5 3.0 60 90 (Hz) |
| eristic    | 5011-            | Variable<br>Torque<br>1 | 04        | (V)<br>230<br>(05)                              | ation (Mac             | 100     |                            | 40        | (V)<br>230 //////////////////////////////////// |
| e Characte | 50HZ             | Variable<br>Torque<br>2 | 05        | 55<br>38.5<br>7.5<br>6.8<br>0 1.3 25 50 (Hz)    | tput Opera             | 120     | ארו                        | 13        | 14<br>7.5<br>0 1.5 3.0 60 120 (Hz)              |
| ble Torque | 60H <del>-</del> | Variable<br>Torque<br>3 | 06        | (V)<br>230<br>(07)                              | Rated Out              | 100     |                            | 14        | (V)<br>230 //////////////////////////////////// |
| Varia      | 00112            | Variable<br>Torque<br>4 | 07        | 55<br>38.5<br>7.5<br>6.8<br>0 1.5 30 60 (Hz)    |                        | 100     | א וע                       | 14        | 14<br>7.5<br>0 1.5 3.0 60 180 (Hz)              |

Table 9.2.3.2a V/F curve of 3 - 40 HP, 230V Class Inverter \*

\* These values are for the 230V class; double the values for 460V class 3~75HP inverters and multiply the value by 2.61 for the 575V class.

<sup>†</sup> Consider the following items as the conditions for selecting a V/f pattern.

(1) The voltage and frequency characteristic of motor.

(2) The maximum speed of motor.

<sup>‡</sup>Select high starting torque only for the following conditions.

- (5) The power cable length is > 492ft (150m).
- (6) Voltage drop at startup is high.
- (7) An AC reactor is inserted at the input side or output side of the inverter.

A motor with a capacity smaller than the maximum applicable inverter capacity is used.

**Sn-03** Operator Display (0 – 12)

• Parameter code (Sn-03= 0 or 1)

Set the parameter Sn-03 to 0 or 1 to determine the access status of the following.

| Sn 02  | DRIVE                  | Mode                      | PRGN                    | I Mode              |
|--------|------------------------|---------------------------|-------------------------|---------------------|
| 311-03 | Set                    | Read Only                 | Set                     | Read Only           |
| 0      | An,Bn,P2,<br>P4-05, P5 | Sn,Cn,P1,P3,<br>P4-01- 04 | An,Bn,Sn,Cn,<br>P1 - P5 | _                   |
| 1      | An                     | Bn,Sn,Cn,<br>P1- P5       | An                      | Bn,Sn,Cn,<br>P1- P5 |

- Setting Sn-03 = 7 12 (2 / 3 Wire operation):
  - (1) The setting of parameters Sn-03= 7-12 will set terminals (5) (8) for 2-wire or 3-wire operation with the associated voltage. (See parameter summary)

| (2) | With the exception of parameters Sn-01-02 and Sn-61, the setting of parameter Sn-03 = 7-12 will |
|-----|-------------------------------------------------------------------------------------------------|
|     | Reinitialize some of the parameters within the groups, An, Bn, Cn, Sn and                       |
|     | P1 P5- to the factory default settings to the corresponding voltage.                            |

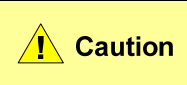

By setting Sn-03 = 7-12, some parameters are reset to factory default for the associated voltage. If these parameters had been previously set by the user the values will be lost.

Parameters Sn-02 – 05 and 13-15 are reserved.

**Sn-04** Run Source Selection (0 - 3)

- This parameter is used to select the source of run command.
  - Sn-04 = 0: digital operator
    - 1: control circuit terminal
    - 2: RS-485 communication
- By setting Sn-04 =1, the run source will be from the control circuit terminals and the run source function will depend on the setting of Sn-03 as follows.

| Initial Setting | 2-Wire Operation<br>(Sn-03=7, 9 or 11) | 3-Wire Operation<br>(Sn-03=8, 10 or 12) |
|-----------------|----------------------------------------|-----------------------------------------|
| Run Source      | FWD/STOP, REV/STOP                     | RUN, STOP, FWD/ REV.                    |

Sn-05 Frequency Command Setting Method Selection

The parameter is used to select the source of frequency command.

Sn-05 = 0: digital operator

- 1: control circuit terminals
- 2: RS-485 communication
- 3: pulse input (See "pulse input setting" on page 3-10)

**Sn-06** Stopping Method Selection (0 – 3)

• Set the stopping method when a stop command is executed as follows.

| Setting | Function                                                                             |
|---------|--------------------------------------------------------------------------------------|
| 0       | Deceleration to stop                                                                 |
| 1       | Coast to stop                                                                        |
| 2       | DC braking to stop: Stops faster than coast to stop, without regenerative operation. |
| 3       | Coast to stop with timer: Run sources are disregarded during decel. time.            |

- The following diagrams show the operation of each stopping method.
  - a) Sn-06= 0 Deceleration to Stop
  - Deceleration to a stop at a rate set by the selected deceleration time.
  - b) Sn-06=1 Coast to Stop
    - After the stop command is executed, the run source is disregarded until the minimum baseblock time Cn-37 has elapsed.

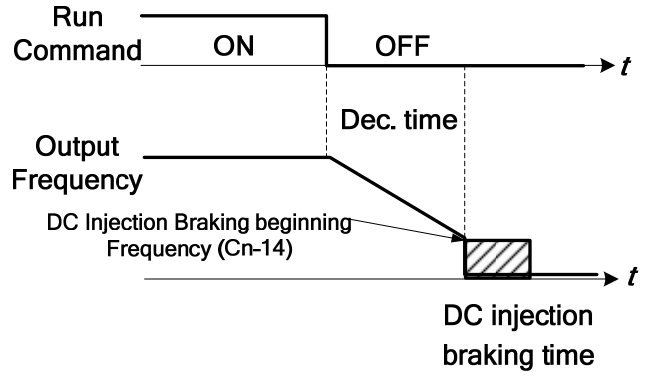

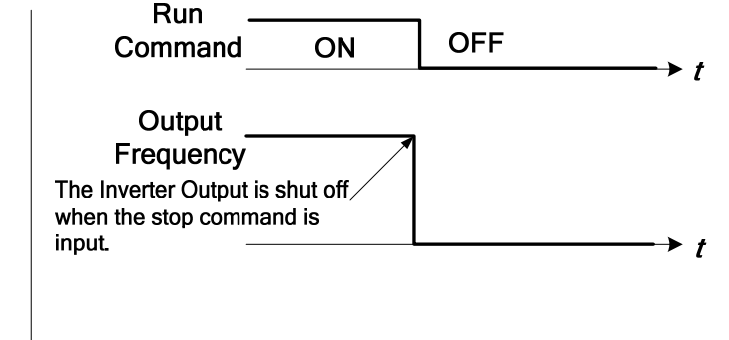

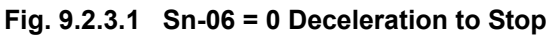

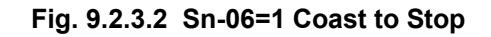

c) Sn-06=2 Whole Range DC Injection Braking to Stop

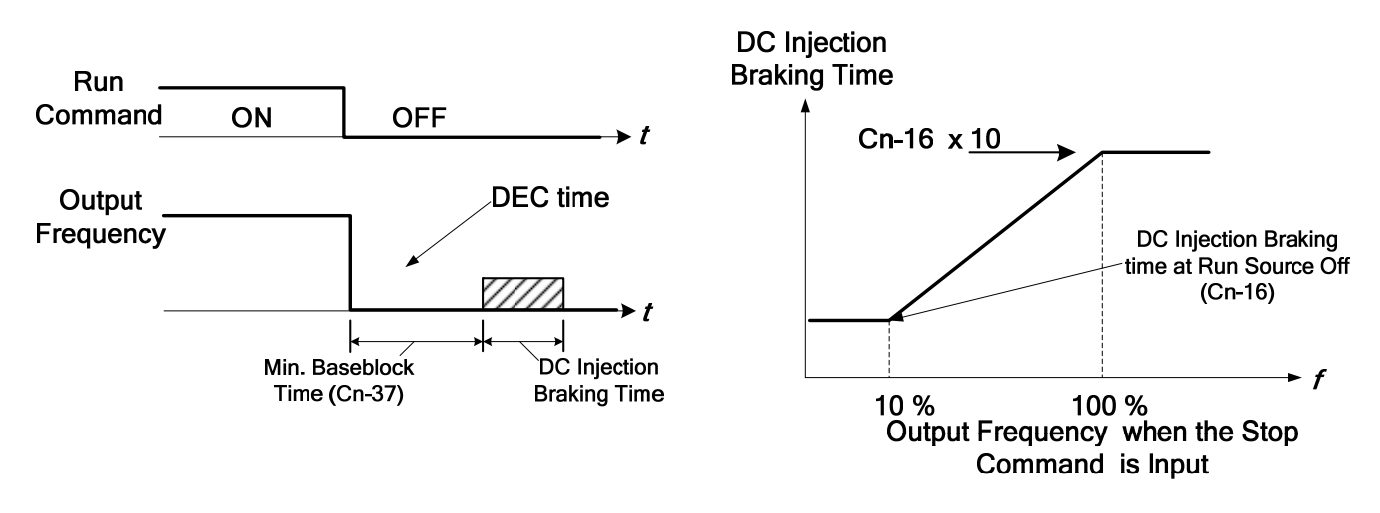

Fig. 9.2.3.3 Whole Range DC Injection Braking to Stop

- After the stop command is input and the minimum baseblock time (Cn-37) has elapsed, DC injection braking is applied and the motor stops.
- The DC injection braking time depends on the output frequency when the stop command is input and the setting of parameter Cn-16 (DC injection time at stop) is as shown in Fig.9.2.21.
- When the power applied to an induction motor is turned off, the counter-electromotive force generated by the residual magnetic field in the motor can cause an overcurrent to be detected when DC injection braking stop is applied. In this case, lengthen the minimum baseblock time (Cn-37) to prevent an overcurrent (OC) during stopping.

d) Sn-06=3 Coast to Stop with Timer

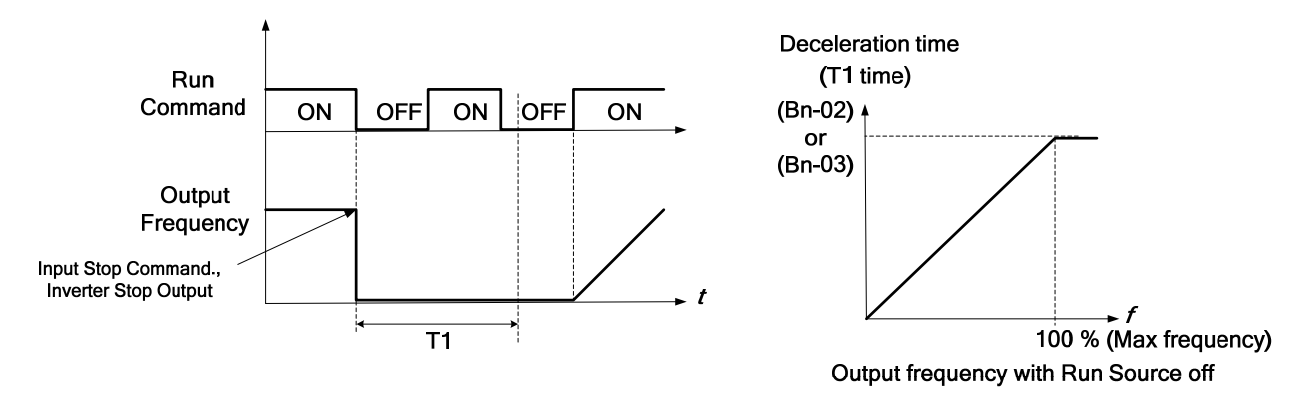

Fig. 9.2.3.4 Coast to Stop with Timer

After the stop command is executed, the run sources are disregarded until the time T1 has elapsed. The time T1 depends upon the output frequency when the stop command is executed and also on the deceleration time set by parameter (Bn-02 or Bn-04).

**Sn-07** Stopping Priority (0 - 1)

This parameter enables or disables the STOP key on the digital operator when the run source is from the control terminals or from serial communication port while the motor is running.

Sn-07 = 0: Enabled. (The STOP key is enabled at all times during running.)

1: Disabled (The STOP key is disabled when the run source is from the control terminals or serial communication.)

Sn-08 Prohibition of Reverse Run

When the parameter Sn-08 is set to 1 reverse running of the motor is prohibited.

Sn-09 Output Frequency UP/DOWN Function (0 -1)

- The output frequency can be increased or decreased (UP/DOWN) using the digital operator.
  - Sn-09 = 0: The output frequency can be changed by pressing the UP / DOWN keys on the digital operator but will not be effective until the ENTER key is pressed.
    - 1: The output frequency can be changed by pressing the UP / DOWN keys on the digital operator without pressing the ENTER key.
- The output frequency can be changed (increasing (UP) or decreasing (DOWN)) through either the digital operator or the external multi-function input terminals (terminals (5 - 8)).

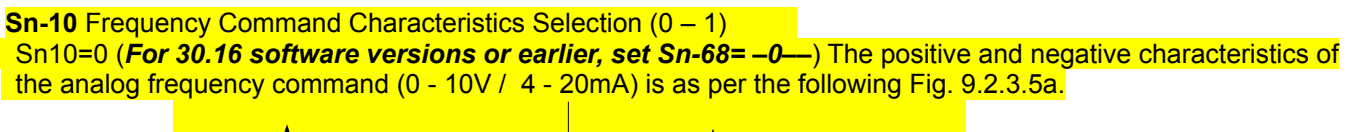

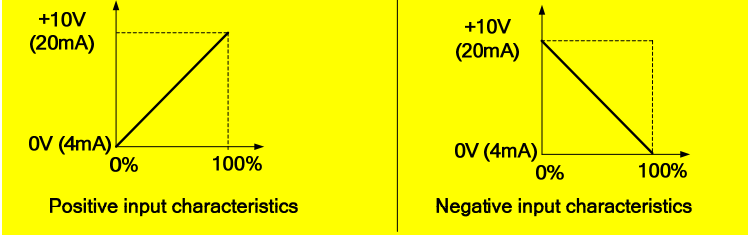

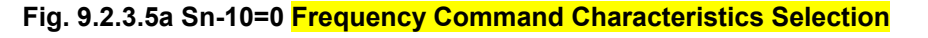

Sn10=1 (*For 30.16 software versions or earlier, set Sn-68= –1—*) The positive and negative characteristics of the analog frequency command (-10 - +10V) is as per the following Fig. 9.2.3.5b.

*Note*- Only 230V: 3-40HP and 460V: 3-75HP inverters support an input of -10V - 10V analog voltage.

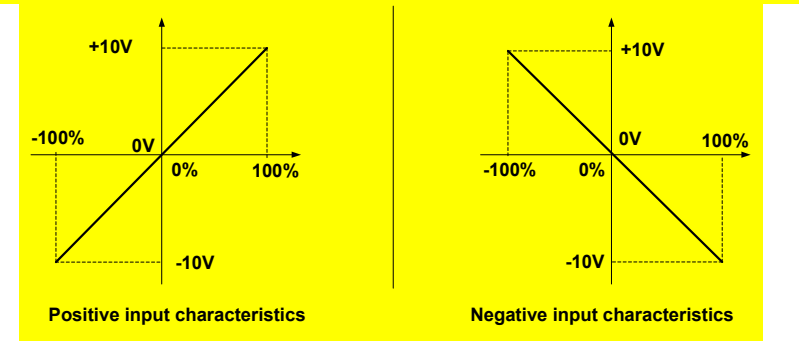

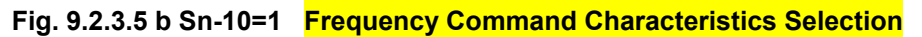

Sn-11 Input Terminal Scan Time

This parameter sets the scan frequency of the input terminals.

Sn-11= 0: Scan input terminals every 5ms.

1: Scan input terminals every 10ms.

**Sn-12** Excess Load Detection Selection (0 - 4)

- When Excess Load Detection is enabled by Sn-12, parameters Cn-32 Excess Load Detection Level and Cn-33 Excess Load Detection Time must also be set.
- An excess load condition is detected when the Excess Load Detection is enabled, and the current exceeds the Excess Detection Level (Cn-32) longer than the Excess Load Detection Time (Cn-33).

| Sn-12 | Function                                                                                      | Display                     |
|-------|-----------------------------------------------------------------------------------------------|-----------------------------|
| 0     | Excess Load detection disabled                                                                |                             |
| 1     | Detect excess load only during speed agree. Continue operation after detection. (Minor fault) | "Excess Load Alarm" blinks  |
| 2     | Detect excess load only during speed agree. Stop output after detection (Fault)               | "Excess Load Fault" lights  |
| 3     | Detect excess load at any time. Continue operation after detection. (Minor fault)             | " Excess Load Alarm" blinks |
| 4     | Detect excess load at any time. Stop output after detection (Fault)                           | " Excess Load Fault" lights |

Sn-13 Output Voltage Limit Selection (0 -1)

In the low speed region, if the output voltage from the V/f pattern is too high, a fault will result. As a result, the user can use this parameter to set the upper bound limit of output voltage.

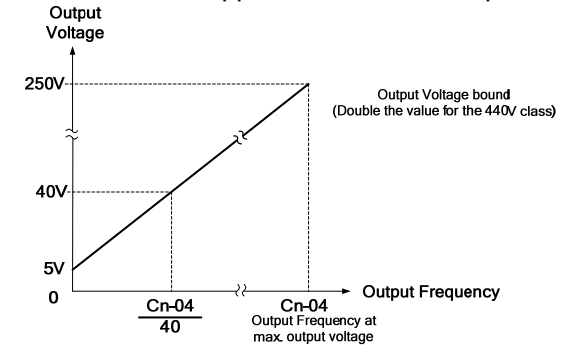

Fig. 9.2.3.6 Sn-13 Output Voltage Limit

Sn-14 Stall Prevention Selection During Acceleration (0 -1)

Sn-14= 0: Disabled (Accelerate according to the set rate. Stall may occurs with excessive loads.)
 1: Enabled (Stop acceleration if the Cn-25 setting is exceeded. Accelerate again when current recovers)

Refer to "Stall prevention level during acceleration" on page 3-19.

Sn-15 Stall Prevention Selection During Acceleration (0 -1)

- If an external braking resistor unit is installed, Sn-15 must be disabled (Sn-15= 0).
- If no external braking resistor unit is installed, the inverter can provide about 20% regenerative braking torque. If the load inertia is large and it exceeds the regenerative braking torque, set parameter Sn-15 =1. When Sn-15= 1 (enabled), the deceleration time (Bn-02 or Bn-04) is extended so that a main circuit overvoltage does not occur.

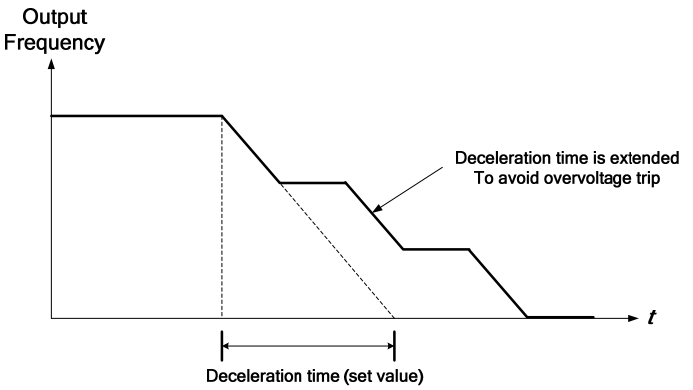

# Fig. 9.2.3.7 Sn-15=1 Stall Prevention During Deceleration

**Sn-16** Stall Prevention Selection during Running (0 - 1)

Sn-16= 0: Disabled (Stall can occur when a large load is applied)

1: Enabled (Deceleration will start if the motor current is larger than the stall prevention level during running and continues for more than 100ms. The motor is accelerated back to the reference frequency when the current falls below the level set by parameter Cn-26.)

Refer to "Stall prevention level during running" on page 3-19.

Sn-17 Operation of output Fault Contact during Fault Retry (0 - 1)
 Sn-17= 0: Do not output fault restart. (The fault contact does not activate)
 1: Output fault restart. (The fault contact operates)
 Refer to "Number of auto restart attempt" on page 3-18.

Sn-18 Operation Processing for momentary Power Loss (0 – 1)

- This parameter specifies the processing to be performed when a momentary power loss occurs (within 2 sec) Sn-18= 0: When power loss ride-through is disabled Sn-18=0, the inverter will stop after a momentary power
  - loss and an undervoltage fault will be detected.
    - 1: When power loss ride through is enabled Sn-18=1, the operation will be restarted after a speed search if the power is restored within the allowed time.
- If the power is interrupted for more than 2 seconds, the fault contact output will operate and the motor will coast to stop.

**Sn-19** Zero Speed Braking Selection (0 - 1)

- When the run-source and frequency command is input from control circuit settings Sn-04=1 and Sn-05=1, If Sn-19 is enabled, the holding torque will be generated in DC-braking mode when the frequency command is 0V and forward–run source is on.
- A time-chart for the above action is shown in Fig. 9.2.26 below. The zero-braking selection Sn-19 is set to 1 and the DC-braking current Cn-15 is limited to within 20% of rated current.

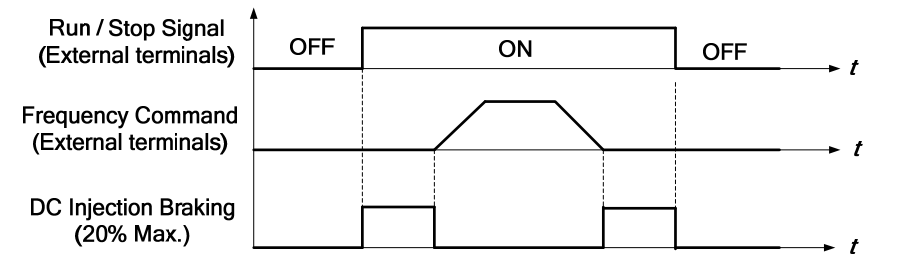

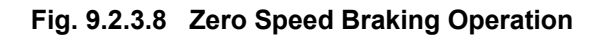

**Sn-20** External Fault Contact Selection (0 - 1)

Sn-20= 0: Input signal is from a normally open contact.

1: Input signal is from a normal closed contact.

```
Sn-21 External Fault Contact Detection Selection (0 – 1)
```

Sn-21= 0: Always detect.

1:Detect only during running.

#### **Sn-22** Detection Mode Selection of External Fault (0 - 3)

When an external fault is detected, the following operation will be performed based on the setting of Sn-22.

- Sn-22= 0: Decelerate to stop with the specified deceleration time of Bn-02.
  - 1: Coast to stop.
  - 2: Decelerate to stop with the specified deceleration time Bn-04.
  - 3: Continue running.

**Sn-23** Motor Overload Protection Selection (0 - 4)

Sn-23 = 0: Electronic overload protection disabled.

When Sn-23=1-4, the electronic overload protection is enabled. The electronic thermal overload is detected in accordance with the characteristic curves of operating time. vs. motor rated current setting (Cn-09). Sn-23=1: The overload is detected according to the standard motor cold start curve.

- 3=1: The overload is detected according to the standard motor cold start curve.
  - 2: The overload is detected according to the standard motor hot start curve.
  - 3: The overload is detected according to the specific motor cold start curve.
  - 4: The overload is detected according to the specific motor hot start curve.
- Set Sn-23=0 (Disable) when 2 or more motors are connected to a single inverter. An alternate method can be
  used to provide overload protection separately to each motor, such as connecting a thermal overload relay to
  the power line of each motor.
- The motor overload protection function should be set to Sn-23 = (2 or 4) (hot start protection characteristic curve) when the power supply is turned on and off frequently since the thermal values are reset each time the power is turned off.
- For a motor without a forced cooling fan, the heat dissipation capability is lower at low speed operation. In this case the setting for Sn-23 can be either (1 or 2).
- For a motor with a forced cooling fan, the heat dissipation capability is not dependent upon the rotating speed Therefore, the setting Sn-23 can be either (3 or 4).
- To protect the motor from overload by the use of electronic overload protection, ensure that the parameter Cn-09 is set the rated current value shown on the motor nameplate.
- See Fig. 9.2.3.9.

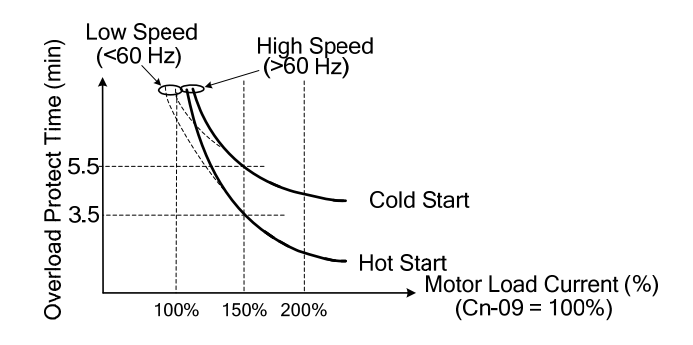

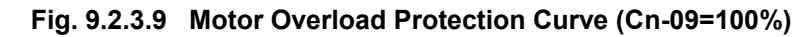

- Sn-24 External Analog Input Frequency Characteristics Command Selection (0 -3)
  - Sn-24=0: Frequency command is from input VIN: 0 10V
    - 1: Frequency command is from input AIN: 4 20mA
    - 2: Frequency command is the sum of inputs (VIN + AIN). VIN: 0 10V and AIN: 4 20mA.
    - 3: Frequency command is the difference of inputs (VIN AIN). 0 10V and AIN: 4 20mA. If the value (VIN AIN) is negative, the reference command will be 0.
  - For inverters rated 230V: 3-40HP and 460V: 3-75HP, VIN accepts an input of ±10V if parameters Sn-68=–1 and Sn-05=1. Set Sn-24 to select the main frequency as follows:
    - Sn-24= 0: The frequency command is controlled by VIN (-10 +10V).
      - (Corresponding command frequency: -10V +10V→ Reverse frequency 100% forward frequency 100%)
      - 1: The frequency command in controlled by AIN (4 20mA). (The status of forward/ reverse is set by the user)
      - 2: The frequency command is controlled by the sum of VIN and AIN.
      - 3: The frequency command is controlled by the difference of VIN and AIN. (When (VIN + AIN) < 0 or (VIN - AIN) < 0, main frequency switched to reverse status. When Sn-24 = 0, 2 or 3, forward or reverse is controlled by main the frequency command polarity.)

**Sn-25** Multi-Function Input Terminal <sup>(5)</sup> Function Selection **Sn-26** Multi-Function Input Terminal <sup>(6)</sup> Function Selection **Sn-27** Multi-Function Input Terminal <sup>(7)</sup> Function Selection **Sn-28** Multi-Function Input Terminal <sup>(8)</sup> Function Selection

The settings and functions for the multi-function input are listed in Table 9.2.3.3. Table 9.2.3.3 Multi-function Input Settings

| Setting | Function                                  | LCD Display          | Description                                         |
|---------|-------------------------------------------|----------------------|-----------------------------------------------------|
| 00      | Forward / Reverse<br>command              | 3_Wire Run           | 3-wire operation mode                               |
| 01      | 2-wire key-pressing<br>input stop command | 2_Wire Stop Key      | 2-wire operation mode                               |
| 02      | Multi-speed command 1                     | Multi-Fun. Command 1 |                                                     |
| 03      | Multi-speed command 2                     | Multi-Fun. Command 2 | Multi speed frequency command selection             |
| 04      | Multi-speed command 3                     | Multi-Fun. Command 3 |                                                     |
| 05      | Multi-speed command 4                     | Multi-Fun. Command 4 |                                                     |
| 06      | Jog                                       | Jog Command          | ON: Select jog frequency                            |
| 07      | Acc / Dec time switch                     | Acc & Dec Switch     | OFF: The first stage Acc / Dec time (Bn-01, Bn-02), |
| 07      | command                                   | Ace:& Dec: Switch    | ON: The second stage Acc / Dec time (Bn-03, Bn-04), |
|         | External base-block                       |                      |                                                     |
| 08      | command (N.O.                             | Ext.B.B. NO_Cont     | ON: inverter output baseblock                       |
|         | contact)                                  |                      |                                                     |

| Table 9.2.3.3 | <b>Multi-function</b> | Input | Settinas | Cont. |
|---------------|-----------------------|-------|----------|-------|
|               |                       | mpar  | ooungo   | 00//0 |

| Setting | Function                                         | LCD Display         | Description                                                                                                    |
|---------|--------------------------------------------------|---------------------|----------------------------------------------------------------------------------------------------|
| 09      | External base-block<br>command (N.C.<br>contact) | Ext.B.B. NC_Cont    | OFF: inverter output baseblock                                                                                                    |
| 10      | Inhibit Acc / Dec<br>command                     | Inhibit Acc & Dec   | Inhibit Acc / Dec (Hold frequency)                                                                                                    |
| 11      | Inverter overheat<br>warning                     | Over Heat Alarm     | ON: Overheat indicator flashing (Inverter can proceed running)                                                                                  |
| 12      | FJOG                                             | Forward Jog         | ON: Forward jog                                                                                                    |
| 13      | RJOG                                             | Reverse Jog         | ON: Reverse jog                                                                                                    |
| 14      | PID integration reset                            | I_Time Reset        | ON: Reset PID integration                                                                                                    |
| 15      | PID control invalid                              | PID Invalid         | ON: PID control not effective                                                                                                    |
| 16      | External fault (N.O. contact)                    | Ext.Fault NO_Cont   | ON: External fault input (normally open)                                                                                                    |
| 17      | External fault (N. C. contact)                   | Ext.Fault NC_Cont   | OFF: External fault input (normally closed)                                                                                                    |
| 18      | Multi-function analog                            | - Input Valid       | ON: Multi-function analog input (AUX) effective                                                                                                 |
| 19      | Timer function input                             | Timer Function      | ON: ON-delay / OFF-delay timer input                                                                                                    |
| 20      | DC braking command                               | DC Brakin Command   | ON: DC injection braking applied when the frequency<br>output is less than the DC injection start frequency                                     |
| 21      | Speed search 1<br>command                        | Max Freq. Sp_Search | ON: Speed search is performed from max. output<br>frequency                                                                                     |
| 22      | Speed search 2 command                           | Set Freq. Sp_Search | ON: Speed search is performed from reference<br>frequency                                                                                       |
| 23      | Local / Remote control I                         | Operator Control    | ON: Local mode control (through digital operator)<br>OFF: Run Source and Frequency Command is<br>determined according to (Sn-04, Sn-05) setting |
| 24      | Local / Remote control II                        | Ext. Term. Control  | ON: Local mode control (control circuit terminal)<br>OFF: Run Source and Frequency Command is<br>determined according to (Sn-04, Sn-05) setting |
| 25      | RS-485 communication application                 | Comm. Control       | PLC application extension use. (Please refer to<br>"RS-485 MODBUS/PROFIBUS Application Manual")                                                 |
| 26      | speed control without<br>PG                      | PG Invalid          | ON: Speed control without PG                                                                                                    |
| 27      | Reset integration of<br>speed control with PG    | I_Time Invalid      | ON: Reset integration of speed control with PG                                                                                                  |
| 28      | Frequency Up / Down<br>function                  | UP / DOWN Function  | Only Sn-28 can be set as Sn-28=28, terminal ⑦ used as up cmd. and terminal ⑧ used as down cmd. when Sn-28=28                                    |
| 29      | Force operation signal                           | Force Run           | Only Sn-28 can be set as Sn-28=29                                                                                                    |
| 30      | PID control invalid 2                            | PID Invalid w An-16 | See App-1 PID Application Note for further description.                                                                                         |
| 31      | External PID Invalid                             | Ext. PID Invalid    | ON: The External PID is disabled                                                                                                    |
| 32      | External PID Integrator<br>Reset                 | Ext. I Time Reset   | ON: The integration time is reset                                                                                                    |
| 33      | PID Sleep                                        | PID Sleep           | ON: The sleep function is activated                                                                                                    |

*Note*: An error message of "Multi-Fun. Parameter" / "Setting Error" will be displayed if: 1 - Setting combination of (Sn-25 - Sn28) is not organized in monotonically increasing order.

2 - Setting 21, 22 (both for speed search command) are set at the same time.

# Sn-25-28=00 3-wire operation mode

When parameter Sn-03 = 8,10 or 12, 3-wire initialization mode, the multi-function input terminals (S-8) will be set for 3-wire operation. As shown in Fig.9.2.3.10, the Forward / Reverse control mode is set at terminal (S).

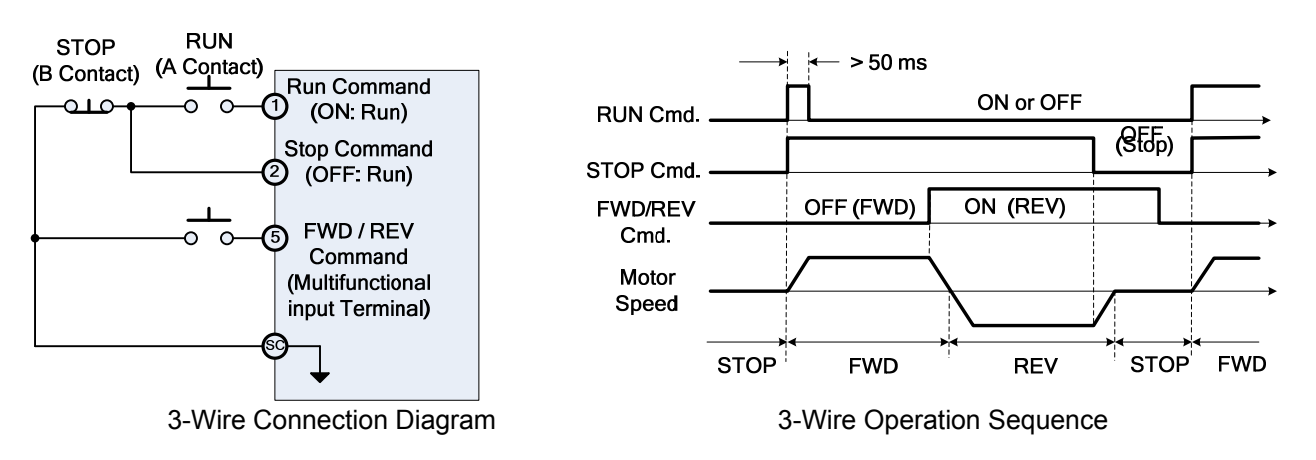

Fig. 9.2.3.10 3-Wire Operation (Sn-28=00)

Sn-25-28=0 1 Input STOP Command during 2-Wire Mode Operation

- The Stop command can be only set by parameter Sn-25 (Terminal <sup>⑤</sup>).
- When initialized for standard 2-wire operation as shown in Fig. 9.2.3.11a, S1 and S2 can not be both ON at the same time. When S1= ON and S2= OFF, the motor runs FWD. When S1=OFF and S2= ON, the motor runs REV. When S1= OFF and S2= OFF, the motor Stops.
- When Sn-25= 01, the 2-wire operation mode has its self-sustaining function. Only through the multi-function input terminal ⑤ can the inverter can be stopped after pressing the STOP key as shown in Fig.9.2.3.11b. The switches S1, S2 and S3 are momentary switches. When S1 is pressed, the motor will run FWD. When S2 is pressed, the motor will run REV. When S3 is pressed, the motor will stop.

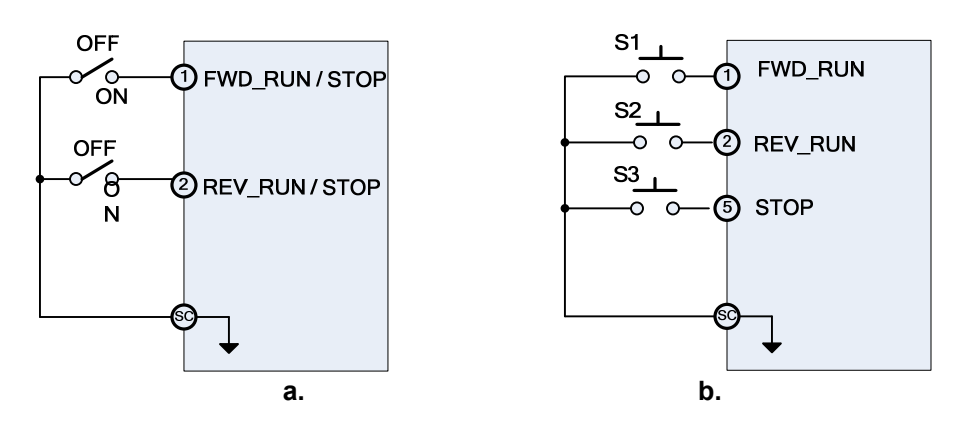

Fig. 9.2.3.11 2-Wire Operation

- *Note*: 1. With the exception of Sn-28= 00 or 01, the external operation mode is defaulted to 2-wire operation and no self-sustaining function. i.e., the inverter will stop when the input contact at terminals ① and ② are not closed.
  - 2. In 2-wire mode, the error message "Freq. Comm. Error" will be displayed by the digital operator when terminals ① and ② are both ON at the same time, and the inverter will stop. When cleared, the inverter will return normal.

Sn-25=02 Multi-Step Speed Command 1
 Sn-26=03 Multi-Step Speed Command 2
 Sn-27=04 Multi-Step Speed Command 3
 Sn-28=05 Multi-Step Speed Command 4
 Sn-28=06 Jog Frequency Selection

- There are 16 (maximum) step speed command selections from the combination of the 4 Multi-Step Speed Commands and the jog frequency command.
- Multi-Step Speed command 1 4 and Jog Frequency Selection Setting Table 9.2.3.4.

| Terminal ⑧<br>(Sn-28= 05) | Terminal ⑦<br>(Sn-27= 04) | Terminal⑥<br>(Sn-26= 03) | Terminal ⑤<br>(Sn-25= 02) |                                    |
|---------------------------|---------------------------|--------------------------|---------------------------|------------------------------------|
|                           | Multi-ste                 | Selected Frequency       |                           |                                    |
| Cmd. 4                    | Cmd. 3                    | Cmd. 2                   | Cmd. 1                    |                                    |
| 0                         | 0                         | 0                        | 0                         | Freq. Cmd. 1 (An-01) <sup>*1</sup> |
| 0                         | 0                         | 0                        | 1                         | Freq. Cmd. 2 (An-02)*2             |
| 0                         | 0                         | 1                        | 0                         | Freq. Cmd. 3 (An-03)               |
| 0                         | 0                         | 1                        | 1                         | Freq. Cmd. 4 (An-04)               |
| 0                         | 1                         | 0                        | 0                         | Freq. Cmd. 5 (An-05)               |
| 0                         | 1                         | 0                        | 1                         | Freq. Cmd. 6 (An-06)               |
| 0                         | 1                         | 1                        | 0                         | Freq. Cmd. 7 (An-07)               |
| 0                         | 1                         | 1                        | 1                         | Freq. Cmd. 8 (An-08)               |
| 1                         | 1                         | 1                        | 1                         | Freq. Cmd. 16 (An-16)              |

Table 9.2.3.4

0: terminal is OFF; 1: terminal is ON

• The example shown in Fig. 9.2.3.12 below shows the operation sequence of a multi-step speed and jog command.

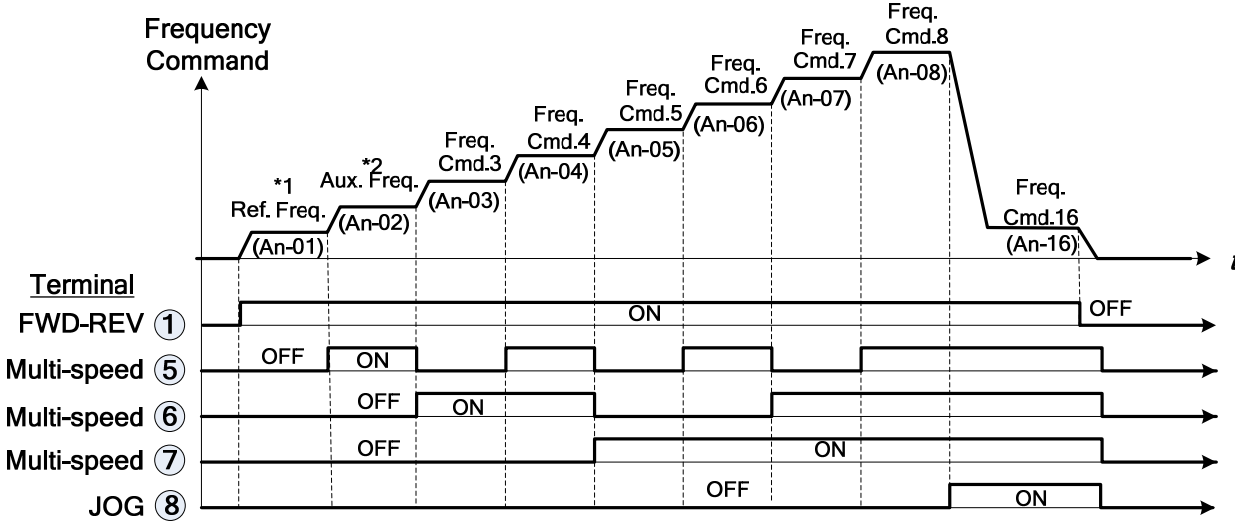

Fig. 9.2.3.12 Timing Chart for Multi-Step Speed and Jog Command

- \*1 When parameter Sn-05=0, the frequency reference command is set by An-01.When Sn-05= 1, the reference command is input from the analog terminals VIN and AIN.
- \*2 If parameter Sn-29= 0, the auxiliary frequency (the 2nd step frequency setting: AUX frequency) is input from the AUX terminal. If the parameter Sn-29 ≠ 0, the 2nd step frequency setting is determined by parameter An-02.

# Sn-25-28=07 Acceleration Time And Deceleration Time Change

The acceleration time and deceleration time can be changed through the control terminals (S-(8) as described on page 3-4.

Sn-25-28=08 External Baseblock (N.O. Contact)

Sn-25-28 =09 External Baseblock (N.C. Contact)

- Either of these settings will control inverter baseblock operation, through the multi-function input terminals.
- During running when an external baseblock signal is detected, the digital operator will display "B.B. Alarm" and the inverter output is blocked. After the baseblock signal is cleared, the motor will resume operationl.
- During deceleration, when an external baseblock signal is input, the digital operator will display "B.B. Alarm" and the inverter output is blocked and the output frequency will drop to zero. The motor will then coast to stop freely. After the external baseblock signal is cleared, the inverter will remain in the stop mode.

## Sn-25-28=10 Acceleration and Deceleration Ramp Hold

This setting will pause the acceleration or deceleration of the motor and maintain the current output frequency. The motor will coast to stop if an OFF command is input while the acceleration / deceleration ramp hold input is ON and the current output frequency will be stored. When the ramp hold signal is released the acceleration / deceleration ramp will resume at the stored frequency. (See Fig. 9.2.3.13 below)

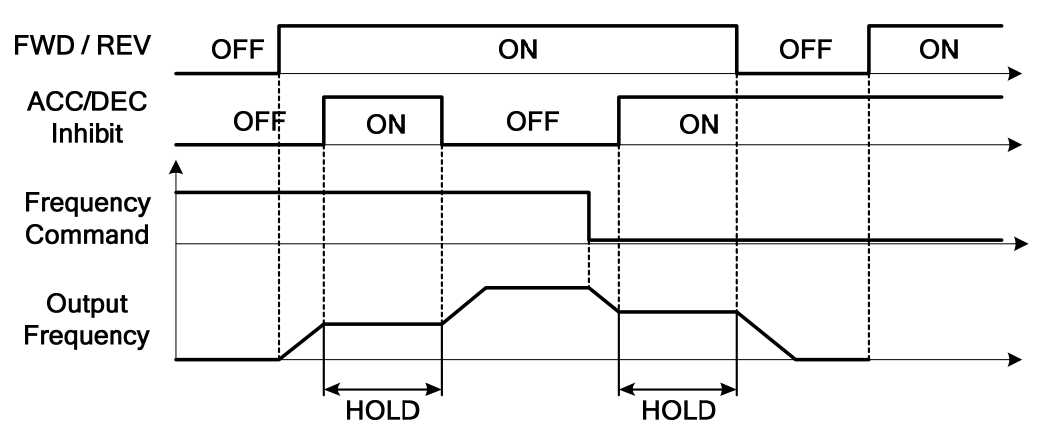

Fig. 9.2.3.13 Acceleration and Deceleration Ramp Hold

#### Sn-25-28=11 Inverter Overheat Alarm

When the inverter detects a overheat signal, the digital operator will display "Overheat Alarm". and the inverter will maintain normal operation. When the overheat signal is OFF, the digital operator will return to its previous display automatically. No RESET is required.

Sn-25-28=12 FJOG Command

Sn-25-28=13 RJOG Command

- Jogging can be performed in forward or reverse direction.
  - Setting: 12 FJOG command ON run forward at the jog frequency set by An-17. 13 - RJOG command ON run reverse at the jog frequency set by An-17.
  - The forward and reverse jog commands have priority over other frequency commands.
- The inverter will stop running in accordance the setting of Sn-06, if the forward jog and reverse jog
- commands are both ON for more than 500 ms.

*Sn-25-28=14* PID Integral Reset *Sn-25-28=15* PID Control Invalid

See "APP-1 PID Application Note" for a description.

Sn-25-28=16 External Fault N.O. Contact

Sn-25-28=17 External Fault N.C. Contact

- When the external fault input terminal is ON, an external fault is detected. If external input terminal 6 is set for an external fault, a message "Fault Ext. Fault 6" will be displayed.
- There are 5 terminals that can assigned as external fault inputs, they are terminals ③, ⑤, ⑥, ⑦, ⑧.
- When an external fault occurs, the inverter will be blocked from output and the motor will coast to stop.

#### Sn-25-28=18 Multi-Function Analog Input Setting

The multi-function analog input at the AUX terminal can be enabled or disabled by an external signal. When the PID function is enabled, the AUX function will be disabled.

#### Sn-25-28=19 Timer Function Input Terminal

Refer to the setting of the timer function output terminal on page 3-63

#### Sn-25-28=20 DC Injection Braking Command

- DC injection braking is used to prevent the motor from rotating due to inertia or external forces when the inverter is stopped.
- When the DC injection braking signal is ON, the motor will stop. If a run source or jog command is input, the DC injection braking will be cleared and the motor will begin to run. (See Fig. 9.2.3.14 below)

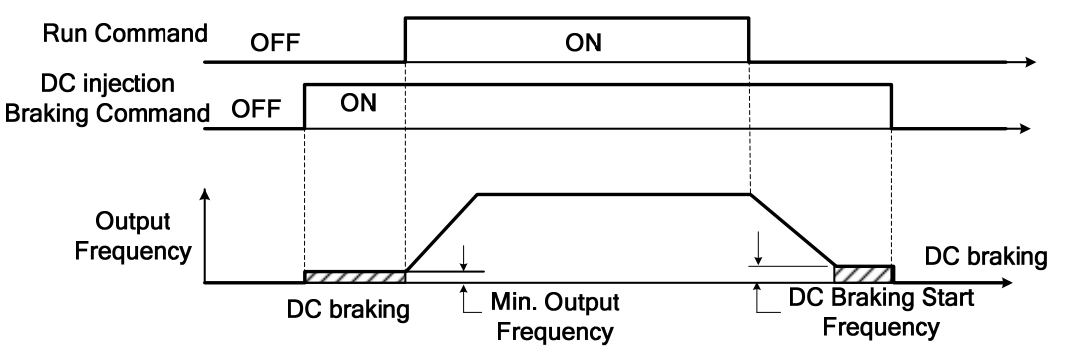

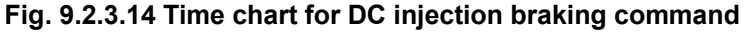

**Sn-25-28=21** Speed Search 1 **Sn-25-28=22** Speed Search 2 Refer to 'speed search' function on page 3-23.

Sn-25-28=23 LOCAL/REMOTE Control 1

| OFF | <b>Remote Control:</b><br>The Run command and Frequency command is performed through the control terminal inputs or the RS-485 communication port. It is set by the combination of settings of parameters Sn-04 and Sn-05. The REMOTE-REF and the SEQ LED's are ON. |
|-----|----------------------------------------------------------------------------------------------------|
| ON  | <b>Local Control:</b><br>The Run and Frequency commands are performed through digital operator. The REMOTE-<br>REF and SEQ LED's are OFF.                                                                                                    |

The LOCAL to REMOTE mode can only be changed when the inverter is in the STOP mode.

# Sn-25-28=24 LOCAL/REMOTE Control 2

| OFF | <b>Remote Control:</b><br>The Run command and Frequency command is performed through the control terminal inputs or the RS-485 communication port. It is set by the combination of settings of parameters Sn-04 and Sn-05. The REMOTE-REF and the SEQ LED's are ON. |
|-----|----------------------------------------------------------------------------------------------------|
| ON  | <b>Local Control:</b><br>The Run command and Frequency commands are performed through control circuit terminals. The REMOTE-REF and SEQ LED's are OFF.                                                                                                    |

The LOCAL to REMOTE mode can only be changed when the inverter is in the STOP mode.

#### Sn-25-28=25 RS-485 Communication Application

The multi-function input terminals (5) - (8) can be used as the extension contact terminals of a PLC with the command communicated through the RS-485 port. (Refer to the "RS-485 MODBUS/PROFIBUS APPLICATION MANUAL" for further information) *Cont.* 

Sn-25-28=26 Speed Control Action without PG

Sn-25-28=27 Reset Integration of Speed Control with PG

When PG feedback is used, the integral control (used with PG feedback compensation) can be disabled or enabled from the external control terminals. The external terminals can also be used to clear the integral value. (See Fig. 9.2.3.15 below)

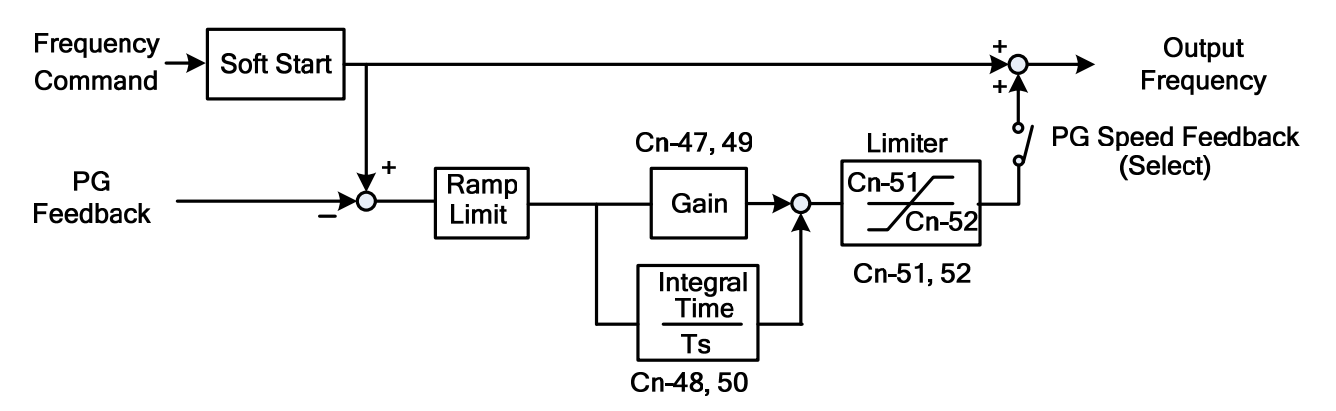

Fig. 9.2.3.15 PG Speed Control Block Diagram

Sn-25-28=28 Frequency UP/DOWN Function

- The output frequency can be changed up or down using either the digital operator or the external multi-function input terminals (⑦ or ⑧).
- By setting parameters Sn-04=1 and Sn-05=1, the run source and frequency command is set through the control circuit terminals. By setting parameter Sn-28=28, terminal ⑦ will now have the UP function and its original function is disabled. Terminals ⑦ and ⑧ can now be used for the UP / DOWN function to control or change the output frequency.
- The Operation sequence is as shown below:

| Control circuit terminal ⑦: UP function   | ON          | OFF           | OFF                | ON                 |
|-------------------------------------------|-------------|---------------|--------------------|--------------------|
| Control circuit terminal ⑧: DOWN function | OFF         | ON            | OFF                | ON                 |
| Operation status                          | ACC<br>(UP) | DEC<br>(DOWN) | Constant<br>(HOLD) | Constant<br>(HOLD) |

• See Fig. 9.2.3.16 below.

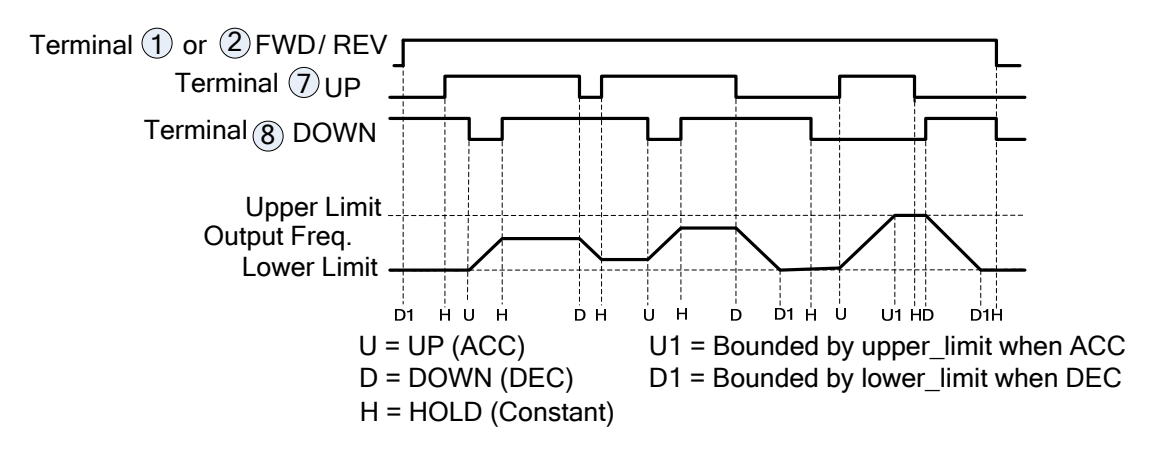

Fig. 9.2.3.16 Time Chart of Output Frequency with UP/DOWN Function

- UP/DOWN operation can only be set through parameter Sn-28.
- When the frequency UP/DOWN function is being used, the output frequency will accelerate to the lower\_limit set by Cn-19 when a run command is activated.
- If in a HOLD state, and the 4th bit of Sn-68 is set to 1, the value of the output frequency will be stored when the power is off. When power is restored and a Run command is given, the inverter will run at the stored output frequency.
- Under auto operation mode, the UP/DOWN function will not operate.
- When the UP/DOWN function and jog frequency command are both assigned to multi-function inputs, the jog frequency command input has the highest priority.
- With UP/DOWN operation, both the PID and Multi-Step Speed Commands are unavailable.

# Sn-25-28=29 Forced Run

- Forced Run can only be set through parameter Sn-28=28. It is for special use (smoke fan, etc.)
- The inverter will ignore the fault or alarm and the PID function will be disabled if the Forced Run input is ON.
- If the Forced Run input is ON and RUN command is ON, the inverter will run at maximum frequency set by parameter Cn-02 and the frequency command becomes invalid.

Sn-25-28=30 PID control invalid 2

Sn-25-28=31 External PID Invalid

Sn-25-28=32 External PID Integrator Reset

Sn-25-28=33 PID Sleep

# Sn-29 Multi-Function Analog Input Function Selection

• The settings and functions for the multi-function analog input (Terminal AUX) are listed in Table 9.2.3.5.

| Setting | Function                          | LCD Display        | Description (100% output corresponds to 10 V level)                                                         |
|---------|-----------------------------------|--------------------|----------------------------------------------------------------------------------------------------|
| 00      | Auxiliary frequency<br>command    | Auxilary Freq.Cmd. | (Max. output frequency)                                                                                     |
| 01      | Frequency command gain (FGAIN)    | Instruction gain 1 | Total gain =(Bn-05, Bn-07) ×FGAIN                                                                           |
| 02      | Frequency command bias 1 (FBIAS1) | Cmd. Bias 1        | Total bias =(Bn-06, Bn-08) + FBIAS1                                                                         |
| 03      | Frequency command bias 2 (FBIAS2) | Cmd. Bias 2        | Total bias =(Bn-06, Bn-08) + FBIAS2                                                                         |
| 04      | Excess Load Level                 | Excess Load Level  | According to analog input voltage (0-10V), change excess load level (setting of Cn-32 is disabled)          |
| 04      | Overtorque detection level        | Over Tq. Level     | According to analog input voltage (0-10V), change overtorque detection level (setting of Cn-32 is disabled) |
| 05      | Output frequency bias (VBIAS)     | Output Voltage     | Total output voltage= V/F pattern voltage + VBIAS                                                           |
| 06      | Scaling of ACC/DEC time(TK)       | Acc&Dec Coeff      | Real ACC/DEC time= ACC/DEC time (Bn-0 to24) / TK                                                            |

# Table 9.2.3.5 Multi-function Analog Input Functions

| Setting         | Function                              | LCD Display             | Description (100% output corresponds to 10 V level)                                                                                                    |
|-----------------|---------------------------------------|-------------------------|----------------------------------------------------------------------------------------------------|
| 07              | DC injection braking                  | DC Brakin current       | According to analog input voltage (0-10V), change the level of DC injection current (0-100%). (inverter rated current=100%, the setting of DC injection current Cn 15 is disabled.)                                                                                                    |
| 08              | Stall prevention level during running | Run Still Level         | According to analog input voltage (1.5V-10V), change the<br>level of stall prevention during running (30%-200%)<br>(inverter rated current=100%, the setting Cn-26 is<br>disabled.)                                                                                                    |
| 09              | PID control reference<br>input        | PID Command             | Multi-function analog input (terminal AUX) used as PID control reference input (0-10V). Refer to App-1 PID Application Note.                                                                                                    |
| 10              | Frequency command lower limit         | Freq. Cmd. Low<br>Bound | Changes the frequency command lower-limit (0-100%) value according to the then analog input voltage (0-10V) (Max. output frequency (Cn-02) corresponds to the 100% analog output. The actual lower-limit is determined by the maximum value of Cn-19 and the value corresponding to the multi-function analog input terminal). |
| 11              | Jump frequency setting4               | Freq Jump 4             | Sets the jump frequency 4, according to analog input voltage (0-10V), while Cn-20 to Cn-23 can be used to set the jump frequency 1-3 and their jump frequency width.                                                                                                    |
| 12              | RS-485 communication application      | Comm. Control           | The analog value of AUX 0 – 10V can be read through serial communication (RS485). The scaling is $(0 - 10V = 0 - 1024)$                                                                                                    |
| 13              | Frequency instruction gain 2 (FGAIN)  | Instruction gain2       | With Bn-05, 06 (or Bn-07, 08) set, adjust analog frequency instruction gain and bias ( gain and bias adjustment is similar to 7200GA)                                                                                                    |
| 14              | Frequency instruction bias 3 (FBIAS1) | Instruction bias 3      | <mark>?</mark>                                                                                                    |
| 15              | Frequency instruction bias 4 (FBIAS2) | Instruction bias 4      | ?                                                                                                    |
| 16              | Load Loss Level                       | Load Loss Level         | ?                                                                                                    |
| <mark>17</mark> | Flow Meter                            | Flow Meter              | ?                                                                                                    |
| 18              | External PID Set Point                | Ext. PID Set Point      | ?                                                                                                    |
| 19              | External PID Feedback                 | Ext. PID Feedback       | ?                                                                                                    |

 Table 9.2.3.5
 Multi-function Analog Input Functions (Cont.)

 The AUX analog input can provide two groups of gain and bias; Sn-29 =1-3 and Sn-29=13-15. When Sn-29=13-15, the adjustment of gain and bias is similar to the GA series. (See Fig. 9.2.3.17)

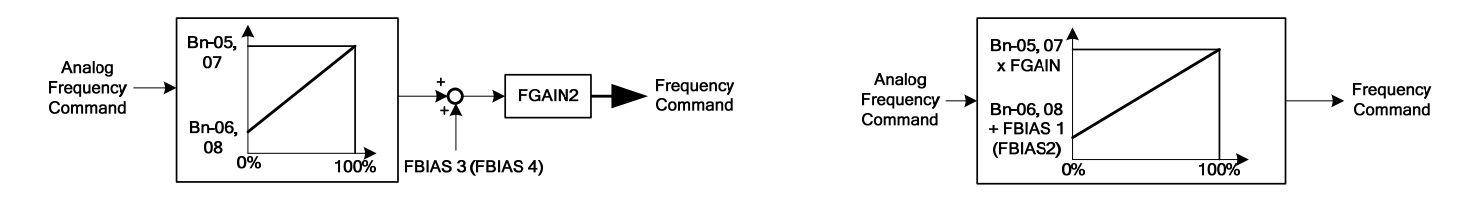

Fig. 9.2.3.17 Gain and Bias

• The following Fig. 9.2.3.18 shows the multi – function analog input characteristics.

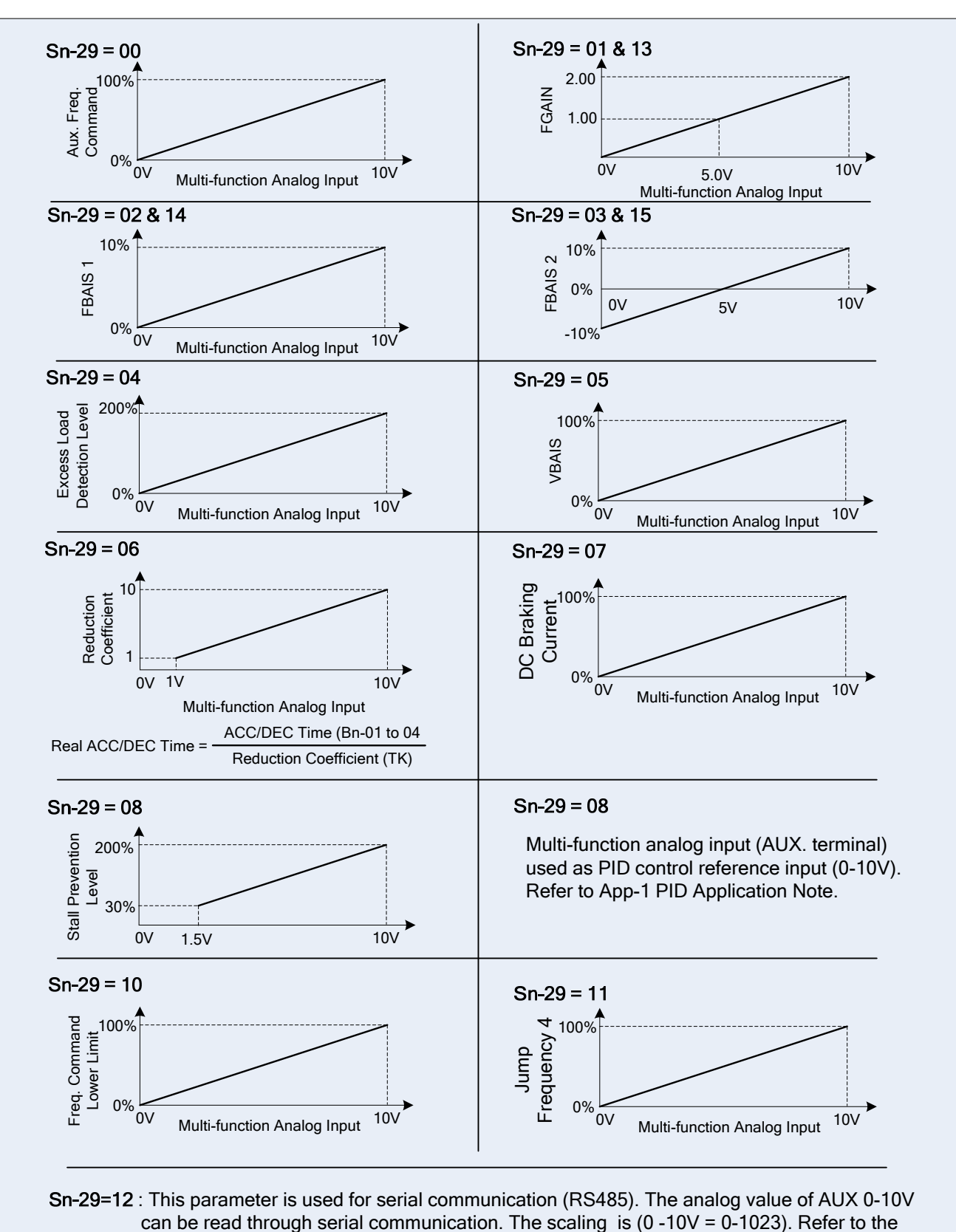

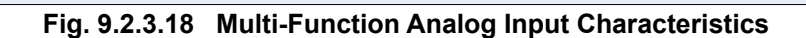

'RS-485 MODBUS/PROFIBUS Application Manual' for further details.

**Sn-30** Multi-Function Output Terminal (RA-RB-RC or R1A-R1B-R1C) Function Selection.

**Sn-31** Multi-Function Output Terminal (DO1-DOG) Function Selection.

**Sn-32** Multi-Function Output Terminal (DO2-DOG or R2A-R2C) Function Selection.

## Table 9.2.3.6 Multi-Function Output Terminal Settings and Functions

| Setting | Function                             | LCD Display         | Description                                                                                                    |
|---------|--------------------------------------|---------------------|----------------------------------------------------------------------------------------------------|
| 00      | During running                       | Running             | ON: During running                                                                                                    |
| 01      | Zero speed                           | Zero Speed          | ON: Zero speed                                                                                                    |
| 02      | Frequency agree                      | Frequency Arrive    | Speed agree width: Cn-31                                                                                                   |
| 03      | Setting frequency agree              | Agreed F Arrive     | ON: Output frequency = ±Cn-29, Speed agree<br>width: Cn-31                                                                 |
| 04      | Output frequency<br>detection1       | Freq. Det. 1        | ON: W <mark>hile ACC, -Cn-29□output freq.□Cn-29</mark><br>while DEC, -Cn-30□output freq.□Cn-30<br>Speed agree width: Cn-31 |
| 05      | Output frequency<br>detection2       | Freq. Det. 2        | ON: While ACC, output freq Cn-29(or -Cn-29)<br>while DEC, output freq Cn-30(or -Cn-30)<br>Speed agree width: Cn-31         |
| 06      | Inverter ready                       | Run Ready OK!       | ON: READY                                                                                                    |
| 07      | Undervoltage detected                | Low Volt Detect     | ON: Undervoltage detected                                                                                                  |
| 08      | Output baseblocked                   | Output B.B.         | ON: Output baseblocked                                                                                                    |
| 09      | Run source mode                      | Run Source Operator | ON: Run source from digital operator (Local mode)                                                                          |
| 10      | Frequency command mode               | Ref. Cmd. Operator  | ON: Frequency command from digital operator<br>(Local mode)                                                                |
| 11      | Excess Load Detection,<br>NO Contact | Excess Load NO_Cont | ON: Excess Load detection (N.O. Contact)                                                                                   |
| 12      | Frequency command                    | Freq. Cmd. Invalid  | ON: Frequency command Invalid                                                                                              |
| 13      | Fault                                | Fault               | ON: Fault                                                                                                    |
| 14      | Pulse signal output                  | Pulse Mul. Output   | Only set by Sn-31, Sn-32 (Terminals DO1-DOG)                                                                               |
| 15      | Undervoltage alarm                   | Low Volt Alarm      | ON: Undervoltage alarm                                                                                                    |
| 16      | Inverter overheat                    | Inverter Over Heat  | ON: Inverter Overheating                                                                                                   |
| 17      | Motor overload                       | Motor Over Load     | ON: Motor Overload                                                                                                    |
| 18      | Inverter Overload                    | Inverter Over Load  | ON: Inverter Overload                                                                                                    |
| 19      | Fault retry                          | Fault Retry         | ON: Retry                                                                                                    |
| 20      | RS-485 communication fault           | RS-485 Fault        | ON: RS-485 communication fault                                                                                             |
| 21      | Timer function output                | Timer Function      | Signal delay output (.vs. timer function input)                                                                            |
| 22      | RS-485 Communication<br>Application  | Comm. Control       | Extension Output Contact application<br>(Please refer to MA7200 RS-485 MODBUS<br>/PROFIBUS Application Manual')            |
| 23      | Excess Load Detection,<br>NC Contact | Excess Load NC_Cont | ON: Excess Load detection (N.C. Contact)                                                                                   |
| 24      | Load Loss Detect                     | Load Loss Detect    | ON: Loss of Load Detected                                                                                                  |
| 25      | Over Feedback                        | Over Fbk. Detect    | ON: Over Feedback Detection                                                                                                |
| 26      | Low Feedback                         | Low Fbk. Detect     | ON: Low Feedback Detection                                                                                                 |
| 27      | During PID Sleep                     | During PID Sleep    | ON: During PID Sleep                                                                                                    |
| 28      | Low Suction Detection                | Low Suction         | ON: Low Suction Detected                                                                                                   |

## Sn-30-32=00 During Running

| OFF | Run source OFF, inverter is off.                                 |
|-----|------------------------------------------------------------------|
| ON  | Run source ON, or Run source OFF but some residual output exists |

**Sn-30-32=01** Zero Speed

| OFF | Output frequency $\geq$ MIN. output frequency (Cn-07) |
|-----|-------------------------------------------------------|
| ON  | Output frequency $<$ MIN. output frequency (Cn-07)    |

Sn-30-32=02 Frequency Agree

Sn-30-32=03 Setting Frequency Agree

*Sn-30-32=04* Output Frequency Detected 1 *Sn-30-32=05* Output Frequency Detected 2

Refer to frequency detection function on page 3-21.

Sn-30-32=06 Inverter Ready

Sn-30-32=07 Undervoltage Detected

When the DC link voltage of main circuit is lower than the UNDERVOLTAGE DETECTION LEVEL set by parameter Cn-39, the output contact is in the 'ON' state.

Sn-30-32=08 Output Blocked

Sn-30-32=09 Run Command Mode

|     | Remote Mode:                                                                                                    |
|-----|----------------------------------------------------------------------------------------------------|
| OFF | When parameter Sn-04=1or 2, or one of multi-function input terminals (5)-(8) is set as Local/remote control I mode or Local/remote control II mode and the input to the terminal is OFF. The Remote SEQ LED on digital operator is ON. |
|     | Local Mode:                                                                                                    |
| ON  | When parameter Sn-04 = 0 or the multi-function input terminal (5)-(8) is set as Local/remote control I mode and contact terminal is ON. The Remote-SEQ LCD is OFF, and the RUN command is from the digital operator.                   |

Sn-30-32=10 Frequency Command Mode

|     | Remote mode:                                                                                                    |
|-----|----------------------------------------------------------------------------------------------------|
| OFF | When parameter Sn-05 = 1,2 or one of the multi- function input terminals (5)-(8) is set as Local/remote control I mode or Local/remote control II mode and the input to the terminal is OFF. The Remote-REF LED on the digital operator is ON. |
|     | Local mode:                                                                                                    |
| ON  | When Sn-05 = 0 or one of the multi- function input terminasl (5)-(8) is set as Local/remote control I mode and contact terminal is ON. The Remote-REF LED is OFF and the RUN command is from digital operator.                                 |

**Sn-30-32=11** Excess Load Detection (N.O. Contact) See page 3-22, 3-44 for excess load detection function.

*Sn-30-32=12* Frequency Command Missing

When the Run source is ON and the frequency command is 0, the output at the multi-function output terminal is ON.

#### Sn-30-32=13 Fault

If a fault occurs, the multi-function output terminal is ON. However, no response will occur if a communication fault occurs.

# Sn-31=14 Pulse Signal Output

- Only multi-function output terminal DO1-DOG (Setting Sn-31) can be set as the pulse signal output.
- DO1 is a photo-coupler output and its pulse output frequency is set by parameter Sn-35.
- See Fig. 9.2.3.19. below.

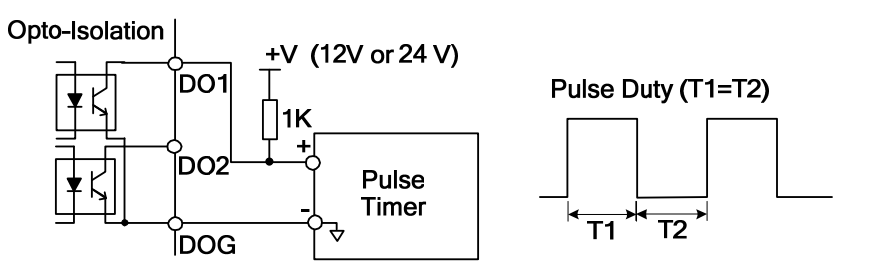

Fig. 9.2.3.19 Pulse Signal Output

#### Sn-30-32=15 Undervoltage Alarm

- If the main circuit DC bus voltage is below the undervoltage alarm detection level, the multi-function output terminal is ON.
- Undervoltage alarm detection level : 230V Class: 240VDC

460V Class: 460VDC

## Sn-30-32=16 Inverter Overheat

See Page 4-2. If the heat-sink is overheating, the multi-function output terminal is ON.

# Sn-30-32=17 Motor Overload

See "Motor overload protection selection" on page 3-48. When the motor has an overload fault, the multifunction output terminal is ON.

# Sn-30-32=18 Inverter Overload OL2

If the inverter has overload fault, the multi-function output terminal is ON. See page 4-2.

# Sn-30-32=19 Fault Retry

See "Fault restart function" (Cn-24) on page 3-18. Upon restart, the multi-function output terminal is ON.

Sn-30-32=20 Communication Fault See page 4-2.

# Sn-30-32=21 Timer Function Output

If the multi-function input terminals (5-8) are set as timer inputs (Sn-25 - 28 = 19), the signal will be output through the corresponding multi-function output terminals with a specified ON-delay and OFF-delay, as shown below in Fig. 6.2.3.20. See "Timer function" on page 3-8 for further information.

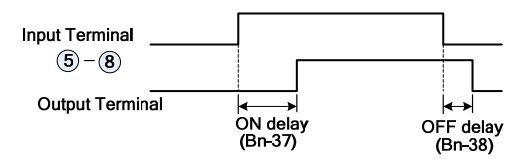

Fig. 9.2.3.20 Input / Output Timer Function
#### Sn-30-32=22 Communication Application

The multi-function output terminals can be used as a PLC Extension Output Contact Terminals for control commands that are executed through serial communication. For further details, Please refer to 'RS-485 MODBUS/PROFIBUS Application Manual'.

**Sn-30-32=23** Excess Load Detection (N.C. Contact) See page 3-22, 3-44 for excess load detection function.

Sn-30-32=24 Load Loss Detect

Sn-30-32=25 Over Feedback

Sn-30-32=26 Low Feedback

Sn-30-32=27 During PID Sleep

Sn-30-32=28 Low Suction Detection

**Sn-33** Multi-Function Analog Output (Terminal AO1) Selection (00 – 14)

**Sn-34** Multi-Function Analog Output (Terminal AO2) Selection (00 – 14)

The multi-function analog output can be set to monitor the following 12 status items as shown in Table 9.2.3.7 below.

| Sn-33 & Sn-34 | Monitored Items    | Descripti                              | on     |
|---------------|--------------------|----------------------------------------|--------|
| Setting       | Monitorea items    | Input                                  | Output |
| 00            | Frequency Command  | 0 - Max. frequency                     |        |
| 01            | Output Frequency   | 0 - Max. frequency                     |        |
| 02            | Output Current     | 0 - Rated current                      |        |
| 03            | Output Voltage     | 0 - Rated voltage                      |        |
| 04            | DC Voltage         | 230V Class 0-400V<br>460V Class 0-800V | 0 -10V |
| 05            | VIN Analog Command | 0 - 10 V                               |        |
| 06            | AIN Analog Command | 4 - 20 mA                              |        |
| 07            | AUX Analog Command | 0 - 10 V                               |        |
| 08            | PID Input          | 0 - Max frequency                      |        |

| Sn-33 & Sn-34 | Maniford House        | Descripti              | on     |
|---------------|-----------------------|------------------------|--------|
| Setting       | Monitorea items       | Input                  | Output |
| 09            | PID Output1           | 0 - Max frequency      |        |
| 10            | PID Output2           | 0 - Max frequency      |        |
| 11            | Comm. Control         | 0 - 100% <sup>*1</sup> | 0 10\/ |
| 12            | External PID Input    | ?                      | 0-100  |
| 13            | External PID Output   | ?                      |        |
| 14            | External PID Output 2 | ?                      |        |

| Table 9.2.3.7 Multi-Function Analog | Output Monitor Selection | Cont. |
|-------------------------------------|--------------------------|-------|
|-------------------------------------|--------------------------|-------|

\*1: When the setting of Sn-33, 34 = 11, the multi-function output terminals AO1, AO2 are controlled through the RS-485 port either by MODBUS or PROFIBUS protocol. Refer to the "RS-485 MODBUS/PROFIBUS Application Manual"

• The output gain (Bn-14 and Bn-15) will determine the actual output voltage at the multi-function analog output terminals AO1, AO2. The specified multiple of 10V will correspond to the 100% output monitored value.

**Sn-35** Pulse Output Multiplication-Gain Selection (0 - 4)

• If the multi-function output terminal (DO1) is set as pulse output (when Sn-31 or Sn-32 = 14), the final output pulse frequency is a multiple (set by Sn-35) of the inverter output frequency. Refer to Fig. 6.2.36 for the pulse signal output.

Example: When Sn-35= 0 and the inverter output frequency is 60Hz, the output pulse frequency is 60 Hz (50% duty cycle).

• The following Table 9.2.3.8 shows the pulse output frequency for various Sn-35 settings.

| Sn-35 Setting | Pulse Output Frequency         | Applicable Freq. Range |
|---------------|--------------------------------|------------------------|
| 0             | 1 × Inverter output frequency  | 3.83 -400.0Hz          |
| 1             | 6 × Inverter output frequency  | 2.56 - 360.0Hz         |
| 2             | 10 ×Inverter output frequency  | 1.54 - 210.0Hz         |
| 3             | 12 × Inverter output frequency | 1.28 - 180.0Hz         |
| 4             | 36 × Inverter output frequency | 0.5 - 60.0Hz           |

**Sn-36** Inverter Station Address (0 – 31)

This parameter sets the address of the inverter when networking.

**Sn-37** RS485 Communication Baud Rate Setting (0 – 4) 0: 1200, 1: 2400, 2: 4800, 3: 9600, 4: 19200

**Sn-38** RS485 Parity Setting (0 – 2) 0: Reserved, 1: Even, 2: Odd

**Sn-39** RS485 Stopping Method After Communication Error (0 - 3)

- The MA7200 PLUS inverter has a built-in RS485 port for monitoring inverter status and reading the parameter settings. The user can also change the parameter settings to control motor operation.
- The MA7200 PLUS uses MODBUS protocol to communicate with external units through the RS485 port.
- The parameter settings are as follows:
  - Sn-36: Inverter station address, setting range 1 31.
    - Sn-37 = 0: 1200bps (bps: bit / sec)
      - 1: 2400bps
      - 2: 4800bps
      - 3: 9600bps
      - 4: 19200bps
    - Sn-38 = 0: No parity
      - 1: Even parity
      - 2: Odd parity
    - Sn-39 = 0: Deceleration to stop with Bn-02 (deceleration time), when RS485 has communication error.
      - 1: Coast to stop
      - 2: Deceleration to stop with Bn-04 (deceleration time), when RS485 has communication error.
      - 3: Continue to run (Stop when stop key is pressed)
- Every data stream has a data length of 11 bits: 1 start bit <sup>,</sup> 8 data bits <sup>,</sup> 1 parity bit and 1 stop bit. If Sn-38=0, the parity bit is 1.
- Different commands are used for communication between the inverter and external units:
  - a. Read command: External units to read the memory address of the inverter.
  - b. Write command: External units to write the memory address of the inverter in order to control the inverter.
  - c. Circuit test command: To test the communication status between the inverter and external units.
- The changes of settings Sn-36, Sn-37 and Sn-38 will be effective on the next power up after turning off the inverter.
- Do not make the DRIVE/PRGM changeover while writing the data to the inverter.
- For further details on serial communication, refer to "RS-485 MODBUS/PROFIBUS Communication Application Manual".
- **Sn-40** PG Speed Control Settings (0 3)
  - Sn-40= 0: Disable speed control function.
    - 1: Enable speed control.
    - 2: Enable speed control. No integral action during ACC/DEC.
    - 3: Enable speed control. Integral action is enabled.

**Sn-41** Operation mode when PG opens (Disconnects) (0 - 3)

- Sn-40= 0: Deceleration to stop set by (Bn-02) (Display "PG Open")
  - 1: Coast to stop (Display "PG Open")
  - 2: Deceleration to stop set by (Bn-04) (Display "PG Open")
  - 3: Continue to run (Flashing display "PG Open")

**Sn-42** Operation mode when PG speed deviation is outside limit (0 - 3)

- Sn-42=0: Deceleration to stop (Bn-02) (Display "Sp. Deviate Over")
  - 1: Coast to stop (Display "Sp. Deviate Over")
    - 2: Deceleration to stop (Bn-04) (Display "Sp. Deviate Over")
    - 3: Continue to run (Flashing display "Sp. Deviate Over")

**Sn-43** Operation mode when PG over speed detection (0 - 3)

- Sn-43=0: Deceleration to stop (Bn-02) (Display "Over Speed")
  - 1: Coast to stop (Display "Over Speed")
  - 2: Deceleration to stop (Bn-04) (Display "Over Speed")
  - 3: Continue to run (Flashing display "Over Speed")

- Sn-44 Auto\_Run Mode Selection (0 6)
  - Sn-44=0: Auto\_Run invalid
    - 1: Single Cycle Running (1)
    - 2: Periodic running (1)
    - 3: Continue running (1)
    - 4: Single cycle running (2) 5: Periodic running (2)
    - 6: Continue running (2)
    - (1) Sn-44 = 1,2 and 3: If the inverter stops and re-starts again, it will continue running from the unfinished step, according to the setting of Sn-44.
    - (2) Sn-44 = 4,5 and 6: If the inverter stops and re-starts again, it will begin a new cycle and continue running according to the setting of Sn-44.

Sn-45 to Sn-60 Auto\_Run Mode settings Selection (Turn set 1 – 16)

- A PLC operation mode is ready to use with the following setting of the multi-step frequency command 1 16 (An-01 to An-16), Auto\_Run mode time setting (Bn-21 to Bn-36) with the auto\_run mode selection of (Sn-44). The FWD/REV direction can be set by parameters Sn45 to Sn-60.
- In auto operation mode, setting the direction by operator, multi-function input terminal or RS-485 are all invalid.
- In auto operation mode, presetting the frequency by the multifunction input terminals (5 (8), and the frequency UP/DOWN function is invalid. However, if the input JOG command is set as FJOG, RJOG, they will have priority (refer to Sn-25 28).

(A) Single Cycle Running (Sn-44= 1or 4)

The inverter will run for a single full cycle based upon the specified parameter settings and will then stop.

Example: Fig. 9.2.3.21a shows single cycle auto-run using the following parameter values.

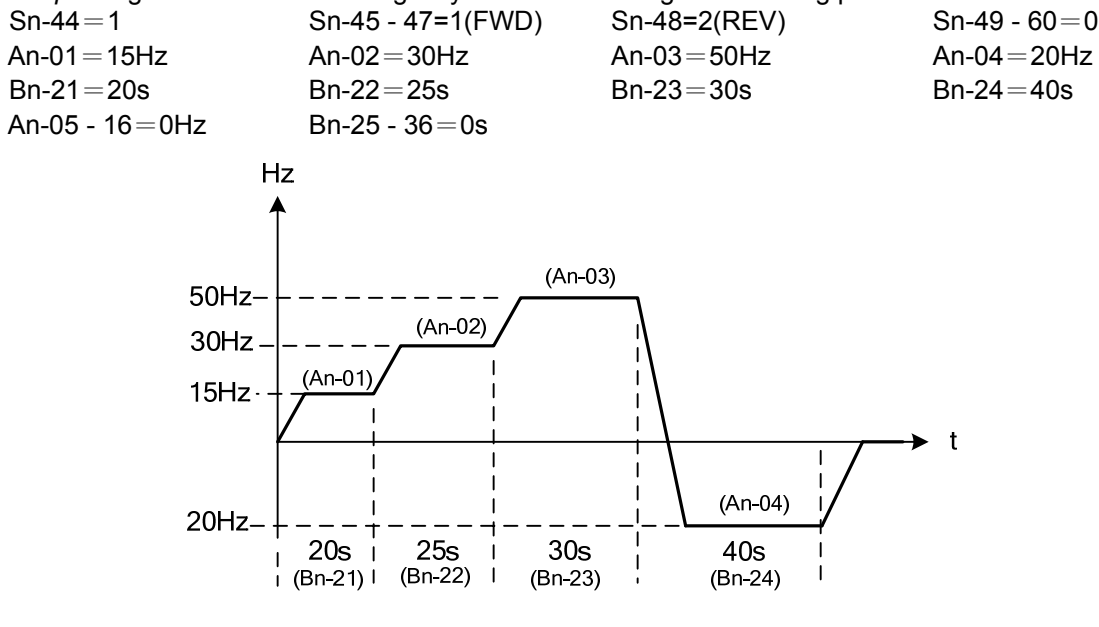

Fig. 9.2.3.21a Single Cycle Auto-Run

(B) Periodic Running (Sn-44=2 or 5)

The inverter will repeat the same cycle periodically.

*Example:* Fig. 9.2.3.21b shows the same cycle periodic running based on the specified parameter settings.

Sn-44 = 2

An-01 - 16, Bn-21 - 36, Sn-45 - 60: Same settings as the example (A)

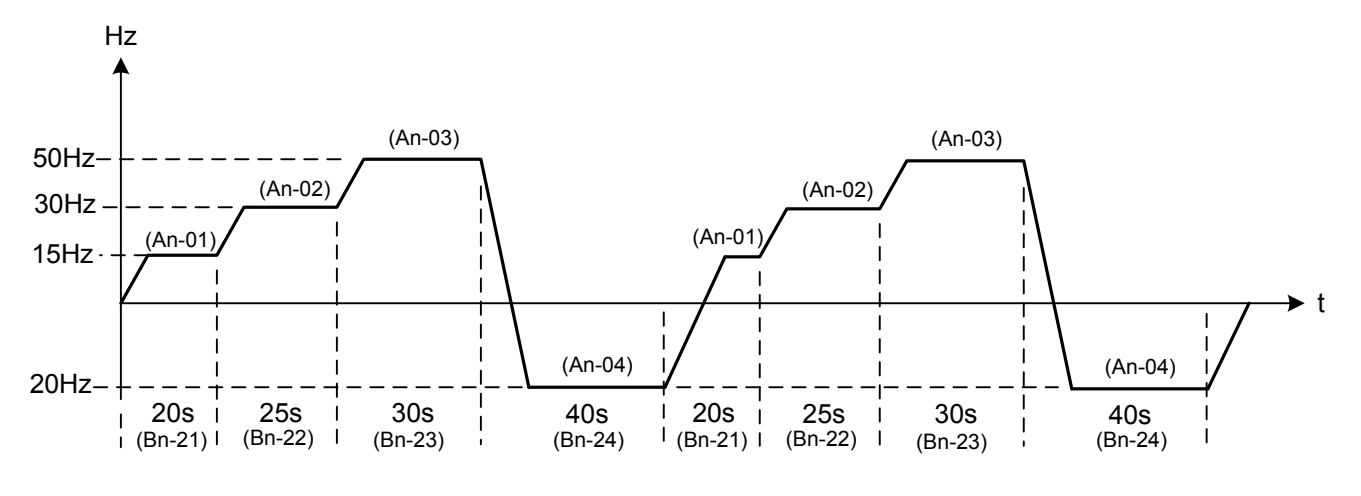

Fig. 9.2.3.21b Periodic Cycle Auto-Run

(C) Single Cycle with final step hold

The speed of final step will be held to run continuous.

*Example:* Fig. 9.2.3.21c shows the initial cycle with continuous running based on the specified parameter settings.

Sn-45 - 48 = 1 (FWD) Sn-49 - 60 = 0

An-01 - 16, Bn-21 – 36: Same settings as the example (A)

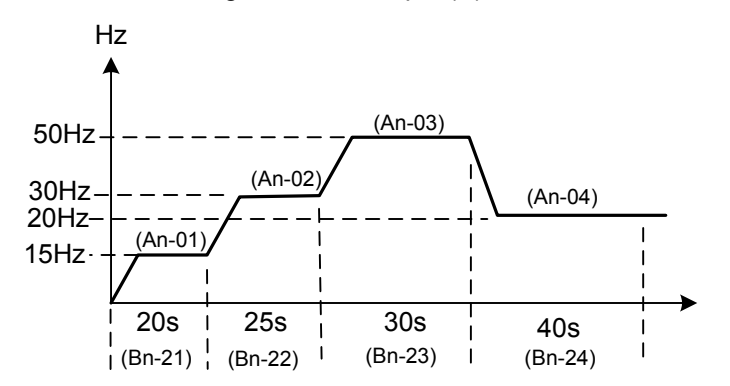

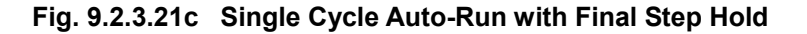

• The ACC/DEC times will follow the settings of Bn-01, Bn-02 in Auto\_Run Mode.

• If the set values of Bn-21to Bn-36 are all zero, the Auto\_Run Mode is disabled.

**Sn-61** Applied torque load (0 - 1)

Selects either the constant torque load (Sn-61=0) or variable torque load (Sn-61=1). The inverter will automatically choose the proper V/F pattern and change the inverter overload protection curve. (See page 3-36 for 'INVERTER CAPACITY SELECTION').

Sn-62 Language Displayed Selection

This parameter is not available in version 77.01 and later.

**Sn-63** Parameter Copy (0 - 4)

- The digital operator can upload the parameter settings from the digital operator to inverter and download parameter settings from the inverter to the digital operator.
- The digital operator will check its EEPROM or the inverter's EEPROM under the following settings.
- Sn-63= 0: NO action
  - 1: Upload data (Digital operator →inverter). During this period, the LED's on the digital operator will light sequentially in the CW direction.
  - 2: Download data (Inverter → digital operator). During this period, the LED's on the digital operator will light sequentially in the CCW direction.
  - 3: Verification check on the digital operator EEPROM; during this period the LED's will be switch-on between 2 groups.
  - 4: Verification check on inverter's EEPROM; during this period the LED's will not be on.
- Follow steps 1-3 to copy parameters between different inverters (either upload or download).
  - Step 1: Check the contents of digital operator's EEPROM (Sn-63=03), then check the contents of inverter's EEPROM (Sn-63=04). Make sure that both EEPROM's function properly.
  - Step 2: Download and copy the inverter's parameter settings to digital operator's EEPROM (Sn-63=2).
  - Step 3: Upload and copy the parameter settings of digital operator to other inverter's EEPROM (Sn-63=1).

**Sn-64** PID Function Selection (0 - 8)

- Sn-64= 0: Disable PID control
  - 1 8: Enable PID control (See App-1 PID Application Note for further details)

The PID function can also be enabled / disabled using the multi-function terminals (5 - (8).

**Sn-65** Braking Resistor Protection Selection Please see the Appendix A "PID Control Function" for more details.

**Sn-66** Motor Parameter Auto-tuning Selection (0 - 1)

- Sn-66 = 0: Auto-tuning Disable
  - 1: Auto-tuning Enable
- The auto-tuning feature can be used to access and store the parameters of the motor.
- Auto-tuning can only be performed in the Sensorless Vector Control Mode (Sn-67=1).
- Perform auto-tuning with the load uncoupled.

**Sn-67** Control Mode Selection (0 - 1)

Sn-67= 0: V/F Control Mode (Includes V/F control with PG feedback)

- 1: Sensorless Vector Control Mode (See Appendix A)
  - *Note-* For output frequencies less than 1.5Hz using sensorless vector control, set parameter Sn-02=15 (Arbitrary V/F pattern selection) and then change Cn-07 to required frequency.

#### **Sn-68** Control Selection (1000 – 0001)

• This parameter is used to set bits to enable (1) or disable (0) the functions described below.

- Bit 1(- –B) Corresponds to a phase loss protection function. When ON the function, the inverter will stop the
  output when there is an output terminal phase-lose.
- Bit 2 (– –B–) Reversed with no function.
- Bit 3 (-B- -) When set to 1, an input voltage of -10V +10V can be input to analog voltage input terminal (Vin). When set to 0, the analog input terminal (Vin) is defaulted to 0V. This function is available only in versions 30.16 and later for 230V: 3-40HP and 460V: 3-75HP inverters. In the previous versions and 1-2HP inverters, the function is invalid.
  - If the PID function is enabled (Sn-64 = 1), a  $\pm 10V$  signal is invalid.
- Bit 4(B- -) When set to 1, the last output frequency value is stored before the UP/DOWN function goes into the HOLD state. When set to 0, the function is unavailable. Refer to parameter Sn-28=28 for a description of the frequency UP/DOWN function.

## Sn-69 Torque Detection 2 Selection

The parameter is not available for software version 77.01 and later.

Use parameter Sn-12 for excess load detection and parameter P3-03 for load loss detection as an alternative.

Sn-70 Engineering Unit

The parameter is not available for software version 77.01 and later. Use parameter P1-01 for engineering unit as an alternative.

## 9.2.4 Parameters PΠ (Application Parameters)

The P parameters, together with interacting parameters from other groups, are used to set and control the following eleven categories In this section only the P parameters are described in detail. The other related parameters are described in their own individual sections

- 1. Scaled Feedback and Engineering units
- 2. Programmable Local / Remote Switch
- 3. PID Sleep Functions
- 4. External PID Functions (Input / Output Terminal)
- 5. External PID Functions (Gain Setting and Monitoring)
- 6. Load Loss Detection Function
- 7. Over Feedback Function for PID Feedback Signal
- 8. Low Feedback Function for PID Feedback Signal
- 9. Low Suction Detection Function
- 10. Flow Meter Display
- 11. Power Meter, KWh Meter, and Energy Cost Usage.
- P1-01 Engineering Unit (00-25)
  - P1-01Engineering Unit is used to setup engineering units for normal and PID operation. It also sets the display format and maximum value of the following parameters.
    - 1 Set point frequency command (An)
    - 2 The parameters for the engineering units.
    - 3 PID feedback monitor point Un-34.
  - When P1-01 is set to 00, parameter Cn-28 can be used to set the display format of the frequency commands. When P1-01 is set to a value of 01 to 25, parameter Cn-28 is ineffective.
  - The following Table 9.2.4.1 shows the display format and maximum value according to the setting of P1-01.

|         | Display          | Format       | Maximu           | mum Value    |  |
|---------|------------------|--------------|------------------|--------------|--|
| Setting |                  | PID Feedback |                  | PID Feedback |  |
| of      | Set Point and    | Monitor and  | Set Point and    | Monitor and  |  |
| P1-01   | Freq. Command    | Engineering  | Freq. Command    | Engineering  |  |
|         |                  | parameters   |                  | parameters   |  |
| 0       | Follow the       |              | Follow the       | 100 00%      |  |
| 0       | Setting of Cn-28 | ~~~ /0       | Setting of Cn-28 | 100.00 /6    |  |
| 1       | XXX.XX %         |              | 100.             | 00%          |  |
| 2 - 25  | XXXX             |              | Paramet          | er P1-02     |  |
|         |                  |              |                  |              |  |

#### Table 9.2.4.1

• Table 9.2.4.2 shows the engineering units that can be selected by P1-01.

| <b>•</b> • • • | Engineering |                            | [ | • • • • | Engineering | <b>D</b>                       |
|----------------|-------------|----------------------------|---|---------|-------------|--------------------------------|
| Setting        | Unit        | Description                |   | Setting | Unit        | Description                    |
| 0              | Set by      | Cn - 28                    |   | 13      | MPM         | meter / minute                 |
| 1              | %           | %                          |   | 14      | СММ         | meter <sup>3</sup> /<br>minute |
| 2              | PSI         | PSI                        |   | 15      | W           | W                              |
| 3              | GPH         | gallon / hour              |   | 16      | kW          | kW                             |
| 4              | GPM         | gallon /<br>minute         |   | 17      | °C          | °C                             |
| 5              | inW         | Inch water                 |   | 18      | m           | meter                          |
| 6              | FPM         | feet / minute              |   | 19      | A           | А                              |
| 7              | CFM         | feet <sup>3</sup> / minute |   | 20      | RPM         | RPM                            |
| 8              | in          | inch                       |   | 21      | SPM         | stroke/minute                  |
| 9              | ft          | feet                       |   | 22      | /s          | unit / s                       |
| 10             | HP          | HP                         |   | 23      | /m          | unit / m                       |
| 11             | °F          | °F                         |   | 24      | /h          | unit / h                       |
| 12             | m/s         | meter /<br>second          |   | 25      | -           | none                           |

Table 9.2.4.2 Engineering Units Selection by Parameter P1-01

# P1-02 Feedback Maximum (10-9999)

This parameter is used to set the maximum value of the Engineering Units selected by P1-01, provided P1-01 is *not* set to 00 or 01 (%). This value then becomes the maximum that can be set by all other Engineering Unit parameters.

Example: P1-01 = 2 (PSI), P1-02 = 300, then the PID Feedback Signal (0 - 10V / 4-20mA) = 0 - 300PSI.

- P1-01 must be set first and P1-02 must be set second before any other Engineering Units related parameters can be set.
- Monitor point Un-34, PID Feedback Display, is used to monitor the PID feedback signal applied to terminal AIN or VIN as set by parameter Sn-24. The Engineering Units and maximum value are set by parameters P1-01 and P1-02. The monitor value is zero if PID function is disabled. (See Fig. 9.2.4.1 below)

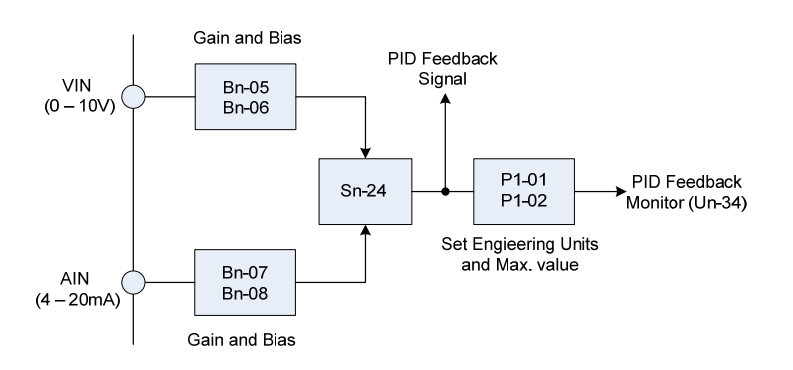

Fig. 9.2.4.1

**[ P1-03** Local / Remote Key (0 -1)

P1-03=0: Local / Remote key is enabled.

1: Local / Remote key is disabled. (When disabled this key is used as a JOG key)

• When P1-03 is enabled, the local / remote function is effective when the inverter is in *stop* mode. Below is a list of Run Source, Frequency Source, SEQ LED Status, and REF LED Status during Remote Mode and Local Mode.

| Status | Run command source<br>and frequency command source                                         | SEQ LED Status                                             | REF LED Status                                                   |
|--------|--------------------------------------------------------------------------------------------|------------------------------------------------------------|------------------------------------------------------------------|
| Remote | Set by parameters Sn-04, Run<br>Source Selection and Sn-05,<br>Frequency Source Selection. | ON if Sn-04 is not 0<br>(Run source is<br>not from keypad) | ON if Sn-05 is not 0<br>(Frequency source is<br>not from keypad) |
| Local  | From keypad                                                                                | OFF                                                        | OFF                                                              |

- When P1-03 is enabled, the inverter is in remote mode after power-on and the Local / Remote switch is effective only when the inverter is in stop mode.
- Generally, the local / remote switch is used when Sn-04 and Sn-05 = 0 at the same time (*either the RUN source or Frequency source is controlled by the keypad*). The local / remote function is disabled if both Sn-04 and Sn-05 are set to 0.
- When P1-03 is disabled, the Local / Remote key operates as a JOG key. The JOG function is effective if: 1 -The inverter is in stop mode and
  - 2 Sn-04 = 0 (Run source is from the keypad).

The following parameters pertain to the sleep function.

P1-04 PID sleep function (0 -1) Cannot be changed during operation.

- P1-04=0: PID function invalid
  - 1: PID function valid

If the PID function is *disabled*, Sn-64 = 0, and the parameter P1-04 PID Sleep Function is set to 1 (PID Sleep Valid), a *"PID Sleep Setting Error"* will occur.

**P1-05** PID wake up direction (0 -1) Cannot be changed during operation.

P1-05=0: Feedback above

1: Feedback below

**P2-01** Sleep start level (000.00 – 100.00%) Can be changed during operation.

- P2-02 Sleep start delay (000.1 600.0sec.) Can be changed during operation.
- **P2-03** Sleep wake up level (000.00 099.99%) Can be changed during operation.

P2-04 Sleep wake up delay (000.1 – 600.0sec.) Can be changed during operation.

• Figs. 9.2.4.2a and 9.2.4.2b below show a block diagram and a graph illustrating the sleep function.

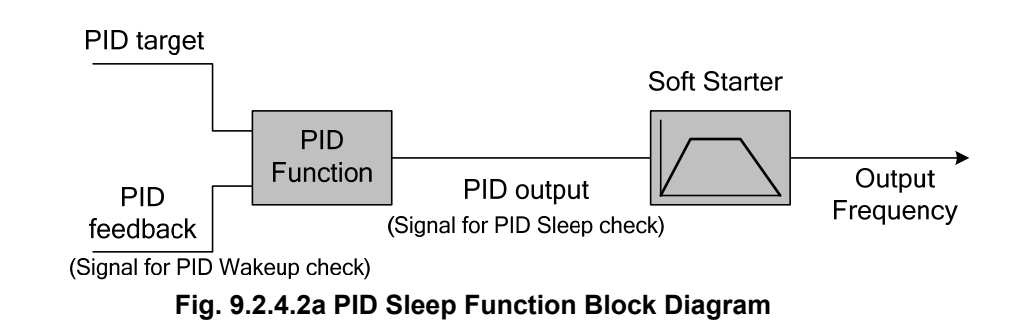

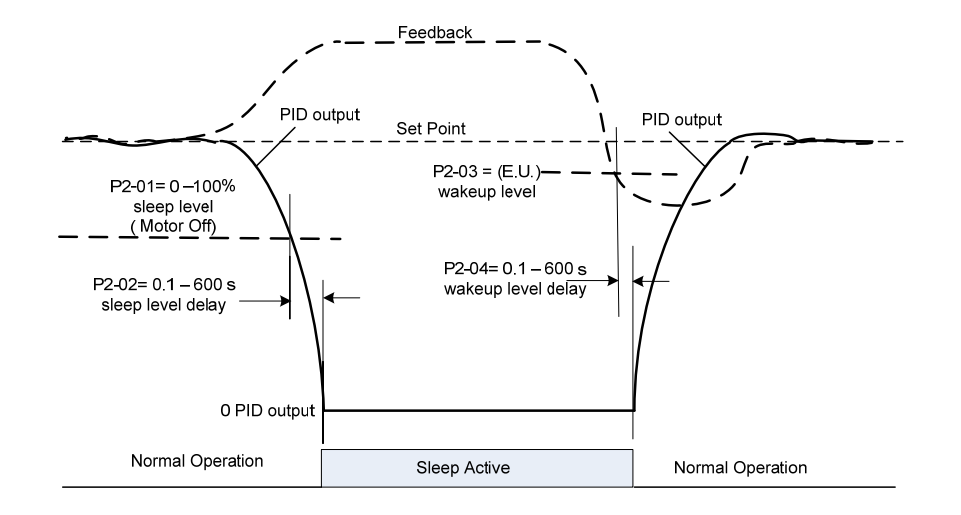

Fig. 9.2.4.2b PID Sleep Function Graph

- When the PID output falls below the Sleep Start Level P2-01 for a time exceeding the Sleep Start Delay P2-02 setting, the sleep function will be activated.
- The PID Sleep function can also be activated using a digital input. When the corresponding digital input Sn-25 –28 = 33 is ON for a time exceeding Sleep Start Delay P2-02 setting, the sleep function will be activated.
- If the sleep start level P2-01 is less than the minimum output frequency set by Cn-07, and none of the multi-Functional input terminals Sn-25-28 are set to =33 (PID Sleep), the sleep function will be disabled.
- A "DI PID Sleep Setting Error" will occur if any of Sn-25-28 is set to =33 (PID Sleep) and:
  - 1.The PID function is disabled, Sn-64 = 0 or,
  - 2. The PID sleep function is disabled, P1-04 = 0.
- The PID Wakeup Direction P1-05 is used to set the condition for PID Wakeup Check.
  - 0: PID Wakeup while the PID feedback rises above the wakeup level.
  - 1: PID Wakeup while the PID feedback falls below the wakeup level.
  - While the PID sleep function is valid, the PID wakeup direction also affects the PID function.
- Sleep Wakeup Level P2-03 and Sleep Wakeup Delay P2-04, are used for PID Wakeup Check. When the inverter is in the PID sleep mode, and the PID feedback falls below or rises above (direction set by P1-05 PID Wakeup Direction) the sleep wakeup level P2-03 for a time exceeding the programmed wakeup delay time P2-04, the inverter will exit the sleep mode and resume run.
- If PID sleep is enabled and the inverter is in PID sleep mode, the During PID Sleep Monitor Un-35 will be 1. If any of Multi-Function Output Functions Sn-30 -32 is set as "During PID Sleep", the corresponding output will be ON.
- If the inverter is in PID sleep mode, the accumulated integration error of the PID function will be cleared.

## External PID

## The following parameters pertain to the external PID function input and output terminals.

P1-06 External PID function (Cannot be changed during operation)

- P1-06=0: External PID function disabled
  - 1: External PID Enabled. Terminal AO1 is the output signal of the external PID function.
  - 2: External PID Enabled. Terminal AO2 is the output signal of the external PID function.

### P1-07 External PID source

- P1-07=0: Set point parameter
  - 1: Terminal VIN
  - 2: Terminal AIN
  - 3: Terminal AUX
  - 4: Set point RS485 serial communication

P1-08 External PID feedback source

- P1-08=1: Terminal VIN
  - 2: Terminal AIN
  - 3: Terminal AUX
- The External PID Function P1-06 is used to activate the external PID function and to set output terminal AO1 or AO2 to external PID output signal.
- The External PID Function is enabled when P1-06 is set to a nonzero value and the inverter is in the DRIVE mode, independent of the RUN / STOP status of the inverter
- If the External PID Function P1-06 is set to select output AO1 or AO2, the corresponding parameter Sn-33 or Sn-34 will be set to = 14 (Ext. Output 2) automatically, and cannot be changed until P1-06 is set = 0 (Invalid).
- The External PID Set Point Source P1-07 and External PID Feedback Source P1-08, are used to select the input source of the set point and feedback of the external PID function as shown in the following table 9.2.4.3.

| Value | Parameter P1-07<br>(External PID Set Point Source) | Parameter P1-08<br>(External PID Feedback Source) |
|-------|----------------------------------------------------|---------------------------------------------------|
| 0     | Keypad (Parameter P2-05)                           |                                                   |
| 1     | Terminal VIN                                       | Terminal VIN                                      |
| 2     | Terminal AIN                                       | Terminal AIN                                      |
| 3     | Terminal AUX                                       | Terminal AUX                                      |
| 4     | RS-485 Communication<br>(0x0009, 1000/100.0%)      |                                                   |

# Table 9.2.4.3 External PID Set Point and Feedback Selection

- If P1-07 and P1-08 set to the same source, the "Ext PID Setting Error" message will be displayed.
- Generally, each of the analog input terminals AIN (0/4-20mA), VIN (0-10V), and AUX (0-10V), can be used for the following provided that certain conditions are met :
  - 1-Frequency Command Source, when Sn-05=1
  - 2-Main PID function, when SN-64=1 for both set point and feedback.
  - 3-External PID, when P1-06= 1 or 2 for both set point and feedback.

When selected by a given function, <u>that analog input is not available</u> for any other function, and must be considered when planning for a particular application. If any of the unavailable terminals are selected as the External PID Function set point or feedback source, an "Ext PID Setting Error" message will occur.

The following tables 9.2.4.4a and 9.2.4.4b serve to further illustrate the terminals that are available to the external PID loop under the conditions specified.

|                  | Terminals available for external PID while (main) PID is <i>DISABLED</i> (Sn-64 = 0) |                  |                                       |                                                 |  |
|------------------|--------------------------------------------------------------------------------------|------------------|---------------------------------------|-------------------------------------------------|--|
| Sn-05<br>Setting | Sn-24<br>Setting                                                                     | Sn-29<br>Setting | Terminals<br>Available to Ext.<br>PID | Comment                                         |  |
|                  | 0                                                                                    |                  | AIN, AUX                              | VIN (0-10V) is used as the Frequency command    |  |
| 1                | 1                                                                                    | 0                | VIN, AUX                              | AIN (0/4-20mA) is used as the Frequency command |  |
|                  | 2 or 3                                                                               | 0                | AUX (0-10V)                           | VIN & AIN are used as the Frequency command     |  |
| 0, 2 or 3        |                                                                                      |                  | VIN, AIN, & AUX                       |                                                 |  |

| Table 9.2.4.4b   |                                                                                     |                  |                                          |                                                                                |  |  |
|------------------|-------------------------------------------------------------------------------------|------------------|------------------------------------------|--------------------------------------------------------------------------------|--|--|
|                  | Terminals available for external PID while (main) PID is <i>ENABLED</i> (Sn-64 ≠ 0) |                  |                                          |                                                                                |  |  |
| Sn-05<br>Setting | Sn-24<br>Setting                                                                    | Sn-29<br>Setting | Terminals<br>Available to Ext.<br>PID    | Comment                                                                        |  |  |
|                  | 0                                                                                   | 9*               | AIN (0/4-20mA)                           | VIN is used as main PID feedback<br>AUX is used as main PID set point          |  |  |
|                  |                                                                                     | 9                | VIN (0-10V)                              | AIN is used as main PID feedback<br>AUX is used as main PID set point          |  |  |
| 1                |                                                                                     | ≠9               | AUX (0-10V)                              | AIN is used as main PID feedback<br>VIN is used as main PID set point          |  |  |
|                  | 2 or 3                                                                              | 9*               | None<br>(External PID is<br>unavailable) | VIN and AIN are used as main PID feedback<br>AUX is used as main PID set point |  |  |
|                  | 0                                                                                   |                  | AIN, AUX                                 | VIN is used as main PID feedback                                               |  |  |
| 0, 2, or 3       | 1                                                                                   |                  | VIN, AUX                                 | AIN is used as main PID feedback                                               |  |  |
|                  | 2 or 3                                                                              |                  | AUX                                      | VIN and AIN are used as main PID feedback                                      |  |  |

\*Terminal VIN is used as the main PID feedback and Sn-29 must equal 9 to set terminal AUX as the main PID set point, otherwise an error message will be displayed.

If the AUX input is selected for use by the External PID Functions (P1-07=3) or (P1-08=3), Sn-29 will be set to 18 (Ext PID Set point) or 19 (Ext PID Feedback) automatically, and can not be edited until input AUX is not selected as an External PID Function Source.

## The following parameters pertain to the external PID function gain settings and monitoring.

- **P1-09** PID Integral (I) limit (Cannot change during operation) P1-09 Range: 1 – 100%
- **P1-10** PID filter time constant (Cannot change during operation) P1-10 Range: 0.0 2.5 sec.
- **P2-05** PID set point value (Can change during operation) P2-05 Range: 0.0 – 100.0%
- **P2-06** PID feedback gain (Can change during operation) P2-06 Range: 0.01 – 10.00
- **P2-07** PID proportional gain (P) (Can change during operation) P2-07 Range: 0.01 – 10.00
- **P2-08** PID Integration (I) time (Can change during operation) P2-08 Range: 0.00 – 100.00 sec.
- **P2-09** PID derivative (D) time (Can change during operation) P2-09 Range: 0.00 – 1.00 sec.
- **P2-10** PID bias (Can change during operation) P2-10 Range: -100 – 100%

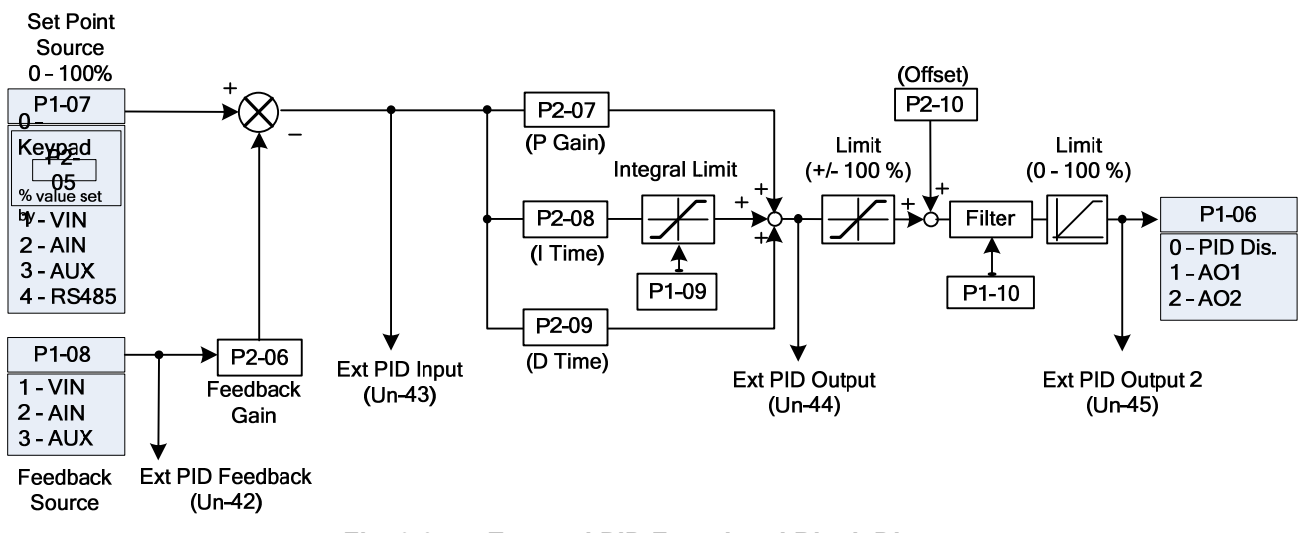

Fig. 9.2.4.5 below is a block diagram depicting the external PID function.

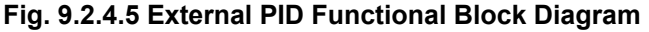

- When the External PID Set Point P1-07 is set to 0 (keypad), P2-05 is used to the value of the set point in percent.
- External PID Feedback Gain P2-06 is used to set the feedback gain for the External PID Feedback Source P1-08. *Note: If the Set Point Source P1-07 and Feedback Source P1-08 are set to the same input an ERROR MESSAGE will occur.*
- External PID P Gain P2-07 is used to set the proportion gain (01 10).
- External PID I Time P2-08 is used to set the integral time (0 100 sec.). Setting I to= 0, disables the integral function.
- External PID D Time P2-09 is used to set the differential time (0 1 sec.). Setting D to =0, disables the differential function.
- External PID Bias P2-10 is used to set the offset (-100 to +100%).
- External PID I Limit P1-09 is used to set the integral limit (1 100%).
- External PID Filter P1-10 is used to set the filter time constant (0 2.5 sec.).
- External PID Feedback Un-42, is used to monitor the feedback of the External PID Function.
- External PID Input, External PID Output, and External PID Output 2 are monitored by Un-43, Un-44, and Un-45 respectively.
- The PID Input and Output 2 can be accessed through Analog Output Terminal AO1 or AO2 by setting the corresponding parameter Sn-33 and Sn-34 to =12 (External PID Input) or to =13 (External PID Output)
- By setting one of the digital inputs Sn25-28 to =31 (External PID Invalid), the External PID function can be disabled by activating that input. During the External PID Invalid mode, the PID feedback, Input, Output 1, and Output 2 are equal to zero.
- By setting one of the digital inputs Sn25-28 to =32 (External PID Integration Reset), the accumulated integration error can be reset by activating that input.

## The following parameters pertain to the load loss function.

- **P3-01** Load loss detection level (Cannot change during operation) P3-01 Range: 000 – 200%
- **P3-02** Load loss detection time (Cannot change during operation) P3-01 Range: 00.0 – 25.5 sec.
- P3-03 Load loss action (Cannot change during operation)

P3-03=0: None

- 2: Load loss alarm
- 3: Load loss fault

- The Load Loss Detection Level can be set by Multi –function Analog Input parameter Sn-29 (AUX Function) when it is set to 16 *or* by P3-01 Load Loss Det. Level, when Sn-29 is ≠ 16.
  - Note: When Sn-29 is set to =16 (Aux Function), the load loss level is determined by the analog value applied to the AUX input terminal and parameter P3-01Load Loss Detect Level is invalid.
- P3-01 Load Loss Detect Level is set as a percentage of inverter rated current. When Sn-29 = 16, the Load Loss Detect Level is determined by the voltage applied to the AUX input terminal as shown in Fig. 9.2.4.6 below.

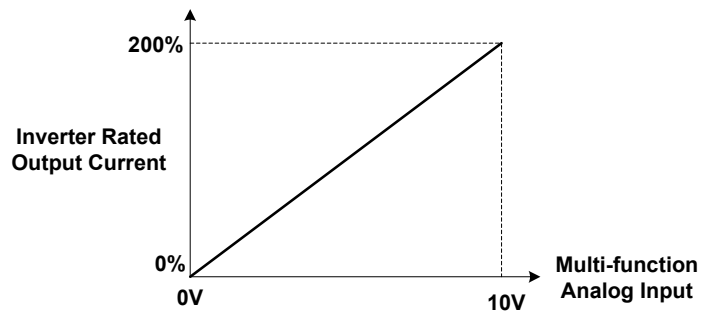

Fig. 9.2.4.6 Load Loss Detect Level Set by AUX Input

• When the inverter output current falls below the Load Loss Detect Level for a time exceeding the programmed Load Loss Detect Time P3-02, the inverter status will be as set by parameter P3-03 Load Loss Action as shown in the following table 9.2.4.5. Also, if any of the Multi-Function Outputs Sn-30 (Relay), Sn-31 (DO1), or Sn-32 (DO2) are set to =24 (Load Loss Detect), that output will be turned ON.

| P3-03<br>Value | Inverter Status while<br>Load Loss | Message<br>while Load Loss |
|----------------|------------------------------------|----------------------------|
| 0              | Continue Running                   |                            |
| 1              | Continue Running                   | Load Loss Alarm            |
| 2              | Shut Down                          | Load Loss Fault            |

Table 9.2.4.5 Inverter Status vs. P3-03 Value

• Below Fig. 9.2.4.6 shows a block diagram and graph illustrating the Load Loss Detection Function.

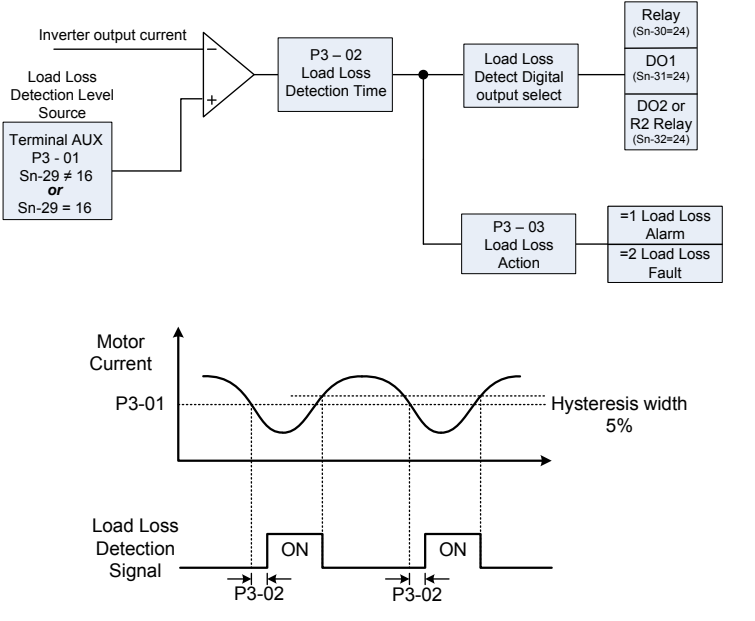

Fig. 9.2.4.6 Load Loss Detection Function

### The following parameters pertain to the PID over feedback signal.

P3-04 Over feedback level (Cannot change during operation)

P3-04 Range: 000.00 – 099.99%

*Note-* The engineering units and range are set by parameter P1-01

**P3-05** Over feedback detection delay time (Cannot change during operation) P3-05 Range: 0000.0 – 6000.0 sec.

P3-06 Over feedback action (Cannot change during operation)

P3-06=0: None

- 1: Over feedback alarm
- 2: Over feedback fault
- If PID is enabled (Sn-64 ≠ 0), Over Feedback Detection is enabled if P3-06 Over Feedback Action is set to =1 or 2 or at least one of Multi-Function Outputs Sn-30 (Relay), Sn-31 (DO1), or Sn-32 (DO2 or R2 Relay) is set to =25 (Over Feedback)
- When PID feedback rises above the Over Feedback Level set via P3-04 for the time exceeding the programmed Over Feedback Delay Time P3-05, the inverter status will be controlled by parameter P3-06 Over Feedback Action as shown in the following table 9.2.4.6. Also if any of the Multi-Function Outputs Sn-30 (Relay), Sn-31 (DO1), or Sn-32 (DO2 or R2 Relay) are set to =25 (Over Feedback), that output will be turned ON.

| P3-06<br>Value | Inverter Status while Over<br>Feedback | Message<br>while Over Feedback |  |  |  |  |
|----------------|----------------------------------------|--------------------------------|--|--|--|--|
| 0              | Continue Running                       | No Message                     |  |  |  |  |
| 1              | Continue Running                       | Over Feedback Alarm            |  |  |  |  |
| 2              | Shut Down                              | Over Feedback Fault            |  |  |  |  |

### Table 9.2.4.6 Inverter Status vs. P3-06 Value

• Fig. 9.2.4.7 below shows a block diagram illustrating the Over Feedback Detection Function.

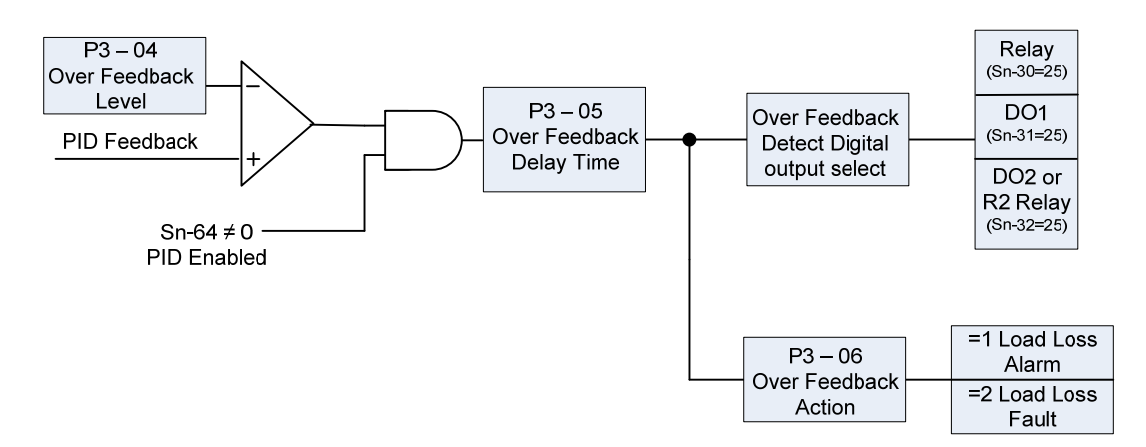

## Fig. 9.2.4.7 Over Feedback Detection Function

### The following parameters pertain to the PID low feedback signal.

- P3-07 Low feedback level (Cannot change during operation)
  - P3-07 Range: 000.09 0 099.99%
    - *Note* The engineering units and range are set by parameter P1-01
- **P3-08** Low feedback detection delay time (Cannot change during operation) P3-07 Range: 0000.0 – 6000.0 sec.
- P3-09 Low feedback action (Cannot change during operation)
  - P3-09=0: None
    - 1: Low feedback alarm
    - 2: Low feedback fault
  - Fig. 9.2.4.8 below shows a diagram of the Low Feedback Detection Function.

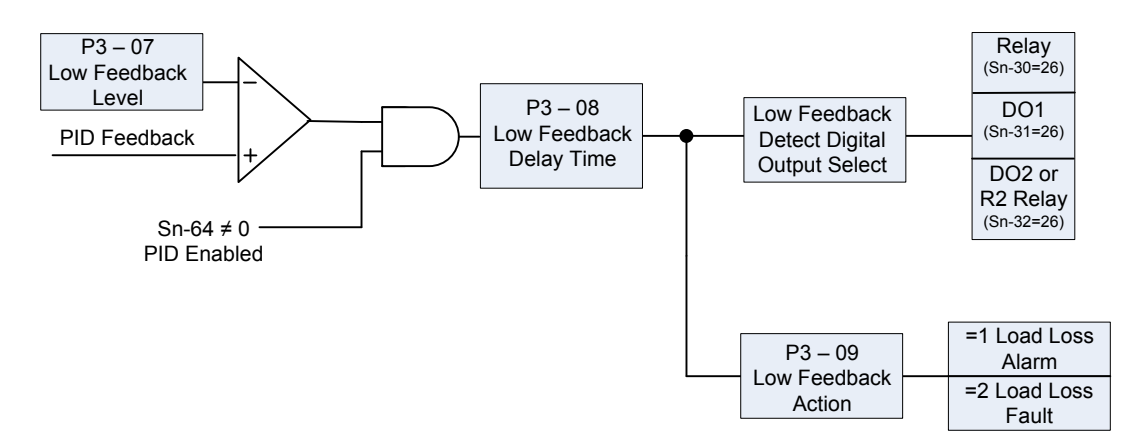

Fig. 9.2.4.8 Low Feedback Detection Function

- If PID is enabled (Sn-64 ≠ 0), Low Feedback Detection is enabled if P3-09 Low Feedback Action is set to =1 or 2 or at least one of Multi-Function Outputs Sn-30 (Relay), Sn-31 (DO1), or Sn-32 (DO2 or R2 Relay) is set to =26 (Low Feedback)
- When the PID Feedback falls below the Low Feedback Level set via P3-07 for the time exceeding the programmed Low Feedback Delay Time P3-08, the inverter status will be controlled by parameter P3-09 (Low Feedback Action) as shown in the following Table 9.2.4.7. Also if any of the Multi-Function Outputs Sn-30 (Relay), Sn-31 (DO1), or Sn-32 (DO2 or R2 Relay) are set to =26 (Low Feedback), that output will be turned ON.

| Table 9.2.4.7 | Inverter Status | vs. P3-09 Value |
|---------------|-----------------|-----------------|
|---------------|-----------------|-----------------|

| P3-09<br>Value | Inverter Status while<br>Low Feedback | Message<br>while Low Feedback |
|----------------|---------------------------------------|-------------------------------|
| 0              | Continue Running                      | No Message                    |
| 1              | Continue Running                      | Low Feedback Alarm            |
| 2              | Shut Down                             | Low Feedback Fault            |

### The following parameters pertain to the low suction detection function.

The Low suction detection function is for pump applications. It can detect the break in suction or the absence of the supply medium (e.g. water).

P3-10 Low suction detection selection (Cannot change during operation)

P3-10=0: PID error

- 1: Current
- 2: PID Error and current
- **P3-11** Low suction detection time (Cannot change during operation) P3-11 Range: 000 – 300 sec.
- **P3-12** Low suction PID error (Cannot change during operation) P3-12 Range: 01 – 30%
- **P3-13** Low suction current (Cannot change during operation) P3-13 Range: 000.1 – 200.0A
- **P3-14** Low suction action (Cannot change during operation)

P3-14=0: None

- 1: Low suction alarm
- 2: Low suction fault
- 3: Low suction fault and restart
- **P3-15** Restart delay (Cannot change during operation) P3-15 Range: 0005 – 6000 sec.
- P3-16 Restart selection (Cannot change during operation)
  - P3-16=0: With speed search
    - 1: Without speed search
  - P3-10 Low Suction Detect is used to select which signal is used for low suction detection as shown in the following Table 9.2.4.8.

| P3-10 | Detection Signal      |                |  |  |  |  |
|-------|-----------------------|----------------|--|--|--|--|
| Value | PID Error (PID Input) | Output Current |  |  |  |  |
| 1     | 1                     | 0              |  |  |  |  |
| 2     | 0                     | 1              |  |  |  |  |
| 3     | BOTH                  |                |  |  |  |  |

#### Table 9.2.4.8 Low Suction Detect Signal Selection

- When P3-10 Low Suction Detect is set to =1, (Detect PID Error), the PID Error (PID Input, Un-15) is used for low suction detection.
- When P3-10 Low Suction Detect is set to =2, (Detect Current), the output current is used for low suction detection.
- When P3-10 Low Suction Detect is set to =3, both the PID Error and Output Current are used for low suction detection.
- In order to generate a Low Suction Detection output, the following conditions must be satisfied for the time specified by P3-11Low Suction Det. Time.
  - 1. Sn-64 ≠ 0 (PID is enabled) and the Un-15 PID Input (PID Error) is higher than P3-12 Low Suc. PID Error set level.
  - 2. The output frequency is > Cn-01 (Max. Output Frequency) Cn-31(Frequency Agree Detection Width)
- The Low Suction Detection function block diagram is shown in the following Fig. 9.2.4.9.

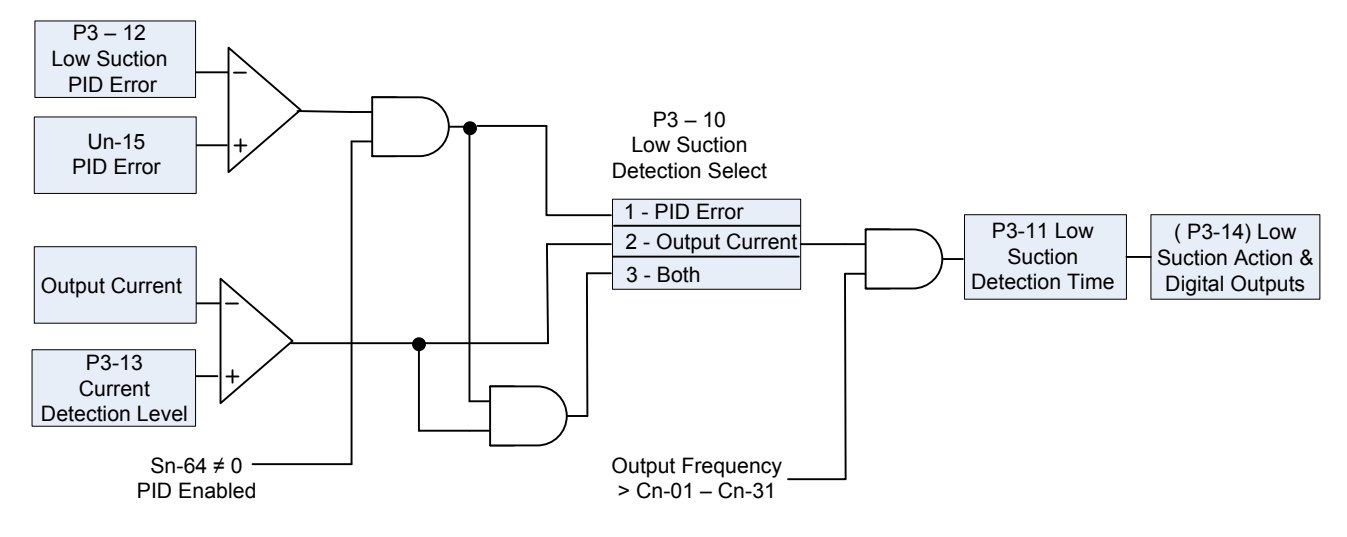

Fig. 9.2.4.9 Low Suction Detection Function

• P 3-14 Low Suction Action, is used to set the inverter action after low suction detection has occurred per the following Table 9.2.18.

| P3-14 | Inverter Status       | Message                                 | Fault Contact Output          |
|-------|-----------------------|-----------------------------------------|-------------------------------|
| 0     | Continue Running      | No Message                              | No operation                  |
| 1     | Continue Running      | Over Feedback Alarm                     | No operation                  |
| 2     | Shut Down             | Over Feedback Fault                     | Operation                     |
| 3     | Shut Down and Restart | Over Feedback Fault<br>(before restart) | Operation<br>(before restart) |

Table 9.2.4.9 Inverter Action vs. P3-14 Value

• The following Fig. 9.2.4.10, is a block diagram showing the Low Suction Output function.

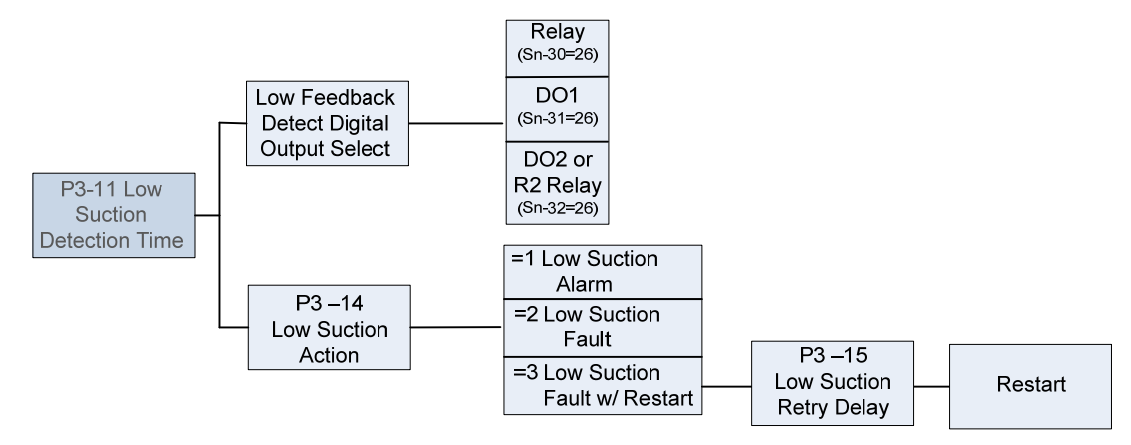

## Fig. 9.2.4.10 Low Suction Output Function

- If P3-11 Low Suction Action, is set to =3 (Shut Down and Restart), the inverter will shut down and restart after the time specified by P3-15 Low Suction Retry Delay. This retry function is enabled as long as:
  - 1- Low Suction Detection is enabled
  - 2- P3-11, Low Suction Action, is set to =3.
  - 3- There is no STOP command during the low suction retry delay time.
  - Note -The setting of parameter Cn-24 (Number of Auto Restart Attempts) is independent of the retry function of low suction detection.

 P3-16 Low Suction Restart Selection, determines the action while the inverter restarts as per the following Table 9.2.4.10.

| _     |   |                                      |                                    |                                                                                                    |  |  |
|-------|---|--------------------------------------|------------------------------------|----------------------------------------------------------------------------------------------------|--|--|
| P3-16 |   | Action during Restart                |                                    |                                                                                                    |  |  |
|       |   | Speed Search DC-injection<br>braking |                                    | Description                                                                                                  |  |  |
|       | 0 | Valid                                | Invalid                            | This setting is used when the restart delay time is short and the motor is still running because of inertia. |  |  |
|       | 1 | Invalid                              | Depends on the<br>setting of Cn-17 | This setting is used when the restart delay time is long enough to stop the motor before restart.            |  |  |

#### Table 9.2.4.10 Low Suction Restart Action

• If low suction is detected and any of the Multi-Function Output Functions (Sn-30 -32) are set to 28 (Low Suction), the corresponding terminal will be ON. If P3-11Low Suction Action is set to =3 (Shut Down and Restart), the corresponding terminal will be OFF after the inverter restarts.

### The following parameters pertain to the flow meter display.

Table 9.2.4.11 shows the parameters that pertain to the flow meter display.

| Table 3.2.4.11 Flow Meter Display Falameters |                                  |                                                   |                 |                            |                   |  |
|----------------------------------------------|----------------------------------|---------------------------------------------------|-----------------|----------------------------|-------------------|--|
| Parameter<br>No.                             | LCD Display                      | Setting Range                                     | Factory Setting | Change During<br>Operation | Modbus<br>Address |  |
| P4-01 P4-01<br>Flow Meter Function           |                                  | 0: None<br>1: Aux Input 0<br>2: Pulse Train Input |                 | NO                         | 0x0880            |  |
| P4-02                                        | P4-02<br>Max Flow for 10V<br>AUX | 00000 – 50000 GPM                                 | 01000 GPM       | NO                         | 0x0881            |  |
| P4-03<br>P4-03<br>No Flow point for AUX      |                                  | 0.0 - 5.0V                                        | 0.0V            | NO                         | 0x0882            |  |
| P4-04                                        | P4-04<br>Pulse Multiplier        | 000.01 – 500.00                                   | 100.00          | NO                         | 0x0883            |  |
| P4-05                                        | P4-05<br>Flow Meter Offset       | 0.00 - 0.99                                       | 0.00            | YES                        | 0x0884            |  |
| Un-41                                        | Un-41<br>Flow Meter              | 0 - 50000 GPM                                     |                 |                            | 0x0047            |  |

# Table 9.2.4.11 Flow Motor Display Parameters

- P4-01Flow Meter Selection, is used to enable or disable the flow meter function and to select one of two the inputs for this function as follows.
  - 1. Terminal Aux: 0-10V or 4-20mA signal. (Note If using a 4-20 mA input signal, place
  - a 500 $\Omega$  resistor from the AUX input terminal to GND). 2. Terminal A(+) / A(-): Pulse Train Input with open-collector or complementary interface. The pulse input frequency range is 50Hz - 32kHz.
- The following Table 9.2.4.12 shows the P4-01 function and the parameters used with selection 1 or 2.

| P4-01 | Flow Meter<br>Function | Flow Meter<br>Signal | Flow Meter Parameters                |
|-------|------------------------|----------------------|--------------------------------------|
| 0     | Disabled               |                      |                                      |
| 1     | Enabled                | AUX Input            | P4-02, P4-03 (P4-04, P4-05 is fixed) |
| 2     | Enabled                | Pulse Train Input    | P4-04, P4-05 (P4-02, P4-03 is fixed) |

# Table 9 2 4 12 Flow Meter Function

- Flow Meter monitor point Un-41 is used to display the output of the flow meter function in GPM. If the P4-01 is set to 0, the Flow Meter is zero.
- Fig. 9.2.4.11below is a diagram of the flow meter function when Flow Meter Selection P4-01 is set to =1 (AUX input).

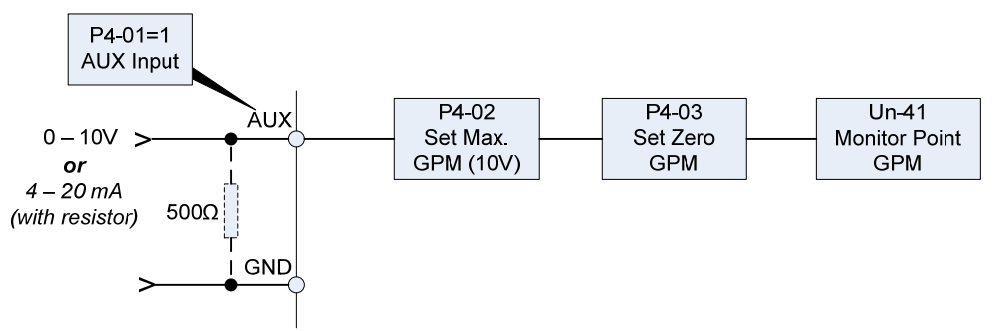

Fig. 9.2.4.11 Flow Meter Function with AUX Input

- When P4-01 is set to =1(AUX Input), the Flow Meter signal is input to terminal AUX and parameters P4-02 (Max Flow for 10V AUX) and P4-03 (AUX for No Flow) are used to set flow meter functions. Also, the parameters below will be set automatically.
  - 1. Parameters P4-04 and P4-05.
  - 2. AUX Function Selection (Sn-29)
  - 3. Terminal AUX Gain and Bias (Bn-09 and Bn-10).

These parameters can not be edited until the setting of P4-01 is changed. Also when P4-01 is set to =1 any previous AUX Function (Sn-29) setting will become invalid.

- An error message "Flow Meter Setting Error" will be displayed if P4-01 is set to 1 and one of the conditions below is satisfied.
  - 1. Sn-29 (AUX Function Selection) =9 (PID Target).
  - 2. P1-07 (External PID Set Source) =3 (AUX Function).
  - 3. P1-08 (External PID Feedback Source) =3 (AUX Function).
- P4-02 Max Flow for 10V AUX, is used to set the maximum flow level in GPM, which corresponds to a 10 V input to the Aux input.

Example: P4-02 is set to = 2500 GPM (max flow level).

Aux input 0 - 10 V = 0 - 2500 GPM.

- P4-03 Aux for No Flow, is used to offset the input signal to terminal AUX, which corresponds to zero flow. An example of this would be if the input flow signal is 4-20mA, where 4mA = 0 GPM, and a 500Ω resistor is used between AUX and GND. The input voltage to the AUX terminal would be 4mA x 500Ω = 2V. P4-03 would then be set to =2V so that 4 mA would represent zero flow. The maximum flow would be as set in the previous example by P4-02.
- Fig. 9.2.4.12 below is a diagram of the flow meter function while Flow Meter Selection P4-01 is set to 2 (Pulse Train Input).

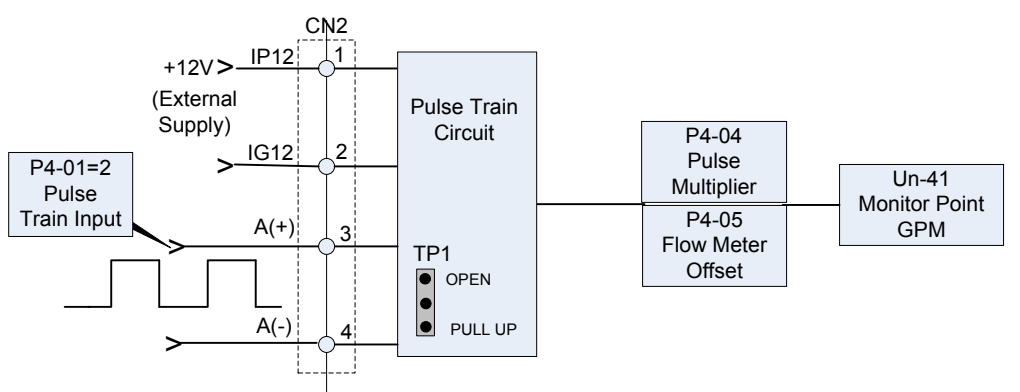

Fig. 9.2.4.12 Flow Meter Function with Pulse Train Input

# thpautomation.com - 0909 770 259

### MA7200 PLUS Operating Manual

- When P4-01 is set to 2 (Pulse Train Input), the Flow Meter signal is input to terminals A(+) and A(-) and the parameters P4-04 (Pulse Multiplier) and P4-05 (Flow Meter Offset) are used to set the flow meter functions. In this case, parameters P4-02 and P4-03 will be set automatically and can not be edited until the setting of P4-01 is changed.
- The input to terminals A(+) and A(-) allows for open-collector or complementary interface by setting jumper TP1 to PULL-UP position for open-collector interface or to OPEN position for complementary interface.
- An error message "Flow Meter Setting Error" will be displayed if P4-01 is set to 2 and one of the conditions below is satisfied.
  - 1. Sn-40 (PG Speed Control Settings) ≠ 0 (Speed Control Enabled).
  - 2. Sn-05 (Frequency Command Setting) = 3 (Pulse Input).
- P4-04 Flow Multiplier is used to scale the flow meter monitor value, while P4-05 Flow Offset is used to calibrate the flow meter.

Output GPM = Input Pulse Train Frequency (Hz) x (P4-04 + P4-05).

Example: Input Pulse Train Frequency = 60Hz, P4-04 = 500.1 and P4-05 = 0.20

Flow Meter Monitor = 60 x (500.1 + 0.2) = 30018 GPM.

## The following parameters pertain to Power Meter, kWH and Energy use.

The following Table 9.2.4.13, sows the parameters for these functions.

| Parameter No. | LCD Display                     | Setting Range                  | Factory Setting | Change During<br>Operation | Modbus<br>Address |
|---------------|---------------------------------|--------------------------------|-----------------|----------------------------|-------------------|
| P5-01         | P5-01<br>Energy Cost<br>per kWh | 0.000 - 5.000\$                | 0.000\$         | YES                        | 0x08C0            |
| P5-02         | P5-02<br>Reset Energy<br>Usage  | 0: No<br>1: Reset              | 0               | YES                        | 0x08C1            |
| Un-36         | Un-36<br>Output Power           | 0.0 - 999.9 kW                 |                 |                            | 0x0042            |
| Un-37         | Un-37<br>Energy Used<br>in kWh  | 0.0 - 999.9 kWh                |                 |                            | 0x0043            |
| Un-38         | Un-38<br>Energy Used<br>in MWh  | 0.0 - 50000 MWh                |                 |                            | 0x0044            |
| Un-39         | Un-39<br>Energy Cost<br>in \$   | 0 - 9999 \$                    |                 |                            | 0x0045            |
| Un-40         | Un-40<br>Cost in<br>10000\$     | 0 - 25000<br>(0\$ - 250 Mil\$) |                 |                            | 0x0046            |

## Table 9.2.4.13 Power Meter, kWH and Energy use Parameters

• Un-36 Output Power, is used to monitor the output power in kW. The display range is 0.0 - 999.9kW.

• Un-37 Energy Used in kWh and Un-38 Energy Used in MWh, are used to monitor the total energy used by the inverter. The maximum value of monitor energy is 50000MWh.

Example: If 800 kWh of energy is used, Un-37 = 800 kWh and Un-38 = 0 MWh. If 32.3 MWh of energy is used, Un-37 = 300 kWh and Un-38 = 32 MWh.

• P5-01 Energy Cost per kWh, is used to set the unit energy cost per kWh.

• Un-39 Energy Cost in \$ and Un-40 Energy Cost in 10000, are used to monitor the total energy cost of inverter. The maximum value of monitor energy cost is 250 Million \$

Example: If the energy cost is 2,000, Un-39 = 2000, and Un-40 = 0.

If the energy cost is 123,200\$, Un-39 = 3200\$ and Un-40 = 12.

- When the power is OFF, the inverter will retain the values of energy used (Un-37, Un-38) and energy cost (Un-39, Un-40), and the stored data will be available after power up.
- P5-02 Reset Energy Usage is used to clear the monitor variables for energy usage and energy cost.
   P5-02 = 0: No Reset

P5-02 = 1: Reset (The data will be cleared automatically after P5-02 is set to =1)

## 9.2.5 Parameters Un- (Monitoring Parameters)

Un-01 - Frequency Command Un-02 - Output Frequency Un-03 - Output Current Un-04 - Output Voltage Un-05 - Main Circuit DC Voltage

Through the settings of Sn-33, Sn-34, the above contents can be output to at the multi-function analog output terminals (AO1, AO2) at various set voltage levels between 0 and 10V.

### **Un-06 -** External Analog command (VIN)

The parameter can monitor the external analog terminal voltage VIN (0 - 100% / 0 - 10V). The voltage can be output through the multi-function analog output terminal AO1, AO2 (Sn-33=05 or Sn-34=05). The output voltage is the PID feedback voltage when the PID function is used. Refer to App-1 PID Application Note.

Un-07 - External Analog Command (AIN)

The parameter can monitor the external analog terminal current AIN (0 -100% / 0 -20mA). The current can be output through the multi-function analog output terminal AO1, AO2 (Sn-33=06 or Sn-34=06). The output current is the PID feedback voltage when the PID function is used. Refer to App-1 PID Application Note.

**Un-08 –** Multi-function Analog Input Command (AUX)

The parameter can monitor the multi-function analog input terminal AUX voltage (0 -100% / 0 -20mA). The voltage can be output through the multi-function analog output terminal AO1, AO2 (Sn-33=07 or Sn-34=07). The output voltage is the PID target voltage (reference) when the PID function is used. Refer to App-1 PID Application Note.

**Un-09 -** Analog Output (AO1) **Un-10 -** Analog Output (AO2)

The parameter monitors the analog output terminals AO1, AO2 voltage (0 - 10V). The output gain can be adjusted through the setting of parameters Bn-14 or Bn-15. The outputs are determined and varied proportionally according to the setting of (Sn-33 or Sn-34).

**Un-11 -** Digital Input Terminal Status (1 – 8)

The parameter monitors the status (ON or OFF) of input terminals 1 thru 8.

Un-12 - Digital Output Terminal Status (Relay and Open Collector)

The parameter will monitor the status (ON or OFF) of output terminals RA-RC or R1A-R1C, or DO1-DOG, DO2-DOG, or R2A-R2C.

Un-13 - PG Feedback Un-14 - PG Speed Compensation

These parameters will monitor the PG speed feedback and the PG speed compensation signal if the PG feedback function is used.

Un-15 - PID Control Input Un-16 - PID Control Output 1 Un-17 - PID Control Output 2

The values in Fig. 46, 47 (on page APP-5, APP-6) can be monitored through the parameters of Un-15, Un-16 and Un-17. Moreover, the multi-function analog output terminal AO1, AO2 can be used to monitor the output value through the proper setting of Sn-33 and Sn-34.

**Un-18** - Message 1 **Un-19** - Message 2 **Un-20** - Message 3 **Un-21** - Message 4

These parameters are used to display the fault messages whenever a fault has occurred. The user can take proper action for trouble-shooting based upon the displayed message.

Un-22 - Cumulative Operation Time Setting

The parameter is used to count the elapsed time from the previous fault to the latest fault. The setting range is 0 - 65536 Hr. After the fault(s) has been cleared and system reset, Un-22 will be reset to zero.

Un-23 - The Frequency Command While Last Fault Occurred

Un-24 - The Output Frequency When the Last Fault Occurred

Un-25 - The Output Current When the Last Fault Occurred

Un-26 - The Output Voltage When the Last Fault Occurred

Un-27 - The DC Voltage When the Last Fault Occurred

Un-28 - The Input Terminal Status When the Last Fault Occurred

Un-29 - The Output Terminal Status When the Last Fault Occurred

The above parameters will display the inverter status at the time of the latest fault. The contents of parameters Un-23 -29 will be cleared after the fault(s) has been cleared and the system is reset.

Un-30 - Cumulative Run Time Whenever the input Power Is On

This parameter will record the cumulative operation time from input power-on to input power-off. Its value is 0 - 65535 Hr. If the value exceeds 65535, it will restart from 0.

Un-31 - Cumulative Run Time Whenever the Output Power Is On

This parameter will record the cumulative operation time from output power-on to output power-off. Its value is 0 - 65535 Hr. If the value exceeds 65535, it will restart from 0.

| <b>Un-32</b> - EPROM software version<br>The parameter will specify the version of software that is currently used in the inverter.                                                                                                    |
|----------------------------------------------------------------------------------------------------|
| <b>Un-33 -</b> Motor Speed While PG Feedback Is Set.<br>When PG feedback control is being set, the motor speed can be monitored through Un-33.                                                                                                    |
| <ul> <li>Un-34 - PID feedback display</li> <li>When the PID Function is enabled, the PID feedback signal can be monitored through Un-34. If the PID Function is not enabled Un-34 will be zero.</li> <li>The display content can be set by P1-01 and P1-02.<br/>P1-01 sets the units of Un-34.<br/>P1-02 is the equivalent value displayed for 100% PID Feedback.</li> </ul> |
| <b>Un-35 -</b> PID Sleep Monitor<br>Displays the status of the sleep mode (=1: Sleep mode active; =0: Sleep mode inactive)                                                                                                    |
| <b>Un-36 -</b> Inverter Output Power<br>Displays the inverter output power in kilowatts (0.0 - 999.9 kW)                                                                                                    |
| <b>Un-37 -</b> Inverter Energy Usage<br>Displays the inverter energy usage in kilowatt/hrs (0.0 - 999.9 kWh)                                                                                                    |
| <b>Un-38 -</b> Inverter Energy Usage<br>Displays the inverter energy usage in megawatt/hrs (0.0 - 50000 MWh)                                                                                                    |
| <b>Un-39 -</b> Inverter Energy Cost<br>Displays the inverter energy cost in dollars (0 - 9999 \$)                                                                                                    |
| <b>Un-40 -</b> Inverter Energy Cost<br>Displays the inverter energy cost in units of (ten thousand) dollars (0\$ - 250 Mil\$)                                                                                                    |
| <b>Un-41 -</b> Flow Meter<br>Displays the flow meter in gallons/minute (0 - 50000 GPM)                                                                                                    |
| <b>Un-42 -</b> External PID Feedback display<br>Displays the PID feedback in (0.0%)                                                                                                    |
| <b>Un-43 -</b> External PID Set Point display<br>Displays the PID feedback in (0.0%)                                                                                                    |
| <b>Un-44 -</b> External PID Output 1 display<br>Displays the PID output 1 in (0.0%)                                                                                                    |

**Un-45** - External PID Output 2 display Displays the PID output 2 in (0.0%)

# **10.0 Error Messages and Troubleshooting**

# 10.1 General

The MA7200 PLUS has basically two modes of operation when a problem occurs during operation; A Fault or a Warning.

# 10.1.1 Fault

When a Fault occur, the Fault code is displayed on the Digital Operator and the Fault output contact (RA-RB-RC or R1A-R1B-R1C, DO1, DO2 or R2A-R2C) activates. The inverter shuts off and the motor stops. In order to restart the Inverter, the Fault must be identified and cleared and then the Reset key on the Digital Operator can be pressed or the digital input to terminal 4 can be activated. The main power to the inverter can also be cycled.

The following Table 10.1.1.1 shows the Fault display on the Digital Operator, the Fault description, the possible cause and suggested remedy.

| (English)<br>Fault | Fault Description                                                                                                    | Fault<br>Contact<br>Output | Fault Causes                                                                                                    | Remedy                                                                                                    |
|--------------------|----------------------------------------------------------------------------------------------------|----------------------------|----------------------------------------------------------------------------------------------------|----------------------------------------------------------------------------------------------------|
| DC Volt. Low       | The main circuit DC voltage is lower than the low voltage detection level (Cn-39).                                                         | ON                         | <ul> <li>Power capacity is too<br/>small.</li> <li>Voltage drop due to<br/>wiring resistance.</li> <li>A motor of large capacity<br/>connected to the same<br/>power system has been<br/>started.</li> <li>Defective electromagnetic<br/>contactor.</li> </ul> | <ul> <li>Check the source voltage and wiring.</li> <li>Check the power capacity and power system.</li> </ul>                              |
| Over Current       | The inverter output current becomes approx. 200% and above the inverter rated current.                                                     | ON                         | <ul> <li>Extremely rapid accel.</li> <li>Short-circuit or ground- fault<br/>at the inverter output side.</li> <li>Motor capacity greater<br/>than the inverter rating.</li> <li>High-speed motor and<br/>pulse motor has been<br/>started.</li> </ul>          | <ul> <li>Extend the accel. time.</li> <li>Check the load wiring.</li> <li>Increase inverter capacity</li> </ul>                           |
| Ground Fault       | A ground fault occurs at the inverter<br>output side and the ground-fault<br>current exceeds approx. 50% of the<br>inverter rated current. | ON                         | <ul> <li>Motor dielectric strength is insufficient.</li> <li>Load wiring is not proper.</li> </ul>                                                                                                    | Check the motor wiring impedance and the load wiring.                                                                                     |
| Over Voltage       | The main circuit DC voltage<br>becomes excessive because of<br>regeneration energy caused by<br>motor decelerating.                        | ON                         | <ul> <li>Insufficient deceleration<br/>time.</li> <li>High input voltage<br/>compared to motor rated<br/>voltage.</li> </ul>                                                                                                    | <ul><li>Extend the accel. time.</li><li>Use a braking resistor.</li></ul>                                                                 |
| Over Heat          | The temperature of the heatsink reaches the detection level.                                                                               | ON                         | <ul> <li>Defective cooling fan.</li> <li>Ambient temperature too<br/>high</li> <li>Clogged filter.</li> </ul>                                                                                                    | Check for the fan, filter and the ambient temperature.                                                                                    |
| Motor Over Load    | Motor overload is detected by the electronic thermal relay. (motor protection)                                                             | ON                         | <ul> <li>Overload at low speed<br/>operation or extended accel.<br/>time.</li> <li>Improper V-f<br/>characteristic setting</li> </ul>                                                                                                    | <ul> <li>Measure the temperature rise of the motor.</li> <li>Decrease the output load.</li> <li>Set proper V/f characteristic.</li> </ul> |

Table 10.1.1.1 Fault Messages, Causes and Remedies

| LCD Display<br>(English)<br>Fault | Fault Description                                                                                                    | Fault<br>Contact<br>Output | Fault Causes                                                                   | Remedy                                                                                                    |
|-----------------------------------|----------------------------------------------------------------------------------------------------|----------------------------|--------------------------------------------------------------------------------|----------------------------------------------------------------------------------------------------|
| Inverter Over<br>Load             | The electronic thermal sensor<br>detects inverter overload while the<br>output current exceeds 112% of<br>rated value. (inverter protection) | ON                         | Improper rated current<br>(Cn-09) setting                                      | <ul> <li>Set proper V/f characteristic.</li> <li>Set proper rated current (Cn-09)</li> <li>If inverter is reset repetitively before fault removed, the inverter may be damaged.</li> </ul> |
| Excess Load                       | Excess Load is detected while the output current is larger than or equal to the setting of Cn-26. (machine protection)                       | ON                         | Machine errors or overload                                                     | <ul><li>Check the use of the machine.</li><li>Set a higher protection level (Cn-32).</li></ul>                                                                                             |
| Ext. Faul t3                      | External fault signal ③                                                                                                    | ON                         |                                                                                |                                                                                                    |
| Ext. Fault 5                      | External fault signal ⑤                                                                                                    | ON                         | Fault input of external                                                        |                                                                                                    |
| Ext. Faul t6                      | External fault signal ⑥                                                                                                    | ON                         | signal ③, ⑤, ⑥, ⑦ and<br>⑧.                                                    | Identify the fault signal using Un-11.                                                                                                    |
| Ext. Fault7                       | External fault signal ⑦                                                                                                    | ON                         |                                                                                |                                                                                                    |
| Ext. Fault8                       | External fault signal ®                                                                                                    | ON                         |                                                                                |                                                                                                    |
| Invortor                          | EEPROM fault                                                                                                    | ON                         |                                                                                |                                                                                                    |
| EEPROM                            | EEPROM (BCC, no.) is bad.                                                                                                    | ON                         | <ul> <li>Disturbance of external noise</li> <li>Excessive impact or</li> </ul> | <ul><li>Reset NVRAM by running Sn-03.</li><li>Replace the control board if the fault</li></ul>                                                                                             |
| Inverter A/D                      | A/D converter (inside the CPU)<br>fault                                                                                                    | ON                         | vibration                                                                      | can't be cleared.                                                                                                    |
| PG Over Sp.                       | Excessive PG speed fault                                                                                                    | ON                         | Improper setting of ASR<br>parameter or over-speed<br>protection level.        | Check the parameters of ASR and the protection level.                                                                                                    |
| PG Open                           | PG is open-circuit                                                                                                    | ON                         | The PG wiring is not<br>properly connected or<br>open-circuit.                 | Check the PG wiring.                                                                                                    |
| Sp.Deviat Over                    | Excessive speed deviation                                                                                                    | ON                         | Improper setting of ASR<br>parameter or speed<br>deviation level.              | Check parameters of ASR and speed deviation level.                                                                                                    |

| Table 10.1.1.1 | Fault Messages, | <b>Causes and</b> | Remedies | (Cont.) |
|----------------|-----------------|-------------------|----------|---------|
|----------------|-----------------|-------------------|----------|---------|

| LCD Display<br>(English)<br>Fault | Fault Description                                                                                                    | Fault<br>Contact<br>Output | Fault Causes                                                                                                    | Remedy                                                                                                    |
|-----------------------------------|----------------------------------------------------------------------------------------------------|----------------------------|----------------------------------------------------------------------------------------------------|----------------------------------------------------------------------------------------------------|
| RS-485 Interrupt                  | MODBUS Communication fault occurs .The inverter remains operating.                                                                                                    | ON                         | <ul> <li>External noise</li> <li>Excessive vibration or impact Communication wire.</li> <li>Not properly connected</li> </ul>         | <ul> <li>Check the parameter setting, including<br/>Sn-01, Sn-02.</li> <li>Check if the comm. wire for proper<br/>connection.</li> <li>Restart, if fault remains, contact your<br/>representative.</li> </ul> |
| Output Power<br>Loss              | One of the inverter output phases is lost. The motor coasts to stop.                                                                                                    | ON                         | <ul> <li>One of the inverter output phases is lost.</li> <li>DCCT fault.</li> </ul>                                                   | <ul><li>Check the wiring between inverter and motor.</li><li>Replace the DCCT.</li></ul>                                                                                                    |
| Load Loss                         | Load Loss is detected when the<br>output current is smaller than the<br>setting of P3-01. (machine<br>protection)                                                                                                    | ON                         | <ul> <li>Machine errors or broken<br/>belts.</li> </ul>                                                                               | <ul> <li>Check the use of the machine. If<br/>the load is connected by a belt,<br/>also check the belt.</li> <li>Set a lower detection level (P3-01)<br/>or longer detection time (P3-02).</li> </ul>         |
| Over Feedback                     | Over feedback is detected while<br>the PID feedback signal is larger<br>than the setting of P3-04.                                                                                                    | ON                         | <ul> <li>The feedback level is<br/>beyond the acceptable<br/>level.</li> <li>Improper feedback<br/>detection level (P3-04)</li> </ul> | <ul> <li>Check the load, or the feedback<br/>signal sensor.</li> <li>Set a lower protection level (P3-04)<br/>or longer detection time (P3-05).</li> </ul>                                                    |
| Low Feedback                      | Low feedback is detected while<br>the PID feedback signal is smaller<br>than the setting of P3-07.                                                                                                    | ON                         | <ul> <li>The feedback level is<br/>beyond the acceptable<br/>level.</li> <li>Improper feedback<br/>detection level (P3-07)</li> </ul> | <ul> <li>Check the load, or the feedback<br/>signal sensor.</li> <li>Set a higher protection level (P3-<br/>07) or longer detection time (P3-<br/>08).</li> </ul>                                             |
| Low Suction                       | Low Suction is detected while the<br>output frequency approaches<br>maximum output frequency<br>(Cn-01) and;<br>1. PID error is larger than the<br>setting of the setting of P3-12<br>and / or:<br>2. the output current is smaller<br>the setting of the setting of<br>P3-13                                                                                                    | ON                         | The pump breaks suction<br>or the pump loses the<br>water supply.                                                                     | Check the pump system.                                                                                                    |
| Low Suction<br>(Retry)            | <ul> <li>Low Suction is detected while the output frequency approaches maximum output frequency (Cn-01) and;</li> <li>1. PID error is larger than the setting of the setting of P3-12 and / or:</li> <li>2. The output current is smaller the setting of the setting of P3-13. After the time specified by P3-15, this fault will be reset automatically and inverter will re-start.</li> </ul> | ON                         | The pump breaks suction<br>or the pump losses the<br>water supply.                                                                    | Check the pump system.                                                                                                    |

| Table 10.1.1.1 | Fault Messages, | Causes and | Remedies | (Cont.) |
|----------------|-----------------|------------|----------|---------|
|----------------|-----------------|------------|----------|---------|

## 9.1.2 Warnings and Self- Diagnosis

If warning occurs, the Digital Operator will display the warning code. However, the fault-contact output does not operate, except in certain cases. The Digital Operator will return to its previous status when the above warning clears.

The following table 10.1.2.1 shows the Warning display on the Digital Operator, the Warning description, the possible cause and suggested remedy.

| LCD Display<br>(English)<br>Alarm       | Warning Description                                                                                                    | Fault<br>Contact<br>Output | Warning Causes                                                                                                    | Remedy                                                                                                    |
|-----------------------------------------|----------------------------------------------------------------------------------------------------|----------------------------|----------------------------------------------------------------------------------------------------|----------------------------------------------------------------------------------------------------|
| (blinking)<br>Alarm<br>DC Volt. Low     | The main circuit DC voltage is<br>lower than the set under-voltage<br>level before the motor starts.                                                                                                    | OFF                        | Input voltage drop                                                                                                    | Measure the main circuit DC voltage, if<br>the voltage is lower than the set level,<br>regulate the input voltage.                                                                                         |
| (blinking)<br>Alarm<br>Over Voltage     | The main circuit DC voltage<br>becomes higher than the set<br>high-voltage level before the<br>motor starts.                                                                                                | OFF                        | Input voltage rise                                                                                                    | Measure the main circuit DC voltage, if<br>the voltage is higher than set<br>level, regulate the input voltage.                                                                                            |
| (blinking)<br>Alarm<br>Over Heat        | The external terminal thermal protection contact is activated.                                                                                                    | OFF                        | <ul> <li>Overload</li> <li>Cooling fan fault.</li> <li>Ambient temperature<br/>rises.</li> <li>Clogged filter.</li> </ul>                                                                                                    | Check for the fan, filter and the ambient temperature.                                                                                                    |
| (blinking)<br>Alarm<br>Excess Load      | Excess Load is detected when the output current is larger than or equal to the setting of Cn-26. However, Sn-12 has been set such that the inverter continue to run and disregards the over-torque warning. | OFF                        | Machine error or overload                                                                                                    | <ul> <li>Check the use of the machine.</li> <li>Set a higher protection level (Cn-32).</li> </ul>                                                                                                    |
| _                                       | Stall prevention operates while<br>accelerating.<br>Stall prevention operates while<br>running<br>Stall prevention operates while<br>decelerating.                                                          | OFF                        | <ul> <li>Insufficient Accel ./ Decel.<br/>time</li> <li>Overload</li> <li>Excessive load impact<br/>occurs while operating</li> </ul>                                                                                                    | <ul><li>Increase Accel. / Decel. time.</li><li>Check the load.</li></ul>                                                                                                    |
| (blinking)<br>Alarm<br>External Fault   | Forward and reverse rotation<br>commands are simultaneously<br>detected for a period of time<br>exceeding 500ms. (The inverter<br>stops according to the method<br>preset by Sn-04.)                        | OFF                        | <ul> <li>Operation sequence error</li> <li>3-wire/2-wire selection<br/>error</li> </ul>                                                                                                    | <ul> <li>Check the wiring of system</li> <li>Check the setting of system<br/>parameters Sn-25, 26, 27, and 28.</li> </ul>                                                                                  |
| (blinking)<br>Alarm<br>RS-485 Interrupt | MODBUS Communication fault<br>occurs. The inverter remains<br>operating.                                                                                                    | OFF                        | <ul> <li>External noise</li> <li>Excessive vibration or<br/>impact on<br/>communication wire</li> <li>Not properly connected</li> </ul>                                                                                                    | <ul> <li>Check the parameter setting, including Sn-01,<br/>Sn-02.</li> <li>Check if the comm. wire is not properly<br/>connected.</li> <li>Restart, if fault remains, please<br/>contact to us.</li> </ul> |
| Comm. Fault                             | Transmission fault of digital operator                                                                                                    |                            | <ul> <li>Comm. between digital<br/>operator and inverter has<br/>not been established for 5<br/>seconds after system<br/>starts.</li> <li>Communication is<br/>established after system<br/>starts, but transmission<br/>fault occurs after 2<br/>seconds.</li> </ul> | <ul> <li>Re-insert the connector of the digital operator.</li> <li>Replace the control board.</li> </ul>                                                                                                   |

## Table 10.1.2.1 Warning Messages, Causes and Remedies

| LCD Display<br>(English)<br>Alarm        | Warning Description                                                                                           | Fault<br>Contact<br>Output | Warning Causes                                                                                                    | Remedy                                                                                                    |
|------------------------------------------|----------------------------------------------------------------------------------------------------|----------------------------|----------------------------------------------------------------------------------------------------|----------------------------------------------------------------------------------------------------|
| (blinking)<br>Alarm<br>B.B.              | External B.B. signal is input<br>(terminal ③). The inverter stops<br>and the motors stops without<br>braking. | OFF                        | External B.B. signal is input.                                                                                                    | After the external BB signal is removed, execute a speed search.                                                                                                    |
| Alarm<br>Input Error                     | Improper inverter capacity (Sn-<br>01) setting.                                                               |                            | Inverter KVA setting error.                                                                                                    | Set proper KVA value. Be aware of the difference of 230V and 460V.                                                                                                    |
| Multi-Fun.<br>Parameter<br>Setting Error | Improper setting of multi-function<br>input signal (Sn-25, 26, 27 and<br>28).                                 | OFF                        | <ul> <li>The value of Sn-25 -Sn-<br/>28 is not in ascending<br/>order (Ex. Sn-25= 05,<br/>Sn-28= 02, these are<br/>improper setting).</li> <li>Setting speed search<br/>command of 21 and 22<br/>simultaneously.</li> </ul>                                                                                                    | <ul> <li>Set these values in order (the value of Sn-25 must be smaller than those of Sn-26, 27, 28)</li> <li>Command 21 and 22 can not be set by two multi-function-input contacts simultaneously.</li> </ul>                                                                                          |
| V/F Parameter<br>Setting Error           | Improper setting of V/F<br>characteristic (Cn-02 - 08)                                                        | OFF                        | The values of Cn-02 -<br>Cn-08 do not satisfy<br>$F_{max} \ge F_A \ge F_B \ge F_{min}$ .                                                                                                    | Change the settings.                                                                                                    |
| Frequency Limit<br>Setting Error         | Improper setting of Cn-18, Cn-19                                                                              | OFF                        | Upper limit and lower<br>limit setting is incorrect.                                                                                                    | Change the settings.                                                                                                    |
| PID Sleep<br>Setting Error               | Improper setting of PID function and the PID sleep function.                                                  | OFF                        | The PID sleep function is<br>valid (P1-04 = 1) and the<br>PID function is invalid<br>(Sn-64 = 0)                                                                                                    | Set PID Function valid for using PID sleep function.                                                                                                    |
| Ext PID<br>Parameter<br>Setting Error    | Improper setting of input terminal<br>of the external PID function (P1-<br>07, P1-08).                        | OFF                        | <ul> <li>The target signal and<br/>feedback signal of<br/>external PID function<br/>use the same analog<br/>terminal.<br/>(Ex. P1-07 = P1-08 = 1,<br/>Terminal VIN is used for<br/>both target and feedback<br/>signal)</li> <li>The analog terminal of<br/>target (or feedback)<br/>signal of external PID<br/>function is also used as<br/>frequency command,<br/>target (or feedback) of<br/>original PID function.<br/>(Ex. P1-07=2 (AIN = Ext.<br/>PID Target), Sn-64 = 1<br/>(PID enabled, the AIN is<br/>feedback of PID<br/>function.)</li> </ul> | <ul> <li>Use different analog terminals for<br/>external PID target and feedback.</li> <li>Refer to "External PID Function (Input<br/>and Output Terminal)" to get the<br/>terminals available for different setting<br/>frequency command source (Sn-05)<br/>and PID function<br/>(Sn-64).</li> </ul> |
| Flow Meter<br>Setting Error              | Improper setting of the flow meter function                                                                   | OFF                        | <ul> <li>The AUX flow meter<br/>function is set (P4-01 =<br/>1) and the terminal AUX<br/>is also used for PID<br/>function (Sn-29 = 9) or<br/>external PID function<br/>(P1-07 = 3 or P1-08 = 3).</li> <li>The pulse flow meter<br/>function is set (P4-01 =<br/>2) and the frequency<br/>command is from pulse<br/>input (Sn-05 = 3).</li> </ul>                                                                                                    | Change the settings                                                                                                    |

| Table 10.1.2.1 | Warning Messages, | Causes and | Remedies | (Cont.) |
|----------------|-------------------|------------|----------|---------|
|----------------|-------------------|------------|----------|---------|

| LCD Display<br>(English)<br>Alarm | Warning Description                                                                                                    | Fault<br>Contact<br>Output | Warning Causes Remedy                                                                                                    |
|-----------------------------------|----------------------------------------------------------------------------------------------------|----------------------------|----------------------------------------------------------------------------------------------------|
| (blinking)<br>Alarm<br>Load Loss  | Load Loss is detected while the<br>output current is smaller than or<br>equal to the setting of P3-01.<br>However, P3-03 has been set<br>such that the inverter continue to<br>run and disregards the over-<br>torque warning. | OFF                        | <ul> <li>Machine errors or broken belts.</li> <li>Check the use of the machine. If the load is connected by a belt, also of the belt.</li> <li>Set a lower detection level (P3-01 longer detection time (P3-02).</li> </ul> |
| (blinking)<br>Alarm<br>Over Speed | Excessive speed (operation remains)                                                                                                    | OFF                        | <ul> <li>Improper ASR parameter<br/>setting or over-torque<br/>protection level.</li> <li>Check the ASR parameter and ov<br/>torque protection level.</li> </ul>                                                            |
| (blinking)<br>Alarm<br>PG Open    | PG Open-circuit (operation remains)                                                                                                    | OFF                        | <ul> <li>The circuit of PG is not<br/>properly connected or<br/>open-circuit.</li> <li>Check the wiring of PG.</li> </ul>                                                                                                   |
| Alarm<br>Sp.Deviat Over           | Excessive speed deviation (operation remains)                                                                                                    | OFF                        | <ul> <li>Improper ASR parameter<br/>setting or over-torque<br/>protection level.</li> <li>Check the ASR parameter and ov<br/>torque protection level.</li> </ul>                                                            |
| Load Fail                         | Error during upload and download (operation remains)                                                                                                    | OFF                        | <ul> <li>Bad communication<br/>during operator and<br/>inverter.</li> <li>The connector is not<br/>properly connected.</li> <li>Check if the connector is properly<br/>connected.</li> </ul>                                |
| EEPROM Fault                      | Operator EEPROM error.                                                                                                    | OFF                        | <ul> <li>Operator EEPROM</li> <li>Disable load function of operator.</li> <li>Replace the operator.</li> </ul>                                                                                                    |
| Upload Error                      | Data incorrect during<br>Communication from the operator<br>to the inverter.                                                                                                    | OFF                        | <ul> <li>Incorrect inverter data format</li> <li>Communication noise.</li> <li>Download the data to the operato again.</li> <li>Check if the connector is properly connected.</li> </ul>                                    |
| Download Error                    | Data incorrect during<br>Communication from the inverter<br>to the operator.                                                                                                    | OFF                        | Communication noise     Check if the connector is properly connected.                                                                                                    |
| Alarm<br>Auto Tun-Error           | Motor parameter auto-tuning error                                                                                                    | OFF                        | <ul> <li>Inverter capacity and<br/>motor ratings are not<br/>properly matched.</li> <li>The wiring between<br/>inverter and motor is<br/>disconnected.</li> <li>Motor load unbalance.</li> </ul>                            |
| PID Function<br>Setting Error     | Improper setting of PID function<br>for target signal and feedback<br>signal.                                                                                                    | OFF                        | The terminal VIN is used in<br>both PID target and PID<br>feedback<br>Ex. Sn-64 = 0, Sn-05 = 1,<br>Sn-24 = 0 (or 2, 3) and<br>Sn-29 is a value other than<br>9                                                              |
| PID Target Limit<br>Setting Error | Improper setting of Cn-64 and Cn-65.                                                                                                    | OFF                        | Upper limit and Lower<br>Limit setting is incorrect Change the settings                                                                                                    |
| PG Parameter<br>Setting Error     | Improper setting of Cn-45 and Cn-46.                                                                                                    | OFF                        | $\frac{2 \times Cn - 45 \times Cn - 02}{Cn - 46} > 32767$ Change the settings.                                                                                                    |
| Load Detection<br>Setting Error   | Improper setting of Cn-32 and P3-01.                                                                                                    | OFF                        | The excess load level (Cn-<br>32) is smaller than the load<br>loss level (P03-01)<br>Modify the Excess Load Level and L                                                                                                    |

| Table 10.1.2.1 | Warning Messages. | Causes and Remedies | (Cont.) |
|----------------|-------------------|---------------------|---------|
|                |                   |                     |         |

| LCD Display<br>(English)<br>Alarm      | Warning Description                                                    | Fault<br>Contact<br>Output | Warning Causes                                                                                                    | Remedy                                                |
|----------------------------------------|------------------------------------------------------------------------|----------------------------|----------------------------------------------------------------------------------------------------|-------------------------------------------------------|
| Feedback<br>Detection<br>Setting Error | Improper setting of P3-04 and P3-07.                                   | OFF                        | The over feedback level<br>(P3-04) is smaller than the<br>low feedback level<br>(P03-07)                                                   | Modify the Over Feedback Level and Low feedback level |
| PID Wakeup<br>Setting Error            | Improper setting of PID wakeup<br>level and the Low Feedback<br>Level. | OFF                        | The PID wakeup level<br>(P02-03) is smaller than<br>the Low Feedback level<br>(P03-07) and the low<br>feedback action (P03-09)<br>is not 0 | Modify the PID wakeup level and low feedback level    |

# Table 10.1.2.1 Warning Messages, Causes and Remedies (Cont.)

**NOTES-**

# Appendix A - Control Mode Selection and Auto-tuning Procedure

As shown in Fig. A.1 below, the MA7200 PLUS has two selectable control modes; V/F Control Mode (Sn-67=0) and Sensorless Vector Control Mode (Sn-67=1). When selecting the Sensorless Vector Control Mode the inverter capacity must match the motor rating. To achieve the highest performance in the Sensorless Vector Control Mode the Auto-Tune feature is performed to identify and store the actual motor parameters. Refer to the parameter explanation section 9.2 for additional details.

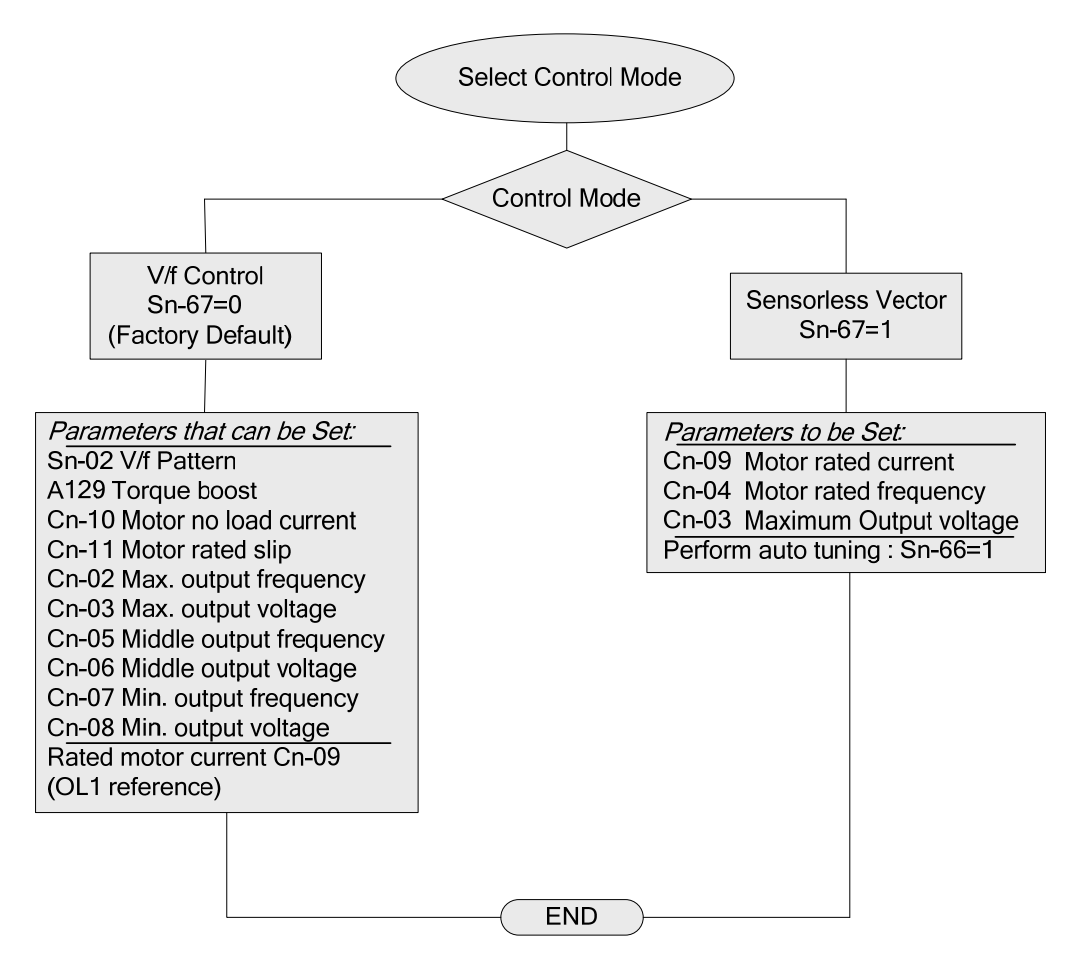

## Fig. A.1 MA7200 PLUS Control Modes

## V/f Control (Factory Default)

The V/f control mode should be used when the following conditions apply.

- 1. Using one inverter to drive several motors simultaneously.
  - In this case the rated inverter output current must equal or exceed the sum total of all of the motors connected.
  - The correct V/f pattern must be set by parameter Sn-02.
- 2. The motors' nameplate information is unknown or the motor ratings are not standard.
  - In this case the inverter will set the motor characteristics in accordance with a standard TWMC motor.
- 3. The specifications of the inverter and motor differ by more than 1 HP.

In V/f control motor parameters Cn-09 – Cn-13, max. & min. values are determined by the TWMC standard motor specification limit.

## Sensorless Vector Control

When setting up Sensorless Vector control:

- 1. Ensure that the inverter capacity is matched to the motor rating.
- 2. Use the AUTO-TUNE procedure as described above to identify and store the motor parameters after the initial installation and before using the Sensorless Vector Control Mode.
- 3. Enable the Sensorless Vector Control Mode by setting parameter Sn-67= 1.
- Increase the setting of parameter Cn-57 (Motor Line-to-Line Resistance R1) to increase the generated torque at low speed. If an overcurrent trip at low speed occurs when doing this, decrease the setting of Cn-57 until proper performance is achieved.
- 5. Adjust the setting of parameter Cn-61(Slip Compensation Gain) to improve the speed accuracy with load change if required. If the actual speed decrease with a load change is too great (Under compensation), increase the set value. If the actual speed increases with a load change (Over compensation), decrease the set value.
- 6. If the motor speed is not stable or the load inertia is too large, increase the value of parameter Cn-40 (Slip Compensation Primary Delay Time). If the speed response is slow, decrease the setting of Cn-40.

### Auto-tuning Procedure

The following steps are used for Auto-tuning:

- Disconnect the motor from the load and ensure that the wiring between the inverter and the motor is sized and connected properly. The difference between inverter capacity and motor rating should not be greater than two frame sizes.
- 2. Switch to PRGM operation mode by pressing the Digital Operator PRGM / DRIVE key.
- 3. Input the Motor Rated Voltage Data to parameter Cn-03 (Maximum Output Voltage), the Motor Rated Frequency to parameter Cn-04 (Maximum Voltage Frequency) and the motor rated current (FLA) to parameter Cn-09, using the data from the motor's nameplate. Enable the Sensorless Vector Control Mode by setting parameter Sn-67 = 1.
- 4. Enable the Auto-tuning Function by setting parameter Sn-66 = 1.
- 5. Switch to DRIVE operation mode by pressing the PRGM / DRIVE key and then run the inverter by pressing the RUN key.
- 6. The inverter immediately enters into the auto-tuning process, taking approximately 25 seconds for completion. The inverter will then return to a stopped condition. If an abnormality occurs during the auto-tuning operation press the STOP key to stop the auto-tuning process.
- When complete, press the STOP key to return the system to the normal operation mode. The value of motor parameters will be automatically stored in these parameters: Cn-57 (Motor Line-to-Line Resistance R1), Cn-58 (Motor Rotor Equivalent Resistance R2), Cn-59 (Motor Leakage Inductance Ls) and Cn-60 (Mutual Inductance Lm).

# Appendix B - Spare Parts

## B.1 - 230V Class (NEMA1)

# Table B.1.1 - 230V Class (NEMA1): Control Board, Power Board, Power Module and Diode Module

| INVERTER & PARTS NAME |                | Control PC | Power                       | Power Module  | Die de Medule                |               |
|-----------------------|----------------|------------|-----------------------------|---------------|------------------------------|---------------|
| HP                    |                |            | Board                       | Board         | (IGBT)                       |               |
|                       |                | MODEL      | _                           | —             | FP15R06W1E3                  |               |
| 1                     | MA7200-2001-N1 | CODE       | 4H300D6730027 <sup>*1</sup> | 4P106C01600A1 | 4LA32X025S01                 |               |
|                       |                | Q'TY       | 1                           | 1             | 1                            |               |
|                       |                | MODEL      | _                           | _             | FP20R06W1E3                  |               |
| 2                     | MA7200-2002-N1 | CODE       | 4H300D6730027 *1            | 4P106C0160003 | 4LA32X026S01                 |               |
|                       |                | Q'TY       | 1                           | 1             | 1                            |               |
|                       |                | MODEL      | -                           | _             | 7MBR30SA MUBW20-<br>060 06A7 |               |
| 3                     | MA7200-2003-N1 | CODE       | 4H300D6740022*2             | 4P106C01800B1 | 277831619 277830132          |               |
|                       |                | Q'TY       | 1                           | 1             | 1                            |               |
|                       |                | MODEL      | -                           | -             | 7MBR50SA MUBW30-<br>060 06A7 |               |
| 5                     | MA7200-2005-N1 | CODE       | 4H300D6740022*2             | 4P106C01800C9 | 277831627 277830141          |               |
|                       |                | Q'TY       | 1                           | 1             | 1                            |               |
|                       |                | MODEL      | _                           | _             | 7MBP50RA060                  | DF75LA80      |
| 7.5                   | MA7200-2007-N1 | CODE       | 4H300D6740022*2             | 4P106C0210001 | 277831660                    | 4M903D1480016 |
|                       |                | Q'TY       | 1                           | 1             | 1                            | 1             |
|                       |                | MODEL      | —                           | _             | 7MBP75RA060                  | DF75LA80      |
| 10                    | MA7200-2010-N1 | CODE       | 4H300D6740022*2             | 4P106C0220006 | 277831678                    | 4M903D1480016 |
|                       |                | Q'TY       | 1                           | 1             | 1                            | 1             |
|                       |                | MODEL      | _                           | _             | 7MBP100RTA060                | DF100BA80     |
| 15                    | MA7200-2015-N1 | CODE       | 4H300D6740022 *2            | 4P106C01500A6 | 277831694                    | 277192209     |
|                       |                | Q'TY       | 1                           | 1             | 1                            | 1             |
|                       |                | MODEL      | _                           | _             | 7MBP160RTA060                | DF150BA80     |
| 20                    | MA7200-2020-N1 | CODE       | 4H300D6740022 *2            | 4P106C01500B4 | 277831708                    | 277192179     |
|                       |                | Q'TY       | 1                           | 1             | 1                            | 1             |
|                       |                | MODEL      |                             | _             | MIG200J6CMB1W                | SKKH72/16E    |
| 25                    | MA7200-2025-N1 | CODE       | 4H300D6740022*2             | 4P106C03300B2 | 277830086                    | 277112337     |
|                       |                | Q'TY       | 1                           | 1             | 1                            | 3             |

| Table B.1.1 - 2004 Olass (NEIMAT). Control Board, I Ower Board, I Ower Module and Blode Module (Con | Table B.1.1 - 2 | 230V Class (NEMA | 1): Control Board, | Power Board, P | Power Module and | Diode Module (Co | ont.) |
|----------------------------------------------------------------------------------------------------|-----------------|------------------|--------------------|----------------|------------------|------------------|-------|
|----------------------------------------------------------------------------------------------------|-----------------|------------------|--------------------|----------------|------------------|------------------|-------|

| INVERTER & PARTS NAME |                | Control PC | Power                       | Power Module  | Diada Madula  |             |
|-----------------------|----------------|------------|-----------------------------|---------------|---------------|-------------|
| ΗP                    | MODEL          | SPEC.      | Board                       | Board         | (IGBT)        |             |
|                       |                | MODEL      | _                           | —             | CM200DY-12NF  | SKKH106/16E |
| 30 M.                 | MA7200-2030-N1 | CODE       | 4H300D6750028 <sup>*2</sup> | 4P106C04000A2 | 4KA32X064S01  | 277112302   |
|                       |                | Q'TY       | 1                           | 1             | 3             | 3           |
| 40 MA720              |                | MODEL      | _                           | _             | SKM300GB063DN | SKKH106/16E |
|                       | MA7200-2040-N1 | CODE       | 4H300D6750028 <sup>*2</sup> | 4P106C04000A2 | 277810662     | 277112302   |
|                       |                | Q'TY       | 1                           | 1             | 3             | 3           |

\*1: Previous versions, Code No is; 4P101C0040001.

\*2: Previous versions, Code No is; 4P101C0060002.

| Table B.1.2 | - 230V Class | (NEMA1): | Cooling Fan and Braking Resistor |
|-------------|--------------|----------|----------------------------------|
|-------------|--------------|----------|----------------------------------|

| INVERTER & PARTS NAME |                | NAME  | 0                           | Braking                       |               |               |  |
|-----------------------|----------------|-------|-----------------------------|-------------------------------|---------------|---------------|--|
| HP                    | MODEL          | SPEC. | Coolin                      | Resistor                      |               |               |  |
| 1                     | MA7200-2001-N1 | MODEL | KD1204PFBX MGA4012YR-A10(L) |                               | N20SP-12-Y2   |               |  |
|                       |                | CODE  | 4M903D0880002               | 4M903D0880002S2               | 3M903D1820000 |               |  |
|                       |                | Q'TY  | 1                           |                               | 1             |               |  |
| 2                     | MA7200-2002-N1 | MODEL | KD1204PFBX                  | MGA4012YR-A10(L)              | N20SF         | P-12-Y2       |  |
|                       |                | CODE  | 4M903D0880002               | 4M903D0880002S2               | 3M903D1820000 |               |  |
|                       |                | Q'TY  | 1                           |                               |               | 1             |  |
|                       | MA7200-2003-N1 | MODEL | AFB0624H                    | MGA6024XR-O25(L)              | 8W/           | 12Ω           |  |
| 3                     |                | CODE  | 4H300D0190012               | 4H300D0190012 4H300D0190012S2 |               | 4M903D0180086 |  |
|                       |                | Q'TY  | 1                           |                               | 2             | 2             |  |
|                       | MA7200-2005-N1 | MODEL | AFB0624H                    | MGA6024XR-O25(L)              | 8W/           | 12Ω           |  |
| 5                     |                | CODE  | 4H300D0190012               | 4H300D0190012 4H300D0190012S2 |               | 4M903D0180086 |  |
|                       |                | Q'TY  | 1                           |                               | 2             | 2             |  |
|                       | MA7200-2007-N1 | MODEL | AFB0824VH                   | MGA8024YR-O25(L)              | 8W/6.2Ω       | 8W/6.2Ω       |  |
| 7.5                   |                | CODE  | 4H300D0200018               | 4H300D0200018S1               | 4M903D0180078 | 4M903D2330018 |  |
|                       |                | Q'TY  | 1                           |                               | 1             | 1             |  |
| 10                    | MA7200-2010-N1 | MODEL | AFB0824VH                   | MGA8024YR-O25(L)              | 8W/6.2Ω       | 8W/6.2Ω       |  |
|                       |                | CODE  | 4H300D0200018               | 4H300D0200018S1               | 4M903D0180078 | 4M903D2330018 |  |
|                       |                | Q'TY  | 1                           |                               | 1             | 1             |  |

| INVERTER & PARTS NAME |                |       | Occilian Fan  |                       |                   | Desister         |               |  |
|-----------------------|----------------|-------|---------------|-----------------------|-------------------|------------------|---------------|--|
| HP                    | MODEL          | SPEC. |               | Resistor              |                   |                  |               |  |
| 15                    |                | MODEL | AFB0824SH-B   |                       | MGA8024YR-O25(L)  |                  | 60W/2.2Ω      |  |
|                       | MA7200-2015-N1 | CODE  | 4H300D3340007 |                       | 4H300D1440004S1   |                  | 3H300D2350005 |  |
|                       |                | Q'TY  |               |                       | 1                 |                  | 1             |  |
| 20                    | MA7200-2020-N1 | MODEL | AFB0824SH-B   |                       | MGA8024YR-O25(L)  |                  | 60W/2.2Ω      |  |
|                       |                | CODE  | 4H300D3340007 |                       | 4H300D1440004S1   |                  | 3H300D2350005 |  |
|                       |                | Q'TY  | 1<br>1<br>1   |                       | 1                 |                  | 1             |  |
| 25                    | MA7200-2025-N1 | MODEL | PMD2408PMB1-A | MGA8024XB-O38         | KD2406PTB1        | MGA6024XR-O25(L) | 60W/120Ω      |  |
|                       |                | CODE  | 4H300D6040004 | 4H300D5790000S<br>1   | 4H300D6060021     | 4H300D1060007S1  | 3K3A4880      |  |
|                       |                | Q'TY  | 2             |                       | 1                 |                  | 1             |  |
|                       | MA7200-2030-N1 | MODEL | PSD2412PMB1   | MGA12024UB-<br>O38(L) | KD2406PTB1        | MGA6024XR-O25(L) | 60W/120Ω      |  |
| 30                    |                | CODE  | 4H300D6040004 | 4H300D5790000S<br>1   | 4H300D6060021     | 4H300D1060007S1  | 3K3A4880      |  |
|                       |                | Q'TY  | 2             |                       | 1                 |                  | 1             |  |
| 40                    | MA7200-2040-N1 | MODEL | PSD2412PMB1   | MGA12024UB-<br>O38(L) | KD2406PTB1        | MGA6024XR-O25(L) | 60W/120Ω      |  |
|                       |                | CODE  | 4H300D6040004 | 4H300D5790000S<br>1   | 4H300D606002<br>1 | 4H300D1060007S1  | 3K3A4880      |  |
|                       |                | Q'TY  |               | 2                     |                   | 1                | 1             |  |

 Table B.1.2 - 230V Class (NEMA1): Cooling Fan and Braking Resistor (Cont.)

 Table B.1.3 - 230V Class (NEMA1): Relay, DCCT, Capacitor and Digital Operator

| INVERTER & PARTS NAME |                |       | Delay                  | DOOT          |                 | Consoitor         | Digital      |
|-----------------------|----------------|-------|------------------------|---------------|-----------------|-------------------|--------------|
| ΗP                    | MODEL          | SPEC. | Relay                  | Celay DCC1    |                 | Capacitor         | Operator     |
| 1                     | MA7200-2001-N1 | MODEL | 0Z-SS-112LM            | LX-7.5        | TB-7.5          | 330uF/400V        | JNEP-36A     |
|                       |                | CODE  | 271608055              | 3K3A2468      | 4M903D1030029S1 | 3K3A1868          | 4KA93X030T01 |
|                       |                | Q'TY  | 1                      |               | 2               | 3                 | 1            |
| 2                     | MA7200-2002-N1 | MODEL | 0Z-SS-112LM            | HY-10P        | TB-10           | 330uF/400V        | JNEP-36A     |
|                       |                | CODE  | 271608055              | 273014331     | 273014332S1     | 3K3A1868          | 4KA93X030T01 |
|                       |                | Q'TY  | 1                      |               | 2               | 4                 | 1            |
| 3                     | MA7200-2003-N1 | MODEL | 841-S-1A-D-H-<br>24VDC | SY-15T        | TK15            | 470uF/400v        | JNEP-36A     |
|                       |                | CODE  | 271608969              | 3M903D1420001 | 3M903D1420001S1 | 4M903D03000<br>22 | 4KA93X030T01 |
|                       |                | Q'TY  | 1                      |               | 3               | 4                 | 1            |
| IN  | VERTER & PARTS | NAME  | Dalaa                  |               |                 | 0             | Digital      |
|-----|----------------|-------|------------------------|---------------|-----------------|---------------|--------------|
| HP  | MODEL          | SPEC. | Relay DCC1             |               | Capacitor       | Operator      |              |
|     |                | MODEL | 841-S-1A-D-H-<br>24VDC | SY-25T2       | TK25            | 470uF/400v    | JNEP-36A     |
| 5   | MA7200-2005-N1 | CODE  | 271608969              | 3M903D3860009 | 3M903D3860009S1 | 4M903D0300022 | 4KA93X030T01 |
|     |                | Q'TY  | 1                      |               | 3               | 4             | 1            |
|     |                | MODEL | 841-S-2A-D-H-<br>24VDC | HY37-P        | TC-37.5A        | 1500uF/400V   | JNEP-36A     |
| 7.5 | MA7200-2007-N1 | CODE  | 271608977              | 4M903D1020015 | 4M903D1020015S1 | 4M903D0310010 | 4KA93X030T01 |
|     |                | Q'TY  | 1                      |               | 3               | 2             | 1            |
| 10  |                | MODEL | 841-S-2A-D-H-<br>24VDC | HY50-P        | TC-50A          | 1800uF/400V   | JNEP-36A     |
| 10  | MA7200-2010-N1 | CODE  | 271608977              | 4M903D1020023 | 4M903D1020023S1 | 4M903D0310010 | 4KA93X030T01 |
|     |                | Q'TY  | 1                      |               | 3               | 2             | 1            |
| 15  |                | MODEL | G7J-4A-B-DC24V         | HC-PT075V4B15 | TP75            | 3300uF/400V   | JNEP-36A     |
|     | MA7200-2015-N1 | CODE  | 3K3A2390               | 3M903D4030034 | 3M903D4030034S1 | 4M903D0310061 | 4KA93X030T01 |
|     |                | Q'TY  | 1                      |               | 1               | 2             | 1            |
|     |                | MODEL | G7J-4A-B-DC24V         | HC-PT100V4B15 | TP100           | 4400uF/400V   | JNEP-36A     |
| 20  | MA7200-2020-N1 | CODE  | 3K3A2390               | 3M903D4030042 | 3M903D4030042S1 | 4M903D0310052 | 4KA93X030T01 |
|     |                | Q'TY  | 1                      |               | 1               | 2             | 1            |
|     |                | MODEL | 942H-2C-24-DS          | L08P150D15    | TD 150A         | 400V/6800uF   | JNEP-36A     |
| 25  | MA7200-2025-N1 | CODE  | 4M903D2800006          | 4M903D3960031 | 4M903D4390034S1 | 4M903D4110007 | 4KA93X030T01 |
|     |                | Q'TY  | 1                      |               | 3               | 2             | 1            |
|     |                | MODEL | 942H-2C-24-DS          | CT/           | /Board          | CAP./Board    | JNEP-36A     |
| 30  | MA7200-2030-N1 | CODE  | 4M903D2800006          | 4P1080        | C00800A2        | 4P108C0050008 | 4KA93X030T01 |
|     |                | Q'TY  | 1                      |               | 1               | 1             | 1            |
|     |                | MODEL | 942H-2C-24-DS          | CT/           | /Board          | CAP./Board    | JNEP-36A     |
| 40  | MA7200-2040-N1 | CODE  | 4M903D2800006          | 4P1080        | C0090000        | 4P108C0060003 | 4KA93X030T01 |
|     |                | Q'TY  | 1                      |               | 1               | 1             | 1            |

|--|

# B.2 - 460V Class (NEMA1)

## Table B.2.1 460V Class (NEMA1): Control Board, Power Board, Power Module and Diode Module

| INVERTER & PARTS NAME |                | NAME  | Control PC       | Power         | Power Module  | Diada Madula |
|-----------------------|----------------|-------|------------------|---------------|---------------|--------------|
| HP                    | MODEL          | SPEC. | Board            | Board         | (IGBT)        | Diode Module |
|                       |                | MODEL | —                | —             | FP10R12NT3    |              |
| 1                     | MA7200-4001-N1 | CODE  | 4H300D6730027 *1 | 4P106C0250002 | 4LB34D001S01  |              |
|                       |                | Q'TY  | 1                | 1             | 1             |              |
|                       |                | MODEL | -                | —             | FP10R12NT3    |              |
| 2                     | MA7200-4002-N1 | CODE  | 4H300D6730027 *1 | 4P106C02500A1 | 4LB34D001S01  |              |
|                       |                | Q'TY  | 1                | 1             | 1             |              |
|                       |                | MODEL | -                |               | MUBW10-12A7   |              |
| 3                     | MA7200-4003-N1 | CODE  | 4H300D6740022*2  | 4P106C0240007 | 277830159     |              |
|                       |                | Q'TY  | 1                | 1             | 1             |              |
|                       |                | MODEL | -                | —             | MUBW15-12A7   |              |
| 5                     | MA7200-4005-N1 | CODE  | 4H300D6740022 *2 | 4P106C02400A5 | 277830167     |              |
|                       |                | Q'TY  | 1                | 1             | 1             |              |
|                       |                | MODEL | —                |               | 31NAB12       | 6RI30G-160   |
| 7.5                   | MA7200-4007-N1 | CODE  | 4H300D6740022*2  | 4P106C0110006 | 277830621     | 277191067    |
|                       |                | Q'TY  | 1                | 1             | 1             | 1            |
|                       |                | MODEL | -                |               | 31NAB12       | 6RI30G-160   |
| 10                    | MA7200-4010-N1 | CODE  | 4H300D6740022*2  | 4P106C0110006 | 277830621     | 277191067    |
|                       |                | Q'TY  | 1                | 1             | 1             | 1            |
|                       |                | MODEL | -                |               | 7MBP75RA120   | DF75AA160    |
| 15                    | MA7200-4015-N1 | CODE  | 4H300D6740022*2  | 4P106C0150008 | 277831538     | 277192128    |
|                       |                | Q'TY  | 1                | 1             | 1             |              |
|                       |                | MODEL | -                |               | 7MBP75RA120   | DF75AA160    |
| 20                    | MA7200-4020-N1 | CODE  | 4H300D6740022*2  | 4P106C0150016 | 277831538     | 277192128    |
|                       |                | Q'TY  | 1                | 1             | 1             | 1            |
|                       |                | MODEL | -                |               | MIG100Q6CMB1X | SKKH72/16E   |
| 25                    | MA7200-4025-N1 | CODE  | 4H300D6740022*2  | 4P106C0330006 | 277830094     | 277112337    |
|                       |                | Q'TY  | 1                | 1             | 1             | 3            |
|                       |                | MODEL | —                |               | MIG150Q6CMB1X | SKKH72/16E   |
| 30                    | MA7200-4030-N1 | CODE  | 4H300D6740022*2  | 4P106C03300A4 | 277830108     | 277112337    |
|                       |                | Q'TY  | 1                | 1             | 1             | 3            |

|    | INVERTER & PARTS | NAME  | Control PC                  | Power         | Power Module | Diada Madula |  |
|----|------------------|-------|-----------------------------|---------------|--------------|--------------|--|
| HP | MODEL            | SPEC. | Board                       | Board         | (IGBT)       | Diode Module |  |
|    |                  | MODEL | —                           |               | CM150DY-24A  | SKKH72/16E   |  |
| 40 | MA7200-4040-N1   | CODE  | 4H300D6750028 <sup>*2</sup> | 4P106C0400007 | 277810328    | 277112337    |  |
|    |                  | Q'TY  | 1                           | 1             | 3            | 3            |  |
|    |                  | MODEL | —                           |               | CM200DY-24A  | SKKH106/16E  |  |
| 50 | MA7200-4050-N1   | CODE  | 4H300D6750028*2             | 4P106C0400007 | 277810336    | 277112302    |  |
|    |                  | Q'TY  | 1                           | 1             | 3            | 3            |  |
|    |                  | MODEL | —                           |               | SKM400GB128D | SKKH106/16E  |  |
| 60 | MA7200-4060-N1   | CODE  | 4H300D6750028*2             | 4P106C0410000 | 4KA32X047S01 | 277112302    |  |
|    |                  | Q'TY  | 1                           | 1             | 3            | 3            |  |
|    |                  | MODEL | —                           |               | SKM400GB128D | SKKH106/16E  |  |
| 75 | MA7200-4075-N1   | CODE  | 4H300D6750028*2             | 4P106C0410000 | 4KA32X047S01 | 277112302    |  |
|    |                  | Q'TY  | 1                           | 1             | 3            | 3            |  |

# Table B.2.1 - 460V Class (NEMA1): Control Board, Power Board, Power Module and Diode Module (Cont.)

\*1: Previous versions, Code No is; 4P101C0040001. \*2: Previous versions, Code No is; 4P101C0060002.

| Table B.2 | 2.2 - | 430V Class | (NEMA1) | : Cooling | Fan and | l Braking | Re | sistor |
|-----------|-------|------------|---------|-----------|---------|-----------|----|--------|
|           |       |            |         |           |         |           |    |        |

| INVERTER & PARTS NAME |                | Cooli         | Basistar        |                  |                   |               |
|-----------------------|----------------|---------------|-----------------|------------------|-------------------|---------------|
| HP                    | MODEL          | SPEC.         | Cooli           | ng Fan           | Res               | sistor        |
|                       |                | MODEL         | KD1204PFBX      | MGA4012YR-A10(L) | 5W                | /40Ω          |
| 1                     | MA7200-4001-N1 | CODE          | 4M903D0880002   | 4M903D0880002S2  | 3M112Z            | 20010006      |
|                       |                | Q'TY          |                 | 1                |                   | 2             |
|                       |                | MODEL         | KD1204PFBX      | MGA4012YR-A10(L) | 5W                | /40Ω          |
| 2 MA7200-4002-N1      | CODE           | 4M903D0880002 | 4M903D0880002S2 | 3M112Z           | 20010006          |               |
|                       |                | Q'TY          |                 | 1                |                   | 2             |
|                       | MA7200-4003-N1 | MODEL         | AFB0624H        | MGA6024XR-O25(L) | 8W/               | 120Ω          |
| 3                     |                | CODE          | 4H300D0190004   | 4H300D0190012S2  | 4M903E            | 0180060       |
|                       |                | Q'TY          |                 | 1                |                   | 1             |
|                       |                | MODEL         | AFB0624H        | MGA6024XR-O25(L) | 8W/               | 120Ω          |
| 5                     | MA7200-4005-N1 | CODE          | 4H300D0190004   | 4H300D0190012S2  | 4M903E            | 0180060       |
|                       |                | Q'TY          |                 | 1                |                   | 1             |
|                       |                | MODEL         | AFB0824SH       | MGA8024YR-O25(L) | 10W/16Ω           | 10W/16Ω       |
| 7.5                   | MA7200-4007-N1 | CODE          | 4H300D0200000   | 4H300D0200018S1  | 4M903D019002<br>2 | 4M903D2330026 |
|                       |                | Q'TY          |                 | 1                | 1                 | 1             |

| <b>INVERTER &amp; PARTS NAME</b> |                    | S NAME                |                              | <u> </u>                                      | _                               |                                          |                                                                                             |
|----------------------------------|--------------------|-----------------------|------------------------------|-----------------------------------------------|---------------------------------|------------------------------------------|---------------------------------------------------------------------------------------------|
| HP                               | MODEL              | SPEC.                 |                              | Coolin                                        | ig Fan                          |                                          | Resistor                                                                                    |
| 10                               | MA7200-4010-<br>N1 | MODEL<br>CODE<br>Q'TY | AFB0<br>4H300D               | 824SH<br>0200000                              | MGA802<br>4H300E                | 24YR-O25(L)<br>00200018S1                | 10W/16Ω         10W/16Ω           4M903D0190022         4M903D2330026           1         1 |
| 15                               | MA7200-4015-<br>N1 | MODEL<br>CODE<br>Q'TY | AFB0<br>4H300D               | 824SH<br>01440004<br>1                        | MGA802<br>4H300E                | 24YR-O25(L)<br>01440004S1                | 80W/6.2 Ω<br>3H300D2360001<br>1                                                             |
| 20                               | MA7200-4020-<br>N1 | MODEL<br>CODE<br>Q'TY | AFB0<br>4H300D               | 824SH<br>1440004<br>1                         | MGA802<br>4H300E                | 24YR-O25(L)<br>01440004S1                | 80W/6.2 Ω<br>3H300D2360001<br>1                                                             |
| 25                               | MA7200-4025-<br>N1 | MODEL<br>CODE<br>Q'TY | EEB0824EHE<br>4H300D5590001  | MGA8024XB-O38<br>4H300D5590001S1<br>2         | ASB0624H-B<br>4H300D606001<br>3 | MGA6024XR-O25(L)<br>4H300D0190012S2<br>1 | 60W/240Ω<br>3K3A4879<br>1                                                                   |
| 30                               | MA7200-4030-<br>N1 | MODEL<br>CODE<br>Q'TY | EEB0824EHE<br>4H300D6050000  | MGA8024XB-O38<br>4H300D5590001S1<br>2         | ASB0624H-B<br>4H300D606001<br>3 | MGA6024XR-O25(L)<br>4H300D0190012S2<br>1 | 60W/240Ω<br>3K3A4879<br>1                                                                   |
| 40                               | MA7200-4040-<br>N1 | MODEL<br>CODE<br>Q'TY | PSD2412PMB1<br>4H300D6040004 | MGA12024UB-<br>O38(L)<br>4H300D5790000S1      | KD2406PTB1<br>4H300D606002<br>1 | MGA6024XR-O25(L)<br>4H300D1060007S1      | 60W/240Ω<br>3K3A4881<br>1                                                                   |
| 50                               | MA7200-4050-<br>N1 | MODEL<br>CODE<br>Q'TY | PSD2412PMB1<br>4H300D6040004 | MGA12024UB-<br>038(L)<br>4H300D5790000S1<br>2 | KD2406PTB1<br>4H300D606002<br>1 | MGA6024XR-O25(L)<br>4H300D1060007S1<br>1 | 60W/240Ω<br>3K3A4881<br>1                                                                   |
| 60                               | MA7200-4060-<br>N1 | MODEL<br>CODE         | PSD2412PMB1<br>4H300D6040004 | MGA12024UB-<br>O38(L)<br>4H300D5790000S1      | KD2406PTB1<br>4H300D606002<br>1 | MGA6024XR-O25(L)<br>4H300D1060007S1      | 60W/240Ω<br>3K3A4881<br>1                                                                   |
| 75                               | MA7200-4075-<br>N1 | MODEL<br>CODE<br>Q'TY | PSD2412PMB1<br>4H300D6040004 | 2<br>MGA12024UB-<br>038(L)<br>4H300D5790000S1 | KD2406PTB1<br>4H300D606002      | MGA6024XR-O25(L)<br>4H300D1060007S1<br>1 | 60W/240Ω<br>3K3A4881<br>1                                                                   |

# Table B.2.2 - 430V Class (NEMA1): Cooling Fan and Braking Resistor (Cont.)

# Table B.2.3 - 460V Class (NEMA1): Relay, DCCT, Capacitor and Digital Operator

| INVERTER & PARTS NAME |                | <b>NAME</b> | Bolov         | DCCT          | Consoitor  |              |  |
|-----------------------|----------------|-------------|---------------|---------------|------------|--------------|--|
| HP                    | MODEL          | SPEC.       | Relay         | DCCT          | Capacitor  | OPERATOR     |  |
|                       |                | MODEL       | RT444012      | TB5A 4V       | 330uF/400V | JNEP-36A     |  |
| 1                     | MA7200-4001-N1 | CODE        | 4M903D1040008 | 4M903D2210012 | 3K3A1868   | 4KA93X030T01 |  |
|                       |                | Q'TY        | 1             | 2             | 2          | 1            |  |
| 2                     | MA7200-4002-N1 | MODEL       | RT444012      | TB5A 4V       | 330uF/400V | JNEP-36A     |  |
|                       |                | CODE        | 4M903D1040008 | 4M903D2210012 | 3K3A1868   | 4KA93X030T01 |  |
|                       |                | Q'TY        | 1             | 2             | 4          | 1            |  |

| <b>INVERTER &amp; PARTS NAME</b> |                |              | <u>, , , , , , , , , , , , , , , , , , , </u> |                               |                    |              |
|----------------------------------|----------------|--------------|-----------------------------------------------|-------------------------------|--------------------|--------------|
| HP MODEL SPEC.                   |                | Relay        | DCCT                                          | Capacitor                     | OPERATOR           |              |
|                                  |                | MODEL        | 953-1A-24DG-DC24V                             | HC-<br>PSG075V4B15 TK7.5      | 330uF/400V         | JNEP-36A     |
| 3                                | MA7200-4003-N1 | CODE         | 271603711                                     | 4M903D2220026 4M903D2220026S1 | 4M903D0300014      | 4KA93X030T01 |
|                                  |                | Q'TY         | 1                                             | 3                             | 4                  | 1            |
|                                  |                | MODEL        | 953-1A-24DG-DC24V                             | HC-<br>PSG125V4B15 TK12.5     | 560uF/400V         | JNEP-36A     |
| 5                                | MA7200-4005-N1 | CODE         | 271603711                                     | 4M903D2220042 4M903D2220042S1 | 4M903D0300031      | 4KA93X030T01 |
|                                  |                | Q'TY         | 1                                             | 3                             | 4                  | 1            |
|                                  |                | MODEL        | 841-S-2A-D-H                                  | TC25A 4V                      | 2200uF/400V        | JNEP-36A     |
| 7.5                              | MA7200-4007-N1 | CODE         | 271608977                                     | 4M903D2210063                 | 4M903D0310036      | 4KA93X030T01 |
|                                  |                | Q'TY         | 1                                             | 3                             | 2                  | 1            |
|                                  |                | MODEL        | 841-S-2A-D-H                                  | TC25A 4V                      | 2200uF/400V        | JNEP-36A     |
| 10                               | MA7200-4010-N1 | CODE         | 271608977                                     | 4M903D2210063                 | 4M903D0310036      | 4KA93X030T01 |
|                                  |                | Q'TY         | 1                                             | 3                             | 2                  | 1            |
|                                  |                | MODEL        | G7J-4A-B-DC24V                                | HC-<br>PT0375V4B15 TP37.5     | 3300uF/400V        | JNEP-36A     |
| 15                               | MA7200-4015-N1 | CODE         | 3K3A2390                                      | 3M903D4030018 3M903D4030018S1 | 4M903D0310061      | 4KA93X030T01 |
|                                  |                | Q'TY         | 1                                             | 1                             | 2                  | 1            |
|                                  |                | MODEL        | G7J-4A-B-DC24V                                | HC-PT050V4B15 TP50            | 4400uF/400V        | JNEP-36A     |
| 20                               | MA7200-4020-N1 | CODE         | 3K3A2390                                      | 3M903D4030026 3M903D4030026S1 | 4M903D0310052      | 4KA93X030T01 |
|                                  |                | Q'TY         | 1                                             | 1                             | 2                  | 1            |
|                                  |                | MODEL        | 942H-2C-24-DS                                 | L08P075D15 TD75A              | 400V/6800uF        | JNEP-36A     |
| 25                               | MA7200-4025-N1 | CODE<br>O'TY | 4M903D2800006                                 | 4M903D3960015 4M903D4390018S1 | 4M903D4110007<br>2 | 4KA93X030T01 |
|                                  |                |              | 942H-2C-24-DS                                 | L08P100D15 TD100A             |                    | JNEP-36A     |
| 30                               | MA7200-4030-N1 | CODE         | 4M903D2800006                                 | 4M903D3960023 4M903D4390026S1 | 4M903D4110007      | 4KA93X030T01 |
|                                  |                | Q'TY         | 1                                             | 3                             | 2                  | 1            |
|                                  |                | MODEL        | 942H-2C-24-DS                                 | CT/Board                      | CAP./Board         | JNEP-36A     |
| 40                               | MA7200-4040-N1 | CODE         | 4M903D2800006                                 | 4P108C0080004                 | 4P108C0040002      | 4KA93X030T01 |
|                                  |                | Q'TY         | 1                                             | 1                             | 1                  | 1            |
|                                  |                | MODEL        | 942H-2C-24-DS                                 | CT/Board                      | CAP./Board         | JNEP-36A     |
| 50                               | MA7200-4050-N1 | CODE         | 4M903D2800006                                 | 4P108C00800A2                 | 4P108C00400A1      | 4KA93X030T01 |
|                                  |                | Q'TY         | 1                                             | 1                             | 1                  | 1            |
|                                  |                | MODEL        | 942H-2C-24-DS                                 | CT/Board                      | CAP./Board         | JNEP-36A     |
| 60                               | MA7200-4060-N1 | CODE         | 4M903D2800006                                 | 4P108C0100005                 | 4P108C0020001      | 4KA93X030T01 |
|                                  |                | Q'TY         | 1                                             | 1                             | 1                  | 1            |
|                                  |                | MODEL        | 942H-2C-24-DS                                 | CT/Board                      | CAP./Board         | JNEP-36A     |
| 75                               | MA7200-4075-N1 | CODE         | 4M903D2800006                                 | 4P108C0100005                 | 4P108C00200A0      | 4KA93X030T01 |
| 1                                |                | Q'TY         | 1                                             | 1                             | 1                  | 1            |

# B.2.3 - 460V Class (NEMA1): Relay, DCCT, Capacitor and Digital Operator (Cont.)

# **B.3 - 230V Class (NEMA 4)**

| IN                | VERTER & PARTS | S NAME | Control       | Power Poerd                    | Rectifier     | Main Circuit        | Cover        |
|-------------------|----------------|--------|---------------|--------------------------------|---------------|---------------------|--------------|
| HP                | MODEL          | SPEC.  | PC Board      | Power Board                    | Board         | Transistor          | Ass'y        |
|                   |                | MODEL  | _             | _                              | _             | FP15R06W1E3         | _            |
| 1                 | MA7200-2001-N4 | CODE   | 4H300D6730027 | 4P106C01600A1                  | _             | 4LA32X025S01        | 4LA41X371S01 |
|                   |                | Q'TY   | 1             | 1                              | _             | 1                   | 1            |
|                   |                | MODEL  | —             | _                              | _             | FP15R06W1E3         | —            |
| 2                 | MA7200-2002-N4 | CODE   | 4H300D6730027 | 4P106C0160003                  | —             | 4LA32X025S01        | 4LA41X371S01 |
|                   |                | Q'TY   | 1             | 1                              | _             | 1                   | 1            |
|                   |                | MODEL  | _             | —                              | _             | 7MBP50RA060         | —            |
| 3                 | MA7200-2003-N4 | CODE   | 4H300D6740022 | 4P106C04900B0<br>4P106C05000B5 | _             | 277831660           | 4LA41X371S01 |
|                   |                | Q'TY   | 1             | 1                              | _             | 1                   | 1            |
| 5 MA <sup>.</sup> |                | MODEL  | _             | _                              | _             | 7MBP50RA060         | _            |
|                   | MA7200-2005-N4 | CODE   | 4H300D6740022 | 4P106C04900B0<br>4P106C05000B5 | -             | 277831660           | 4LA41X371S01 |
|                   |                | Q'TY   | 1             | 1                              | _             | 1                   | 1            |
|                   |                | MODEL  | —             | _                              | _             | 7MBP50RA060         | —            |
| 7.5               | MA7200-2007-N4 | CODE   | 4H300D6740022 | 4P106C01500C2                  | 4P106C0480008 | 277831660           | 4LA41X372S01 |
|                   |                | Q'TY   | 1             | 1                              | 1             | 1                   | 1            |
|                   |                | MODEL  | _             | _                              |               | 7MBP75RA060         |              |
| 10                | MA7200-2010-N4 | CODE   | 4H300D6740022 | 4P106C01500D1                  | 4P106C0480008 | 277831678           | 4LA41X372S01 |
|                   |                | Q'TY   | 1             | 1                              | 1             | 1                   | 1            |
|                   |                | MODEL  | _             | _                              | -             | 7MBP100RTA060       | _            |
| 15                | MA7200-2015-N4 | CODE   | 4H300D6740022 | 4P106C01500A6                  | 4P106C0470002 | 4M903D4390026S<br>1 | 4LA41X372S01 |
|                   |                | Q'TY   | 1             | 1                              | 1             | 1                   | 1            |
|                   |                | MODEL  |               |                                |               | 7MBP160RTA060       | _            |
| 20                | MA7200-2020-N4 | CODE   | 4H300D6740022 | 4P106C01500B4                  | 4P106C0470002 | 277831708           | 4LA41X372S01 |
|                   |                | Q'TY   | 1             | 1                              | 1             | 1                   | 1            |

| INVERTER & PARTS N |                | S NAME | Main          | Cooling Fan                  |                  | Cool                    | ing Fan          | Digital       |
|--------------------|----------------|--------|---------------|------------------------------|------------------|-------------------------|------------------|---------------|
| HP                 | MODEL          | SPEC.  | Diode         | ( inside )                   |                  | ( οι                    | ( outside )      |               |
|                    |                | MODEL  | _             | KDE1204PFVX                  | MGA4012YR-A10(L) |                         | —                | JNEP-36A      |
| 1                  | MA7200-2001-N4 | CODE   | _             | 4KA66X015T01                 | 4M903D0880002S2  |                         | —                | 4P303C00100B7 |
|                    |                | Q'TY   | _             |                              | 1                |                         | —                | 1             |
|                    |                | MODEL  | —             | KDE1204PFVX MGA4012YR-A10(L) |                  | —                       |                  | JNEP-36A      |
| 2                  | MA7200-2002-N4 | CODE   | —             | 4KA66X015T01                 | 4M903D0880002S2  |                         | —                | 4P303C00100B7 |
|                    |                | Q'TY   | _             |                              | 1                |                         | -                | 1             |
|                    |                | MODEL  | DB35-16       | AD0424HB-G70(T)              | MGA4024XS-O10(L) | KD2406PTB1              | MGA6024XR-O25(L) | JNEP-36A      |
| 3                  | MA7200-2003-N4 | CODE   | 4M903D4410001 | 4M903D4630001                | 4KA66X022S01     | 4M903D4640006           | 4M903D4640006S1  | 4P303C00100B7 |
|                    |                | Q'TY   | 1             |                              | 1                | 2                       |                  | 1             |
|                    |                | MODEL  | DB35-16       | AD0424HB-G70(T)              | MGA4024XS-O10(L) | KD2406PTB1              | MGA6024XR-O25(L) | JNEP-36A      |
| 5                  | MA7200-2005-N4 | CODE   | 4M903D4410001 | 4M903D4630001                | 4KA66X022S01     | 4M903D4640006           | 4M903D4640006S1  | 4P303C00100B7 |
|                    |                | Q'TY   | 1             |                              | 1                |                         | 2                | 1             |
|                    | MA7200-2007-N4 | MODEL  | VVZ 70-16     | AFB0624H                     | MGA6024XR-O25(L) | PMD2408PMB1-<br>A(2)I55 | MGA8024XB-O38    | JNEP-36A      |
| 7.5                |                | CODE   | 277111331     | 4H300D0190004                | 4H300D0190004S2  | 4M903D4730005           | 4M903D4730005S1  | 4P303C00100B7 |
|                    |                | Q'TY   | 1             |                              | 1                |                         | 2                | 1             |
|                    |                | MODEL  | VVZ 70-16     | AFB0624H                     | MGA6024XR-O25(L) | PMD2408PMB1-<br>A(2)I55 | MGA8024XB-O38    | JNEP-36A      |
| 10                 | MA7200-2010-N4 | CODE   | 277111331     | 4H300D0190004                | 4H300D0190004S2  | 4M903D4730005           | 4M903D4730005S1  | 4P303C00100B7 |
|                    |                | Q'TY   | 1             |                              | 1                |                         | 2                | 1             |
|                    |                | MODEL  | VVZ110-12     | AFB0624H                     | MGA6024XR-O25(L) | PMD2408PMB1-<br>A(2)I55 | MGA8024XB-O38    | JNEP-36A      |
| 15                 | MA7200-2015-N4 | CODE   | 277111322     | 4H300D0190004                | 4H300D0190004S2  | 4M903D4730005           | 4M903D4730005S1  | 4P303C00100B7 |
|                    |                | Q'TY   | 1             |                              | 1                |                         | 2                | 1             |
|                    |                | MODEL  | VVZ175-12     | AFB0624H                     | MGA6024XR-O25(L) | PMD2408PMB1-<br>A(2)I55 | MGA8024XB-O38    | JNEP-36A      |
| 20                 | MA7200-2020-N4 | CODE   | 277111314     | 4H300D0190004                | 4H300D0190004S2  | 4M903D4730005           | 4M903D4730005S1  | 4P303C00100B7 |
|                    |                | Q'TY   | 1             |                              | 1                |                         | 2                | 1             |

|  | Table B.3.2 - 230V Class | (NEMA 4): Main Diode, | Cooling Fans, | and Digital Operator |
|--|--------------------------|-----------------------|---------------|----------------------|
|--|--------------------------|-----------------------|---------------|----------------------|

# B.4 - 460V Class (NEMA 4)

| Table B.4.1 - 460V Class | (NEMA 4): Control Board,              | Power Board, Rectifier Board, | Transistor and Cover Ass'             | v |
|--------------------------|---------------------------------------|-------------------------------|---------------------------------------|---|
|                          | · · · · · · · · · · · · · · · · · · · | , , ,                         | · · · · · · · · · · · · · · · · · · · |   |

| IN  | VERTER & PARTS   | NAME  | Control Power Board |                                | Rectifier     | Main Circuit | Cover        |
|-----|------------------|-------|---------------------|--------------------------------|---------------|--------------|--------------|
| HP  | MODEL            | SPEC. | PC Board            | Power Board                    | Board         | Transistor   | Assy         |
|     |                  | MODEL | —                   | _                              | —             | FP10R12NT3   | _            |
| 1   | MA7200-4001-N4   | CODE  | 4H300D6730027       | 4P106C0250002                  | —             | 4LB34D001S01 | 4LA41X371S01 |
|     |                  | Q'TY  | 1                   | 1                              | _             | 1            | 1            |
|     |                  | MODEL | —                   | _                              | —             | FP10R12NT3   | _            |
| 2   | MA7200-4002-N4   | CODE  | 4H300D6730027       | 4P106C02500A1                  | —             | 4LB34D001S01 | 4LA41X371S01 |
|     |                  | Q'TY  | 1                   | 1                              | —             | 1            | 1            |
|     |                  | MODEL | —                   | _                              | —             | 7MBP25RA120  | —            |
| 3   | 3 MA7200-4003-N4 | CODE  | 4H300D6740022       | 4P106C0490011<br>4P106C0500017 | _             | 277831716    | 4LA41X371S01 |
|     |                  | Q'TY  | 1                   | 1                              | —             | 1            | 1            |
|     | 5 MA7200-4005-N4 | MODEL | —                   | _                              | —             | 7MBP25RA120  | —            |
| 5   |                  | CODE  | 4H300D6740022       | 4P106C0490003<br>4P106C0500009 | -             | 277831716    | 4LA41X371S01 |
|     |                  | Q'TY  | 1                   | 1                              | —             | 1            | 1            |
|     |                  | MODEL | —                   | _                              | —             | 7MBP50RA120  | _            |
| 7.5 | MA7200-4007-N4   | CODE  | 4H300D6740022       | 4P106C0150032                  | 4P106C0460007 | 277831686    | 4LA41X372S01 |
|     |                  | Q'TY  | 1                   | 1                              | 1             | 1            | 1            |
|     |                  | MODEL | _                   | _                              |               | 7MBP50RA120  | _            |
| 10  | MA7200-4010-N4   | CODE  | 4H300D6740022       | 4P106C0150032                  | 4P106C0460007 | 277831686    | 4LA41X372S01 |
|     |                  | Q'TY  | 1                   | 1                              | 1             | 1            | 1            |
|     |                  | MODEL |                     | _                              | —             | 7MBP75RA120  |              |
| 15  | MA7200-4015-N4   | CODE  | 4H300D6740022       | 4P106C0150024                  | 4P106C0450001 | 277831538    | 4LA41X372S01 |
|     |                  | Q'TY  | 1                   | 1                              | 1             | 1            | 1            |
|     |                  | MODEL | _                   | _                              |               | 7MBP75RA120  | _            |
| 20  | MA7200-4020-N4   | CODE  | 4H300D6740022       | 4P106C0150032                  | 4P106C0450001 | 277831538    | 4LA41X372S01 |
|     |                  | Q'TY  | 1                   | 1                              | 1             | 1            | 1            |

# Table B.4.2 460V Class (NEMA 4): Main Diode, Cooling Fans, and Digital Operator

| IN  | INVERTER & PARTS NAME |       | Main          | Cooling Fan     |                      | Cooli                   | ng Fan               | Digital       |  |
|-----|-----------------------|-------|---------------|-----------------|----------------------|-------------------------|----------------------|---------------|--|
| HP  | MODEL                 | SPEC. | Diode         | ( ins           | side)                | ( out                   | side)                | Operator      |  |
|     |                       | MODEL | —             | KDE1204PFVX     | MGA4012YR-A10(L)     |                         |                      | JNEP-36A      |  |
| 1   | MA7200-4001-N4        | CODE  | _             | 4KA66X015T01    | 4M903D0880002S2      |                         | _                    | 4P303C00100B7 |  |
|     |                       | Q'TY  | _             |                 | 1                    |                         | _                    | 1             |  |
|     |                       | MODEL | —             | KDE1204PFVX     | MGA4012YR-A10(L)     | —                       |                      | JNEP-36A      |  |
| 2   | MA7200-4002-N4        | CODE  | _             | 4KA66X015T01    | 4M903D0880002S2      |                         |                      | 4P303C00100B7 |  |
|     |                       | Q'TY  | _             |                 | 1                    |                         | _                    | 1             |  |
|     |                       | MODEL | DB35-16       | AD0424HB-G70(T) | MGA4024XS-<br>O10(L) | KD2406PTB1              | MGA6024XR-<br>O25(L) | JNEP-36A      |  |
| 3   | MA7200-4003-N4        | CODE  | 4M903D4410001 | 4M903D4630001   | 4KA66X022S01         | 4M903D4640006           | 4M903D4640006S1      | 4P303C00100B7 |  |
|     |                       | Q'TY  | 1             |                 | 1                    | 2                       |                      | 1             |  |
|     | 5 MA7200-4005-N4      | MODEL | DB35-16       | AD0424HB-G70(T) | MGA4024XS-<br>O10(L) | KD2406PTB1              | MGA6024XR-<br>O25(L) | JNEP-36A      |  |
| 5   |                       | CODE  | 4M903D4410001 | 4M903D4630001   | 4KA66X022S01         | 4M903D4640006           | 4M903D4640006S1      | 4P303C00100B7 |  |
|     |                       | Q'TY  | 1             |                 | 1                    |                         | 2                    | 1             |  |
|     |                       | MODEL | VVZ40-16      | AFB0624H        | MGA6024XR-<br>O25(L) | PMD2408PMB1-<br>A(2)I55 | MGA8024XB-O38        | JNEP-36A      |  |
| 7.5 | MA7200-4007-N4        | CODE  | 27711349      | 4H300D0190004   | 4H300D0190004S2      | 4M903D4730005           | 4M903D4730005S1      | 4P303C00100B7 |  |
|     |                       | Q'TY  | 1             |                 | 1                    |                         | 2                    | 1             |  |
|     |                       | MODEL | VVZ40-16      | AFB0624H        | MGA6024XR-<br>O25(L) | PMD2408PMB1-<br>A(2)I55 | MGA8024XB-O38        | JNEP-36A      |  |
| 10  | MA7200-4010-N4        | CODE  | 27711349      | 4H300D0190004   | 4H300D0190004S2      | 4M903D4730005           | 4M903D4730005S1      | 4P303C00100B7 |  |
|     |                       | Q'TY  | 1             |                 | 1                    |                         | 2                    | 1             |  |
|     |                       | MODEL | VVZ 70-16     | AFB0624H        | MGA6024XR-<br>O25(L) | PMD2408PMB1-<br>A(2)I55 | MGA8024XB-O38        | JNEP-36A      |  |
| 15  | MA7200-4015-N4        | CODE  | 277111331     | 4H300D0190004   | 4H300D0190004S2      | 4M903D4730005           | 4M903D4730005S1      | 4P303C00100B7 |  |
|     |                       | Q'TY  | 1             |                 | 1                    |                         | 2                    | 1             |  |
|     |                       | MODEL | VVZ 70-16     | AFB0624H        | MGA6024XR-<br>O25(L) | PMD2408PMB1-<br>A(2)I55 | MGA8024XB-O38        | JNEP-36A      |  |
| 20  | MA7200-4020-N4        | CODE  | 277111331     | 4H300D0190004   | 4H300D0190004S2      | 4M903D4730005           | 4M903D4730005S1      | 4P303C00100B7 |  |
|     |                       | Q'TY  | 1             |                 | 1                    |                         | 2                    | 1             |  |

## B.5 - 575V Class (NEMA1)

# Table B.5.1 - 575V Class (NEMA1): Control Board, Power Board, Power Module and Diode Module

| IN               | ERTER & PARTS    | NAME  |                  |              | Power Module | Diede Medule |
|------------------|------------------|-------|------------------|--------------|--------------|--------------|
| HP               | MODEL            | SPEC. | CONTROL PC BOARD | POWER BOARD  | (IGBT)       |              |
|                  |                  | MODEL | —                | —            | 7MBR10SA-140 |              |
| 1                | MA7200-5001-N1   | CODE  | 4LA41X258S01     | 4LA41X278S01 | 4LA32D019S01 |              |
|                  |                  | Q'TY  | 1                | 1            | 1            |              |
|                  | 2 MA7200-5002-N1 | MODEL | —                | —            | 7MBR10SA-140 |              |
| 2                |                  | CODE  | 4LA41X258S01     | 4LA41X279S01 | 4LA32D019S01 |              |
|                  | Q'TY             | 1     | 1                | 1            |              |              |
| 3 MA7200-5003-N1 | MODEL            | —     |                  | 7MBR10SA-140 |              |              |
|                  | MA7200-5003-N1   | CODE  | 4LA41X258S01     | 4LA41X280S01 | 4LA32D019S01 |              |
|                  |                  | Q'TY  | 1                | 1            | 1            |              |
|                  |                  | MODEL | —                | —            | 7MBR15SA-140 |              |
| 5                | MA7200-5005-N1   | CODE  | 4LA41X258S01     | 4LA41X227S01 | 3K3A2834     |              |
|                  |                  | Q'TY  | 1                | 1            | 1            |              |
|                  |                  | MODEL | —                |              | 7MBR25SA-140 |              |
| 7.5              | MA7200-5007-N1   | CODE  | 4LA41X258S01     | 4LA41X228S01 | 3K3A2835     |              |
|                  |                  | Q'TY  | 1                | 1            | 1            |              |
|                  |                  | MODEL | —                |              | 7MBR25SA-140 |              |
| 10               | MA7200-5010-N1   | CODE  | 4LA41X258S01     | 4LA41X229S01 | 3K3A2835     |              |
|                  |                  | Q'TY  | 1                | 1            | 1            |              |

 Table B.5.2 - 575V Class (NEMA1): Cooling Fan and Braking Resistor

| IN | VERTER & PARTS   | NAME     |               | Resistor          |  |  |
|----|------------------|----------|---------------|-------------------|--|--|
| HP | MODEL            | SPEC.    | COOLING FAN   | Resistor          |  |  |
|    |                  | MODEL    | AFB0624H      | 8W/120Ω           |  |  |
| 1  | 1 MA7200-5001-N1 | CODE     | 4H300D0190004 | 4M903D0180060     |  |  |
|    | Q'TY             | 1        | 2             |                   |  |  |
|    | MODEL            | AFB0624H | 8W/120Ω       |                   |  |  |
| 2  | MA7200-5002-N1   | CODE     | 4H300D0190004 | 4M903D0180060     |  |  |
|    |                  | Q'TY     | 1             | 2                 |  |  |
|    |                  | MODEL    | AFB0624H      | 8W/120Ω           |  |  |
| 3  | MA7200-5003-N1   | CODE     | 4H300D0190004 | 4M903D0180060     |  |  |
|    |                  | Q'TY     | 1             | 2                 |  |  |
|    |                  | MODEL    | AFB0824SH     | KNY10W10J(10J10W) |  |  |
| 5  | MA7200-5005-N1   | CODE     | 4H300D0200000 | 3K3A1923          |  |  |
|    |                  | Q'TY     | 1             | 2                 |  |  |

| IN۱                | INVERTER & PARTS NAME |           |                   | Posistor          |  |  |
|--------------------|-----------------------|-----------|-------------------|-------------------|--|--|
| HP MODEL SPEC      |                       | SPEC.     | COOLING FAN       | Resistor          |  |  |
| 7.5 MA7200-5007-N1 | MODEL                 | AFB0824SH | KNY10W10J(10J10W) |                   |  |  |
|                    | MA7200-5007-N1        | CODE      | 4H300D0200000     | 3K3A1923          |  |  |
|                    |                       | Q'TY      | 1                 | 2                 |  |  |
|                    |                       | MODEL     | AFB0824SH         | KNY10W10J(10J10W) |  |  |
| 10                 | MA7200-5010-N1        | CODE      | 4H300D0200000     | 3K3A1923          |  |  |
|                    |                       | Q'TY      | 1                 | 2                 |  |  |

Table B.5.2 - 575V Class (NEMA1): Cooling Fan and Braking Resistor (Cont.)

# Table B.5.3 – 575V Class (NEMA1): Relay, DCCT, Capacitor and Digital Operator

| IN               | VERTER & PARTS   | NAME              | Delay             | DOOT         | Consolter     |                  |
|------------------|------------------|-------------------|-------------------|--------------|---------------|------------------|
| HP               | MODEL            | SPEC.             | Relay             | DCCT         | Capacitor     | OPERATOR         |
|                  |                  | MODEL             | 953-1A-24DG-DC24V | TK5A 4V      | 120uF/500V    | JNEP-36          |
| 1                | 1 MA7200-5001-N1 | CODE              | 271603711         | 4LA65D009S01 | 4LA11D003S01  | 4H300C0050000    |
|                  |                  |                   | 1                 | 3            | 4             | 1                |
|                  |                  |                   | 953-1A-24DG-DC24V | TK5A 4V      | 120uF/500V    | JNEP-36          |
| 2                | 2 MA7200-5002-N1 | CODE              | 271603711         | 4LA65D009S01 | 4LA11D003S01  | 4H300C0050000    |
|                  | Q'TY             | 1                 | 3                 | 4            | 1             |                  |
| 3 MA7200-5003-N1 | MODEL            | 953-1A-24DG-DC24V | TK5A 4V           | 120uF/500V   | JNEP-36       |                  |
|                  | CODE             | 271603711         | 4LA65D009S01      | 4LA11D003S01 | 4H300C0050000 |                  |
|                  | Q'TY             | 1                 | 3                 | 6            | 1             |                  |
|                  | MODEL            | 953-1A-24DG-DC24V | TA10A4V           | FX22H122ID   | JNEP-36       |                  |
| 5                | MA7200-5005-N1   | CODE              | 271603711         | 3K3A2826     | 3K3A4841      | 4H300C0050000 *1 |
| 5 MA7200-5003-NT | Q'TY             | 1                 | 3                 | 2            | 1             |                  |
|                  |                  | MODEL             | 953-1A-24DG-DC24V | TA17.5A 4V   | FX22H122ID    | JNEP-36          |
| 7.5              | MA7200-5007-N1   | CODE              | 271603711         | 4LA65D026S01 | 3K3A4841      | 4H300C0050000    |
|                  |                  | Q'TY              | 1                 | 3            | 2             | 1                |
|                  |                  | MODEL             | 953-1A-24DG-DC24V | TA17.5A 4V   | FX22H122ID    | JNEP-36          |
| 10               | MA7200-5010-N1   | CODE              | 271603711         | 4LA65D026S01 | 3K3A4841      | 4H300C0050000    |
|                  |                  | Q'TY              | 1                 | 3            | 2             | 1                |

\*1: Previous versions, code no. is 4H300C0020003 (JNEP-31V).

# Appendix C - Inverter Parameter Setting List

| Custome | Customer: |       |         |       |         | MA7200 PLUS Model No. |         |       |         |  |
|---------|-----------|-------|---------|-------|---------|-----------------------|---------|-------|---------|--|
| Site:   |           |       |         |       |         |                       |         |       |         |  |
| Equipme | ent:      |       |         |       |         |                       |         |       |         |  |
|         |           |       |         |       |         |                       |         |       |         |  |
| A       | \n        |       |         | B     | 3n      |                       |         | Cn    |         |  |
| Para    | Setting   | Para  | Setting | Para  | Setting | Para                  | Setting | Para  | Setting |  |
| An-01   |           | Bn-01 |         | Bn-17 |         | Bn-41                 |         | Cn-01 |         |  |
| An-02   |           | Bn-02 |         | Bn-18 |         | Bn-42                 |         | Cn-02 |         |  |
| An-03   |           | Bn-03 |         | Bn-19 |         | Bn-43                 |         | Cn-03 |         |  |
| An-04   |           | Bn-04 |         | Bn-20 |         | Bn-44                 |         | Cn-04 |         |  |
| An-05   |           | Bn-05 |         | Bn-15 |         | Bn-45                 |         | Cn-05 |         |  |
| An-06   |           | Bn-06 |         | Bn-16 |         | Bn-46                 |         | Cn-06 |         |  |
| An-07   |           | Bn-07 |         | Bn-17 |         |                       |         | Cn-07 |         |  |
| An-08   |           | Bn-08 |         | Bn-18 |         |                       |         | Cn-08 |         |  |
| An-09   |           | Bn-09 |         | Bn-19 |         |                       |         | Cn-09 |         |  |
| An-10   |           | Bn-10 |         | Bn-20 |         |                       |         | Cn-10 |         |  |
| An-11   |           | Bn-11 |         | Bn-15 |         |                       |         | Cn-11 |         |  |
| An-12   |           | Bn-12 |         | Bn-16 |         |                       |         | Cn-12 |         |  |
| An-13   |           | Bn-13 |         | Bn-17 |         |                       |         | Cn-13 |         |  |
| An-14   |           | Bn-14 |         | Bn-18 |         |                       |         | Cn-14 |         |  |
| An-15   |           | Bn-15 |         | Bn-19 |         |                       |         | Cn-15 |         |  |
| An-16   |           | Bn-16 |         | Bn-20 |         |                       |         | Cn-16 |         |  |
| An-17   |           | Bn-17 |         | Bn-21 |         |                       |         | Cn-17 |         |  |
|         |           | Bn-18 |         | Bn-22 |         |                       |         | Cn-18 |         |  |
|         |           | Bn-19 |         | Bn-23 |         |                       |         | Cn-19 |         |  |
|         |           | Bn-20 |         | Bn-24 |         |                       |         | Cn-20 |         |  |
|         |           | Bn-01 |         | Bn-25 |         |                       |         | Cn-21 |         |  |
|         |           | Bn-02 |         | Bn-26 |         |                       |         | Cn-22 |         |  |
|         |           | Bn-03 |         | Bn-27 |         |                       |         | Cn-23 |         |  |
|         |           | Bn-04 |         | Bn-28 |         |                       |         | Cn-24 |         |  |
|         |           | Bn-05 |         | Bn-29 |         |                       |         | Cn-25 |         |  |
|         |           | Bn-06 |         | Bn-30 |         |                       |         | Cn-26 |         |  |
|         |           | Bn-07 |         | Bn-31 |         |                       |         | Cn-27 |         |  |
|         |           | Bn-08 |         | Bn-32 |         |                       |         | Cn-28 |         |  |
|         |           | Bn-09 |         | Bn-33 |         |                       |         | Cn-29 |         |  |
|         |           | Bn-10 |         | Bn-34 |         |                       |         | Cn-30 |         |  |
|         |           | Bn-11 |         | Bn-35 |         |                       |         | Cn-31 |         |  |
|         |           | Bn-12 |         | Bn-36 |         |                       |         | Cn-32 |         |  |
|         |           | Bn-13 |         | Bn-37 |         |                       |         | Cn-33 |         |  |
|         |           | Bn-14 |         | Bn-38 |         |                       |         | Cn-34 |         |  |
|         |           | Bn-15 |         | Bn-39 |         |                       |         | Cn-35 |         |  |
|         |           | Bn-16 |         | Bn-40 |         |                       |         | Cn-36 |         |  |

| С     | 'n      |       | S       | n     |         | F     | C       | U       | n       |
|-------|---------|-------|---------|-------|---------|-------|---------|---------|---------|
| Para  | Setting | Para  | Setting | Para  | Setting | Para  | Setting | Monitor | Setting |
| Cn-37 |         | Sn-03 |         | Sn-39 |         | P1-01 |         | Un-01   |         |
| Cn-38 |         | Sn-04 |         | Sn-40 |         | P1-02 |         | Un-02   |         |
| Cn-39 |         | Sn-05 |         | Sn-41 |         | P1-03 |         | Un-03   |         |
| Cn-40 |         | Sn-06 |         | Sn-42 |         | P1-04 |         | Un-04   |         |
| Cn-41 |         | Sn-07 |         | Sn-43 |         | P1-05 |         | Un-05   |         |
| Cn-42 |         | Sn-08 |         | Sn-44 |         | P1-06 |         | Un-06   |         |
| Cn-43 |         | Sn-09 |         | Sn-45 |         | P1-07 |         | Un-07   |         |
| Cn-44 |         | Sn-10 |         | Sn-46 |         | P1-08 |         | Un-08   |         |
| Cn-45 |         | Sn-11 |         | Sn-47 |         | P1-09 |         | Un-09   |         |
| Cn-46 |         | Sn-12 |         | Sn-48 |         | P1-10 |         | Un-10   |         |
| Cn-47 |         | Sn-13 |         | Sn-49 |         | P2-01 |         | Un-11   |         |
| Cn-48 |         | Sn-14 |         | Sn-50 |         | P2-02 |         | Un-12   |         |
| Cn-49 |         | Sn-15 |         | Sn-51 |         | P2-03 |         | Un-13   |         |
| Cn-50 |         | Sn-10 |         | Sn-52 |         | P2-04 |         | Un-14   |         |
| Cn-51 |         | Sn-11 |         | Sn-53 |         | P2-05 |         | Un-15   |         |
| Cn-52 |         | Sn-12 |         | Sn-54 |         | P2-06 |         | Un-16   |         |
| Cn-53 |         | Sn-13 |         | Sn-55 |         | P2-07 |         | Un-17   |         |
| Cn-54 |         | Sn-14 |         | Sn-56 |         | P2-08 |         | Un-18   |         |
| Cn-55 |         | Sn-15 |         | Sn-57 |         | P2-09 |         | Un-19   |         |
| Cn-56 |         | Sn-16 |         | Sn-58 |         | P2-10 |         | Un-20   |         |
| Cn-57 |         | Sn-17 |         | Sn-59 |         | P3-01 |         | Un-21   |         |
| Cn-58 |         | Sn-18 |         | Sn-60 |         | P3-02 |         | Un-22   |         |
| Cn-59 |         | Sn-19 |         | Sn-61 |         | P3-03 |         | Un-23   |         |
| Cn-60 |         | Sn-20 |         | Sn-62 |         | P3-04 |         | Un-24   |         |
| Cn-61 |         | Sn-21 |         | Sn-63 |         | P3-05 |         | Un-25   |         |
| Cn-62 |         | Sn-22 |         | Sn-64 |         | P3-06 |         | Un-26   |         |
| Cn-63 |         | Sn-23 |         | Sn-65 |         | P3-07 |         | Un-27   |         |
| Cn-64 |         | Sn-24 |         | Sn-66 |         | P3-08 |         | Un-28   |         |
| Cn-65 |         | Sn-25 |         | Sn-67 |         | P3-09 |         | Un-29   |         |
|       |         | Sn-26 |         | Sn-68 |         | P3-10 |         | Un-30   |         |
|       |         | Sn-27 |         | Sn-69 |         | P3-11 |         | Un-31   |         |
|       |         | Sn-28 |         | Sn-70 |         | P3-12 |         | Un-32   |         |
|       |         | Sn-29 |         |       |         | P3-13 |         | Un-33   |         |
|       |         | Sn-30 |         |       |         | P3-14 |         | Un-34   |         |
|       |         | Sn-31 |         |       |         | P3-15 |         |         |         |
|       |         | Sn-32 |         |       |         | P3-16 |         |         |         |
|       |         | Sn-33 |         |       |         | P4-01 |         |         |         |
|       |         | Sn-34 |         |       |         | P4-02 |         |         |         |
|       |         | Sn-35 |         |       |         | P4-03 |         |         |         |
|       |         | Sn-36 |         |       |         | P4-04 |         |         |         |
|       |         | Sn-37 |         |       |         | P4-05 |         |         |         |
|       |         | Sn-38 |         |       |         | P5-01 |         |         |         |
|       |         |       |         |       |         | P5-02 |         |         |         |

# APP-1 PID Application Note

The PID control (loop) serves to maintain a given process within certain limits whether it be, pressure, flow etc. To do this a feedback signal representing the actual process value is compared to a set-point, the desired process value, and the difference becomes the error signal for the PID control. The PID control then responds by trying to minimize this error. How small the difference becomes is dependent upon the value of the *Proportional Gain* set by parameter Bn-17(P-gain). The greater the gain, the lower the difference becomes. However, in any system as the gain is increased there is a point that the system may become unstable (oscillate). To correct this instability, the response time of the system can be adjusted by using parameter Bn-18 (*Integral Time*) to slow the response and / or Bn-17 (*Derivative Time*) to increase the response. However slowing the system down too much may be unsatisfactory for the process and too high a response can result in instability. The end result is that these parameters in conjunction with parameters Bn-01 (acceleration) and Bn-02 (deceleration) times are adjusted to achieve optimum performance for a particular application.

The MA7200 PLUS supports two independent PID loops; a Main PID control and an External PID control. The main PID control is used for a process that is controlled by the motor. The external PID control may be used to regulate an external function such as temperature, using the inverter output terminal AO1 or AO2. Both PID loops can be used simultaneously but there are certain parameters that are common to both that must be assigned to one or the other. This is covered in detail later in this application note.

# 1.0 Main PID Control

## 1.1 PID Parameters

The following tables, 1.1.1 and 1.1.2 below show the various parameters used in the PID function.

| Function                                  | Parameter<br>No. | Name and<br>Description            | LCD display<br>(English)              | Setting range | Setting<br>Unit | Factory<br>Setting |
|-------------------------------------------|------------------|------------------------------------|---------------------------------------|---------------|-----------------|--------------------|
| Setting<br>of PID<br>Control<br>Parameter | Bn-16            | PID Detection Gain                 | Bn-16= 01.00<br>PID Cmd. Gain         | 0.01-10.00    | 0.01            | 1                  |
|                                           | Bn-17            | PID Proportional<br>Gain           | Bn-17= 01.00<br>PID P_gain            | 0.01-10.00    | 0.01            | 1                  |
|                                           | Bn-18            | PID integral time                  | Bn-18= 10.00s<br>PID I_Time 0.00 -100 |               | 0.01s           | 10.00s             |
|                                           | Bn-19            | PID Differential Time              | Bn-19= 0.00s<br>PID D_Time            | 0 -1.00s      | 0.01s           | 0.00s              |
|                                           | Bn-20            | PID Bias                           | Bn-20= 0%<br>PID Bias                 | 0 -109%       | 1%              | 0%                 |
|                                           | Cn-55            | PID Integral Upper<br>Bound        | Cn-55= 100%<br>PID I-Upper            | 0 -109%       | 1%              | 100%               |
|                                           | Cn-56            | PID Primary Delay<br>Time Constant | Cn-56= 0.0s<br>PID Filter             | 0.0 - 2.5s    | 0.1s            | 0.0s               |
|                                           | Cn-64            | PID Target Upper<br>Limit          | Cn-64 = 100%<br>PID Target U_Limit    | 0 - 100%      | 1%              | 100%               |
|                                           | Cn-65            | PID Target Lower<br>Limit          | Cn-65 = 0%<br>PID Target L_Limit      | 0 - 100%      | 1%              | 0%                 |

**Table 1.1.1 PID Parameters** 

| Function                     | Parameter<br>No. | Name and<br>Description        | LCD display<br>(English)       | Setting range | Setting<br>Unit | Factory<br>Setting |
|------------------------------|------------------|--------------------------------|--------------------------------|---------------|-----------------|--------------------|
| PID<br>Target<br>Selection   | Sn-05            | Frequency<br>Command Selection | Sn-05= 0<br>Ref. Cmd. Operator | 0 - 3         | 1               | 0                  |
| PID<br>Feedback<br>Selection | Sn-24            | External Analog Input          | Sn-24= 0<br>-Cmd. VIN          | 0 - 3         | 1               | 0                  |
| PID<br>Monitor               | Un-15            | PID Control Input              | Un-15= 100%<br>PID Input       | -             | 0.1%            | Ι                  |
|                              | Un-16            | PID Control Output 1           | Un-16= 100%<br>PID Output1     | -             | 0.1%            | Ι                  |
|                              | Un-17            | PID Control Output 2           | Un-17= 00%<br>PID Output2      | _             | 0.1%            | Ι                  |
|                              | Un-34            | PID Feedback<br>Display        | Un-34= 00000<br>PID Feedback   | _             | 0               | -                  |

# Table 1.1.1 PID Parameters (Cont.)

#### Table1.1.2 PID Parameters

| Function                   | Parameter<br>No. | Name                                                                | Description                                                                                               |
|----------------------------|------------------|---------------------------------------------------------------------|----------------------------------------------------------------------------------------------------|
| PID<br>Integral<br>Reset   | Sn-25 -<br>Sn-28 | Multi-Function Output<br>(RA-RB-RC, DO1, DO2)<br>Function Selection | 14: PID Integral Reset                                                                                    |
| PID<br>Invalid             | Sn-25 -<br>Sn-28 | Multi-Function Output<br>(RA-RB-RC, DO1, DO2)<br>Function Selection | 15: PID Invalid                                                                                           |
| PID<br>Invalid 2           | Sn-25 -<br>Sn-28 | Multi-Function Output<br>(RA-RB-RC, DO1, DO2)<br>Function Selection | 30: PID Invalid, An-16 is used as frequency command                                                       |
| PID<br>Target<br>Selection | Sn-29            | Multi-Function Analog Input (AUX)<br>Function Selection             | 9: Use terminal AUX as PID Target if Sn-05 = 1<br>others : Use terminal VIN as PID Target if<br>Sn-05 = 1 |

Some parameters have been developed mainly for fan and pump application functions as shown below and are covered in detail in application note App-2.

- Scaled PID Feedback Signal and Engineering Units.
- PID Sleep Function.
- Over Feedback Detection for PID Feedback Signal.
- Low Feedback Detection for PID Feedback Signal.
- Low Suction Detection Function.

## 1.2 PID Inputs

- When the PID function is enabled, the frequency command is used as PID Set-point (target). The PID feedback signal is a combination signals from terminals AIN and terminal VIN, depending on the setting of Sn-24 (external analog input). If multi-step speed reference 1 4 (set by Sn-25 28) is not set, the PID set-point (target) may come from keypad, terminal AUX or VIN, RS-485 communication or pulse input.
- The following Tables 1.2.1a and 1.2.1b is a list of the settings for the source of the PID set-point and PID feedback. Fig.1.2.1 shows the PID input wiring diagram.

| Sn-05 | Sn-29 | PID Target                          | Available setting for Sn-24 |
|-------|-------|-------------------------------------|-----------------------------|
| 0     | -     | From Keypad                         | 0, 1, 2, 3                  |
| 1     | 9     | From Terminal AUX (0-10V / 0 -100%) | 0, 1, 2, 3                  |
| 1     | else  | From Terminal VIN (0-10V / 0 -100%) | 1                           |
| 2     | -     | From RS-485 Communication           | 0, 1, 2, 3                  |
| 3     | -     | From Pulse Input                    | 0, 1, 2, 3                  |

## Table 1.2.1a PID Target Source

## Table 1.2.1b PID Feedback Source

| Sn-24 | PID Feedback                          | Comments                                           |
|-------|---------------------------------------|----------------------------------------------------|
| 0     | From Terminal VIN (0 -10V / 0 -100%)  | It is not valid if VIN is used as<br>PID set-point |
| 1     | From Terminal AIN (4 -20mA / 0 -100%) |                                                    |
| 2     | From VIN + AIN                        | It is not valid if VIN is used as                  |
| 3     | From VIN – AIN                        | PID set-point                                      |

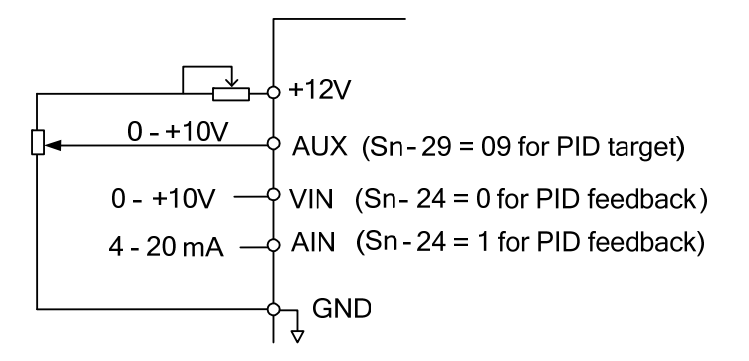

## Fig. 1.2.1 PID input Wiring Diagram.

- An error message "PID Setting Error" will be displayed if all the conditions below are satisfied.
  - 1. The PID function is enabled (Sn-64 = 1 8)
  - 2. Sn-05 = 1 and the value of Sn-29 is not 9 (VIN is used as the PID set-point).
  - 3. Sn-24 = 0, 2 or 3 (VIN is also included in the PID feedback).
- Table 1.2.2 below shows the functions affected when setting the PID target / feedback signals.

#### Table1.2.2

| Function                   | Description                                                                                                    |
|----------------------------|----------------------------------------------------------------------------------------------------|
| External PID function      | Terminals VIN, AIN and AUX used in main PID function cannot be used for external PID function.                    |
| Flow Meter Display (App-2) | If terminal AUX is used in main PID function, the analog flow meter display function $(P4-01 = 1)$ is not allowed |

• If multi-step speed reference 1- 4 is used, An-02 - An-16 can be selected to be the PID set-point signal as shown below in Table 1.2.3.

| Multi-step Speed<br>4 | Multi-step Speed<br>3 | Multi-step Speed<br>2 | Multi-step Speed<br>1 | PID Target          |
|-----------------------|-----------------------|-----------------------|-----------------------|---------------------|
| 0                     | 0                     | 0                     | 0                     | An-01 <sup>*1</sup> |
| 0                     | 0                     | 0                     | 1                     | An-02               |
| 0                     | 0                     | 1                     | 0                     | An-03               |
| 0                     | 0                     | 1                     | 1                     | An-04               |
| 0                     | 1                     | 0                     | 0                     | An-05               |
| 0                     | 1                     | 0                     | 1                     | An-06               |
| 1                     | 1                     | 1                     | 1                     | An-16               |

#### Table 1.2.3

\*1-When parameter Sn-05 is not zero, the PID set-point depends on the combination of Sn-05 and Sn-29.

## **1.3 PID Control Modes**

- The PID control function will be disabled if
  - 1. The Auto-Run is set (Sn-40 is nonzero value) or
  - 2. The Forced Run command is set (Sn-25 ~ 28 = 29 and the corresponding digital input is ON) or
  - 3. Frequency UP/DOWN Function (Sn-28 = 28) is set
- The various control modes for PID are listed in the following Table 1.3.1

#### Table 1.3.1 PID Control Modes

|                     | Charao   | cteristic | Input of D<br>Cont                         | Differential Actual PID Output |            |                                    |
|---------------------|----------|-----------|--------------------------------------------|--------------------------------|------------|------------------------------------|
| Sn-64<br>(PID Mode) | Positive | Negative  | Difference<br>of Target<br>and<br>Feedback | Feedback<br>Value              | PID Output | PID Output<br>plus Target<br>Value |
| 0                   |          |           | PID Una                                    | available                      |            |                                    |
| 1                   | V        |           | V                                          |                                | V          |                                    |
| 2                   | V        |           |                                            | V                              | V          |                                    |
| 3                   | V        |           | V                                          |                                |            | V                                  |
| 4                   | V        |           |                                            | V                              |            | V                                  |
| 5                   |          | V         | V                                          |                                | V          |                                    |
| 6                   |          | V         |                                            | V                              | V          |                                    |
| 7                   |          | V         | V                                          |                                |            | V                                  |
| 8                   |          | V         |                                            | V                              |            | V                                  |

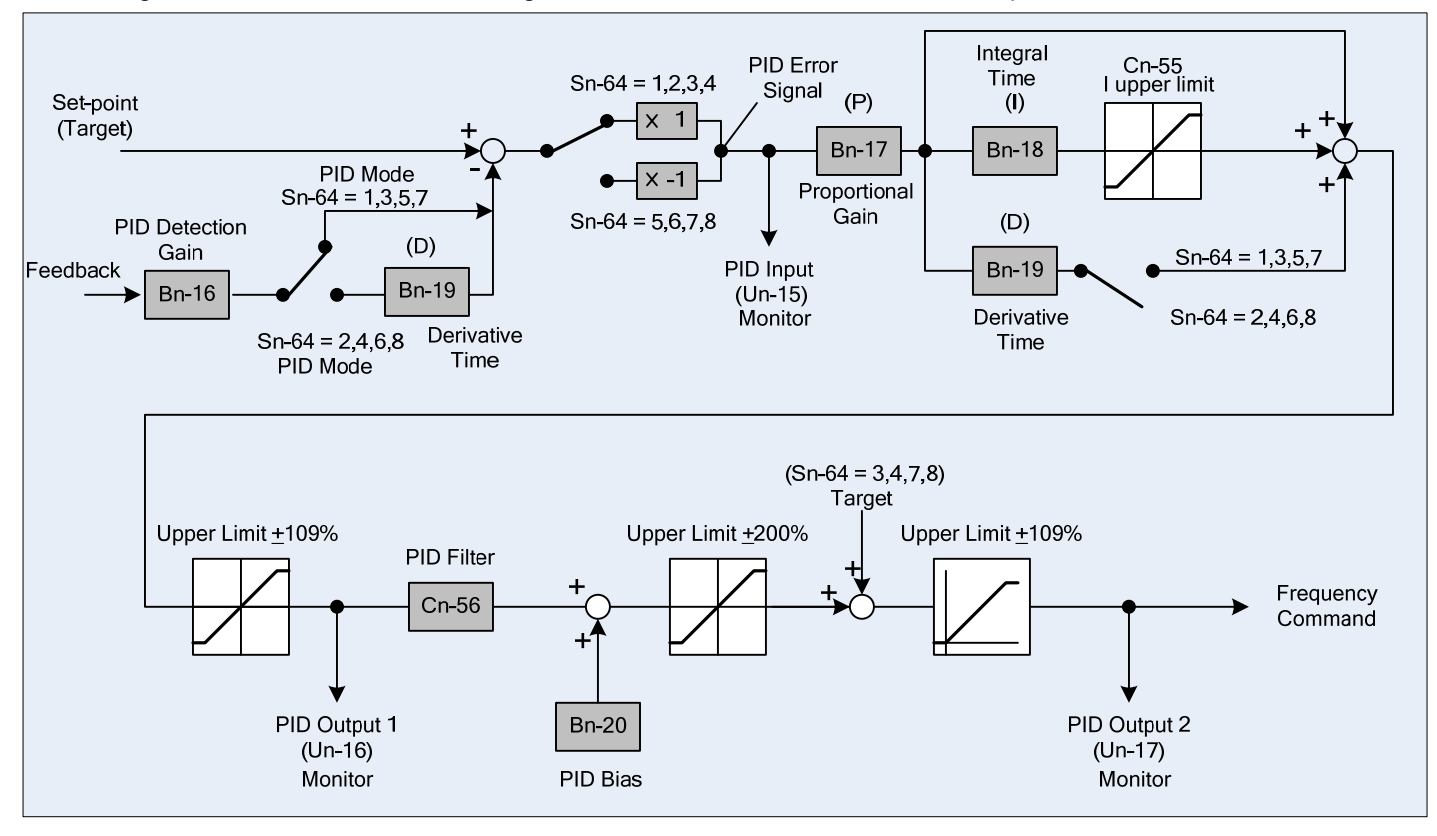

• Fig. 1.3.1 below shows a block diagram of the PID function with the various parameters used.

Fig. 1.3.1 PID Block Diagram

• Fig.1.3.2 below shows the response of the PID function with a step input.

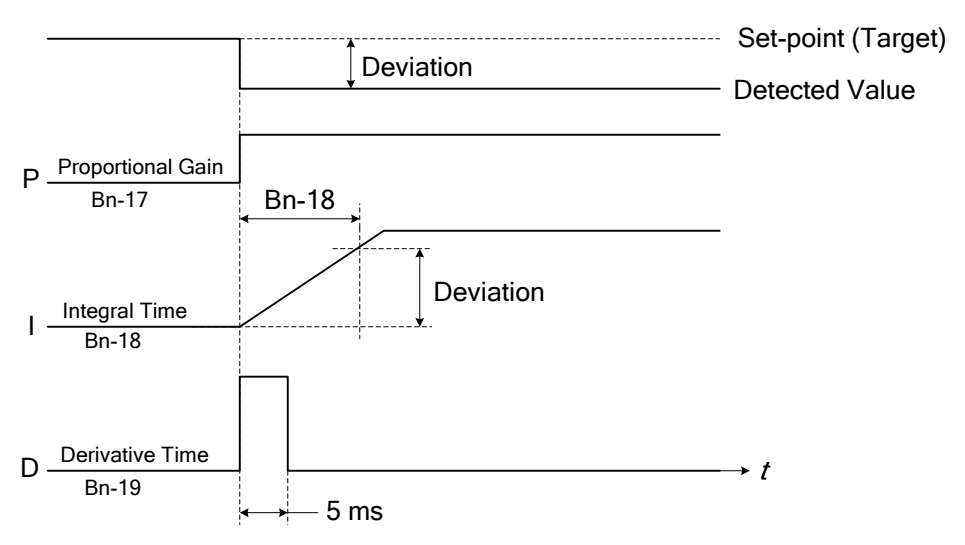

Fig. 1.3.2 Response of PID Function with Step Input

- Deviation = Set-point (Target) value Detected value × Bn-16 (Detection gain).
- Control output (P) = deviation × Bn-17 (Proportional gain).
- The output of the (I) control block will increase with time (integral) and the output will be equal to the deviation after time specified by parameter Bn-18 (Integral time).
- The output of the (D) control block depends on the setting of PID parameter Sn-64 and is as follows.

When Sn-64 = 1,3,5 or 7: D control block output = PID error  $\times$  (  $\frac{Bn-19}{5 \text{ m sec}}$ )

When Sn-64 = 2,4,6,or 8: D control block output = PID feedback ×  $(\frac{Bn-19}{5 \text{ m sec}})$ 

- The parameter Cn-55 (I Upper limit bound) prevents the calculated value of the integral control block from exceeding a fixed amount. The value is limited to within 0-109% of the maximum output frequency (100%). Increasing the value of Cn-55 improves integral control. If hunting or speed oscillation cannot be reduced by decreasing the value of Bn-18 or increasing the value of Cn-56 (PID primary delay constant), then Cn-55 must be decreased. However, if the setting of Cn-55 is set too small, the output error between the set-point and the feedback value increases. So the various parameters need to be adjusted to achieve optimum results for a particular application.
- The parameter Cn-56 is a low-pass (integral) filter setting for the PID control output. If the viscous friction of the mechanical system is high, or if the rigidity is low, causing the mechanical system to become unstable (oscillate), increase the setting Cn-56 so that it is higher than the oscillation period. This will decrease the response time of the system, but it will result in system stability.
- The parameters Cn-64 (PID Target Upper Limit) and Cn-65 (PID Target Lower Limit) limit the value of the PID set-point (target) signal. The actual frequency command is limited by parameters Cn-18 (Frequency command upper bound) and Cn-19 (Frequency command lower bound). This is shown in Fig. 1.3.3 below.

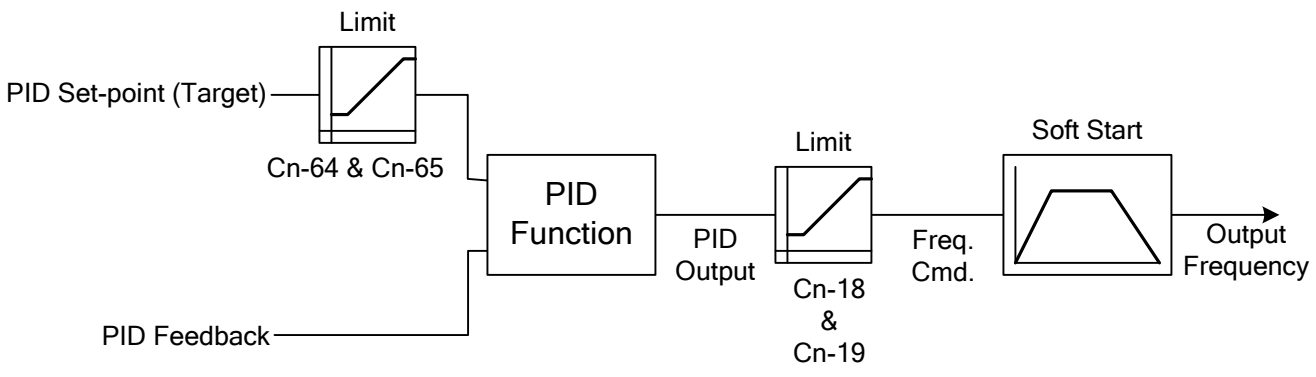

Fig. 1.3.3 Cn-64 & Cn-65 and Cn-18 & Cn-19 Limits

## 1.4 PID Control Functions Using the Multi-function Input Terminals

Table.1.4.1 below lists of the settings for multi-function inputs (Sn-25 to Sn-28) for the PID function.

## Table 1.4.1 Multi-function Input Settings for Parameters Sn-25 to Sn-28

| Sn-25 to Sn-28<br>Setting | Function              | Description                                                        |
|---------------------------|-----------------------|--------------------------------------------------------------------|
| 14                        | PID integration reset | ON: Reset PID integration                                          |
| 15                        | PID control invalid   | ON: PID control not effective                                      |
| 30                        | PID control invalid 2 | ON: PID control not effective, using An-16<br>as frequency command |

## • PID Integral Reset (Setting: 14).

The integral can be reset to zero through one of the multi-function input terminals (5-(8) (Sn-25 to 28 = 14).

- PID Control Invalid (Setting: 15)
- PID Control Invalid 2 (Setting: 30)

| OFF | PID control valid (close-loop)  |
|-----|---------------------------------|
| ON  | PID control invalid (open-loop) |

- 1- If the PID function is enabled (Sn-64≠ 0), the setting can be used to disable PID function. It is often Used in the changeover of test run.
- 2- When the PID function is disabled (PID control invalid is "ON"), an open-loop operation or jog operation can be performed for system testing. The system can then be changed to PID control.
- 3- Setting Sn-25 28 = 15 disables the PID function and sets the previous PID target as the frequency command.
- 4- Setting Sn-25 28 = 30 disables the PID function and sets parameter An-16 as the frequency command.
- 5- Table1.4.2 below shows a list of the frequency command sources available while the PID function is invalid.

| Sp 05  | Sn 20  | Frequency Command Source with PID control invalid                   |                 |  |  |
|--------|--------|---------------------------------------------------------------------|-----------------|--|--|
| 511-05 | 511-29 | Sn-25 - 28 = 15                                                     | Sn-25 - 28 = 30 |  |  |
| 0      | -      | From Keypad                                                         |                 |  |  |
|        | 9      | From Terminal AUX (0 -10V / 0 -100%)                                |                 |  |  |
| 1      | Other  | $\mathbf{From Torminal } (\mathbf{N} \mid (0, 10) \mid / 0, 100\%)$ | Ap. 16          |  |  |
|        | Value  |                                                                     | AII-10          |  |  |
| 2      | -      | From RS-485 Communication                                           |                 |  |  |
| 3      | -      | From Pulse Input                                                    |                 |  |  |

| Tab | le 1 | 1.4.2 |
|-----|------|-------|
|     |      |       |

6- If both PID control invalid (Sn-25 - 28 = 15 and 30) are set, PID control invalid 2 (30) has the priority.

#### 1.5 Adjusting the PID Control Functions

The following procedure can be used to initially set up the PID loop and then adjustments can be made while monitoring the response.

- 1- Enable PID control by setting Sn-64 = 1 to 8 (select for the application)
- 2- Adjust the Proportional Gain Bn-17 until continuous oscillations in the Controlled Variable are at a minimum.
- 3- Adjust the Integral Time Bn-18 so that the steady-state error will approach zero. The time should be adjusted so that a minimal error is attained as fast as possible without making the system oscillate.
- 4- If necessary, adjust Derivative Time Bn-19 to reduce overshoot during acceleration. Parameters Bn-01 (Acceleration time) and Bn-02 (Deceleration time) may also be adjusted for this purpose. All of these parameters are interactive, and will need to be adjusted until the control loop is properly Set so that stability is achieved with minimal steady-state error. A general procedure for adjusting these parameters is as follows:
  - Reducing Overshoot If overshoot occurs, decrease the derivative time (D) and lengthen the integral time (I).

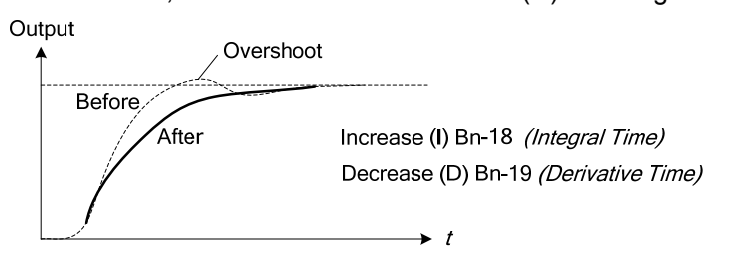

Rapid Stabilization

To rapidly stabilize the control conditions even when overshooting occurs, shorten the integral time (I) and lengthen the derivative time (D).

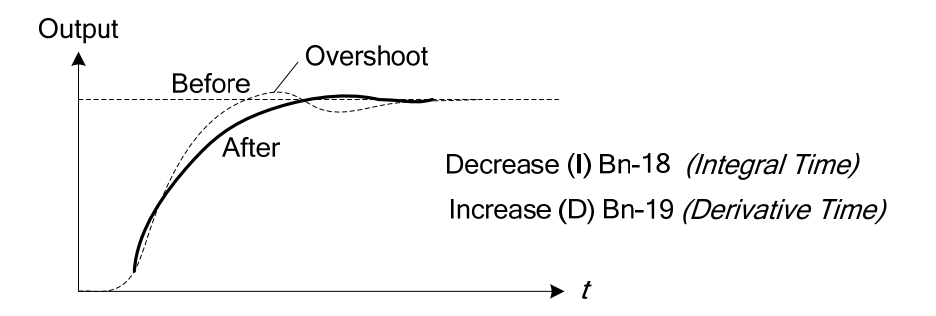

Reducing Long-Cycle Oscillation
 If oscillation occurs with a longer cycle than the integral time (I) setting, then increase the integral
 time (I).

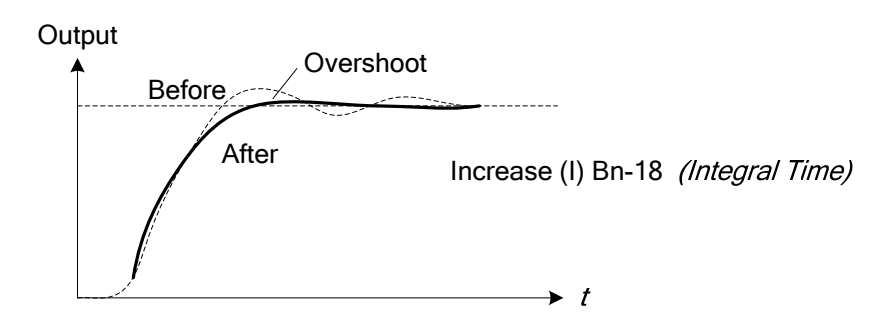

Reducing Short-Cycle Oscillation
 If the oscillation cycle is short and it is approximately the same as the derivative time (D) setting, then
 reduce the derivative time (D). If the oscillation still exists after setting the derivative time (D) to 0.00,
 then either decrease the proportional gain (P) or increase the PID primary delay time constant.

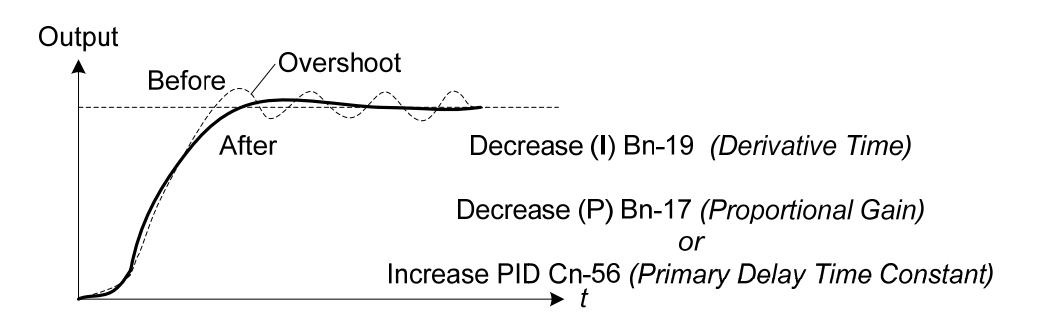

# 2.0 External PID Control

## 2.1 External PID Parameters

Many of the principles described in the implementation of the main PID loop can also be applied to the external PID loop with the main difference being the controlling parameters. Also some parameters are common to both loops and must be treated in accordance with **Sec. 2.3**.

The following Tables, 2.1.1, 2.1.2 and 2.1.3 show the various parameters used in the External PID function.

|                  |                                                                  | -                                                                                                    | · ·                         |               |         |
|------------------|------------------------------------------------------------------|----------------------------------------------------------------------------------------------------|-----------------------------|---------------|---------|
| Parameter        | LCD Display                                                      | Setting Range                                                                                                    | Factory Setting             | Change During | Modbus  |
| NO.              |                                                                  |                                                                                                    |                             | Operation     | Address |
| P1-06            | P1-06<br>Ext. PID Function                                       | 0: Ext. PID Invalid<br>1: Ext. PID, AO1<br>output<br>2: Ext. PID, AO2<br>output                                                                                             | 0                           | NO            | 0x0605  |
| P1-07            | P1-07<br>Ext. PID Set Source                                     | 0: Set Point<br>Parameter<br>1: Terminal VIN<br>2: Terminal AIN<br>3: Terminal AUX<br>4: Set Point RS-485                                                                   | 0                           | NO            | 0x0606  |
| P1-08            | P1-08<br>Ext. PID Fbk. Source                                    | 1: Feedback Term.<br>VIN<br>2: Feedback Term.<br>AIN<br>3: Feedback Term.<br>AUX                                                                                            | 3                           | NO            | 0x0607  |
| Sn-29            | Multi-Function Analog<br>Input (AUX) Function<br>Selection       | <ul> <li>18: External PID Set Point</li> <li>(Set Automatically while P1-07 = 3)</li> <li>19: External PID Feedback</li> <li>(Set Automatically while P1-08 = 3)</li> </ul> |                             |               |         |
| Sn-33<br>- Sn-34 | Multi-Function Analog<br>Output (AO1, AO2)<br>Function Selection | 14: External PID Out<br>(Set Automatically                                                                                                    | out 2<br>y when P1-06 = 1 d | or 2)         |         |

## Table 2.1.1 External PID Parameters (Input and Output Terminals)

- External PID Function P1-06, is used to activate the external PID function and to set output terminal AO1or AO2 to external PID output signal.
  - 0: External PID Disabled
  - 1: External PID Enabled. Terminal AO1 is the output signal of the external PID function.
  - 2: External PID Enabled. Terminal AO2 is the output signal of the external PID function.
- External PID Function is enabled when P1-06 is set to a nonzero value and the inverter is in the DRIVE mode, independent of the RUN / STOP status of the inverter.
- If the External PID Function P1-06 is set to select output AO1 or AO2, the corresponding parameter Sn-33 or Sn-34 will be set to = 14 (Ext. Output 2) automatically, and cannot be changed until P1-06 is set = 0 (Invalid).
- External PID Set Point Source P1-07 and External PID Feedback Source P1-08, are used to select the input source of the set point and feedback of the external PID function as shown in the following Table 2.1.2

| Value | Parameter P1-07<br>(External PID Set Point Source) | Parameter P1-08<br>(External PID Feedback Source) |
|-------|----------------------------------------------------|---------------------------------------------------|
| 0     | Keypad (Parameter P2-05)                           |                                                   |
| 1     | Terminal VIN                                       | Terminal VIN                                      |
| 2     | Terminal AIN                                       | Terminal AIN                                      |
| 3     | Terminal AUX                                       | Terminal AUX                                      |
| 4     | RS-485 Communication<br>(0x0009, 1000/100.0%)      |                                                   |

- If P1-07 and P1-08 are set to the same source, the "Ext PID Setting Error" message will be displayed.
- Generally, each of the analog input terminals AIN (0/4-20mA), VIN (0-10V), and AUX (0-10V), can be used for the following provided that certain conditions are met :
  - 1- Frequency Command Source, when Sn-05=1
  - 2- Main PID function, when SN-64=1 for both set point and feedback.
  - 3- External PID, when P1-06= 1 or 2 for both set point and feedback.

When selected by a given function, <u>that analog input is not available</u> for any other function, and must be considered when planning for a particular application. If any of the unavailable terminals are selected as the External PID Function set point or feedback source, an "Ext PID Setting Error" message will occur.

| Parameter<br>No. | LCD Display                 | Setting Range   | Factory<br>Setting | Change During<br>Operation | Modbus<br>Address |
|------------------|-----------------------------|-----------------|--------------------|----------------------------|-------------------|
| P1-09            | P1-09<br>Ext. PID I Limit   | 1 - 100%        | 100%               | NO                         | 0x0608            |
| P1-10            | P1-10<br>Ext. PID Filter    | 0.0 - 2.5s      | 0.0s               | NO                         | 0x0609            |
| P2-05            | P2-05<br>Ext. PID Set Point | 0.0 - 100.0%    | 0.0%               | YES                        | 0x0704            |
| P2-06            | P2-06<br>Ext. PID Fbk. Gain | 0.01 - 10.00    | 1.00               | YES                        | 0x0705            |
| P2-07            | P2-07<br>Ext. PID P Gain    | 0.01 - 10.00    | 1.00               | YES                        | 0x0706            |
| P2-08            | P2-08<br>Ext. PID I Time    | 0.00 - 100.00 s | 10.00 s            | YES                        | 0x0707            |
| P2-09            | P2-09<br>Ext. PID D Time    | 0.00 - 1.00s    | 1.00 s             | YES                        | 0x0708            |
| P2-10            | P2-10<br>Ext. PID Bias      | -100 -100%      | 0%                 | YES                        | 0x0709            |

| <b>Table 2.1.3 External PID Parameters</b> | (Gain | Setting | and | Monitor) |
|--------------------------------------------|-------|---------|-----|----------|
|--------------------------------------------|-------|---------|-----|----------|

| Parameter<br>No. | LCD Display                                                      | Setting Range                                                 | Factory<br>Setting | Change During<br>Operation | Modbus<br>Address |  |
|------------------|------------------------------------------------------------------|---------------------------------------------------------------|--------------------|----------------------------|-------------------|--|
| Un-42            | Un-42<br>Ext. PID Feedback                                       |                                                               |                    |                            | 0x0048            |  |
| Un-43            | Un-43<br>Ext. PID Input                                          |                                                               |                    |                            | 0x0049            |  |
| Un-44            | Un-44<br>Ext. PID Output                                         |                                                               |                    |                            | 0x004A            |  |
| Un-45            | Un-45<br>Ext. PID Output 2                                       |                                                               |                    |                            | 0x004B            |  |
| Sn-25<br>- Sn-28 | Multi-Function Input<br>Terminal 5, 6, 7,8<br>Function Selection | 31: External PID Invalid<br>32: External PID Integrator Reset |                    |                            |                   |  |
| Sn-33<br>- Sn-34 | Multi-Function Analog<br>Output (AO1, AO2)<br>Function Selection | 12: External PID Input<br>13: External PID Output             |                    |                            |                   |  |

Table 2.1.3 External PID Parameters (Gain Setting and Monitor) Cont.

# 2.2 External PID Block Diagram

The following Fig. 2.2.1 shows a block diagram for the external PID function

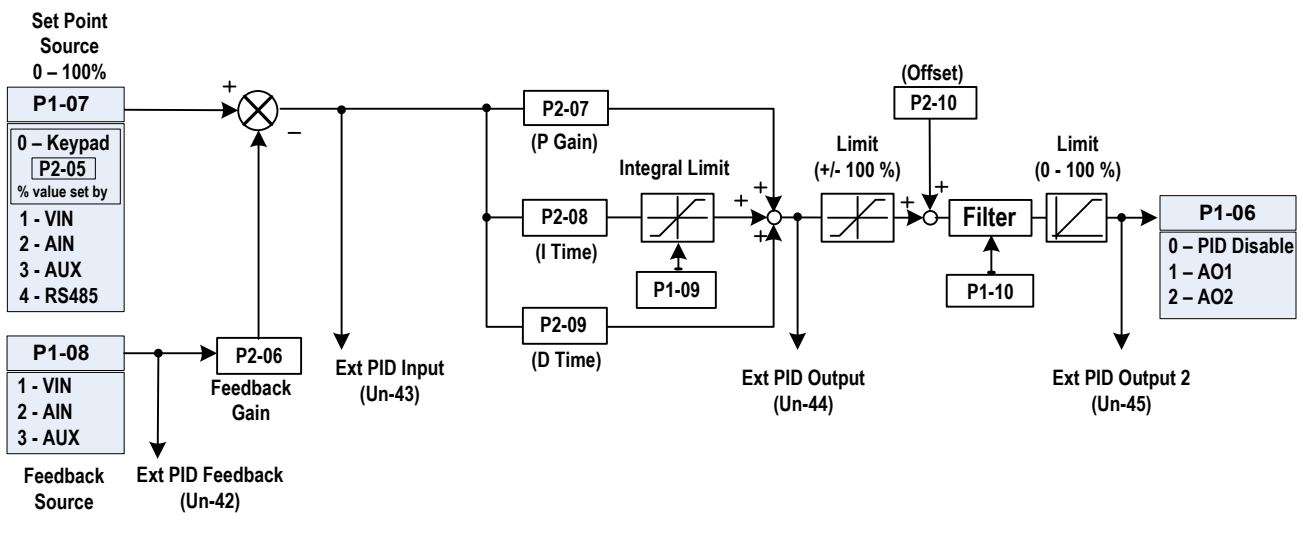

Fig. 2.2.1 External PID Block Diagram

- When the External PID Set Point Source P1-07 is set to 0 (keypad), P2-05 is used to set the value of the set point in percent.
- External PID Feedback Gain P2-06 is used to set the feedback gain for the External PID Feedback Source P1-08.

## Note: If the Set Point Source P1-07 and Feedback Source P1-08 are set to the same input an ERROR MESSAGE will occur.

• External PID P Gain P2-07 is used to set the proportion gain (01 – 10).

- External PID I Time P2-08 is used to set the integral time (0 100 sec.). Setting I to= 0, disables the integral function.
- External PID D Time P2-09 is used to set the differential time (0 1 sec.). Setting D to =0, disables the
  differential function.
- External PID Bias P2-10 is used to set the offset (-100 to +100%).
- External PID I Limit P1-09 is used to set the integral limit (1 100%).
- External PID Filter P1-10 is used to set the filter time constant (0 2.5 sec.).
- External PID Feedback Un-42 is used to monitor the feedback of the External PID Function.
- External PID Input, External PID Output 1, and External PID Output 2 are monitored by Un-43, Un-44, and Un-45 respectively.
- The PID Input and Output 2 can be accessed through Analog Output Terminal AO1 or AO2 by setting the corresponding parameter Sn-33 and Sn-34 to =12 (External PID Input) or to =13 (External PID Output)
- By setting one of the digital inputs Sn25-28 to =31 (External PID Invalid), the External PID function can be disabled by activating that input. During the External PID Invalid mode, the PID feedback, Input, Output 1, and Output 2 are equal to zero.
- By setting one of the digital inputs Sn25-28 to =32 (External PID Integration Reset), the accumulated integration error can be reset by activating that input.

## 2.3 Main and External PID Parameter Interaction

As mentioned previously certain parameters are common to both the main PID loop and the external PID loop. The following Tables, 2.3.1 and 2.3.2 show the various parameters that are available to be used in the external PID function when the main PID loop is disabled and when the main PID loop is enabled .

| Tern             | Terminals available for external PID while (main) PID is <i>DISABLED</i> (Sn-64 = 0) |                  |                                       |                                                    |  |  |  |  |
|------------------|--------------------------------------------------------------------------------------|------------------|---------------------------------------|----------------------------------------------------|--|--|--|--|
| Sn-05<br>Setting | Sn-24<br>Setting                                                                     | Sn-29<br>Setting | Terminals<br>Available to Ext.<br>PID | Comment                                            |  |  |  |  |
| 0                |                                                                                      |                  | AIN, AUX                              | VIN (0-10V) is used as the Frequency command       |  |  |  |  |
| 1                | 1                                                                                    | 0                | VIN, AUX                              | AIN (0/4-20mA) is used as the<br>Frequency command |  |  |  |  |
|                  | 2 or 3                                                                               |                  | AUX (0-10V)                           | VIN & AIN are used as the Frequency<br>command     |  |  |  |  |
| 0, 2 or 3        |                                                                                      |                  | VIN, AIN, & AUX                       |                                                    |  |  |  |  |

## Table 2.3.1 Main PID Loop Disabled

| Terr             | ninals availa    | ble for exte     | rnal PID while (ma                       | in) PID is <i>ENABLED</i> (Sn-64 ≠ 0)                                             |  |  |  |  |
|------------------|------------------|------------------|------------------------------------------|-----------------------------------------------------------------------------------|--|--|--|--|
| Sn-05<br>Setting | Sn-24<br>Setting | Sn-29<br>Setting | Terminals<br>Available to Ext.<br>PID    | Comment                                                                           |  |  |  |  |
|                  | 0                | 9*               | AIN (0/4-20mA)                           | VIN is used as main PID feedback<br>AUX is used as main PID set point             |  |  |  |  |
|                  | 1                | 9<br>1 ≠ 9       | VIN (0-10V)                              | AIN is used as main PID feedback<br>AUX is used as main PID set point             |  |  |  |  |
| 1                |                  |                  | AUX (0-10V)                              | AIN is used as main PID feedback<br>VIN is used as main PID set point             |  |  |  |  |
|                  | 2 or 3           | 9*               | None<br>(External PID is<br>unavailable) | VIN and AIN are used as main PID<br>feedback<br>AUX is used as main PID set point |  |  |  |  |
|                  | 0                |                  | AIN, AUX                                 | VIN is used as main PID feedback                                                  |  |  |  |  |
| 0. 2. or 3       | 1                |                  | VIN, AUX                                 | AIN is used as main PID feedback                                                  |  |  |  |  |
| 0, 2, 010        | 2 or 3           |                  | AUX                                      | VIN and AIN are used as main PID feedback                                         |  |  |  |  |

Table 2.2.2 Main BID Loop Enchlad

\* Terminal VIN is used as the main PID feedback and Sn-29 must equal 9 to set terminal AUX as the main PID set point, otherwise an error message will be displayed.

• If the AUX input is selected for use by the External PID Functions (P1-07=3) or (P1-08=3), Sn-29 will be set to 18 (Ext PID Set point) or 19 (Ext PID Feedback) automatically, and can not be edited until input AUX is not selected as an External PID Function Source.

# APP-2 Fan and Pump Application Note

This application note describes the parameters and their application used mainly for fan and pump control although much of the information can also be applied to other areas of control as well. It also provides the user with information to enable an initial power-up and operational check in section A-2.17 and in section A-2.18 setting up a simple PID loop. The reader is also directed to App-1 PID Control as the PID function is integral to fan and pump control.

The following features are provided by the MA7200 PLUS Inverter Series to facilitate the fan and pump application.

- Scaled PID Feedback Signal and Engineering Units.
- Programmable Local/Remote Switch with single key in keypad.
- PID Sleep Function (Sleep based on PID output frequency or digital input, Wake-up based on feedback).
- Load Loss Detection function with programmable shutdown.
- Over Feedback for PID Feedback Signal with programmable shutdown.
- Low Feedback for PID Feedback Signal with programmable shutdown.
- Low Suction Detection function with programmable shutdown and restart.
- Flow Meter Display (Input via analog input or pulse train).
- Power Meter, kWh Meter, and Energy Cost Usage.

Each of the parameters affecting the above listed features will be described in some detail. Although the parameters covered herein are mainly for fan and pump applications, they can be used in other applications as well.

As can be seen, the features listed mainly have to do with closed loop PID operations, although display functions and energy monitoring are also covered. There are two PID loops available, the **main** PID loop and the **external** PID loop and the reader is directed to application note App-1 PID Control for an in depth treatment of these functions. The main PID loop is used for applications directly affecting the operation of the inverter with the motor and is used for fan and pump control. The external PID loop, is available to control a non-drive function and will not be covered in this note.

Sections A-2.1 and A-2.2 summarize the P parameters that were developed mainly for fan and pump applications.

Sections A-2.11 to A-2.16 show block diagrams and control wiring diagrams for the 1 - 2 HP and 3 - 75 HP inverters. These diagrams are used to show the terminal connections and are referred to in the various sections of this note.

Section A-2.17 covers the initial drive start up. It will allow the user to get the motor up and running and to set certain parameters through the keypad.

In Section A-2.18, a step by step example for a simple PID loop will be given. This will familiarize the user with the implementation of some of the parameters covered in Sections A-2.1 and A-2.2. The parameters will be set via the keypad which will give the user some familiarity with keypad navigation. Although the parameters and control of the inverter can also be set via serial communication, it is beyond the scope of this note. However, Modbus addresses are given for the parameters in Sections A-2.1 and A-2.2. For further information on serial communication control or special external control, the user is referred to the appropriate section of this manual.

## 1.0 P parameters (P1 thru P5) and Engineering Unit Selection Summary.

Table 1.0.1summarizes the P parameters and will be explained more in detail in the next section. Table 1.0.2 summarizes the Engineering Units that can be used and displayed.

| Parameter<br>No.           | LCD Display                   | Setting Range                                                                                             | Factory Setting      | Change During<br>Operation | Modbus<br>Address |
|----------------------------|-------------------------------|----------------------------------------------------------------------------------------------------|----------------------|----------------------------|-------------------|
| P1-01<br>( <b>Note 1</b> ) | P1-01<br>Engineering Unit     | 00 - 25                                                                                                   | 00<br>(Set by Cn-28) | NO                         | 0x0600            |
| P1-02<br>( <b>Note 2</b> ) | P1-02<br>Feedback<br>Maximum  | 10 - 9999<br>(Engineering Units<br>set by P1-01)                                                          | 0                    | NO                         | 0x0601            |
| P1-03                      | P1-03<br>Local/Remote Key     | 0: Enabled<br>1: Disabled (Jog)                                                                           | 0                    | NO                         | 0x0602            |
| P1-04                      | P1-04<br>PID Sleep Function   | 0: PID Sleep Invalid<br>1: PID Sleep Valid                                                                | 0                    | NO                         | 0x0603            |
| P1-05                      | P1-05<br>PID Wakeup Direction | 0: Feedback above<br>1: Feedback below                                                                    | 1                    | NO                         | 0x0604            |
| P1-06                      | P1-06<br>Ext. PID Function    | 0: Ext. PID Invalid<br>1: Ext. PID, AO1<br>output<br>2:Ext. PID, AO2<br>output                            | 0                    | NO                         | 0x0605            |
| P1-07                      | P1-07<br>Ext. PID Set Source  | 0: Set Point<br>Parameter<br>1: Terminal VIN<br>2: Terminal AIN<br>3: Terminal AUX<br>4: Set Point RS-485 | 0                    | NO                         | 0x0606            |
| P1-08                      | P1-08<br>Ext. PID Fbk. Source | 1: Feedback Term.<br>VIN<br>2: Feedback Term.<br>AIN<br>3: Feedback Term.<br>AUX                          | 3                    | NO                         | 0x0607            |
| P1-09                      | P1-09<br>Ext. PID I Limit     | 001 - 100%                                                                                                | 100%                 | NO                         | 0x0608            |
| P1-10                      | Ext. PID Filter               | 0.0 - 2.5s                                                                                                | 0.0s                 | NO                         | 0x0609            |
| P2-01                      | P2-01<br>Sleep Start Level    | 000.00 - 100.00%                                                                                          | 000.00%              | YES                        | 0x0700            |
| P2-02                      | P2-02<br>Sleep Start Delay    | 000.1 - 600.0 s                                                                                           | 0001.0 s             | YES                        | 0x0701            |
| P2-03                      | P2-03<br>Sleep Wakeup Level   | 000.00 - 099.99%                                                                                          | 000.00%              | YES                        | 0x0702            |
| P2-04                      | P2-04<br>Sleep Wakeup Delay   | 000.1 - 600.0 s                                                                                           | 001.0 s              | YES                        | 0x0703            |

## Table 1.0.1 MA7200 PLUS Inverter Series P1 to P5 Parameters

| Parameter<br>No. | LCD Display                   | Setting Range                                                     | Factory Setting | Change During<br>Operation | Modbus<br>Address |
|------------------|-------------------------------|-------------------------------------------------------------------|-----------------|----------------------------|-------------------|
| P2-05            | P2-05<br>Ext. PID Set Point   | 000.0 - 100.0%                                                    | 000.0%          | YES                        | 0x0704            |
| P2-06            | P2-06<br>Ext. PID Fbk. Gain   | 00.01 - 10.00                                                     | 01.00           | YES                        | 0x0705            |
| P2-07            | P2-07<br>Ext. PID P Gain      | 00.01 - 10.00                                                     | 01.00           | YES                        | 0x0706            |
| P2-08            | P2-08<br>Ext. PID I Time      | 000.00 - 100.00 s                                                 | 010.00 s        | YES                        | 0x0707            |
| P2-09            | P2-09<br>Ext. PID D Time      | 0.00 - 1.00s                                                      | 0.00 s          | YES                        | 0x0708            |
| P2-10            | P2-10<br>Ext. PID Bias        | -100 - 100%                                                       | 000%            | YES                        | 0x0709            |
| P3-01            | P3-01<br>Load Loss Det. Level | 000 - 200%                                                        | 030%            | NO                         | 0x0800            |
| P3-02            | P3-02<br>Load Loss Det. Time  | 00.0 - 25.5s                                                      | 05.0s           | NO                         | 0x0801            |
| P3-03            | P3-03<br>Load Loss Action     | 0: None<br>1: Load Loss Alarm<br>2: Load Loss Fault               | 0               | NO                         | 0x0802            |
| P3-04            | P3-04<br>Over Feedback Level  | 000.00 - 099.99%                                                  | 000.00%         | NO                         | 0x0803            |
| P3-05            | P3-05<br>Over Fbk. Delay Time | 0000.0 - 6000.0s                                                  | 0003.0s         | NO                         | 0x0804            |
| P3-06            | P3-06<br>Over Fbk. Action     | 0: None<br>1: Over Feedback<br>Alarm<br>2: Over Feedback<br>Fault | 0               | NO                         | 0x0805            |
| P3-07            | P3-07<br>Low Feedback Level   | 000.00 - 099.99%                                                  | 000.00%         | NO                         | 0x0806            |
| P3-08            | P3-08<br>Low Fbk. Delay Time  | 0000.0 - 6000.0s                                                  | 0003.0s         | NO                         | 0x0807            |
| P3-09            | P3-09<br>Low Fbk. Action      | 0: None<br>1: Low Feedback<br>Alarm<br>2: Low Feedback<br>Fault   | 0               | NO                         | 0x0808            |
| P3-10            | P3-10<br>Low Suction Detect   | 1: PID Error<br>2: Current<br>3: Error and Current                | 1               | NO                         | 0x0809            |
| P3-11            | P3-11<br>Low Suc. Det. Time   | 000 - 300s                                                        | 100s            | NO                         | 0x080A            |

Table 1.0.2 MA7200 PLUS Inverter Series P1 to P5 Parameters (Cont.)

| Parameter<br>No. | LCD Display                      | Setting Range                                                                  | Factory Setting | Change During<br>Operation | Modbus<br>Address |
|------------------|----------------------------------|--------------------------------------------------------------------------------|-----------------|----------------------------|-------------------|
| P3-12            | P3-12<br>Low Suc. PID Error      | 01 - 30%                                                                       | 10%             | NO                         | 0x080B            |
| P3-13            | P3-13<br>Low Suction<br>Current  | 000.1 - 200.0A                                                                 | 001.0 A         | NO                         | 0x080C            |
| P3-14            | P3-14<br>Low Suction Action      | 0:None<br>1: Low Suction Alarm<br>2: Low Suction Fault<br>3: Fault and Restart | 1               | NO                         | 0x080D            |
| P3-15            | P3-15<br>Restart Delay           | 0005 – 6000s                                                                   | 0300s           | NO                         | 0x080E            |
| P3-16            | P3-16<br>Restart Selection       | 0: With Speed<br>Search<br>1: W/O Speed<br>Search                              | 1               | NO                         | 0x080F            |
| P4-01            | P4-01<br>Flow Meter Function     | 0: None<br>1: Aux Input<br>2: Pulse Train Input                                | 0               | NO                         | 0x0880            |
| P4-02            | P4-02<br>Max Flow for 10V<br>AUX | 00000 – 50000 GPM                                                              | 01000 GPM       | NO                         | 0x0881            |
| P4-03            | P4-03<br>No Flow Point for Aux   | 0.0 - 5.0V                                                                     | 0.0V            | NO                         | 0x0882            |
| P4-04            | P4-04<br>Pulse Multiplier        | 000.01 – 500.00                                                                | 100.00          | NO                         | 0x0883            |
| P4-05            | P4-05<br>Flow Meter Offset       | 0.00 - 0.99                                                                    | 0.00            | YES                        | 0x0884            |
| P5-01            | P5-01<br>Energy Cost per kWh     | 0.000 - 5.000\$                                                                | 0.000\$         | YES                        | 0x08C0            |
| P5-02            | P5-02<br>Reset Energy Usage      | 0: No<br>1: Reset                                                              | 0               | YES                        | 0x08C1            |

Table1.0.2 MA7200 PLUS Inverter Series P1 to P5 Parameters (Cont.)

Note 1 - The following table A-2.1.2 shows the Engineering Units that can be selected by P1-01.

Note 2 - Parameter P1-02 may be assigned a value in the range shown (10 – 9999) **only** when an Engineering Unit from 2 to 24 is selected for parameter P1-02.

| Setting | Engineering<br>Unit | Description                |  | Setting | Engineering<br>Unit | Description                    |  |
|---------|---------------------|----------------------------|--|---------|---------------------|--------------------------------|--|
| 0       | Set by              | Cn - 28                    |  | 13      | MPM                 | meter / minute                 |  |
| 1       | %                   | %                          |  | 14      | СММ                 | meter <sup>3</sup> /<br>minute |  |
| 2       | PSI                 | PSI                        |  | 15      | W                   | W                              |  |
| 3       | GPH                 | gallon / hour              |  | 16      | kW                  | kW                             |  |
| 4       | GPM                 | gallon /<br>minute         |  | 17      | °C                  | °C                             |  |
| 5       | inW                 | Inch water                 |  | 18      | m                   | meter                          |  |
| 6       | FPM                 | feet / minute              |  | 19      | A                   | A                              |  |
| 7       | CFM                 | feet <sup>3</sup> / minute |  | 20      | RPM                 | RPM                            |  |
| 8       | in                  | inch                       |  | 21      | SPM                 | stroke/minute                  |  |
| 9       | ft                  | feet                       |  | 22      | /s                  | unit / s                       |  |
| 10      | HP                  | HP                         |  | 23      | /m                  | unit / m                       |  |
| 11      | °F                  | °F                         |  | 24      | /h                  | unit / h                       |  |
| 12      | m/s                 | meter /<br>second          |  | 25      | -                   | none                           |  |

## Table 1.0.3 - Engineering Units Selection by Parameter P1-01

## **1.1 P Parameter Specifications**

The P parameters, together with interacting parameters from other groups, are used to set and control the following eleven categories.

- 1. Scaled Feedback and Engineering units
- 2. Programmable Local / Remote Switch
- 3. PID Sleep Functions
- 4. External PID Functions (Input / Output Terminal)
- 5. External PID Functions (Gain Setting and Monitoring)
- 6. Load Loss Detection Function
- 7. Over Feedback Function for PID Feedback Signal
- 8. Low Feedback Function for PID Feedback Signal
- 9. Low Suction Detection Function
- 10. Flow Meter Display
- 11. Power Meter, KWh Meter, and Energy Cost Usage.

Although only the P parameters are explained in detail in this note, the user can refer to the appropriate sections of this manual for further detailed information on the other parameters covered.

| Table 1.1.1 | Scaled | Feedback and | Engineering l | Jnits |
|-------------|--------|--------------|---------------|-------|
|-------------|--------|--------------|---------------|-------|

| Parameter<br>No.           | LCD Display                      | Setting Range                                    | Factory Setting      | Change During<br>Operation | Modbus<br>Address |
|----------------------------|----------------------------------|--------------------------------------------------|----------------------|----------------------------|-------------------|
| P1-01<br>( <b>Note 1</b> ) | P1-01<br>Engineering Unit        | 00 - 25                                          | 00<br>(Set by Cn-28) | NO                         | 0x0600            |
| P1-02<br>( <b>Note 2</b> ) | P1-02<br>Feedback<br>Maximum     | 10 - 9999<br>(Engineering Units<br>set by P1-01) | 0                    | NO                         | 0x0601            |
| Un-34                      | Un-34<br>PID Feedback<br>Display |                                                  |                      |                            | 0x0035            |

Note 1 - The previous Table 1.1.1 shows the Engineering Units that can be selected by P1-01.

- Note 2 Parameter P1-02 may be assigned a value in the range shown (10 9999) **only** when an Engineering Unit from 2 to 24 is selected by parameter P1-02.
  - P1-01Engineering Unit is used to setup engineering units for normal and PID operation. It also sets the display format and maximum value of the following parameters.
    - 1 Set point frequency command (An).
    - 2 The parameters for the engineering units.
    - 3 PID feedback monitor point Un-34.
  - When P1-01 is set to 00, parameter Cn-28 can be used to set the display format of the frequency commands (See Section 9.0 for more details). When P1-01 is set to a value of 01 to 25, parameter Cn-28 is ineffective.
  - The following Table 1.1.2 shows the display format and maximum value according to the setting of P1-01.

|                     |                                | Table 1.1.2                                              |                                |                                                          |  |
|---------------------|--------------------------------|----------------------------------------------------------|--------------------------------|----------------------------------------------------------|--|
|                     | Display Format                 |                                                          | Maximum Value                  |                                                          |  |
| Setting<br>of P1-01 | Set Point and<br>Freq. Command | PID Feedback<br>Monitor and<br>Engineering<br>parameters | Set Point and<br>Freq. Command | PID Feedback<br>Monitor and<br>Engineering<br>parameters |  |
| 0                   | Follow the<br>Setting of Cn-28 | XXX.XX %                                                 | Follow the<br>Setting of Cn-28 | 100.00%                                                  |  |
| 1                   | XXX.XX %                       |                                                          | 100.00%                        |                                                          |  |
| 2 - 25              | XXXX                           |                                                          | Parameter P1-02                |                                                          |  |

• P1-02 Feedback Maximum is used to set the maximum value of the Engineering Units selected by P1-01, provided P1-01 is *not* set to 00 or 01 (%). This value then becomes the maximum that can be set by all other Engineering Unit parameters.

Example: P1-01 = 2 (PSI), P1-02 = 300, then the PID Feedback Signal (0 – 10V / 4-20mA) = 0 - 300PSI.

- P1-01 must be set first and P1-02 must be set second before any other Engineering Units related parameters can be set.
- Monitor point Un-34, PID Feedback Display, is used to monitor the PID feedback signal applied to terminal AIN or VIN, as set by parameter Sn-24. The Engineering Units and maximum value are set by parameters P1-01 and P1-02. The monitor value is zero if PID function is disabled. (See Fig.1.1.1 below)

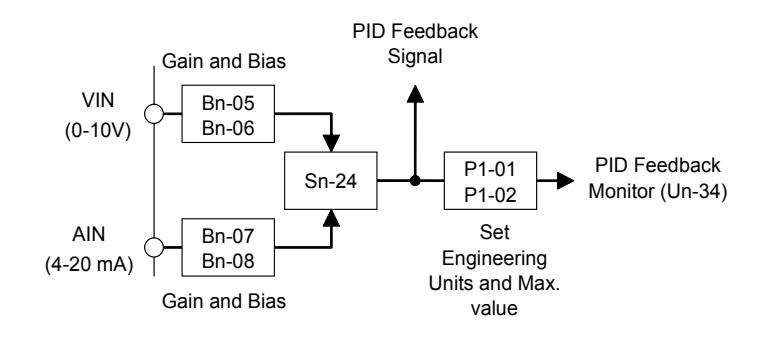

Fig. 1.1.1

## 1.2 Programmable Local/Remote Switch

| Parameter<br>No. | LCD Display                 | Setting Range             | Factory Setting | Change During<br>Operation | Modbus<br>Address |
|------------------|-----------------------------|---------------------------|-----------------|----------------------------|-------------------|
| P1-03            | P1-03<br>Local / Remote Key | 0: Enabled<br>1: Disabled | 0               | NO                         | 0x0602            |

Table 1.2.1

• P1-03 is used to set the function of the Local / Remote key.

0: Local / Remote key is enabled.

1: Local / Remote key is disabled. (When disabled this key is used as a JOG key)

When P1-03 is enabled, the local / remote function is effective when the inverter is in *stop* mode. Table
 1.2.2 Below is a list of Run Source, Frequency Source, SEQ LED Status, and REF LED Status during Remote Mode and Local Mode.

| Status | Run command source<br>and frequency command source                                         | SEQ LED Status                                             | REF LED Status                                                   |
|--------|--------------------------------------------------------------------------------------------|------------------------------------------------------------|------------------------------------------------------------------|
| Remote | Set by parameters Sn-04, Run<br>Source Selection and Sn-05,<br>Frequency Source Selection. | ON if Sn-04 is not 0<br>(Run source is<br>not from keypad) | ON if Sn-05 is not 0<br>(Frequency source is<br>not from keypad) |
| Local  | From keypad                                                                                | OFF                                                        | OFF                                                              |

- When P1-03 is enabled, the inverter is in remote mode after power-on and the Local / Remote switch is effective only when the inverter is in stop mode.
- Generally, the local / remote switch is used when Sn-04 and Sn-05 = 0 at the same time (*either the RUN source or Frequency source is controlled by the keypad*). The local / remote function is disabled if both Sn-04 and Sn-05 are set to 0.
- When P1-03 is disabled, the Local / Remote key operates as a JOG key. The JOG function is effective if: 1 -The inverter is in stop mode and
  - 2 Sn-04 = 0 (Run source is from the keypad).

## **1.3 PID Sleep Function**

The PID Sleep Function is used in pumping applications to protect the operation of the motor and also to save on energy by shutting down the motor under certain conditions. Table 1.3.1below shows the parameters for the PID sleep function.

| Parameter<br>No. | LCD Display                   | Setting Range                              | Factory Setting | Change During<br>Operation | Modbus<br>Address |
|------------------|-------------------------------|--------------------------------------------|-----------------|----------------------------|-------------------|
| P1-04            | P1-04<br>PID Sleep Function   | 0: PID Sleep Invalid<br>1: PID Sleep Valid | 0               | NO                         | 0x0603            |
| P1-05            | P1-05<br>PID Wakeup Direction | 0: Feedback above<br>1: Feedback below     | 1               | NO                         | 0x0604            |
| P2-01            | P2-01<br>Sleep Start Level    | 000.00 - 100.00%                           | 000.00%         | YES                        | 0x0700            |
| P2-02            | P2-02<br>Sleep Start Delay    | 000.1 - 600.0 s                            | 0001.0 s        | YES                        | 0x0701            |

| Table 1.3.1 PID Sleep Fu | unction Parameters |
|--------------------------|--------------------|
|--------------------------|--------------------|

| Parameter<br>No. | LCD Display                                                                | Setting Range        | Factory Setting | Change During<br>Operation | Modbus<br>Address  |
|------------------|----------------------------------------------------------------------------|----------------------|-----------------|----------------------------|--------------------|
| P2-03            | P2-03<br>Sleep Wakeup Level                                                | 000.00 - 099.99%     | 000.00%         | YES                        | 0x0702             |
| P2-04            | P2-04<br>Sleep Wakeup Delay                                                | 000.1 - 600.0 s      | 001.0 s         | YES                        | 0x0703             |
| Un-35            | Un-35<br>During PID Sleep                                                  |                      |                 |                            | 0x0041             |
| Sn-25<br>-Sn-28  | Multi-Function Input<br>Terminal 5, 6, 7,8<br>Function Selection           | 33: PID Sleep        |                 |                            | 0x0119 –<br>0x011C |
| Sn-30<br>- Sn-32 | Multi-Function Output<br>(RA-RB-RC, DO1,<br>R2A-R2C) Function<br>Selection | 27: During PID Sleep |                 |                            | 0x011E-<br>0x0120  |

| Table 1 3 1 | PID Sleen | Function | Parameters | (Cont)   |  |
|-------------|-----------|----------|------------|----------|--|
|             | FID Sleep | Function | Falameters | (00111.) |  |

• If the PID function is *disabled*, Sn-64 = 0, and the parameter P1-04 PID Sleep Function is set to 1 (PID Sleep Valid), a *"PID Sleep Setting Error"* will occur.

• The following Fig.1.3.1 shows a block diagram and graph illustrating the PID sleep function.

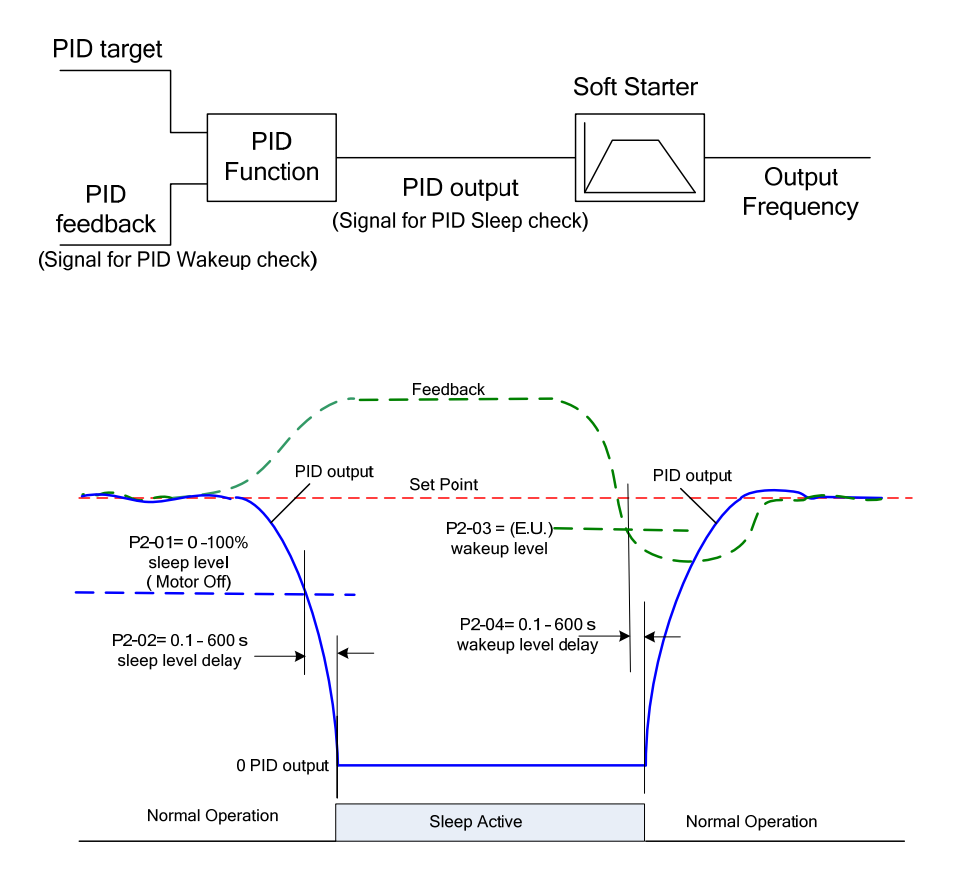

Fig. 1.3.1 PID Sleep Function

- When the PID output falls below the Sleep Start Level P2-01 for a time exceeding the Sleep Start Delay P2-02 setting, the sleep function will be activated.
- The PID Sleep function can also be activated using a digital input. When the corresponding digital input Sn-25 –28 = 33 is ON for a time exceeding Sleep Start Delay P2-02 setting, the sleep function will be activated.
- If the sleep start level P2-01 is less than the minimum output frequency set by Cn-07, and none of the multifunctional input terminals Sn-25-28 are set to =33 (PID Sleep), the sleep function will be disabled.
- A "DI PID Sleep Setting Error" will occur if any of Sn-25-28 is set to =33 (PID Sleep) and:
  - 1. The PID function is disabled, Sn-64 = 0 or,
    - 2. The PID sleep function is disabled, P1-04 = 0.
- The PID Wakeup Direction P1-05 is used to set the condition for PID Wakeup Check.
  - 0: PID Wakeup while the PID feedback rises above the wakeup level.
  - 1: PID Wakeup while the PID feedback falls below the wakeup level.
  - While the PID sleep function is valid, the PID wakeup direction also affects the PID function.
- Sleep Wakeup Level P2-03 and Sleep Wakeup Delay P2-04, are used for PID Wakeup Check. When the inverter is in the PID sleep mode, and the PID feedback falls below or rises above (direction set by P1-05 PID Wakeup Direction) the sleep wakeup level P2-03 for a time exceeding the programmed wakeup delay time P2-04, the inverter will exit the sleep mode and resume run.
- If PID sleep is enabled and the inverter is in PID sleep mode, the During PID Sleep Monitor Un-35 will be 1. If any of Multi-Function Output Functions Sn-30 -32 is set as "During PID Sleep", the corresponding output will be ON.
- If the inverter is in PID sleep mode, the accumulated integration error of the PID function will be cleared.

## **1.4 Load Loss Detection Function**

Table 1.4.1 shows the parameters for the load loss detection function.

| Parameter<br>No. | LCD Display                                                            | Setting Range                                       | Factory Setting | Change During<br>Operation | Modbus<br>Address |
|------------------|------------------------------------------------------------------------|-----------------------------------------------------|-----------------|----------------------------|-------------------|
| P3-01            | P3-01<br>Load Loss Det. Level                                          | 000 - 200%                                          | 030%            | NO                         | 0x0800            |
| P3-02            | P3-02<br>Load Loss Det. Time                                           | 00.0 - 25.5s                                        | 05.0s           | NO                         | 0x0801            |
| P3-03            | P3-03<br>Load Loss Action                                              | 0: None<br>1: Load Loss Alarm<br>2: Load Loss Fault | 0               | NO                         | 0x0802            |
| Sn-29            | Multi-Function Analog<br>Input (AUX) Function<br>Selection             | 16: Load Loss Level                                 |                 |                            |                   |
| Sn-30<br>- Sn-32 | Multi-Function Output<br>(RA-RB-RC, DO1,<br>DO2) Function<br>Selection | 24: Load Loss Detect                                |                 |                            |                   |

Table 1.4.1 Load Loss Detection Function Parameters

- The Load Loss Detection Level can be set by Multi –function Analog Input parameter Sn-29 (AUX Function) when it is set to 16 or by P3-01 Load Loss Det. Level, when Sn-29 is ≠ 16. Note: When Sn-29 is set to =16 (Aux Function), the load loss level is determined by the analog value applied to the AUX input terminal and parameter P3-01Load Loss Detect Level is invalid.
- P3-01 Load Loss Detect Level is set as a percentage of inverter rated current. When Sn-29 = 16, the Load Loss Detect Level is determined by the voltage applied to the AUX input terminal as shown in Fig.1.4.1.

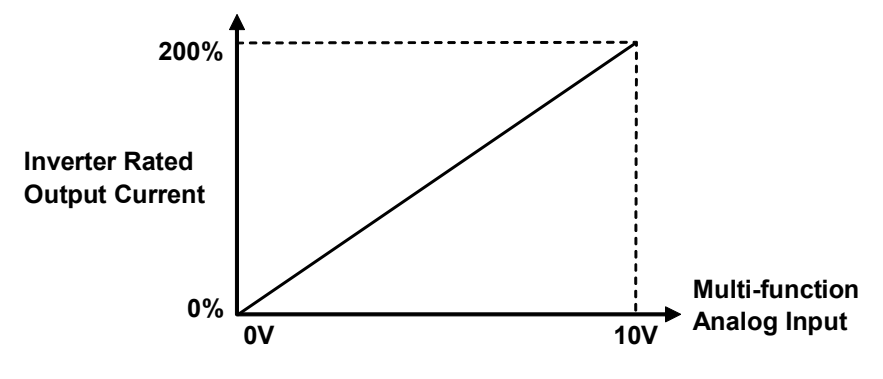

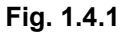

• When the inverter output current falls below the Load Loss Detect Level for a time exceeding the programmed Load Loss Detect Time P3-02, the inverter status will be as set by parameter P3-03 Load Loss Action as shown in the following Table 1.4.2. Also, if any of the Multi-Function Outputs Sn-30 (Relay), Sn-31 (DO1), or Sn-32 (DO2) are set to =24 (Load Loss Detect), that output will be turned ON.

| P3-03<br>Value | Inverter Status while<br>Load Loss | Message<br>while Load Loss |
|----------------|------------------------------------|----------------------------|
| 0              | Continue Running                   | _                          |
| 1              | Continue Running                   | Load Loss Alarm            |
| 2              | Shut Down                          | Load Loss Fault            |

# Table 1.4.2 Load Loss Action

• The Fig. 1.4.2 below shows a block diagram and graph illustrating the Load Loss Detection Function.

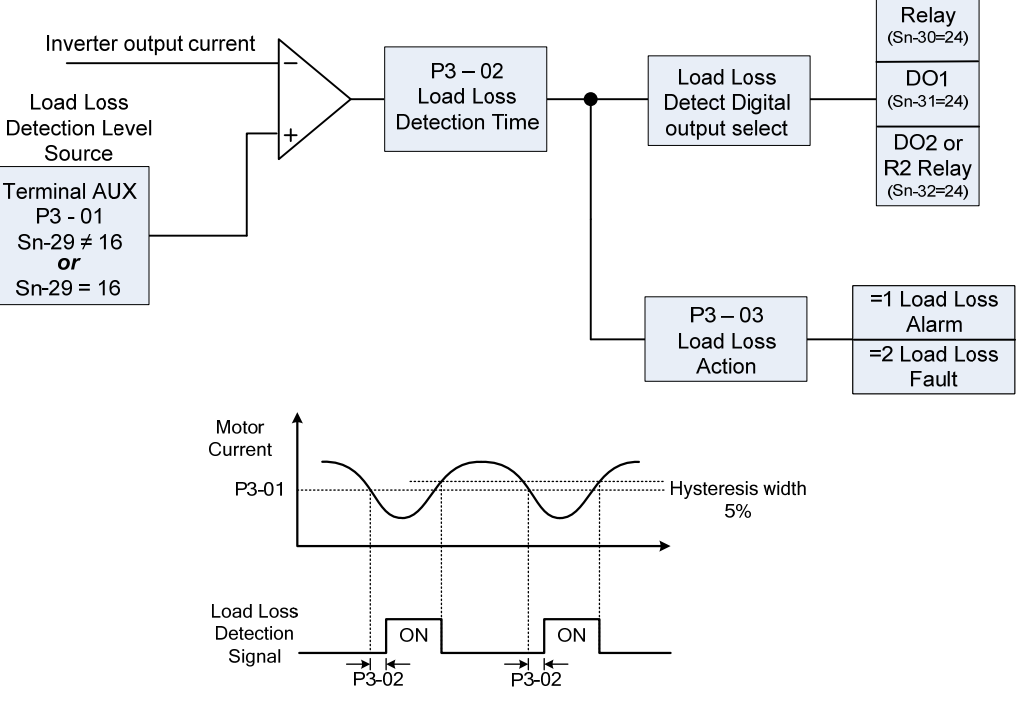

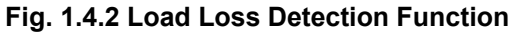
### 1.5 PID Over Feedback Signal Function

Table 1.5.1 below shows the parameters for the PID over feedback signal function.

|                  |                                                                                    |                                                                   | olghai i unction |                            |                   |
|------------------|------------------------------------------------------------------------------------|-------------------------------------------------------------------|------------------|----------------------------|-------------------|
| Parameter<br>No. | LCD Display                                                                        | Setting Range                                                     | Factory Setting  | Change During<br>Operation | Modbus<br>Address |
| P3-04            | P3-04<br>Over Feedback Level                                                       | *000.00 - 099.99%                                                 | 000.00%          | NO                         | 0x0803            |
| P3-05            | P3-05<br>Over Fbk. Delay Time                                                      | 0000.0 - 6000.0s                                                  | 0003.0s          | NO                         | 0x0804            |
| P3-06            | P3-06<br>Over Fbk. Action                                                          | 0: None<br>1: Over Feedback<br>Alarm<br>2: Over Feedback<br>Fault | 0                | NO                         | 0x0805            |
| Sn-30<br>- Sn-32 | Multi-Function Output<br>(RA-RB-RC, DO1,<br>DO2 or R2 Relay)<br>Function Selection | 25: Over Feedback                                                 |                  |                            |                   |

Table1.5.1 PID Over Feedback Signal Function

\* The engineering units and range are set by parameter P1-01

- If PID is enabled (Sn-64 ≠ 0), Over Feedback Detection is enabled if P3-06 Over Feedback Action is set to =1 or 2 *or* at least one of Multi-Function Outputs Sn-30 (Relay), Sn-31 (DO1), or Sn-32 (DO2 or R2 Relay) is set to =25 (Over Feedback)
- When PID feedback rises above the Over Feedback Level set via P3-04 for the time exceeding the programmed Over Feedback Delay Time P3-05, the inverter status will be controlled by parameter P3-06 Over Feedback Action as shown in the following Table 1.5.2. Also if any of the Multi-Function Outputs Sn-30 (Relay), Sn-31 (DO1), or Sn-32 (DO2 or R2 Relay) are set to =25 (Over Feedback), that output will be turned ON.

| P3-06<br>Value | Inverter Status while<br>Over Feedback | Message<br>while Over Feedback |
|----------------|----------------------------------------|--------------------------------|
| 0              | Continue Running                       | No Message                     |
| 1              | Continue Running                       | Over Feedback Alarm            |
| 2              | Shut Down                              | Over Feedback Fault            |

### Table 1.5.2 PID Over Feedback Signal Action

• Fig.1.5.1 below is a block diagram illustrating the Over Feedback Detection Function.

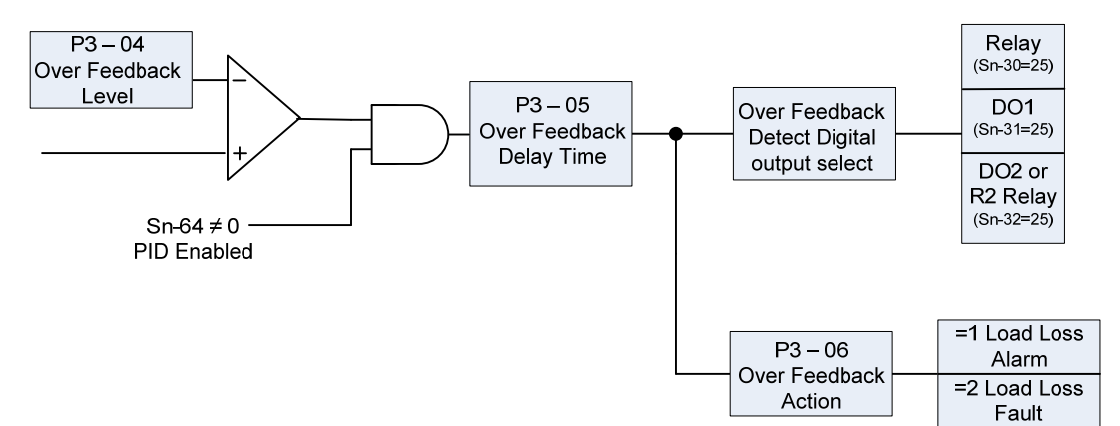

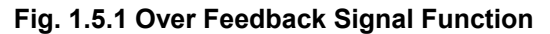

### 1.6 PID Low Feedback Signal Function

Table 1.6.1 below shows the parameters for the PID low feedback signal function.

| Parameter<br>No. | LCD Display                                                                        | Setting Range                                                   | Factory Setting | Change During<br>Operation | Modbus<br>Address |
|------------------|------------------------------------------------------------------------------------|-----------------------------------------------------------------|-----------------|----------------------------|-------------------|
| P3-07            | P3-07<br>Low Feedback Level                                                        | *000.00 - 099.99%                                               | 000.00%         | NO                         | 0x0806            |
| P3-08            | P3-08<br>Low Fbk. Delay Time                                                       | 0000.0 - 6000.0s                                                | 0003.0s         | NO                         | 0x0807            |
| P3-09            | Low Fbk. Action P3-<br>09                                                          | 0: None<br>1: Low Feedback<br>Alarm<br>2: Low Feedback<br>Fault | 0               | NO                         | 0x0808            |
| Sn-30<br>- Sn-32 | Multi-Function Output<br>(RA-RB-RC, DO1,<br>DO2 or R2A –R2B)<br>Function Selection | 26: Low Feedback                                                |                 |                            |                   |

Table 1.6.1 PID Low Feedback Signal Function

\* The engineering units and range are set by parameter P1-01

• Fig.1.6.1 below is a diagram of the Low Feedback Detection Function.

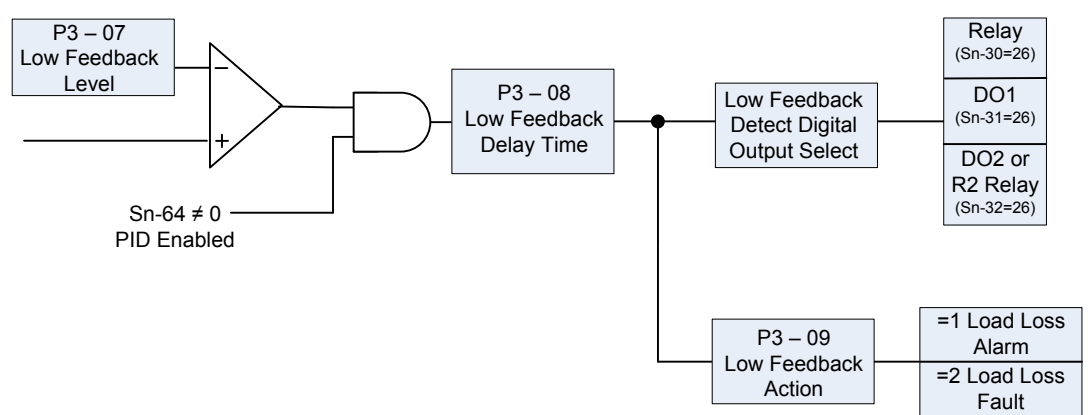

Fig.1.6.1 Low Feedback Detection Function

- If PID is enabled (Sn-64 ≠ 0), Low Feedback Detection is enabled if P3-09 Low Feedback Action is set to =1 or 2 *or* at least one of Multi-Function Outputs Sn-30 (Relay), Sn-31 (DO1), or Sn-32 (DO2 or R2 Relay) is set to =26 (Low Feedback)
- When the PID Feedback falls below the Low Feedback Level set via P3-07 for the time exceeding the programmed Low Feedback Delay Time P3-08, the inverter status will be controlled by parameter P3-09 Low Feedback Action as shown in the following Table1.6.2. Also if any of the Multi-Function Outputs Sn-30 (Relay), Sn-31 (DO1), or Sn-32 (DO2 or R2 Relay) are set to =26 (Low Feedback), that output will be turned ON.

| P3-09<br>Value | Inverter Status while<br>Low Feedback | Message<br>while Low Feedback |
|----------------|---------------------------------------|-------------------------------|
| 0              | Continue Running                      | No Message                    |
| 1              | Continue Running                      | Low Feedback Alarm            |
| 2              | Shut Down                             | Low Feedback Fault            |

Table 1.6.2 Low Feedback Action

### 1.7 Low Suction Detection Function

The Low suction detection function is for pump applications. It can detect a break in suction or the absence of the supply medium (e.g. water). Table 1.7.1 below shows the parameters for the low suction detection function.

| Parameter<br>No. | LCD Display                                                                        | Setting Range                                                                   | Factory Setting | Change During<br>Operation | Modbus<br>Address |
|------------------|------------------------------------------------------------------------------------|---------------------------------------------------------------------------------|-----------------|----------------------------|-------------------|
| P3-10            | P3-10<br>Low Suction Detect                                                        | 1: PID Error<br>2: Current<br>3: Error and Current                              | 1               | NO                         | 0x0809            |
| P3-11            | P3-11<br>Low Suc. Det. Time                                                        | 000 - 300s                                                                      | 100s            | NO                         | 0x080A            |
| P3-12            | P3-12<br>Low Suc. PID Error                                                        | 01 - 30%                                                                        | 10%             | NO                         | 0x080B            |
| P3-13            | P3-13<br>Low Suction Current                                                       | 000.1 - 200.0A                                                                  | 001.0 A         | NO                         | 0x080C            |
| P3-14            | P3-14<br>Low Suction Action                                                        | 0: None<br>1: Low Suction Alarm<br>2: Low Suction Fault<br>3: Fault and Restart | 1               | NO                         | 0x080D            |
| P3-15            | P3-15<br>Restart Delay                                                             | 0005 – 6000s                                                                    | 0300s           | NO                         | 0x080E            |
| P3-16            | P3-16<br>Restart Selection                                                         | 0: With Speed<br>Search<br>1: W/O Speed<br>Search                               | 1               | NO                         | 0x080F            |
| Sn-30<br>- Sn-32 | Multi-Function Output<br>(RA-RB-RC, DO1,<br>DO2 or R2 Relay)<br>Function Selection | 28: Low Suction Dete                                                            | ction           |                            |                   |

|--|

• P3-10 Low Suction Detect is used to select which signal is used for low suction detection as shown in the following Table 1.7.2.

| P3-10 | Detection Signal                     |    |  |  |  |
|-------|--------------------------------------|----|--|--|--|
| Value | PID Error (PID Input) Output Current |    |  |  |  |
| 1     | 1                                    | 0  |  |  |  |
| 2     | 0                                    | 1  |  |  |  |
| 3     | BO                                   | TH |  |  |  |

Table 1.7.2 P3-10 Selection

- When P3-10 Low Suction Detect is set to =1, (Detect PID Error), the PID Error (PID Input, Un-15) is used for low suction detection.
- When P3-10 Low Suction Detect is set to =2, (Detect Current), the output current is used for low suction detection.
- When P3-10 Low Suction Detect is set to =3, both the PID Error and Output Current are used for low suction detection.
- In order to generate a Low Suction Detection output, the following conditions must be satisfied for the time specified by P3-11 Low Suction Det. Time.
  - 1. Sn-64 ≠ 0 (PID is enabled) and the Un-15 PID Input (PID Error) is higher than P3-12 Low Suc. PID Error set level.
  - 2. The output frequency is > Cn-01 (Max. Output Frequency) Cn-31(Frequency Agree Detection Width)

• Fig.1.7.1 below shows a block diagram of the low suction detection function.

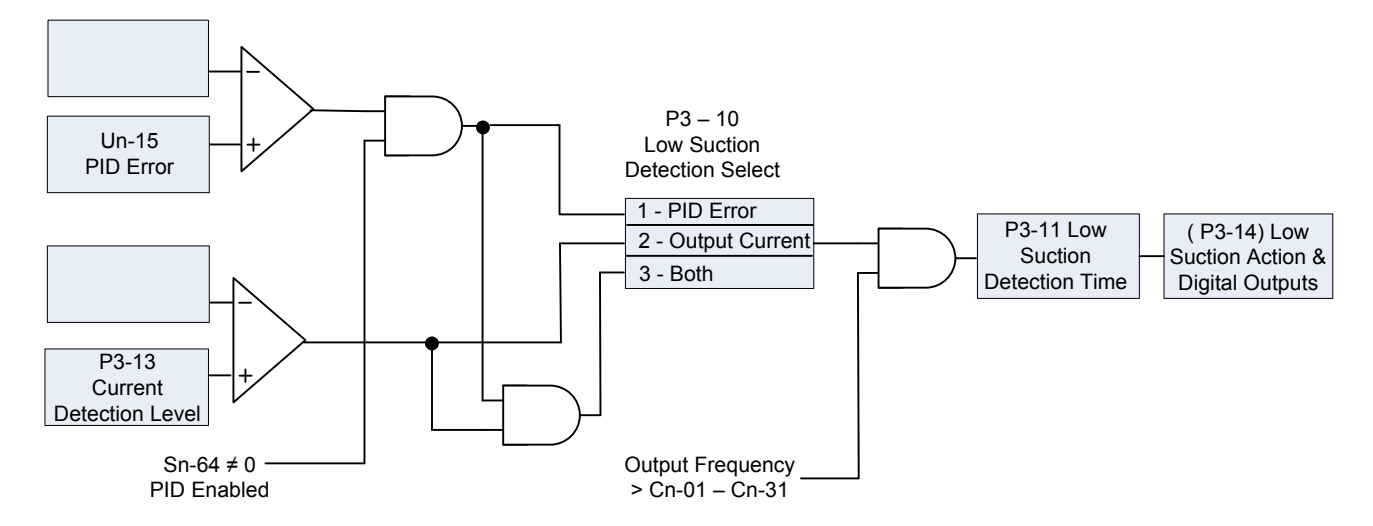

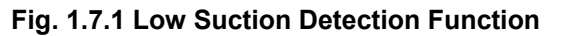

• P3-14 Low Suction Action, is used to set the inverter action after low suction detection has occurred per the following Table1.7.3.

| P3-14 | Inverter Status       | Message                                 | Fault Contact Output          |  |  |  |
|-------|-----------------------|-----------------------------------------|-------------------------------|--|--|--|
| 0     | Continue Running      | No Message                              | No operation                  |  |  |  |
| 1     | Continue Running      | Over Feedback Alarm                     | No operation                  |  |  |  |
| 2     | Shut Down             | Over Feedback Fault                     | Operation                     |  |  |  |
| 3     | Shut Down and Restart | Over Feedback Fault<br>(before restart) | Operation<br>(before restart) |  |  |  |

Table 1.7.3 Low Suction Action

• Fig.1.7.2 below is a block diagram of the low suction output function.

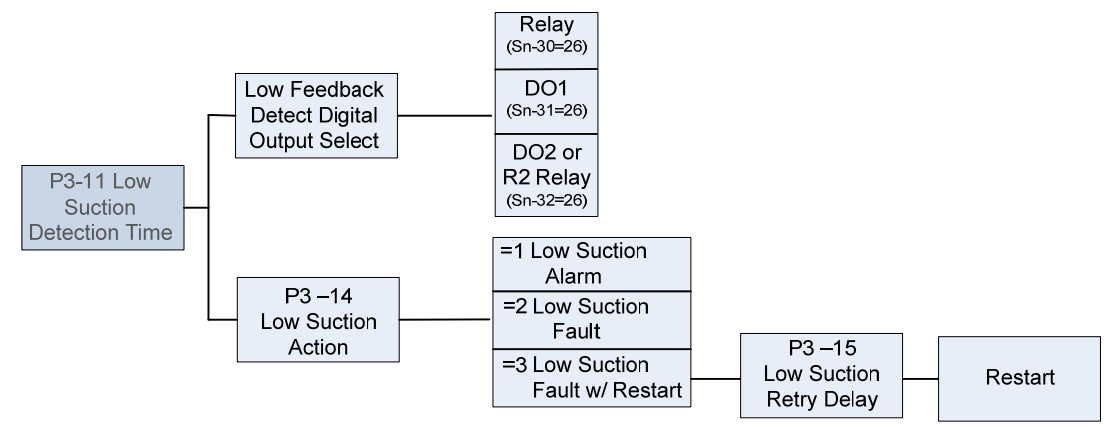

Fig. 1.7.2 Low Suction Output Function

- If P3-11 Low Suction Action, is set to =3 (Shut Down and Restart), the inverter will shut down and restart after the time specified by P3-15 Low Suction Retry Delay. This retry function is enabled as long as:
  - 1- Low Suction Detection is enabled
  - 2- P3-11, Low Suction Action, is set to =3.
  - 3- There is no STOP command during the low suction retry delay time.
    - Note -The setting of parameter Cn-24 (Number of Auto Restart Attempts) is independent of the retry function of low suction detection.

• P3-16 Low Suction Restart Selection, determines the action while the inverter restarts as per the following Table 1.7.4.

|       | Action during Restart |                                    |                                                                                                    |
|-------|-----------------------|------------------------------------|----------------------------------------------------------------------------------------------------|
| P3-16 | Speed Search          | DC-injection<br>braking            | Description                                                                                                    |
| 0     | Valid                 | Invalid                            | This setting is used when the restart delay time is<br>short and the motor is still running because of<br>inertia. |
| 1     | Invalid               | Depends on the<br>setting of Cn-17 | This setting is used when the restart delay time is long enough to stop the motor before restart.                  |

 Table 1.7.4 Low Suction Restart Selection

• If low suction is detected and any of the Multi-Function Output Functions (Sn-30 -32) are set to 28 (Low Suction), the corresponding terminal will be ON.

If P3-11Low Suction Action is set to =3 (Shut Down and Restart), the corresponding terminal will be OFF after the inverter restarts.

### 1.8 Flow Meter Display

Table 1.8.1 below shows the parameters used for the flow meter display.

| Parameter<br>No. | LCD Display                      | Setting Range                                   | Factory Setting | Change During<br>Operation | Modbus<br>Address |
|------------------|----------------------------------|-------------------------------------------------|-----------------|----------------------------|-------------------|
| P4-01            | P4-01<br>Flow Meter Function     | 0: None<br>1: Aux Input<br>2: Pulse Train Input | 0               | NO                         | 0x0880            |
| P4-02            | P4-02<br>Max Flow for 10V<br>AUX | 00000 – 50000 GPM                               | 01000 GPM       | NO                         | 0x0881            |
| P4-03            | P4-03<br>No Flow point for AUX   | 0.0 - 5.0V                                      | 0.0V            | NO                         | 0x0882            |
| P4-04            | P4-04<br>Pulse Multiplier        | 000.01 - 500.00                                 | 100.00          | NO                         | 0x0883            |
| P4-05            | P4-05<br>Flow Meter Offset       | 0.00 - 0.99                                     | 0.00            | YES                        | 0x0884            |
| Un-41            | Un-41<br>Flow Meter              | 0 - 50000 GPM                                   |                 |                            | 0x0047            |

Table 1.8.1 Flow Meter Display

 P4-01Flow Meter Selection, is used to enable or disable the flow meter function and to select one of two the inputs for this function as follows.

1. Terminal Aux: 0-10V or 4-20mA signal. (Note – If using a 4-20 mA input signal, place a 500 $\Omega$  resistor from the AUX input terminal to GND).

2. Terminal A(+) / Á(-): Pulse Train Inpút with open-collector or complementary interface. The pulse input frequency range is 50Hz - 32kHz.

• The following Table 1.8.2 shows the P4-01 function and the parameters used with selection 1 or 2.

| P4-01 | Flow Meter<br>Function | Flow Meter<br>Signal | Flow Meter Parameters                |
|-------|------------------------|----------------------|--------------------------------------|
| 0     | Disabled               |                      |                                      |
| 1     | Enabled                | AUX Input            | P4-02, P4-03 (P4-04, P4-05 is fixed) |
| 2     | Enabled                | Pulse Train Input    | P4-04, P4-05 (P4-02, P4-03 is fixed) |

### Table 1.8.2 P4-01 Selection

- Flow Meter monitor point Un-41 is used to display the output of the flow meter function in GPM. If the P4-01 is set to 0, the Flow Meter is zero.
- Fig.1.8.1 below is a block diagram of the flow meter function when Flow Meter Selection P4-01 is set to =1 (AUX input).

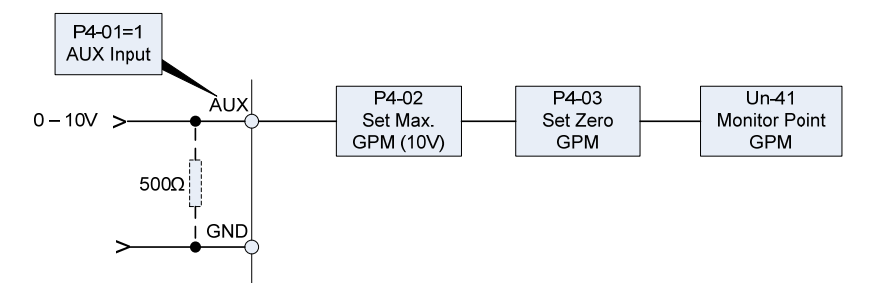

Fig. 1.8.1 Flow Meter (P4-01=1 Aux. Input)

- When P4-01 is set to =1(AUX Input), the Flow Meter signal is input to terminal AUX and parameters P4-02 (Max Flow for 10V AUX) and P4-03 (AUX for No Flow) are used to set flow meter functions. Also, the parameters below will be set automatically.
  - 1. Parameters P4-04 and P4-05.
  - 2. AUX Function Selection (Sn-29)
  - 3. Terminal AUX Gain and Bias (Bn-09 and Bn-10).

These parameters can not be edited until the setting of P4-01 is changed. Also when P4-01 is set to =1 any previous AUX Function (Sn-29) setting will become invalid.

- An error message "Flow Meter Setting Error" will be displayed if P4-01 is set to 1 and one of the conditions below is satisfied.
  - 1. Sn-29 (AUX Function Selection) =9 (PID Target).
  - 2. P1-07 (External PID Set Source) =3 (AUX Function).
  - 3. P1-08 (External PID Feedback Source) =3 (AUX Function).
- P4-02 Max Flow for 10V AUX, is used to set the maximum flow level in GPM, which corresponds to a 10 V input to the Aux input.

Example: P4-02 is set to = 2500 GPM (max flow level).

Aux input 0 – 10 V = 0 - 2500GPM.

- P4-03 Aux for No Flow, is used to offset the input signal to terminal AUX, which corresponds to *zero* flow. An example of this would be if the input flow signal is 4-20mA, where 4mA = 0 GPM, and a  $500\Omega$  resistor is used between AUX and GND. The input voltage to the AUX terminal would be  $4mA \times 500\Omega = 2V$ . P4-03 would then be set to =2V so that 4 mA would represent zero flow. The maximum flow would be as set in the previous example by P4-02.
- Fig.1.8.2 below is a diagram of the flow meter function while Flow Meter Selection P4-01 is set to 2 (Pulse Train Input).

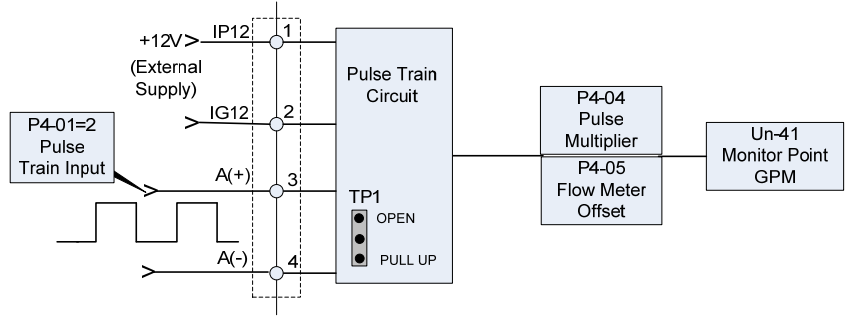

Fig. 1.8.2 Flow Meter (Pulse Train Input)

• When P4-01 is set to 2 (Pulse Train Input), the Flow Meter signal is input to terminals A(+) and A(-) and the parameters P4-04 (Pulse Multiplier) and P4-05 (Flow Meter Offset) are used to set the flow meter functions. In this case, parameters P4-02 and P4-03 will be set automatically and can not be edited until the setting of P4-01 is changed.

- The input to terminals A(+) and A(-) allows for open-collector or complementary interface by setting jumper TP1 to PULL-UP position for open-collector interface or to OPEN position for complementary interface.
- An error message "Flow Meter Setting Error" will be displayed if P4-01 is set to 2 and one of the conditions below is satisfied.
  - 1. Sn-40 (PG Speed Control Settings)  $\neq$  0 (Speed Control Enabled).
  - 2. Sn-05 (Frequency Command Setting) = 3 (Pulse Input).
- P4-04 Flow Multiplier is used to scale the flow meter monitor value, while P4-05 Flow Offset is used to calibrate the flow meter.
  - Output GPM = Input Pulse Train Frequency (Hz) x (P4-04 + P4-05).

Example: Input Pulse Train Frequency = 60Hz, P4-04 = 500.1 and P4-05 = 0.20Flow Meter Monitor =  $60 \times (500.1 + 0.2) = 30018$  GPM.

### 1.9 Power Meter, KWh Meter, and Energy Cost Usage

Table A-2.10.1 below shows the parameters used for power meter, Kwh meter and energy cost usage.

| Parameter No. | LCD Display                    | Setting Range                  | Factory Setting | Change During<br>Operation | Modbus<br>Address |
|---------------|--------------------------------|--------------------------------|-----------------|----------------------------|-------------------|
| P5-01         | P5-01<br>Energy Cost           | 0.000 - 5.000\$                | 0.000\$         | YES                        | 0x08C0            |
| P5-02         | P5-02<br>Reset Energy<br>Usage | 0: No<br>1: Reset              | 0               | YES                        | 0x08C1            |
| Un-36         | Un-36<br>Output Power          | 0.0 - 999.9 kW                 |                 |                            | 0x0042            |
| Un-37         | Un-37<br>Energy Used<br>in kWh | 0.0 - 999.9 kWh                |                 |                            | 0x0043            |
| Un-38         | Un-38<br>Energy Used<br>in MWh | 0.0 - 50000 MWh                |                 |                            | 0x0044            |
| Un-39         | Un-39<br>Energy Cost<br>in \$  | 0 - 9999 \$                    |                 |                            | 0x0045            |
| Un-40         | Un-40<br>Cost in<br>10000\$    | 0 - 25000<br>(0\$ - 250 Mil\$) |                 |                            | 0x0046            |

| Table 1.9.1 Power Meter, KWh Meter, and Energy Co | Cost Usage |
|---------------------------------------------------|------------|
|---------------------------------------------------|------------|

• Un-36 Output Power, is used to monitor the output power in kW. The display range is 0.0 - 999.9kW.

• Un-37 Energy Used in kWh and Un-38 Energy Used in MWh, are used to monitor the total energy used by the inverter.

The maximum value of monitor energy is 50000MWh. Example: If 800 kWh of energy is used, Un-37 = 800 kWh and Un-38 = 0 MWh.

If 32.3 MWh energy is used, Un-37 = 300 kWh and Un-38 = 32 MWh.

- P5-01 Energy Cost per kWh, is used to set the unit energy cost per kWh.
- Un-39 Energy Cost in \$ and Un-40 Energy Cost in 10000, are used to monitor the total energy cost of inverter. The maximum value of monitor energy cost is 250 Million \$

Example: If the energy cost is 2,000\$, Un-39 = 2000\$ and Un-40 = 0.

If the energy cost is 123,200\$, Un-39 = 3200\$ and Un-40 = 12.

• When the power is OFF, the inverter will retain the values of energy used (Un-37, Un-38) and energy cost (Un-39, Un-40), and the stored data will be available after power up.

• P5-02 Reset Energy Usage is used to clear the monitor variables for energy usage and energy cost. P5-02 = 0: No Reset

P5-02 = 1: Reset (The data will be cleared automatically after P5-02 is set to =1)

### 2.0 (1-2 HP) MA7200 PLUS Block Diagram

Fig. 2.0.1 below is an overall basic electrical connection diagram for the **MA7200 PLUS 1 – 2 HP**. It is used in conjunction with the other sections of this application note to give the user the ability to successfully start up a Fan or Pump application. Additional information is available in other sections of this manual to which the user may refer.

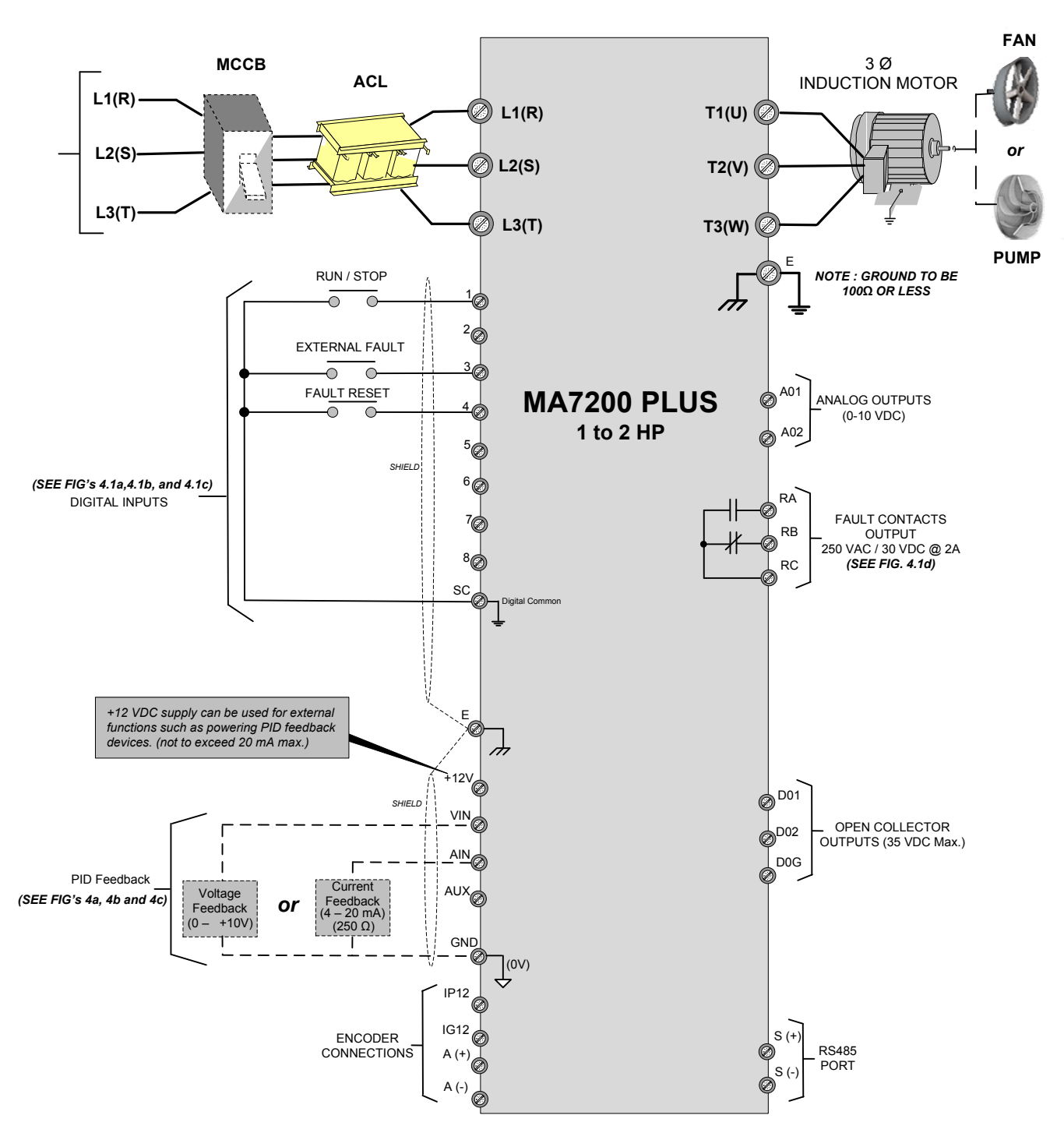

Fig. 2.0.1 (1 to 2 HP) MA7200 PLUS Fan or Pump Application Diagram

### 2.1 (3-75 HP) MA7200 PLUS Block Diagram

Fig. 2.1.1 below is an overall basic electrical connection diagram for the **MA7200 PLUS 3 – 75 HP**. It is used in conjunction with the other sections of this guide to give the user the ability to successfully start up a Fan or Pump application.

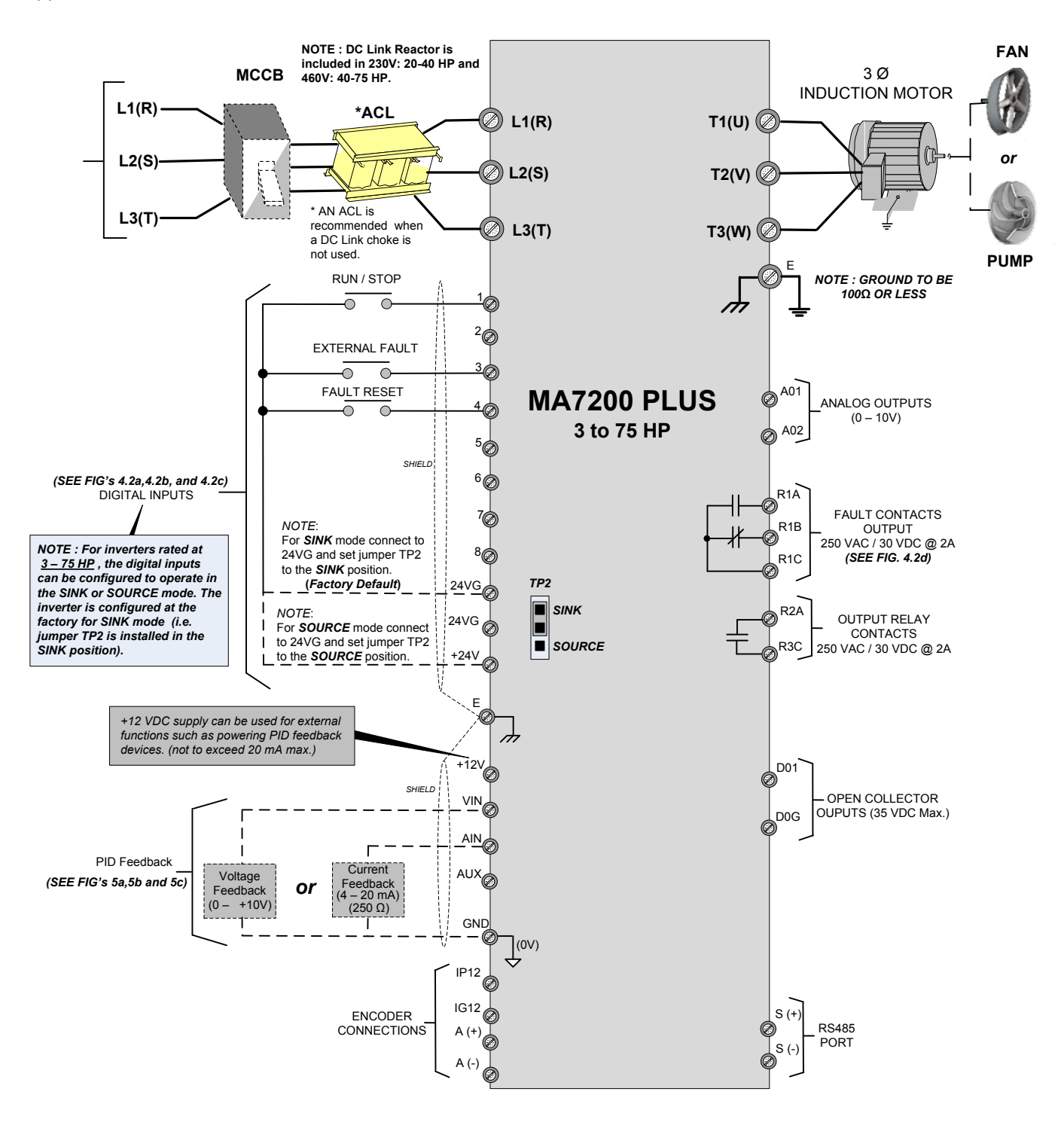

Fig. 2.1.1 (3 to 75 HP) MA7200 PLUS Fan or Pump Application Diagram

Fig. 2.2.1c Fault Reset Switch Connection

### 2.2 (1 – 2 HP) MA7200 PLUS Digital Input / Output Control Terminal Connections

Fig's 2.2.1a, A-2.2.1b and 2.2.1c below show the terminal connections for input control functions for the MA7200 PLUS **1 - 2 HP**. The connections shown are typical and the user is referred to other sections of this manual for additional information is required. Fig. 2.2.1d shows an example for the use of the *Fault Output Relay*.

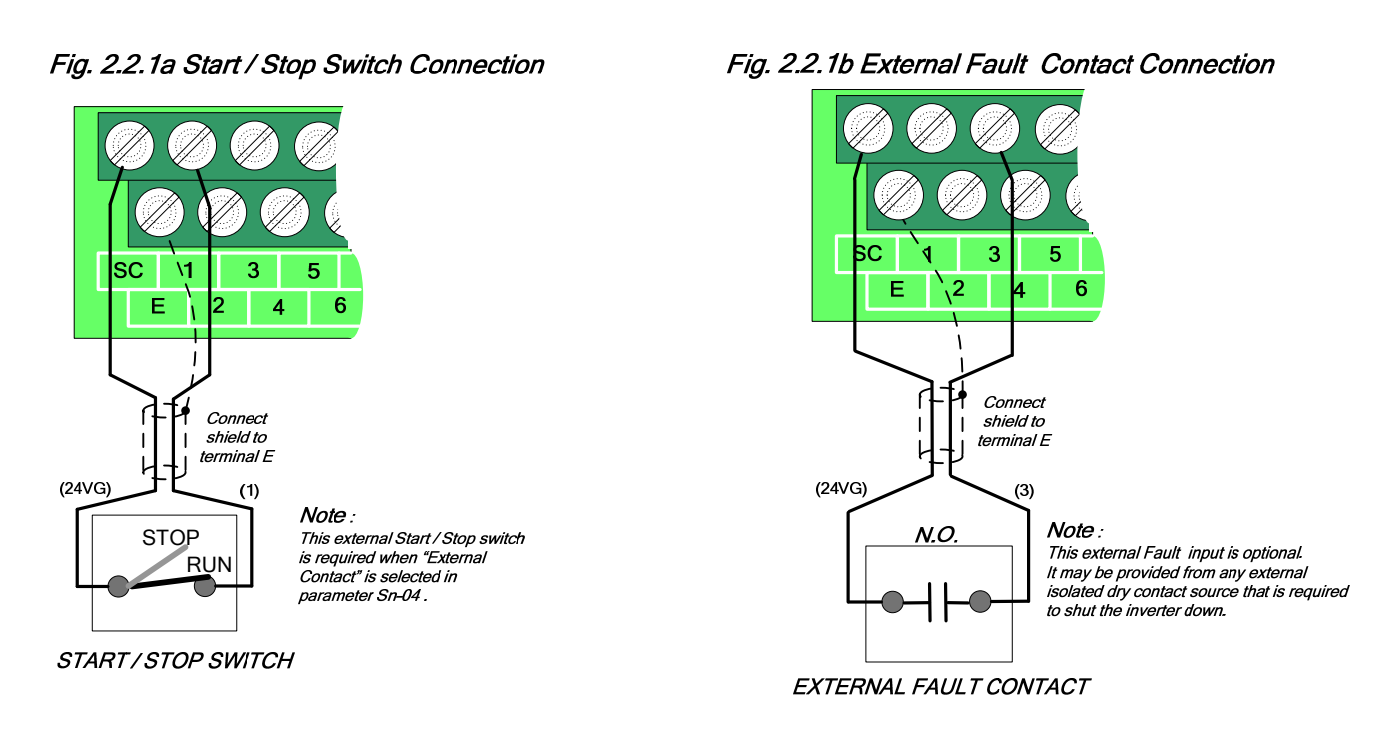

Fig. 2.2.1d Fault Output Contacts

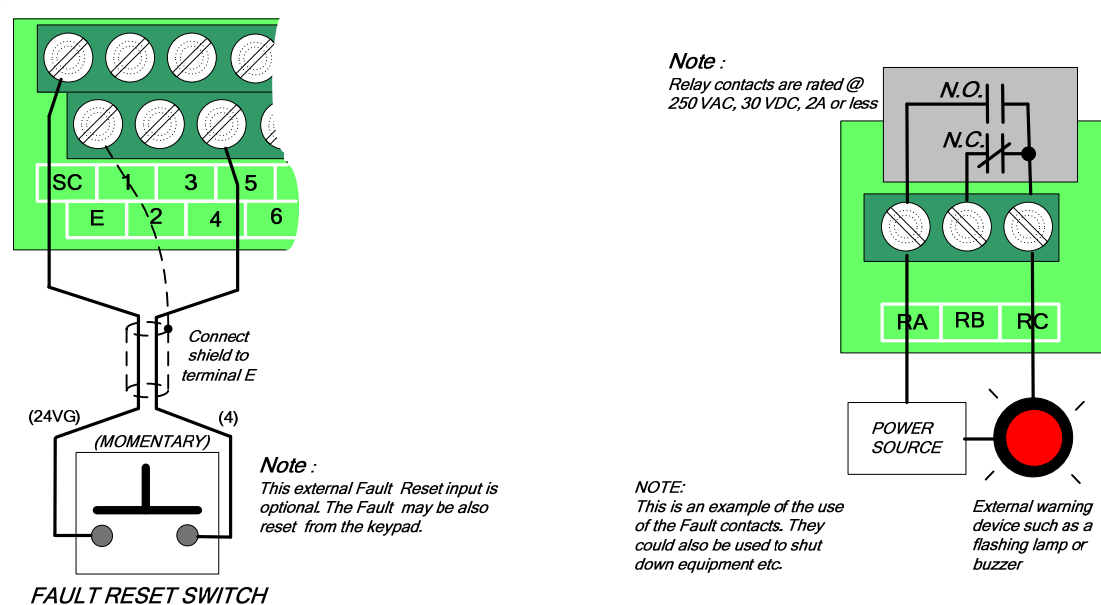

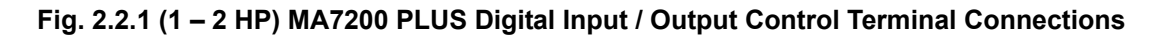

### 2.3 (3 – 75 HP) MA7200 PLUS Digital Input / Output Control Terminal Connections

Fig's 2.3.1a, 2.3.1b and 2.3.1c below show the terminal connections for input control functions for the MA7200 PLUS 3 – 75 HP. The connections shown are typical and the user is referred to the MA7200 PLUS Manual if additional information is required. Fig. 2.3.1d shows an example for the use of the Fault Output Relay.

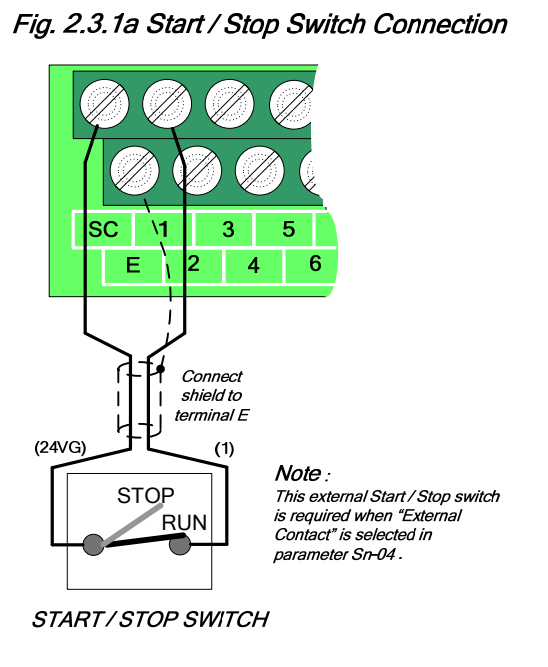

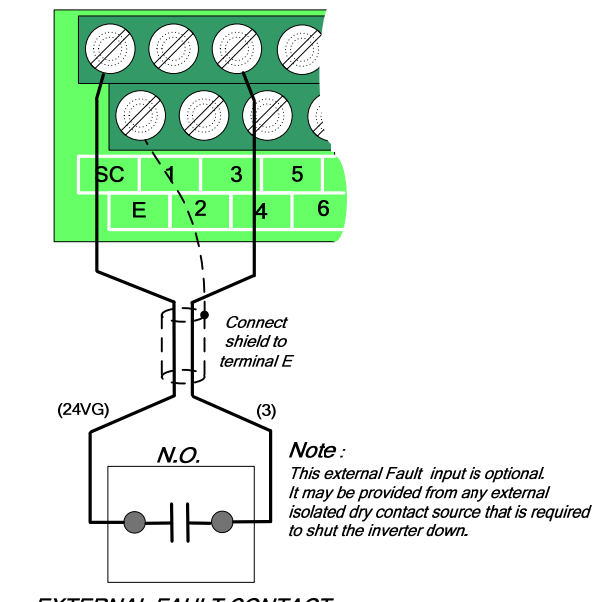

Fig. 2.3.1b External Fault Contact Connection

EXTERNAL FAULT CONTACT

Fig. 2.3.1d Fault Output Contacts

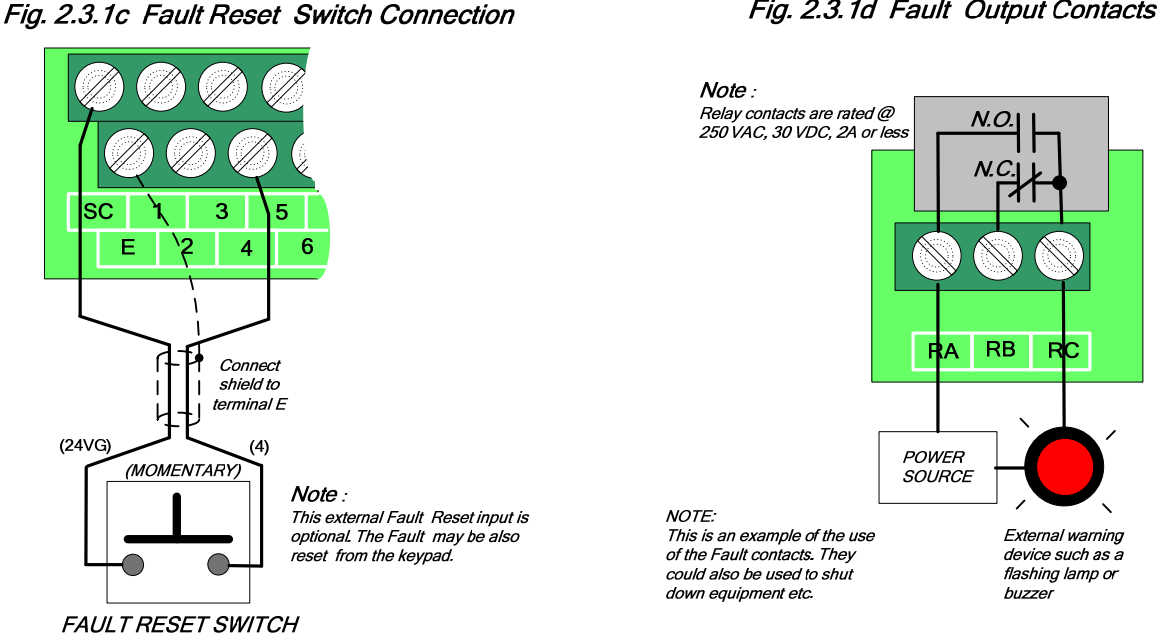

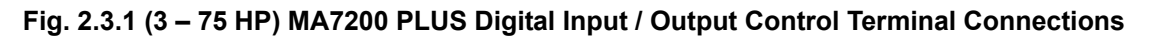

### 2.4 (1 –2HP) MA7200 PLUS Analog Feedback Control Terminal Connections

Fig's 2.4.1a, 2.4.1b and 2.4.1c show the analog feedback schemes (*10VDC or 4-20mA*) for the MA7200 PLUS **1-2 HP**.

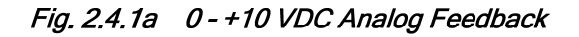

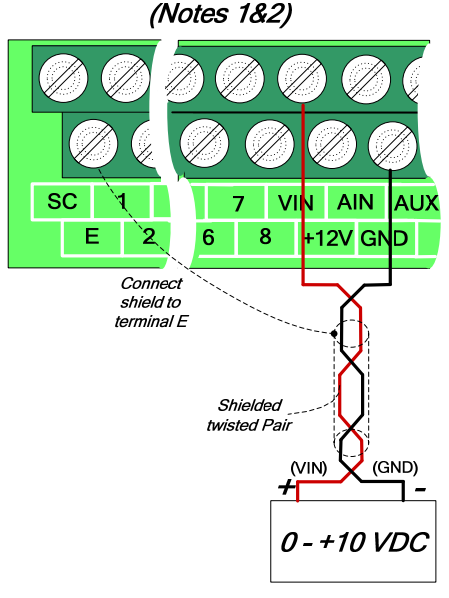

0 - +10 VDC FEEDBACK VOLTAGE SOURCE

### NOTES:

- 1 Before connecting any feedback device, be sure to read the manufacturers instructions thoroughly as wiring color codes and connections may vary.
- 2 Fig's 2.4.1a and 2.4.1b show typical connections for

0 - +10VDC and 4 - 20 mA feedback devices. The wiring color codes red and black and the connections shown are for illustrative purposes and may be different for a particular feedback device.

3 - As an example Fig. 2.4. 1c shows the connections for a 4-20 mA pressure transducer used in water pump applications. Note that the color code is brown and white and the connections are to +12 and AIN.

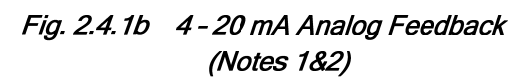

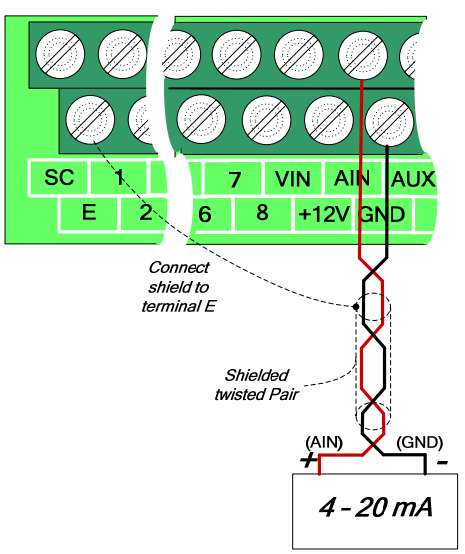

4-20 mA FEEDBACK CURRENT SOURCE

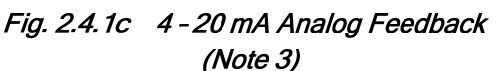

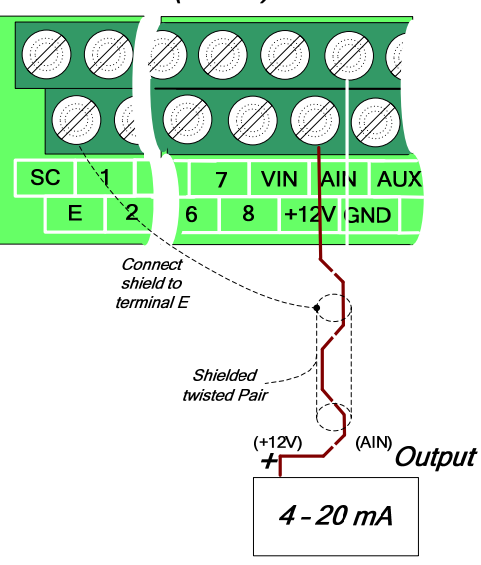

4-20 mA Pressure Transducer

Fig. 2.41 (1 –2HP) MA7200 PLUS Analog Feedback Control Terminal Connections

### 2.5 (3 –75HP) MA7200 PLUS Analog Feedback Control Terminal Connections

Fig's 2.5.1a, 2.5.1b and 2.5.1c show the analog feedback schemes (*10VDC or 4-20mA*) for the MA7200 PLUS **3 - 75 HP**.

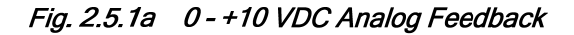

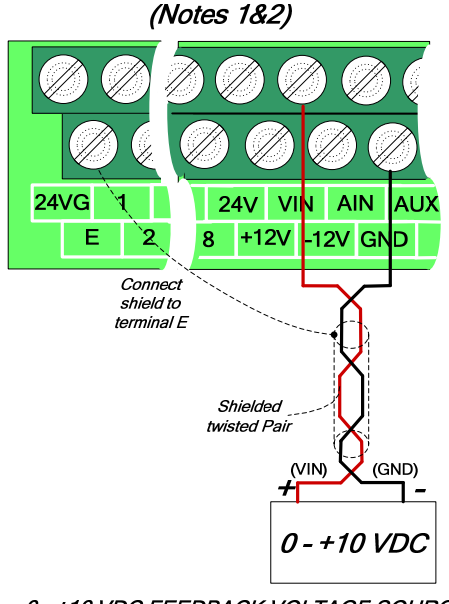

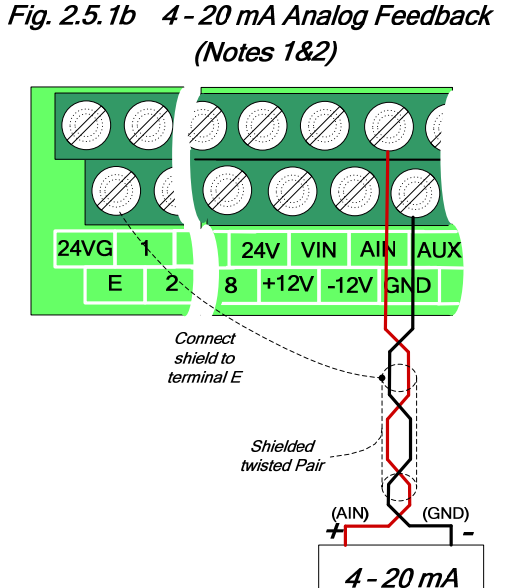

0 - +10 VDC FEEDBACK VOLTAGE SOURCE

NOTES:

- Before connecting any feedback device, be sure to read the manufacturers instructions thoroughly as wiring color codes and connections may vary.
- 2 Fig's 2.5.1a and 2.5.1b show typical connections for 0 - +10VDC and 4 - 20 mA feedback devices. The wiring color codes red and black and the connections shown are for illustrative purposes and may be different for a particular feedback device.
- 3 As an example Fig. 2.5. 1c shows the connections for a 4-20 mA pressure transducer used in water pump applications. Note that the color code is brown and white and the connections are to +12 and AIN.

4-20 mA FEEDBACK CURRENT SOURCE

### Fig. 2.5.1c 4 - 20 mA Analog Feedback (Note 3)

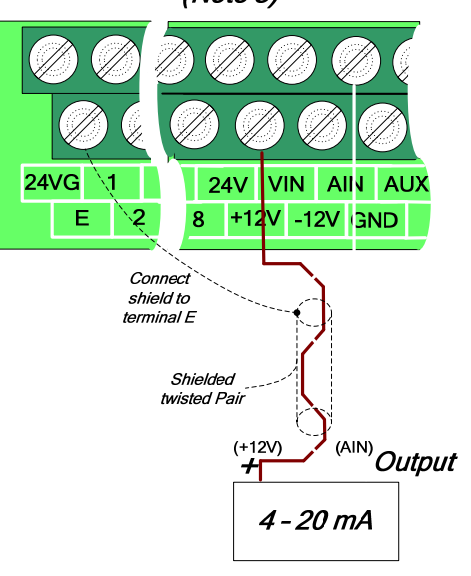

4-20 mA Pressure Transducer

### Fig. 2.5.1 (3 –75HP) MA7200 PLUS Analog Feedback Control Terminal Connections

### 2.6 MA7200 PLUS Initial Power up and Operational check

In this section the inverter will be powered up and the Fan or Pump motor operation will be initially tested for direction and function.

### SAFETY FIRST!

### Step 1 - Before Starting the Inverter

• Verify that the correct inverter size for the motor was received free of damage. To ensure personnel safety and to avoid equipment damage, follow the precautions and the installation procedures for mounting, wiring, and operating environment as covered in other sections of this manual.

## CAUTION - To avoid damage to the inverter when removing the inverter cover and/or LCD Operator, refer to Appendix C for the proper procedure.

In accordance with applicable codes make electrical connections to the motor and input power terminals. (Refer to the block diagram, Fig. A-2.11.1 for 1- 2 HP or, Fig. A-2.12.1 for 3 - 75 HP). No other external connections should be made at this time, as the initial control will be from the Keypad.

#### Step 2 - Apply Power to the Drive

• Apply AC power to the Inverter and observe the LCD Display Line 1. It should read; "**Freq. Cmd 000.0**0**Hz**". Line 2 should read; "**TECO**". The red LED on the **STOP** key should be ON. The **DRIVE** and **FWD** LED's should be ON. (See Fig. 2.6.1 below)

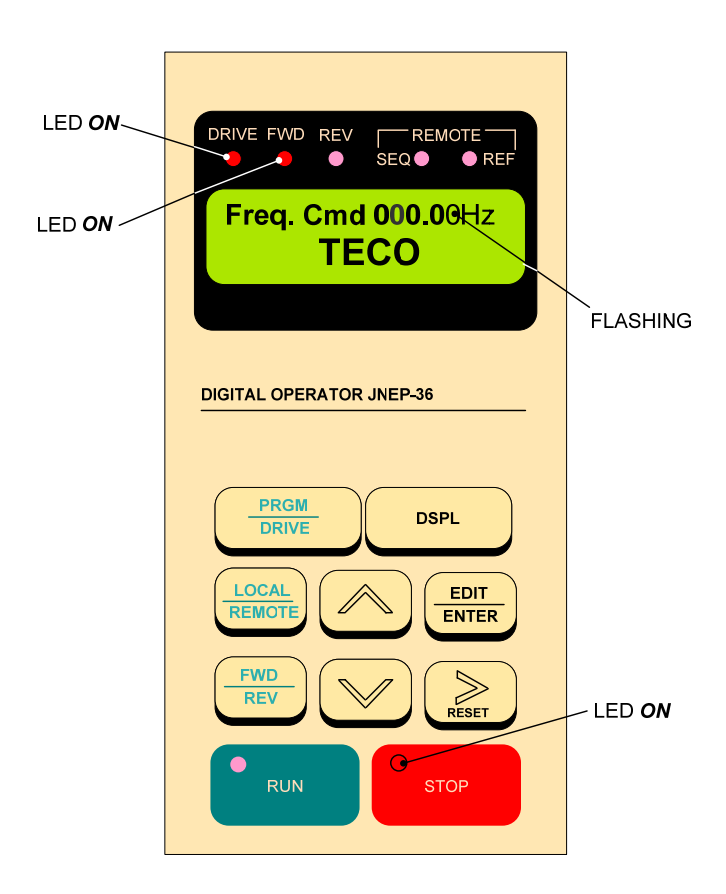

Fig. 2.6.1 MA7200 PLUS Digital Operator

### Step 3 - Set Drive to Run Mode

• If the red **DRIVE** LED is not on with AC power up, press the **PGRM / DRIVE** key until the red **Drive** LED is *on*. The Inverter is now in the **RUN** mode.

### Step 4 - Check Fan or Pump Motor Operation

• Enter **10.00Hz** for the frequency reference and set parameter *Sn-08 = 1* to disable Reverse Direction operation. *Note: The output from the inverter is displayed in Hz as factory default. If desired, the output may be displayed in other units such as (%) of full speed, or engineering units such as PSI etc.* 

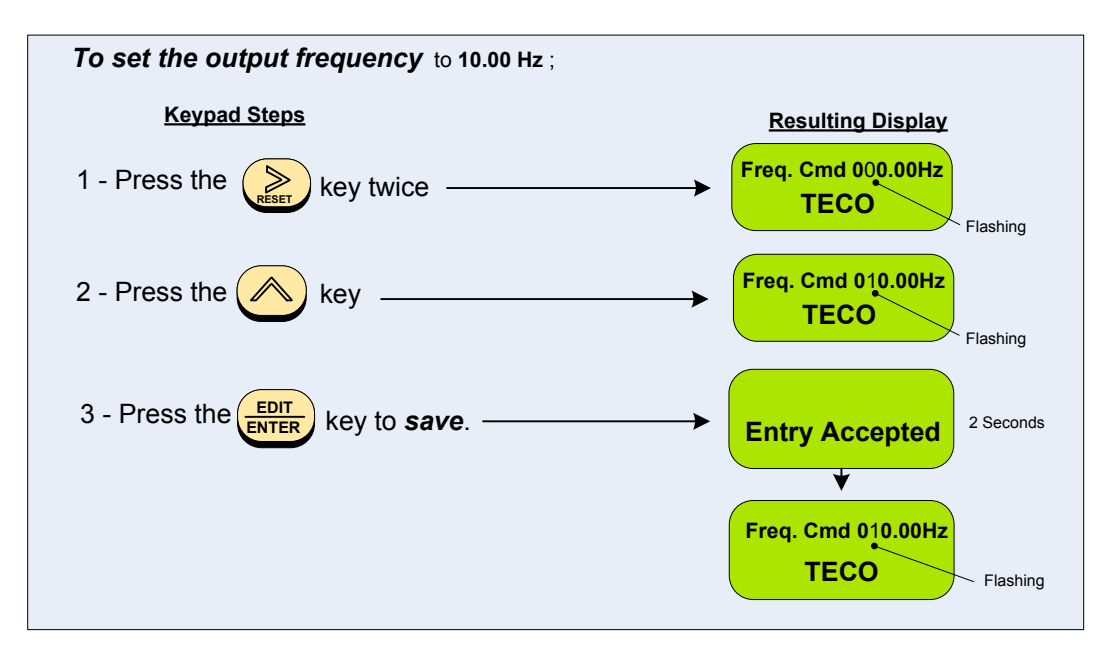

<u>NOTES</u>

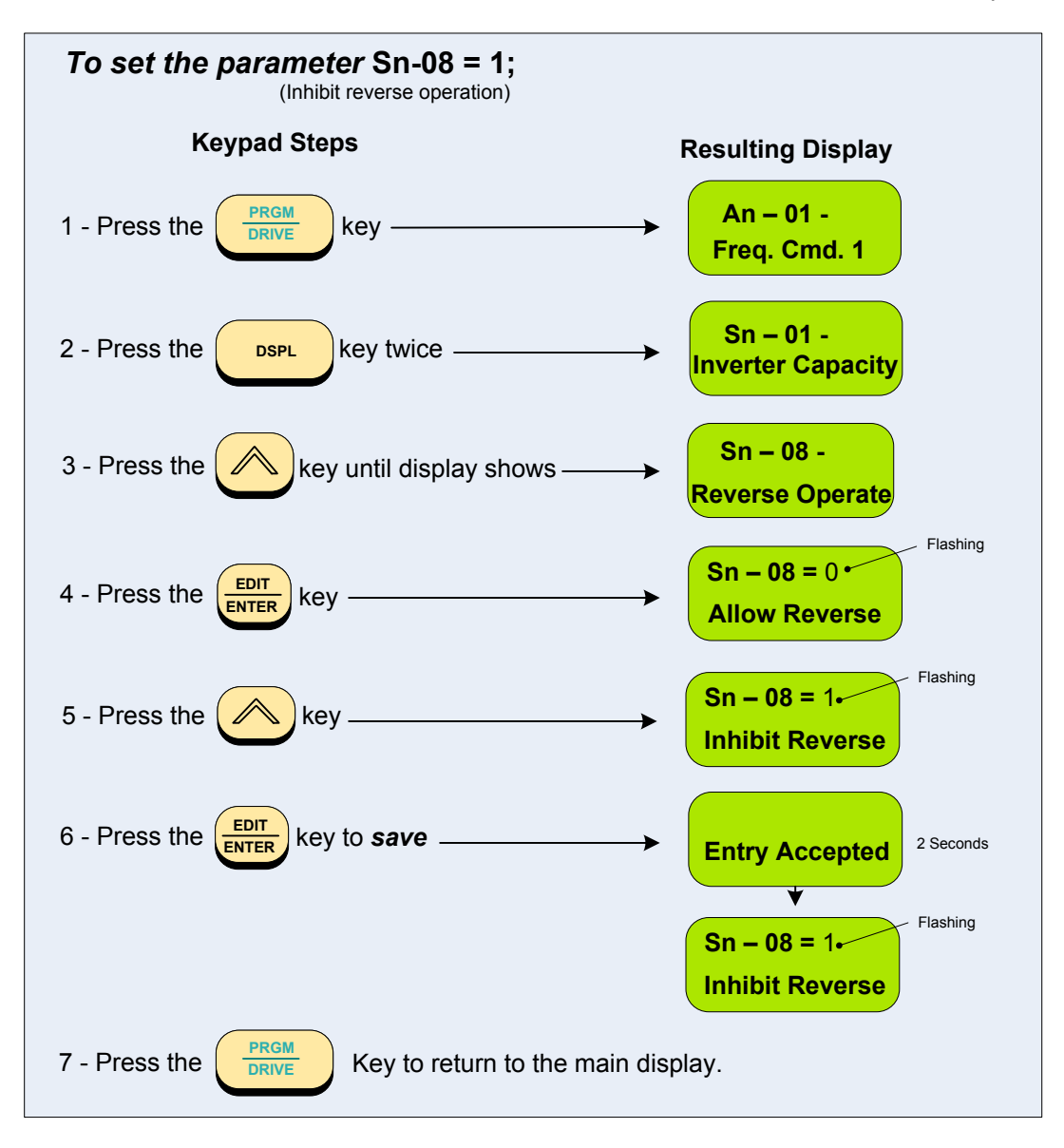

• Press the *RUN* key, and check the fan or pump direction of rotation. If the direction is not correct, press the *STOP* key and wait until the fan or pump has come to a complete *stop*. Next, *Power Down the inverter*.

### Danger

After the power has been turned OFF, wait <u>at least 5 minutes</u> until the charge indicator extinguishes completely before touching any wiring, circuit boards or components.

Reverse any *two* of the fan or pump motor connections at the inverter (U(T1),V(T2), or W(T3)). Next, following *STEP 2, Power-up* the inverter; the motor direction should now be correct.

### Step 5 - Start / Stop Control Method

The start / stop method of control is set by parameter (Sn - 04) and is initially set to = 0 (keypad), as factory default. If *External* contact control is desired then **power down** the drive and make the connections to the control terminals following the previous wiring diagram A-2.13.1a or A-2.14.1a. After **power-up**, set Sn-01 = 1 (External Contact) using the following keypad navigation procedure.

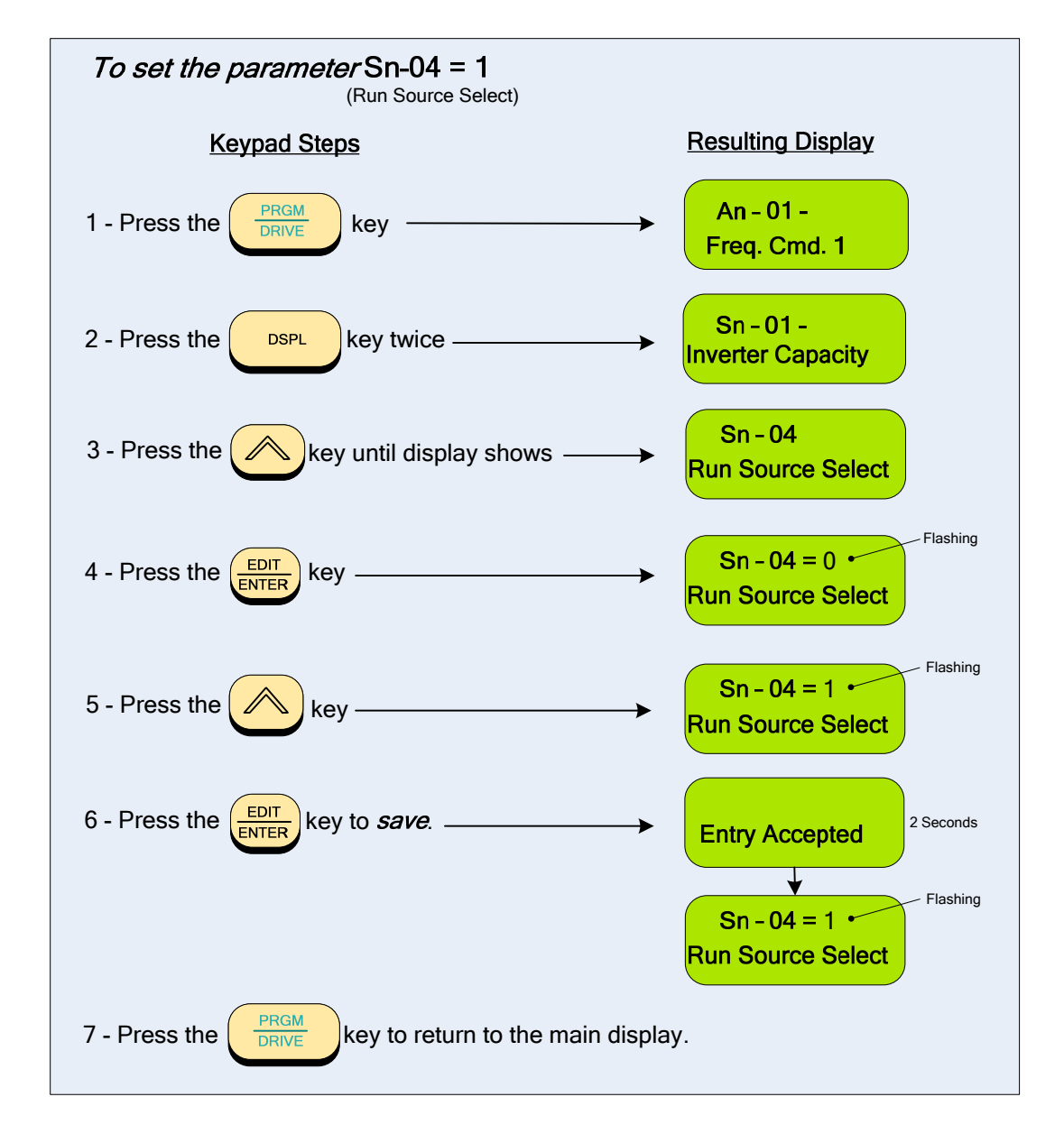

### Step 6 – Setting Minimum Speed in Pump Applications

- In the case of pump applications, it is normally required to limit the minimum speed that the pump will operate regardless of the input speed command. The pump minimum speed is usually specified either by the pump manufacturer or the application. Once this value has been established, the minimum output frequency of the inverter and thus the minimum motor (pump) speed can be set by parameter *Cn-19*. This parameter sets the minimum inverter frequency output, and thus a minimum motor (pump) speed to a *percentage* of the maximum output command frequency.
- The following is an example of setting the minimum motor (pump) speed to **1800 RPM**, which is **50%** of the maximum pump speed, **3600 RPM**.

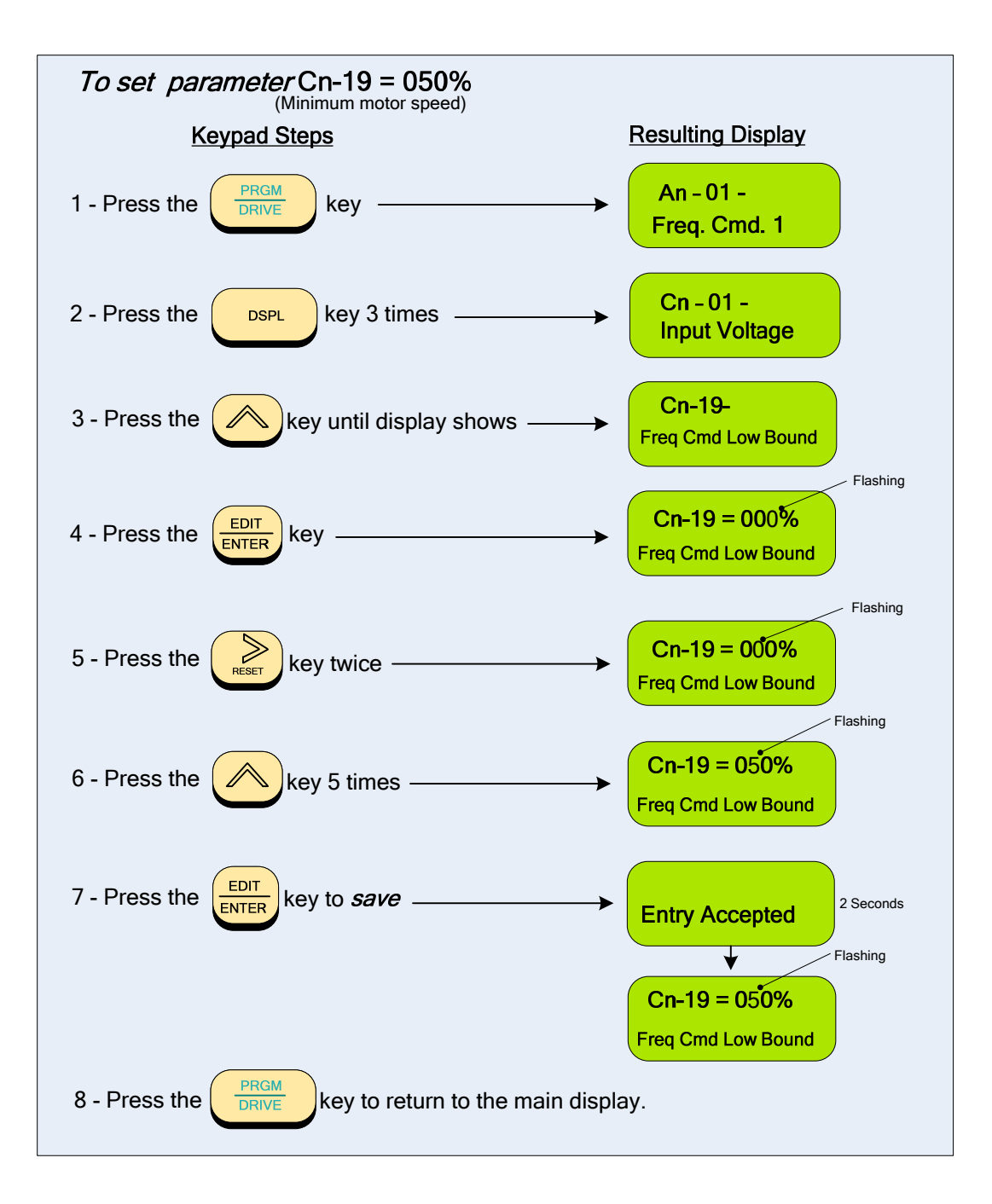

### 2.7 Setting Up a Simple Main PID Loop

In this section the setting up of a simple PID loop will be covered. The purpose here, is to familiarize the user with the various parameters that are used in the PID set up. The PID method of control covered will consist basically of a **set**-**point** (operating point, e.g. Flow, Pressure etc.) entered through the keypad (*Sn-05=0 Factory Default*) and a 0-10V analog transducer **feedback** signal (Sn-24=0) connected to the control terminals. These two signals are then compared, and through PID processing, correct for any load or environmental changes to maintain the **set-point**. Only the **(P)** proportional and **(I)** integral parameters will be set and adjusted through the keypad to optimize performance. The parameter **(D)** derivative will not be discussed or used in this guide as the factory setting is usually sufficient for Fan and Pump applications.

## Note- Although this PID setup procedure is mainly for Fan and Pump control it can be applied to any PID set-up Cont.

### Step 1 – Connect a 0-10V Feedback Device

In this step the external wiring connections will be made for the analog feedback device.

• Before removing any covers or making any external control connections, Power Down the inverter.

### 0 Danger

After the power has been turned OFF, wait <u>at least 5 minutes</u> until the charge indicator extinguishes completely before touching any wiring, circuit boards or components.

- Remove the cover from the inverter and following the previous analog feedback diagrams 2.4.1a or 2.5.1,
- make the connections for the feedback device to the control terminals.
- Power -up the drive and proceed to the next Step.

### Step 2 - Setting up the Main PID control loop, and Feedback input.

- Before selecting the parameter(s), ensure the inverter is in the STOP mode.
- To activate the main PID control parameter (Sn-64) must be set to 1.
- The Feedback Input parameter (Sn -24) is set to 1 (AIN, 4-20 mA), as factory default. To select (VIN, 0-10 Vdc), (Sn-24) must be set to 0. To set the parameter(s), follow the navigation procedure below.

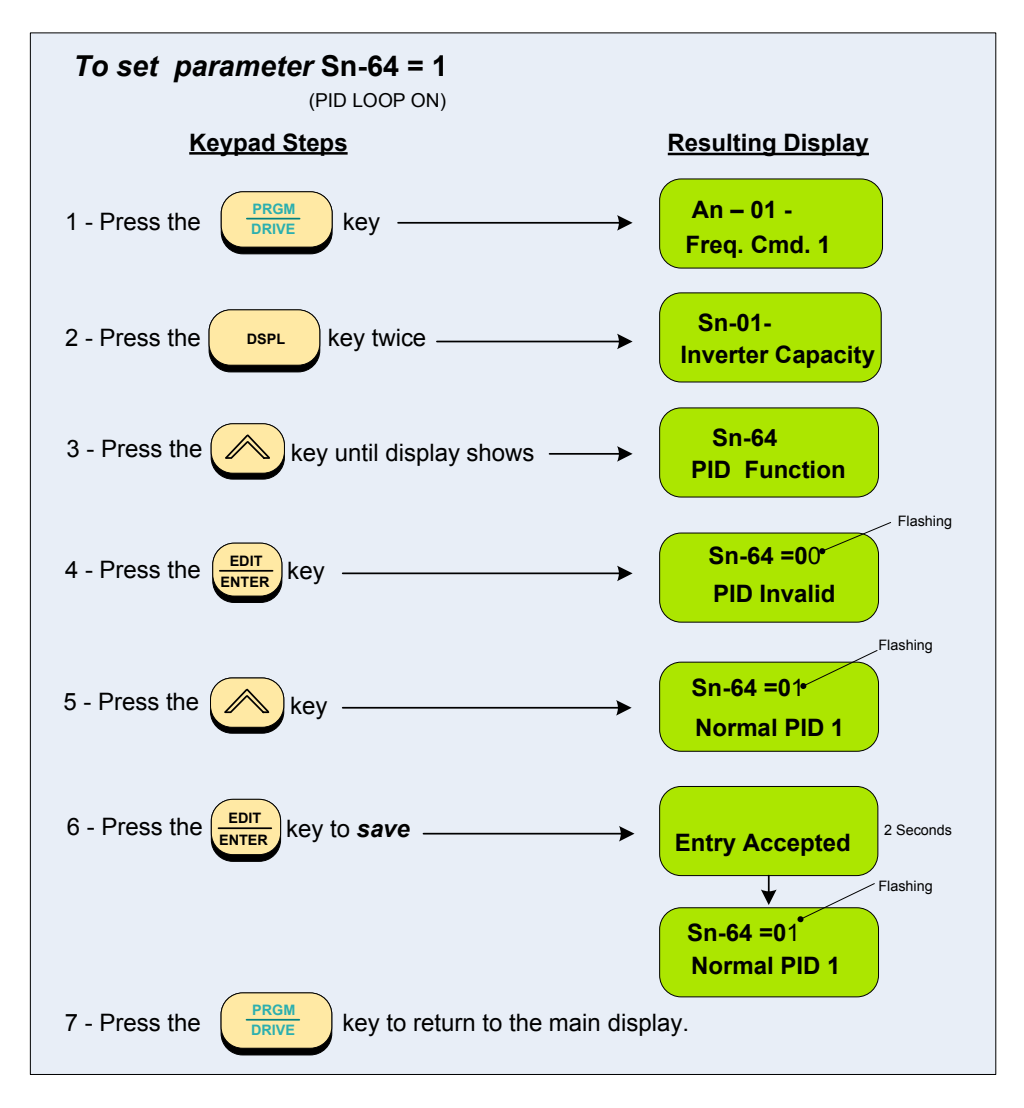

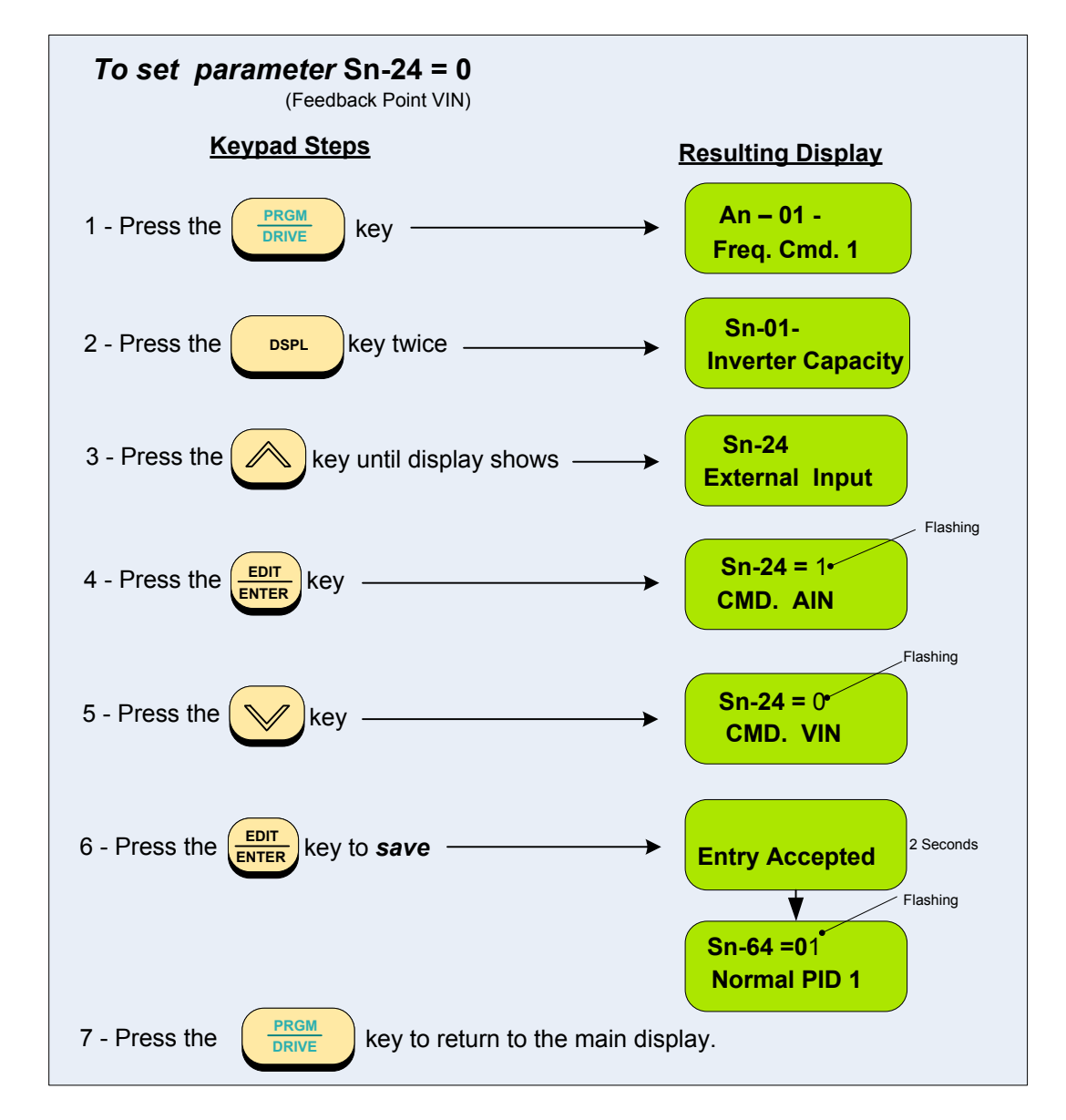

### Step 3 - Select Feedback Engineering Units (P1-01) and Scaling (P1-02)

- Initially the display will read output frequency in (Hz) as the factory default and is set by parameter (Cn-28=0). If (Cn-28) is changed to (1), then the display will read out in (%). The setting of (Cn-28) is only valid if (P1-01=0), which is the factory default. Other engineering units may be selected by parameter setting (P1-01) as described on the following page.
- In this step, the feedback engineering units that the system is controlling such as *CFM* in Fan applications or *PSI* in the case of Pumps can be selected by parameter (*P1-01*). (See Section 1 for additional selections). The maximum value that the engineering units will be in any given application is set by parameter (*P1-02*). These selections will now be displayed on the digital operator.

## Example: A pump application that has a feeedback transducer with a maximum value of 150 PSI i.e. 150 PSI = 10 Vdc, can be set as follows.

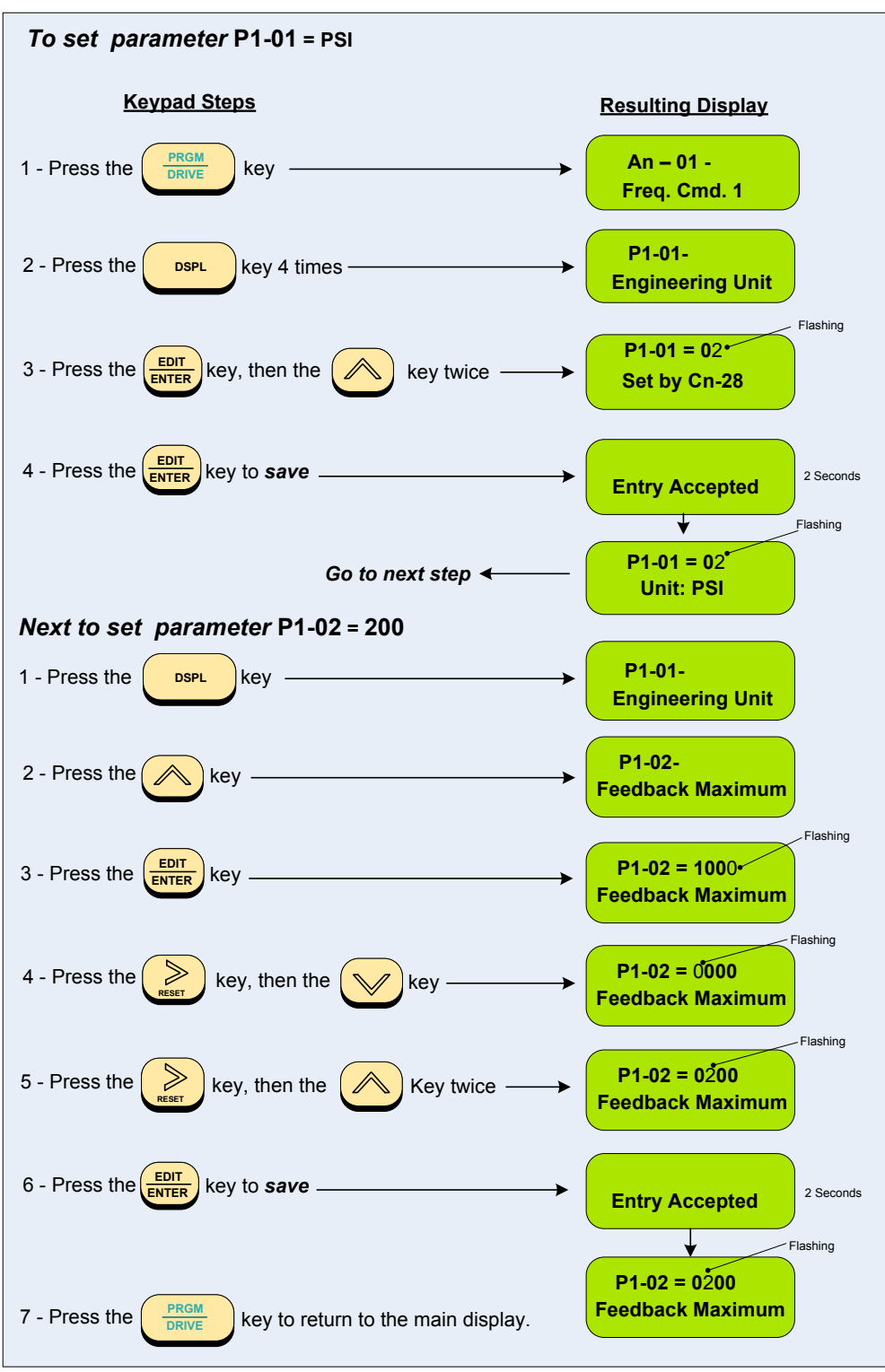

Note: Once P1-01 is set to a non-zero value, then Cn-28 is no longer valid.

### Step 4 – Setting PID Parameters; Proportional Gain (Bn-17) and Integral Time (Bn-18)

Proportional Gain Bn-17 = <u>2.0</u> and the Integral Time Bn-18 = <u>5.0</u>s. To change these parameters, follow the keypad navigation procedure on the next page.

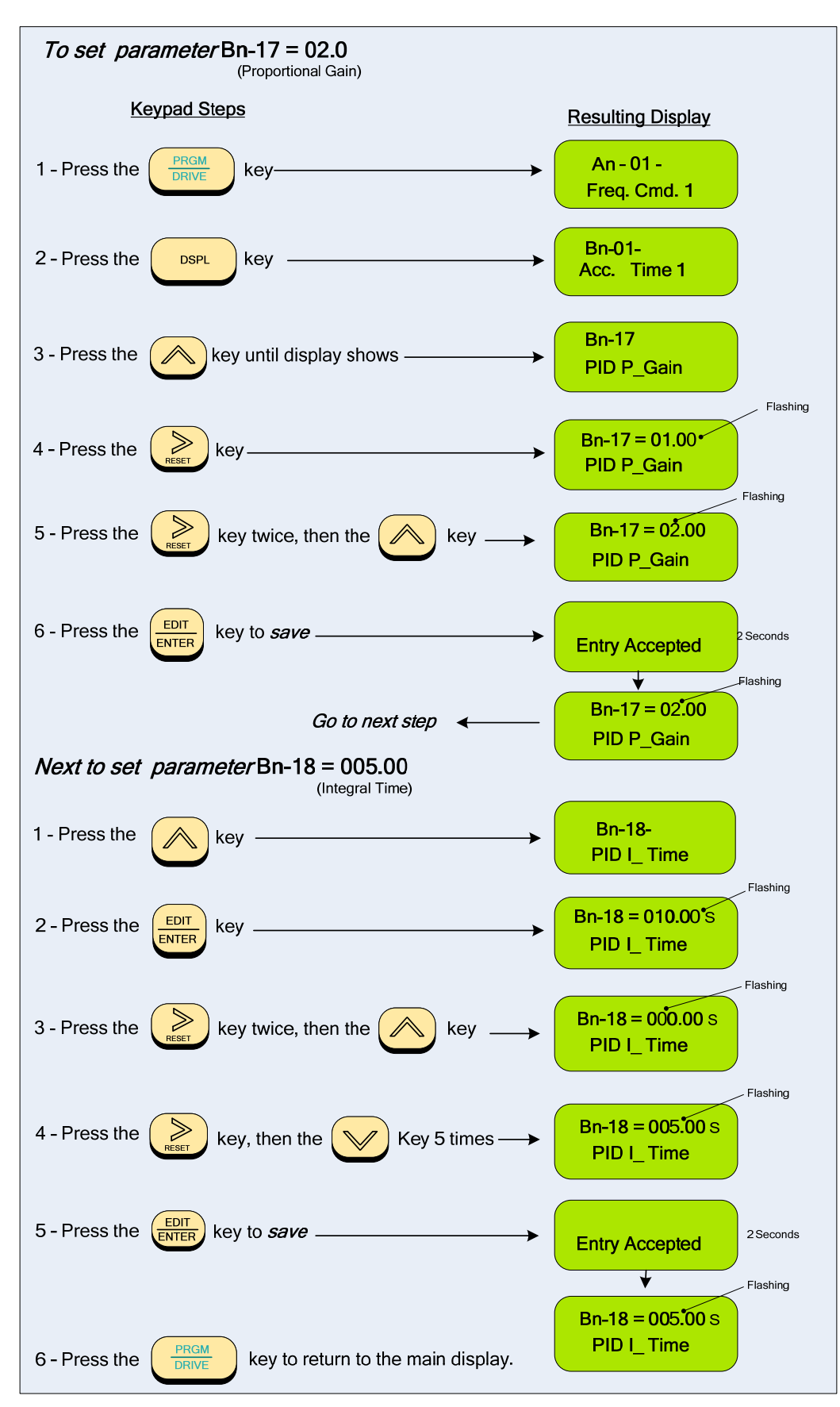

### Step 5 – Setting Parameters Acceleration (Bn-01) and Deceleration (Bn-02) Times

• Acceleration and Deceleration times as well as the PID control [(P) Proportional Gain and/or the (I) Integral Time (See STEP 10) directly control the system dynamic response. In general, the longer the acceleration and deceleration time, the slower the system response, and the shorter time, the faster the response. An excessive amount of time can result in sluggish system performance while too short of a time may result in system instability.

The starting values suggested by this guide normally result in good system performance for the majority of Fan and Pump applications. If the values need to be adjusted, caution should be exercised, and the changes should be in small increments to avoid system instability.

• Parameters **Bn-01** (Acceleration) and **Bn-02** (Deceleration) are **both** set at the factory for **10.0 seconds.** For Fan and Pump applications, the recommended starting values are **30 seconds.** To change these parameters, follow the keypad navigation procedure below.

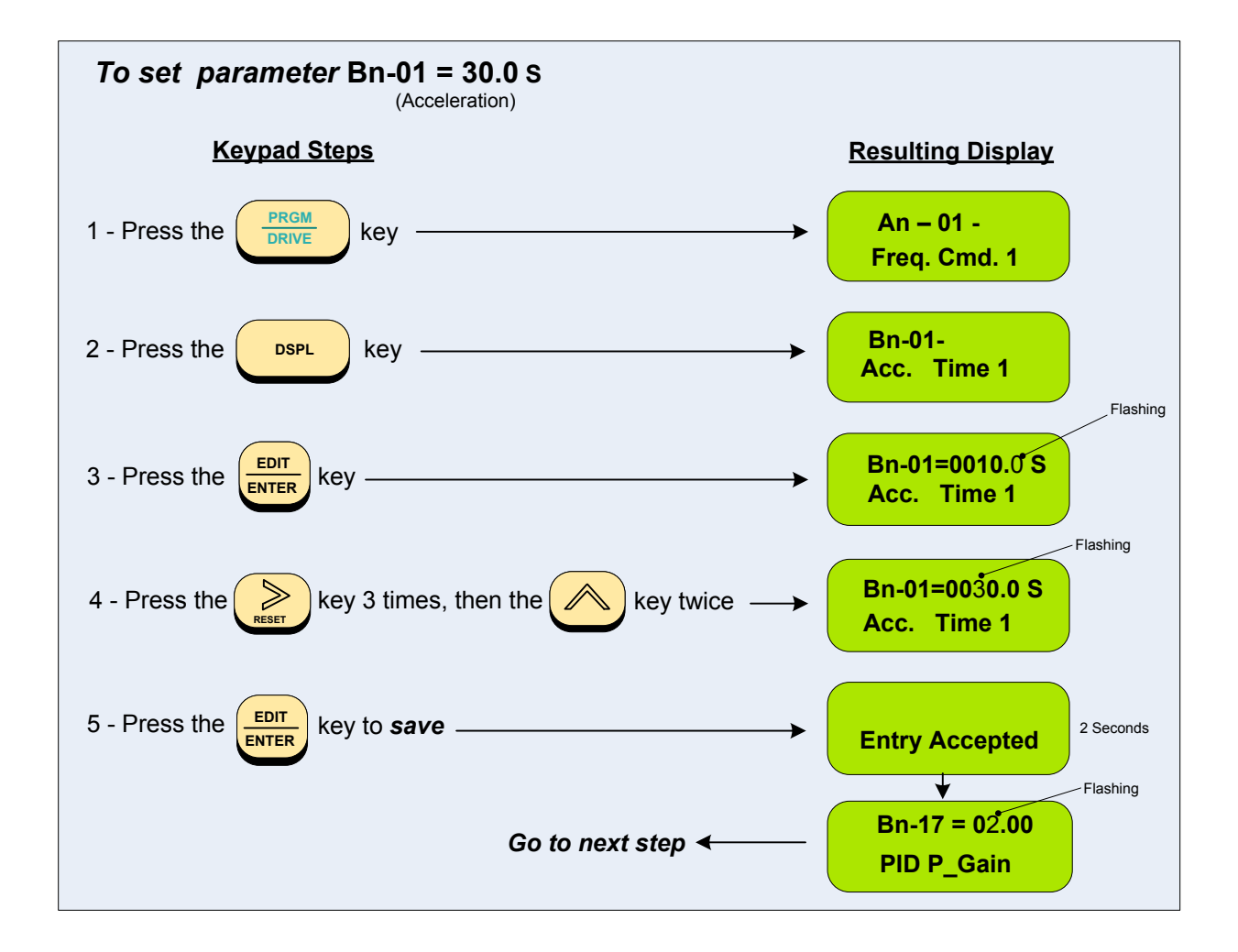

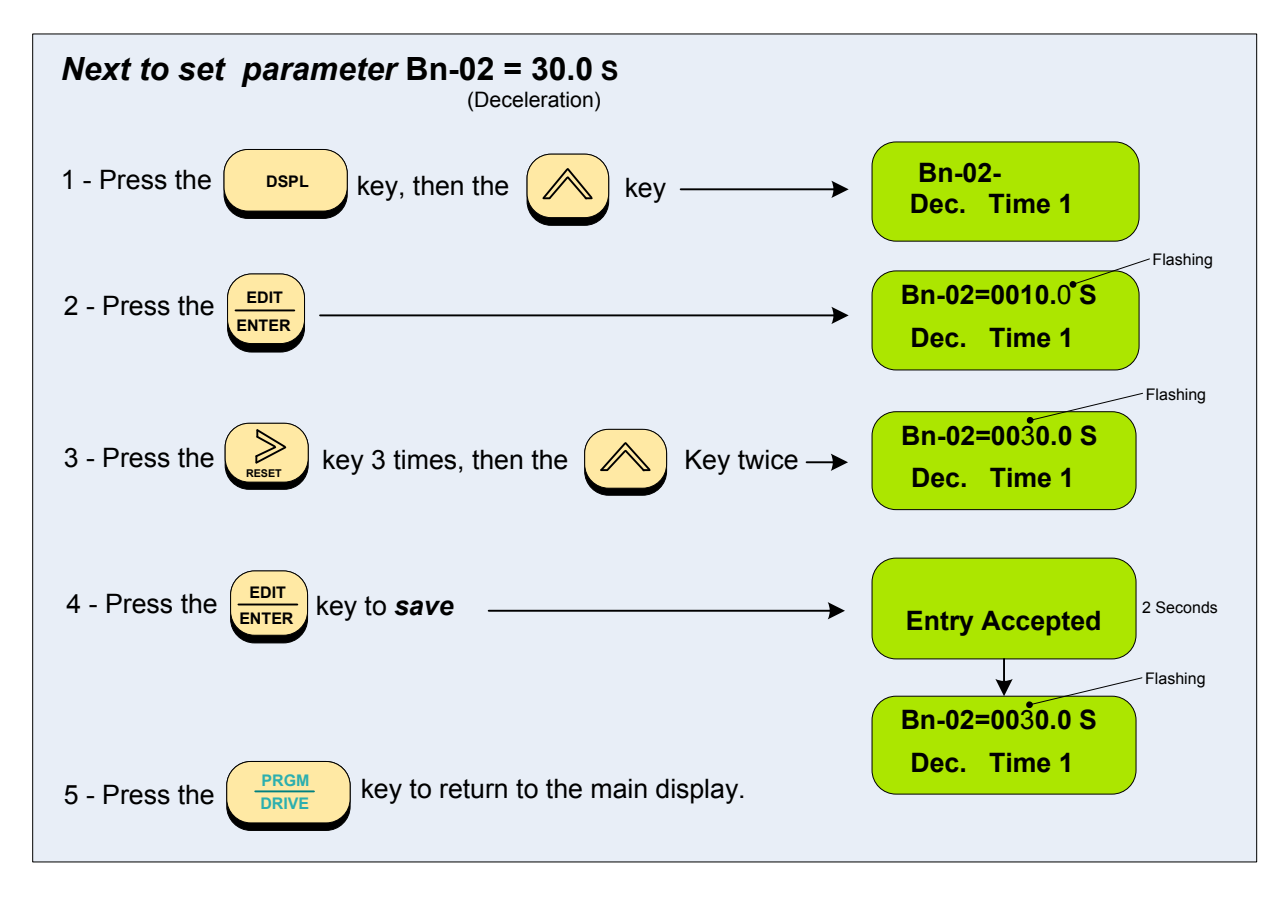

## Step 6 – Setting PID Sleep Function Parameters (P1-04), (P2-01), (P2-02), (P2-03) and (P2-04). (NOTE: In the case of a Fan application skip this step and go to Step7)

The PID Sleep function is turned on by parameter (P1-04) when set to (=1). This allows the system to turn off the PID and thus the inverter output so that the pump does not run when the system level (PSI) is above the set-point. This sleep start level is set by parameter (P2-01) in a range from 0 – 100% of the maximum inverter output. When the system level drops below a value (the units are selected by Step 9) set by parameter (P2-03), the sleep wakeup level, the output of the inverter will turn on. Parameters (P2-02) and (P2-04) provide delay times in seconds for sleep start level and sleep wakeup level respectively. Fig. 2.7.1 below will serve to illustrate this.

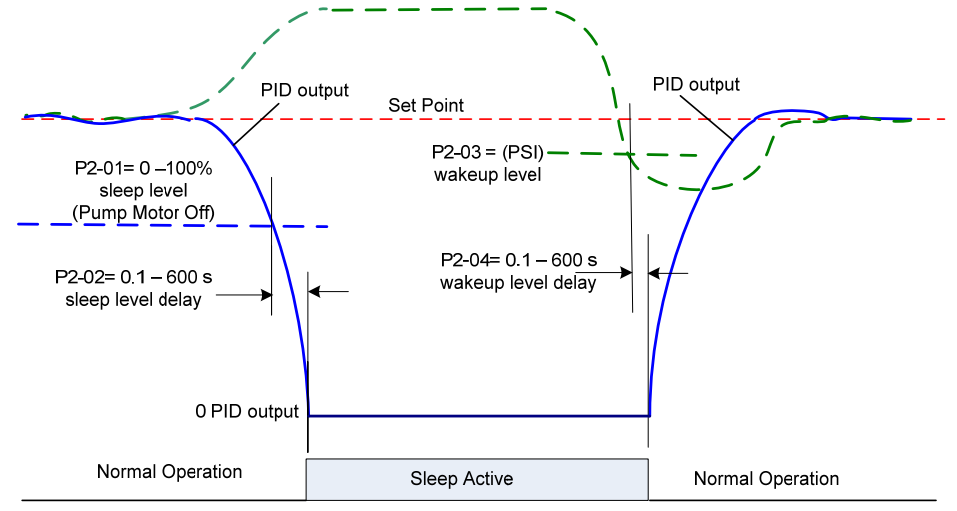

Fig. 2.7.1 PID Sleep Function

- To further cover the PID Sleep function, the following is an example of the various parameter settings that could be used. In this example the system will have the following specifications:
  - Max. Pump Motor Speed: 3600 RPM.
  - Set Point: 150 PSI.
  - Feedback Transducer Range: 0 200 PSI.
  - Pump System Sleep Level: 2160RPM or 60% of max. speed set by (P2-01=060.00).
     Sleep Level Delay Time: 10 sec. set by (P2-02=010.0).
  - Pump System Wakeup Level: 100 PSI set by (P2-03=0100).

Wakeup Time: 5 sec. set by (**P2-04=005.0).** 

- Referring to Step 3, set the engineering units to PSI (P1-01=02) and then the range to 200 (P1-02=0200).
- The following shows the keypad navigation sequence in setting the PID parameters.

### NOTE: The inverter must be in the Stop mode in order to turn on the sleep function.

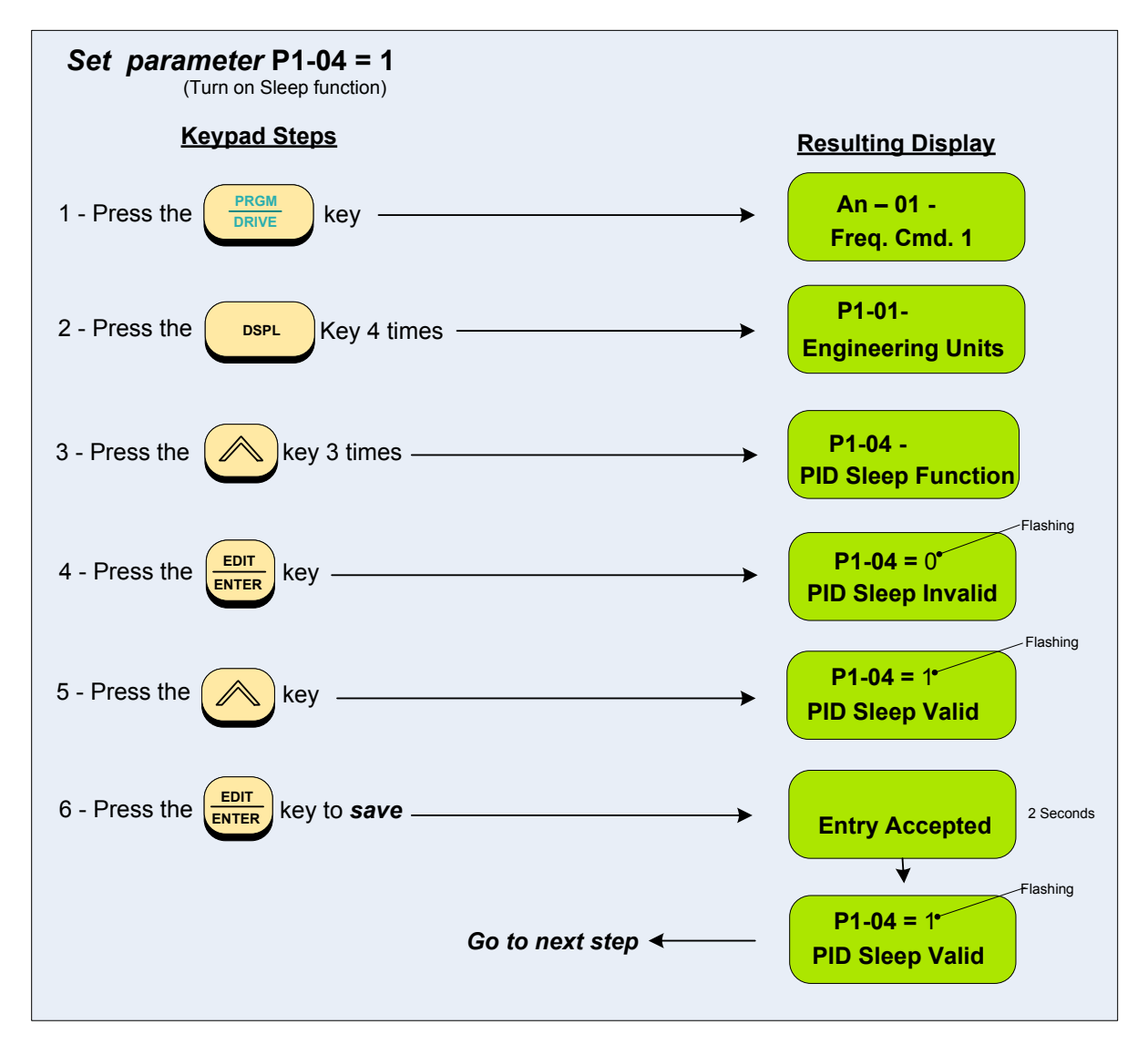

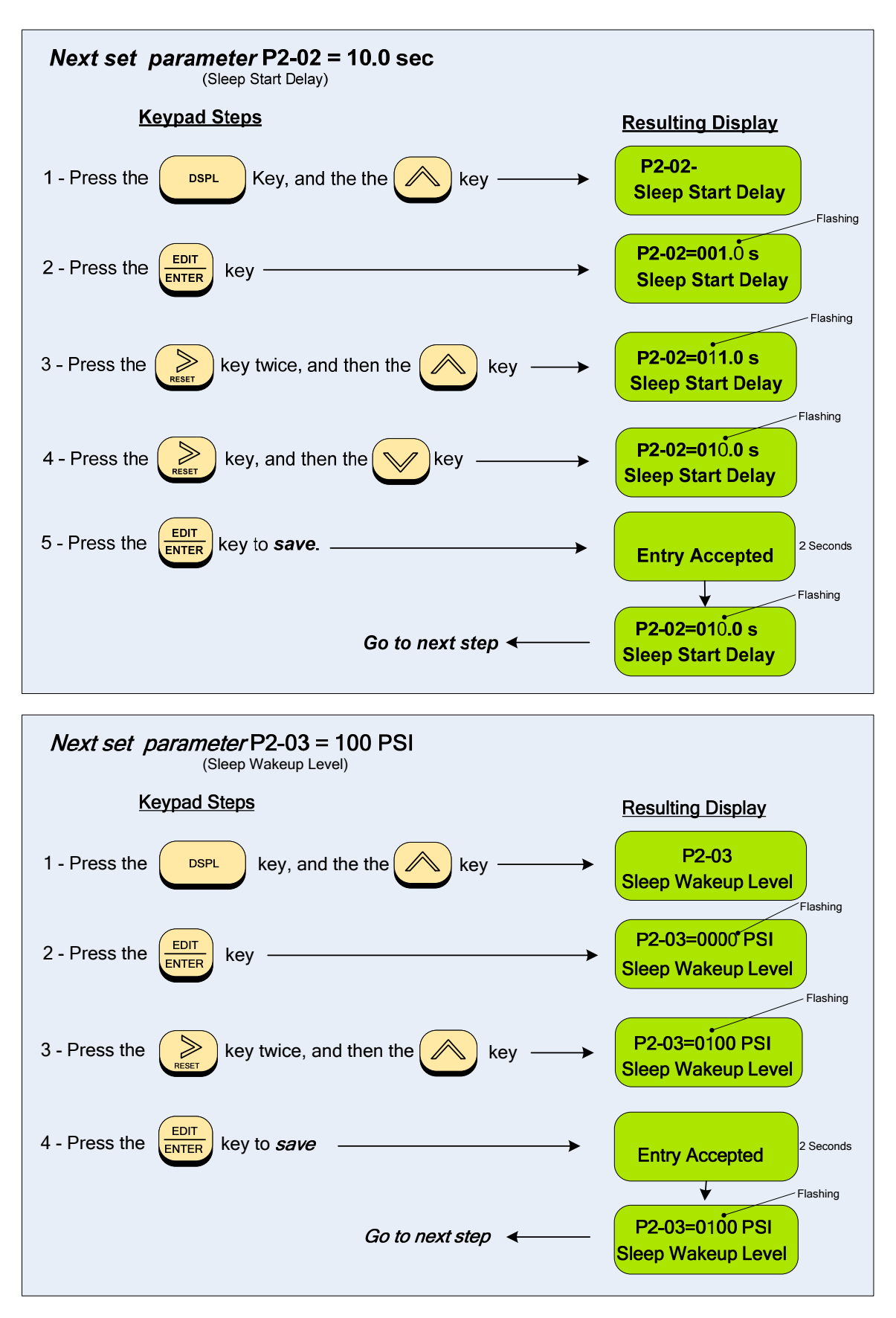

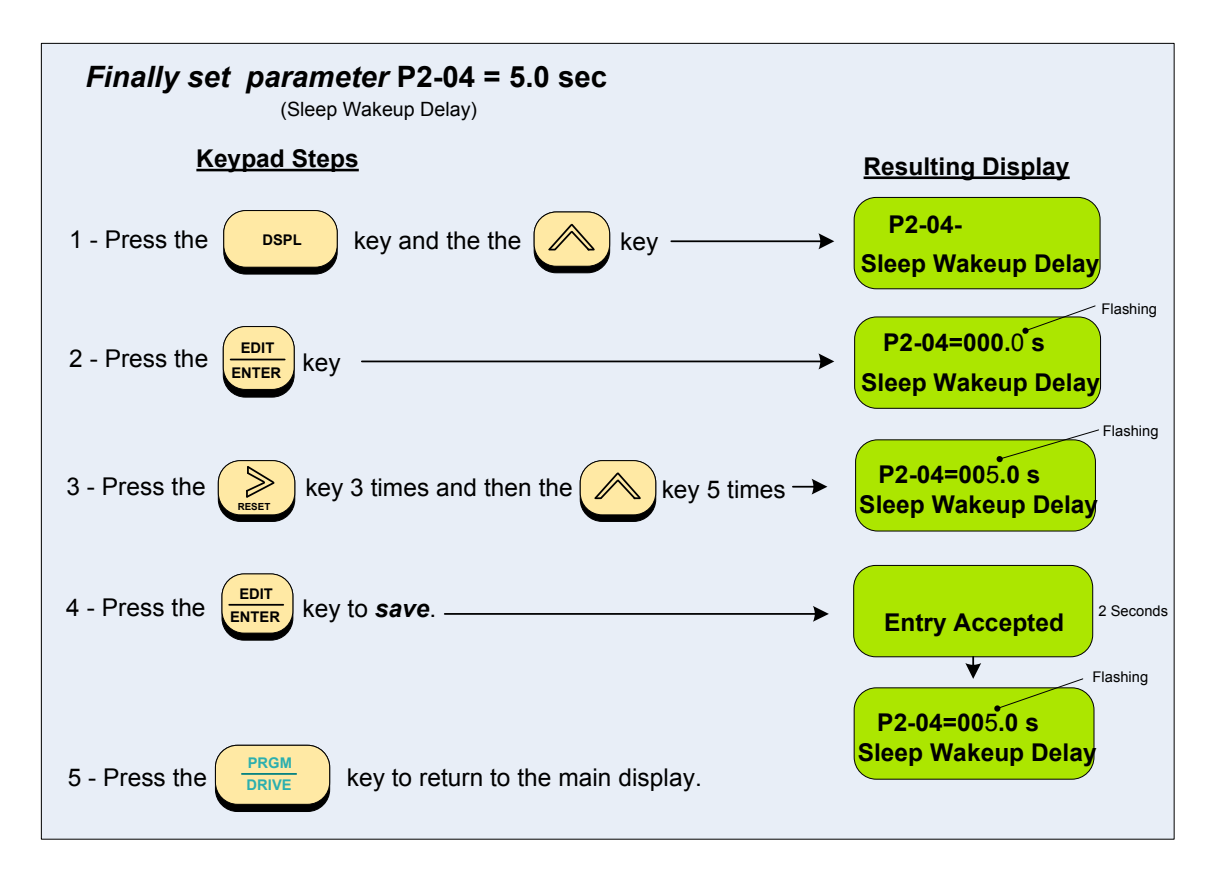

### Step 7 – Testing The System

- The system can now be tested for performance. To do this, set the *set-point* through the keypad and run the drive at some low level and check that the motor is operating properly and that the *feedback* signal level and polarity are correct.
- Check the system for dynamic operation and make any adjustments necessary for optimum performance. This may require making adjustments to parameters *Bn-17 proportional gain* and *Bn-18 Integral Time. (Refer to Step 4)*

## NOTE: Parameters Bn-17 and Bn-18 may be changed through the keypad while the system is operating.

## A word of CAUTION ! - The parameter changes should be made in small increments and the results checked to avoid highly unstable and possibly damaging conditions.

• This should complete the example installation of a system with a PID loop.

## **Warranty**

All Low Voltage Motor Control Products, such as Solid State Starters and Inverters, ("products") sold by TECO-Westinghouse Motors Company ("TWMC"), are warranted to be free from defects in material and workmanship for a period of 24 months from the date of shipment. A warranty of 36 months from the date of manufacture is applicable when a TWMC Low Voltage Motor Control Product and a TWMC Inverter Duty motor (per NEMA MG1-31.4.2.2) are purchased together.

This warranty is conditioned upon the installation, operation, and maintenance of the products in accordance with TWMC's recommendations or standard industry practice, and that the products have at all times been operated or used under the normal operating conditions for which they were designed. This warranty will not be applicable to products that have been altered without prior written permission from TWMC.

TWMC shall, at its sole option and expense, repair or replace, F.O.B. warehouse or TWMC designated service center, any such products, which are defective within the warranty period. In the event of warranty claims, TWMC must be notified promptly following any product failure. The product shall be sent to a TWMC authorized service center for diagnosis of the cause of failure. TWMC will not be responsible for any repair that has been performed without prior written permission from TWMC.

The repair or replacement of defective material and workmanship shall constitute complete fulfillment of TWMC's warranty liability, whether the warranty claims are based on contract, tort (including negligence and strict liability), or otherwise. THERE ARE NO OTHER WARRANTIES, EXPRESS OR IMPLIED, INCLUDING ANY IMPLIED WARRANTY OF MERCHANTABILITY AND FITNESS FOR A PARTICULAR PURPOSE, AND ALL WARRANTIES ARISING FROM COURSE OF DEALING AND USAGE OF TRADE. UNDER NO CIRCUMSTANCES, SHALL TWMC BE LIABLE FOR ANY SPECIAL, INDIRECT, INCIDENTAL OR CONSEQUENTIAL DAMAGES, INCLUDING FREIGHT.

### Warranty Return Procedure

The Product must be returned prepaid to TECO-Westinghouse Motor Company factory. A completed Return Material Authorization (RMA) form with an assigned RMA number must be included in the shipment. Contact the nearest TECO-Westinghouse location or Factory directly for RMA forms.

thpautomation.com - 0909 770 259

# **TECO Westinghouse**

5100 N. IH-35 Round Rock, Texas 78681 1-800-279-4007 www.tecowestinghouse.com